# คอมพิวเตอร์โน้ตบุ๊ก HP Pavilion <sub>คู่มือผู้ใช้</sub>

© Copyright 2010 Hewlett-Packard Development Company, L.P.

Microsoft และ Windows เป็นเครื่องหมายการค้า ในสหรัฐอเมริกาของ Microsoft Corporation Bluetooth เป็นเครื่องหมายการค้าของเจ้าของ กรรมสิทธิ์และใช้งานโดย Hewlett-Packard Company ภายใต้ใบอนุญาตใช้งาน SD Logo เป็น เครื่องหมายการค้าของเจ้าของกรรมสิทธิ์

ข้อมูลที่ระบุในที่นี้อาจมีการเปลี่ยนแปลงโดยไม่จำเป็น ต้องแจ้งให้ทราบล่วงหน้า การรับประกันสำหรับ ผลิตภัณฑ์และบริการของ HP ระบุไว้อย่างชัดเจนใน ใบรับประกันที่ให้มาพร้อมกับผลิตภัณฑ์และบริการดัง กล่าวเท่านั้น ข้อความในที่นี้ไม่ถือเป็นการรับประกัน เพิ่มเติมแต่อย่างใด HP จะไม่รับผิดชอบต่อข้อผิด พลาดทางเทคนิกหรือภาษาหรือการละเว้นข้อความใน ที่นี้

พิมพ์ครั้งที่สอง: สิงหาคม 2010

พิมพ์ครั้งที่หนึ่ง: เมษายน 2010

หมายเลขเอกสาร: 609891-282

#### ประกาศเกี่ยวกับผลิตภัณฑ์

ดู่มือผู้ใช้นี้อธิบายเกี่ยวกับคุณลักษณะทั่วไปที่มีอยู่ใน รุ่นส่วนใหญ่ของคอมพิวเตอร์ คุณลักษณะบางอย่าง อาจไม่พร้อมใช้งานบนคอมพิวเตอร์ของคุณ

หากต้องการดูข้อมูลล่าสุดใน *คู่มือผู้ใช้* ให้ไปที่ เว็บไซต์ของ HP ที่ <u>http://www.hp.com/support</u>

### ประกาศคำเตือนเรื่องความปลอดภัย

# สารบัญ

| การระบุฮาร์ดแวร์                                     |    |
|------------------------------------------------------|----|
| 1-2-1-1-2-1-1-2-1-1-1-1-1-1-1-1-1-1-1-1              | 4  |
| א זאט אנוסטובי ראני                                  | 1  |
| ทัชแพด                                               | 1  |
| ไฟแสดงสถานะ                                          | 2  |
| ปุ่มเปิด/ปิดและตัวอ่านลายนิ้วมือ                     | 3  |
| แป้น                                                 | 4  |
| ส่วนประกอบด้านหน้า                                   | 5  |
| ส่วนประกอบด้านขวา                                    | 5  |
| ส่วนประกอบด้านซ้าย                                   | 6  |
| ส่วนประกอบจอแสดงผล                                   | 7  |
| ส่วนประกอบด้านล่าง                                   | 8  |
| เสาอากาศไร้สาย                                       | 8  |
| ส่วนประกอบฮาร์ดแวร์เพิ่มเติม                         |    |
| ฉลาก                                                 | 10 |
|                                                      |    |
| 2 การเชื่อมต่อเครือข่าย                              | 12 |
| การใช้อุปกรณ์ไร้สาย                                  | 12 |
| ์<br>การระบุไอคอนสถานะไร้สายและเครือข่าย             | 12 |
| การใช้ส่วนควบคุมไร้สาย                               | 13 |
| การใช้แป้นการด้ำเนินการไร้สาย                        | 13 |
| การใช้ซอฟต์แวร์ HP Wireless Assistant                | 13 |
| การใช้ส่วนควบคุมในระบบปฏิบัติการ                     | 14 |
| การใช้ WLAN                                          | 14 |
| การติดตั้ง WLAN                                      | 14 |
| การปกป้อง WLAN                                       | 15 |
| การเชื่อมต่อ WLAN                                    | 16 |
| การข้ามไปยังเครือข่ายอื่น                            | 16 |
| การใช้บรอดแบนด์ไร้สายของ HP (บางรุ่นเท่านั้น)        | 16 |
| การใส่ SIM                                           | 17 |
| การถอด SIM                                           | 18 |
| การใช้อุปกรณ์ไร้สาย Bluetooth                        | 18 |
| Bluetooth และ Internet Connection Sharing (ICS)      | 19 |
| การแก้ไขปัญหาการเชื่อมต่อไร้สาย                      | 19 |
| ไม่สามารถเชื่อมต่อ WLAN                              | 19 |
| ไม่สามารถเชื่อมต่อเครือข่าย WLAN ที่ต้องการ          | 20 |
| ไม่แสดงไอคอนเครือข่าย                                | 20 |
| รหัสความปลอดภัยเครือข่าย WLAN ปัจจุบันไม่พร้อมใช้งาน | 20 |

|      | การเชื่อมต่อ WLAN อ่อนมาก                        |    |
|------|--------------------------------------------------|----|
|      | ไม่สามารถเชื่อมต่อเราเตอร์ไร้สาย                 | 21 |
|      | การเชื่อมต่อเครือข่ายเฉพาะที่ (LAN)              | 21 |
| 3 อุ | ปกรณ์ชี้ตำแหน่งและแป้นพิมพ์                      |    |
|      | การใช้อุปกรณ์ชี้ตำแหน่ง                          |    |
|      | การตั้งค่าการกำหนดลักษณะอุปกรณ์ชี้ตำแหน่ง        |    |
|      | การใช้ทัชแพด                                     |    |
|      | การเปิดและปิดใช้งานทัชแพด                        |    |
|      | การนำทาง                                         |    |
|      | การเลือก                                         |    |
|      | การใช้รูปแบบการสัมผัสบนทัชแพด                    |    |
|      | การเลือน                                         |    |
|      | การบีบนิ้ว/การย่อ/ขยาย                           |    |
|      | การเชื่อมต่อเมาส์ภายนอก                          |    |
|      | การใช้แป้นการดำเนินการ                           |    |
|      | การใช้แป้นลัด                                    |    |
|      | การทำความสะอาดทัชแพดและแป้นพิมพ์                 |    |
| 4 มั | โลติมีเดีย                                       |    |
|      | คุณลักษณะมัลติมีเดีย                             |    |
|      | การระบุส่วนประกอบมัลติมีเดีย                     |    |
|      | การใช้ฟังก์ชันกิจกรรมสื่อบันทึก                  |    |
|      | การใช้แป้นการดำเนินการกิจกรรมสื่อบันทึก          |    |
|      | ซอฟต์แวร์มัลติมีเดีย                             |    |
|      | การเปิดซอฟต์แวร์มัลติมีเดียที่ติดตั้งไว้ก่อนหน้า |    |
|      | การใช้ซอฟต์แวร์ HP MediaSmart                    |    |
|      | การใช้ซอฟต์แวร์มัลติมีเดียอื่น                   |    |
|      | การติดตั้งซอฟต์แวร์มัลติมีเดียจากดิสก์           |    |
|      | เสียง                                            |    |
|      | การเชื่อมต่ออุปกรณ์เสียงภายนอก                   |    |
|      | การตรวจสอบฟังก์ชันเสียงของคุณ                    |    |
|      | การใช้ช่องเสียบสัญญาณเสียงออก (หูฟัง)            |    |
|      | การใช้ช่องเสียบสัญญาณเสียงเข้า (ไมโครไฟน)        |    |
|      | วิดีโอ                                           |    |
|      | การไข้พอร์ตจอภาพภายนอก                           |    |
|      | การเชื่อมต่ออุปกรณ์ HDMI                         |    |
|      | การกำหนดค่าเสียงสำหรับ HDMI (บางรุ่นเท่านั้น)    |    |
|      | โดรฟ์แบบออปติคอล                                 |    |
|      | การระบุไดรฟ์แบบออปติคอลที่ติดตั้ง                |    |
|      | การไช้ดิสก์แบบออปติคอล (CD, DVD และ BD)          |    |
|      | การเลือกดิสก์ที่ถูกต้อง (CD, DVD และ BD)         |    |
|      | ดิสก์ CD-R                                       |    |

| ดิสก์ C                         | C-RW                                                       | 37 |
|---------------------------------|------------------------------------------------------------|----|
| ดิสก์ E                         | )VD±R                                                      | 37 |
| ดิสก์ E                         | )VD±RW                                                     | 37 |
| ดิสก์ L                         | ightScribe DVD+R                                           | 37 |
| Blu-ra                          | ay Disc (BD)                                               | 37 |
| การเล่น CD, DVE                 | ) หรือ BD                                                  | 37 |
| การกำหนดค่าเล่นอ้               | ัตโนมัติ                                                   | 38 |
| การเปลี่ยนการตั้งค่             | าภูมิภาคของ DVD                                            | 38 |
| การปฏิบัติตามคำเด็              | iอนด้านลิขสิทธิ์                                           | 39 |
| การคัดลอก CD ห <sup>ะ</sup>     | ร้อ DVD                                                    | 39 |
| การสร้าง (การเบิร์เ             | ม) CD, DVD หรือ BD                                         | 39 |
| การนำดิสก์แบบออ                 | ปติคอลออก (CD, DVD หรือ BD)                                | 40 |
| การแก้ไขปัญหา                   |                                                            | 40 |
| ถาดใส                           | เดิสก์แบบออปติคอลไม่เปิดออกสำหรับการนำ CD, DVD หรือ BD ออก | 40 |
| คอมพิ                           | วเตอร์ไม่พบไดรฟ์แบบออปติคอล                                | 41 |
| การป้อ                          | ุ่งกันการรบกวนการเล่น                                      | 41 |
| ดิสก์ไม                         | ม่เล่น                                                     | 42 |
| ดิสก์ไม                         | ม่เล่นโดยอัตโนมัติ                                         | 42 |
| ภาพยา                           | นตร์หยุด ข้าม หรือเล่นอย่างผิดๆ พลาดๆ                      | 43 |
| ภาพยา                           | นตร์ไม่แสดงบนจอแสดงผลภายนอก                                | 43 |
| กระบา                           | งนการเบิร์นดิสก์ไม่เริ่มต้น หรือหยุดก่อนเสร็จสิ้น          | 43 |
| ต้องติด                         | าตั้งไดรเวอร์อุปกรณ์ใหม่                                   | 43 |
|                                 | การขอรับไดรเวอร์อุปกรณ์ HP ล่าสุด                          | 44 |
|                                 | การขอรับไดรเวอร์อุปกรณ์ Windows ล่าสุด                     | 44 |
| ເວົ້ບແຄມ                        |                                                            | 44 |
| การปรับคุณสมบัติข               | ของเว็บแคม                                                 | 45 |
| 5 การจัดการพลังงาน              |                                                            | 46 |
| การตั้งค่าตัวเลือกการใช้พลังงาน | ٠                                                          | 46 |
| การใช้สถานะประห                 | เย้ดพลังงาน                                                | 46 |
| การเริ่                         | มและออกจากสลีป                                             | 46 |
| การเรื่อ                        | มและออกจากไฮเบอร์เนต                                       | 46 |
| การใช้มิเตอร์แบตเ               | ตอรี่                                                      | 47 |
| การใช้แผนการใช้ห                | งลังงาน                                                    | 47 |
| การดูเ                          | เผนการใช้พลังงานปัจจุบัน                                   | 47 |
| การเลื                          | อกแผนการใช้พลังงานที่ต่างออกไป                             | 47 |
| การปร                           | ร์บแต่งแผนการใช้พลังงาน                                    | 48 |
| การตั้งค่าการป้องกั             | นด้วยรหัสผ่านเมื่อกลับมาทำงานอีกครั้ง                      | 48 |
| การใช้กระแสไฟ AC ภายนอก         |                                                            | 48 |
| การเชื่อมต่ออะแดบ               | lเตอร์ AC                                                  | 49 |
| การทดสอบอะแดป                   | เตอร์ AC                                                   | 49 |
| การใช้พลังงานจากแบตเตอรี่       |                                                            | 50 |
| การระบุแบตเตอรี่                |                                                            | 50 |
|                                 |                                                            |    |

|                       | การค้นหาข้อมูลแบตเตอรี่ในบริการช่วยเหลือและวิธีใช้                                                                | 50       |
|-----------------------|----------------------------------------------------------------------------------------------------|----------|
|                       | การใช้การตรว <sup>้</sup> จสอบแบตเตอรี่                                                                           | 50       |
|                       | การแสดงประจุไฟฟ้าที่เหลืออยู่ในแบตเตอรี่                                                                          | 51       |
|                       | การใส่หรือถอดแบตเตอรี่                                                                                            | 51       |
|                       | การชาร์จแบตเตอรี่                                                                                                 | 52       |
|                       | การเพิ่มเวลาคายประจุไฟฟ้าในแบตเตอรี่                                                                              | 53       |
|                       | การจัดการระดับแบตเตอรี่เหลือน้อย                                                                                  | 53       |
|                       | การระบุระดับแบตเตอรี่เหลือน้อย                                                                                    | 53       |
|                       | การแก้ไขปัญหาระดับแบตเตอรี่เหลือน้อย                                                                              | 53       |
|                       | การแก้ไขปัญหาระดับแบตเตอรี่เหลือน้อยเมื่อแหล่งจ่ายไฟภายนอกพร้อมใช้<br>งาน                                         | 53       |
|                       | การแก้ไขปัญหาระดับแบตเตอรี่เหลือน้อยเมื่อแบตเตอรี่ที่ชาร์จไฟแล้วพร้อมใช้<br>งาน                                   | 53       |
|                       | การแก้ไขปัญหาระดับแบตเตอรี่เหลือน้อยเมื่อไม่มีแหล่งจ่ายไฟที่พร้อมใช้งาน                                           | 53       |
|                       | การแก้ไขปัญ <sup>้</sup> หาระดับแบตเตอรี่เหลือน้อยเมื่อคอมพิวเตอร์ไม่สามารถออกจาก<br>สถามะไ <del>ส</del> เมอร์เมต | 54       |
|                       | ณา เนะ เอเบย มเนฑ<br>การปรับเทียงแบบตเตอรี่                                                                       | 54<br>54 |
|                       | าา เป็น รับเทอบแบงแข่ง รับ<br>ขั้นเตลนที่ 1: ชาร์อเบนตเตอรี่อนเต็น                                                | 54<br>54 |
|                       | มันตอนที่ 2 <sup>.</sup> ปิดใช้งานโหมดไฮเบอร์เนตและสลีป                                                           | 54       |
|                       | ขั้นตอนที่ 3: อายุประจแบตเตอรี่                                                                                   | 0 1      |
|                       | ขั้นตอนที่ 4 <sup>.</sup> หาร์จแบตเตอรี่อีกครั้งจนเต็ม                                                            | 55       |
|                       | ขั้นตอนที่ 5: เปิดใช้งานโหมดไฮเบเอร์เนตและสลีปอีกครั้ง                                                            | 55       |
|                       | การรักษาพลังงานของแบตเตอรี่                                                                                       | 56       |
|                       | การจัดเก็บแบตเตอรี่                                                                                               | 56       |
|                       | การทิ้งแบตเตอรี่ที่ใช้แล้ว                                                                                        | 56       |
|                       | การเปลี่ยนแบตเตอรี่                                                                                               | 56       |
|                       | การสลับระหว่างโหมดกราฟิก (บางรุ่นเท่านั้น)                                                                        | 56       |
|                       | การปิดเครื่องคอมพิวเตอร์                                                                                          | 57       |
| 6 ไดรฟ .              |                                                                                                    | 58       |
|                       | การระบุไดรฟ์ที่ติดตั้ง                                                                                            | 58       |
|                       | การเคลื่อนย้ายไดรฟ์                                                                                               | 58       |
|                       | การปรับปรุงประสิทธิภาพของฮาร์ดไดรฟ์                                                                               | 59       |
|                       | การใช้ตัวจัดเรียงข้อมูลบนดิสก์                                                                                    | 59       |
|                       | การใช้การล้างข้อมูลดิสก์                                                                                          | 59       |
|                       | การใช้ HP ProtectSmart Hard Drive Protection                                                                      | 59       |
|                       | การระบุสถานะของ HP ProtectSmart Hard Drive Protection                                                             | 60       |
|                       | การใช้ซอฟต์แวร์ HP ProtectSmart Hard Drive Protection                                                             | 60       |
|                       | การเปลี่ยนฮาร์ดไดรฟ์                                                                                              | 61       |
| 7 อุปก <del>ร</del> ถ | แ์ภายนอก                                                                                                    | 66       |
|                       | การใช้อุปกรณ์ USB                                                                                                 | 66       |
|                       | การเชื่อมต่ออุปกรณ์ USB                                                                                           | 66       |

| การถอดอุปกรณ์ USB                                                           |    |
|-----------------------------------------------------------------------------|----|
| การใช้อุปกรณ์ eSATA                                                         | 67 |
| การเชื่อมต่ออุปกรณ์ eSATA                                                   | 67 |
| การถอดอุปกรณ์ eSATA                                                         | 67 |
| 8 การ์ดสื่อภายนอก                                                           | 69 |
| การใช้การ์ดช่องเสียบสื่อบันทึกดิจิทัล                                       |    |
| การใส่การ์ดดิจิทัล                                                          |    |
| การถอดการ์ดดิจิทัล                                                          |    |
| 9 อุปกรณ์หน่วยความจำ                                                        | 71 |
| การเพิ่มหรือเปลี่ยนอุปกรณ์หน่วยความจำ                                       | 71 |
| การเพิ่มหรือเปลี่ยนอุปกรณ์หน่วยความจำในช่องเสียบอุปกรณ์หน่วยความจำเพิ่มเติม |    |
| การอัพเกรดอุปกรณ์หน่วยความจำในช่องเสียบหน่วยความจำหลัก                      | 74 |
| 10 ความปลอดภัย                                                              |    |
| การป้องกันคอมพิวเตอร์                                                       |    |
| การใช้รหัสผ่าน                                                              |    |
| การตั้งรหัสผ่านใน Windows                                                   |    |
| การตั้งรหัสผ่านใน Setup Utility                                             |    |
| รหัสผ่านผู้ดูแลระบบ                                                         |    |
| การจัดการรหัสผ่านผู้ดูแฉระบบ                                                |    |
| การป้อนรหัสผ่านผู้ดูแลระบบ                                                  | 79 |
| รหัสผ่านเปิดเครื่อง                                                         | 80 |
| การจัดการรหัสผ่านสำหรับเปิดเครื่อง                                          | 80 |
| การป้อนรหัสผ่านสำหรับเปิดเครื่อง                                            | 80 |
| การใช้ซอฟต์แวร์ป้องกันไวรัส                                                 | 80 |
| การใช้ซอฟต์แวร์ไฟร์วอลล์                                                    | 81 |
| การติดตั้งอัพเดตความปลอดภัยที่สำคัญ                                         |    |
| การติดตั้งสายล็อคที่เป็นอุปกรณ์เสริม                                        | 81 |
| การใช้ตัวอ่านลายนิ้วมือ                                                     |    |
| กา <del>รร</del> ะบุตำแหน่งตัวอ่านลายนิ้วมือ                                |    |
| การฉงทะเบียนลายนิ้วมือ                                                      |    |
| การใช้ลายนิ้วมือที่ลงทะเบียนเพื่อล็อกออนเข้าสู่ Windows                     |    |
| 11 HP QuickWeb                                                              |    |
| การปิดและเปิดใช้งาน QuickWeb                                                | 84 |
| 12 Setup Utility                                                            | 85 |
| การเริ่มต้น Setup Utility                                                   | 85 |
| การใช้ Setup Utility                                                        |    |
| การเปลี่ยนภาษาของ Setup Utility                                             | 85 |

| การนำทางและการเลือกใน Setup Utility                      | 86 |
|----------------------------------------------------------|----|
| การแสดงข้อมูลระบบ                                        |    |
| การเรียกคืนค่าเริ่มต้นใน Setup Utility                   | 86 |
| การออกจาก Setup Utility                                  |    |
| เมนู Setup Utility                                       |    |
| เมนูหลัก                                                 |    |
| เมนูความปลอดภัย                                          | 87 |
| เมนู้การกำหนดค่าระบบ                                     | 87 |
| เมนูการวินิจฉัย                                          | 88 |
| 13 การอัพเดตซอฟต์แวร์                                    |    |
| การกัพเดต BIOS                                           | 89 |
| การระบแวอร์ทันของ BIOS                                   |    |
| การดาวน์โหลดลัพเดตสำหรับ BIOS                            | 90 |
| การอัพเกรดโปรแกรมและไดรเวอร์                             |    |
| 14. 0054050 100005 550                                   | 02 |
| 14 การขาและการกุลน                                       |    |
| การสรางแผนดสกกูคน                                        |    |
| การสารองขอมูลของคุณ                                      |    |
| การไชการสารองขอมูลและการคนคาของ Windows                  |    |
| การเชจุดคนคาระบบ                                         |    |
| เมอไรทควรสรางจุดคนคาระบบ                                 |    |
| สร้างจุดคินค่าระบบ                                       |    |
| คนคากลบเปนวนทและเวลากอนหนา                               |    |
| การดำเนินการกู้คืน                                       |    |
| การกู้คืนจากดีสกกู้คืนระบบ                               |    |
| การกู้คืนจากพาร์ตีชันการกู้คืนไดยเฉพาะ (บางรุ่นเท่านั้น) | 95 |
| ดัชนี                                                    |    |

# 1 คุณลักษณะ

## การระบุฮาร์ดแวร์

้ส่วนประกอบที่ให้มาพร้อมกับคอมพิวเตอร์อาจแตกต่างกันในแต่ละพื้นที่และรุ่น ภาพประกอบในบทนี้ระบุถึงคุณลักษณะ มาตรฐานในรุ่นคอมพิวเตอร์โดยส่วนใหญ่

เมื่อต้องการดูรายการฮาร์ดแวร์ที่ติดตั้งในคอมพิวเตอร์:

- 1. เลือก เริ่ม > แผงควบคุม > ระบบและความปลอดภัย
- 2. ในพื้นที่ ระบบ คลิกที่ **ตัวจัดการอุปกรณ์**

คุณยังสามารถเพิ่มฮาร์ดแวร์หรือแก้ไขการตั้งค่าอุปกรณ์โดยใช้ตัวจัดการอุปกรณ์

#### ส่วนประกอบด้านบน

#### ทัชแพด

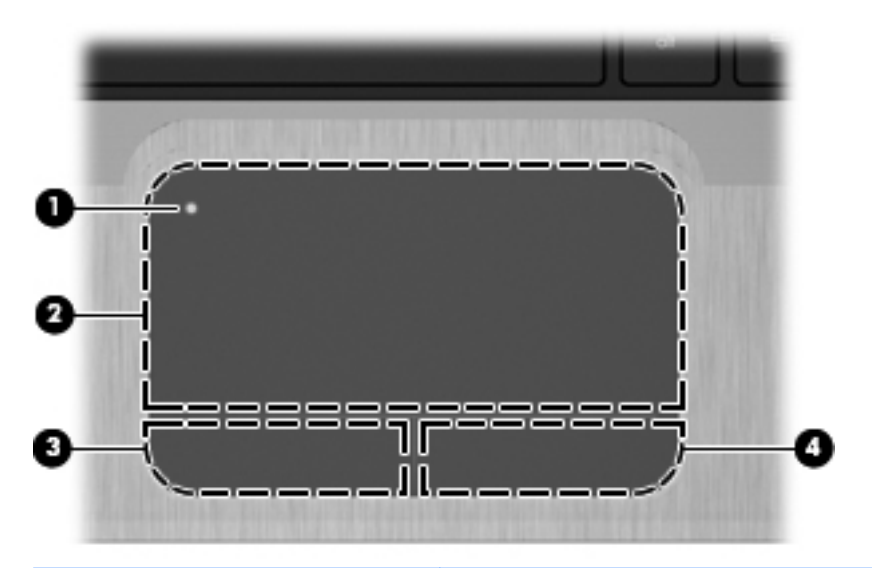

| ส่วนประ | ะกอบ               | คำอธิบาย                                                                     |
|---------|--------------------|------------------------------------------------------------------------------|
| (1)     | ปุ่มเปิด/ปิดทัชแพด | เปิดและปิดใช้งานทัชแพด เกาะสองครั้งเร็วๆ ที่ปุ่ม เพื่อเปิดและปิดใช้งานทัชแพด |
| (2)     | ทัชแพด*            | ย้ายตัวขี้และเลือกหรือเปิดใช้งานรายการต่างๆ บนหน้าจอ                         |
| (3)     | ปุ่มทัชแพดช้าย*    | ทำงานเหมือนกับปุ่มข้ายบนเมาส์ภายนอก                                          |
| (4)     | ปุ่มทัชแพดขวา*     | ทำงานเหมือนกับปุ่มขวาบนเมาส์ภายนอก                                           |

\*ตารางนี้อธิบายการตั้งค่าจากโรงงาน เมื่อต้องการดูหรือเปลี่ยนแปลงการกำหนดลักษณะอุปกรณ์ขี้ตำแหน่ง เลือก **เริ่ม > อุปกรณ์และเครื่องพิมพ์** จากนั้น ให้คลิกขวาที่ไอคอนแสดงถึงอุปกรณ์ของคุณ และเลือก **การตั้งค่าเมาส์** 

### ไฟแสดงสถานะ

|       | 0     |                                   |                                                                                                    |
|-------|-------|-----------------------------------|----------------------------------------------------------------------------------------------------|
|       |       |                                   |                                                                                                    |
| ส่วนป | ระกอบ |                                   | ถ้าอธิบาย                                                                                                    |
| (1)   | ወ     | ไฟสถานะเปิด/ปิด                   | <ul> <li>ขาว: เครื่องเปิดอยู่</li> <li>กะพริบเป็นสีขาว: คอมพิวเตอร์อยู่ในสถานะสลีป</li> <li>หมายเหตุ: ไฟสถานะเปิด/ปิดอีกดวงหนึ่งอยู่ที่ด้านข้ายของคอมพิวเตอร์</li> </ul>                                                             |
| (2)   | 40    | ไฟแสดงสถานะปิดเสียง               | เหลือง: ลำโพงปิดเสียงอยู่                                                                                                    |
| (3)   | 619   | ไฟแสดงสถานะอุปกรณ์ไร้สาย          | <ul> <li>ขาว: อุปกรณ์ไร้สายในตัว เช่น อุปกรณ์เครือข่ายเฉพาะที่แบบไร้สาย (WLAN)<br/>และ/หรืออุปกรณ์ Bluetooth® เปิดอยู่</li> <li>หมายเหตุ: อุปกรณ์ไร้สายเปิดใช้งานมาจากโรงงาน</li> <li>เหลือง: อุปกรณ์ไร้สายทั้งหมดปิดอยู่</li> </ul> |
| (4)   |       | м                                 |                                                                                                    |
|       |       | ไฟ Caps lock                      | ขาว: Caps lock เปิดอยู่                                                                                                    |
| (5)   | •     | ไฟ Caps lock<br>ไฟแสดงสถานะทัชแพด | ขาว: Caps lock เปิดอยู่<br>เหลือง: ทัชแพดถูกปิดการใช้งาน                                                                                                    |

#### ปุ่มเปิด/ปิดและตัวอ่านลายนิ้วมือ

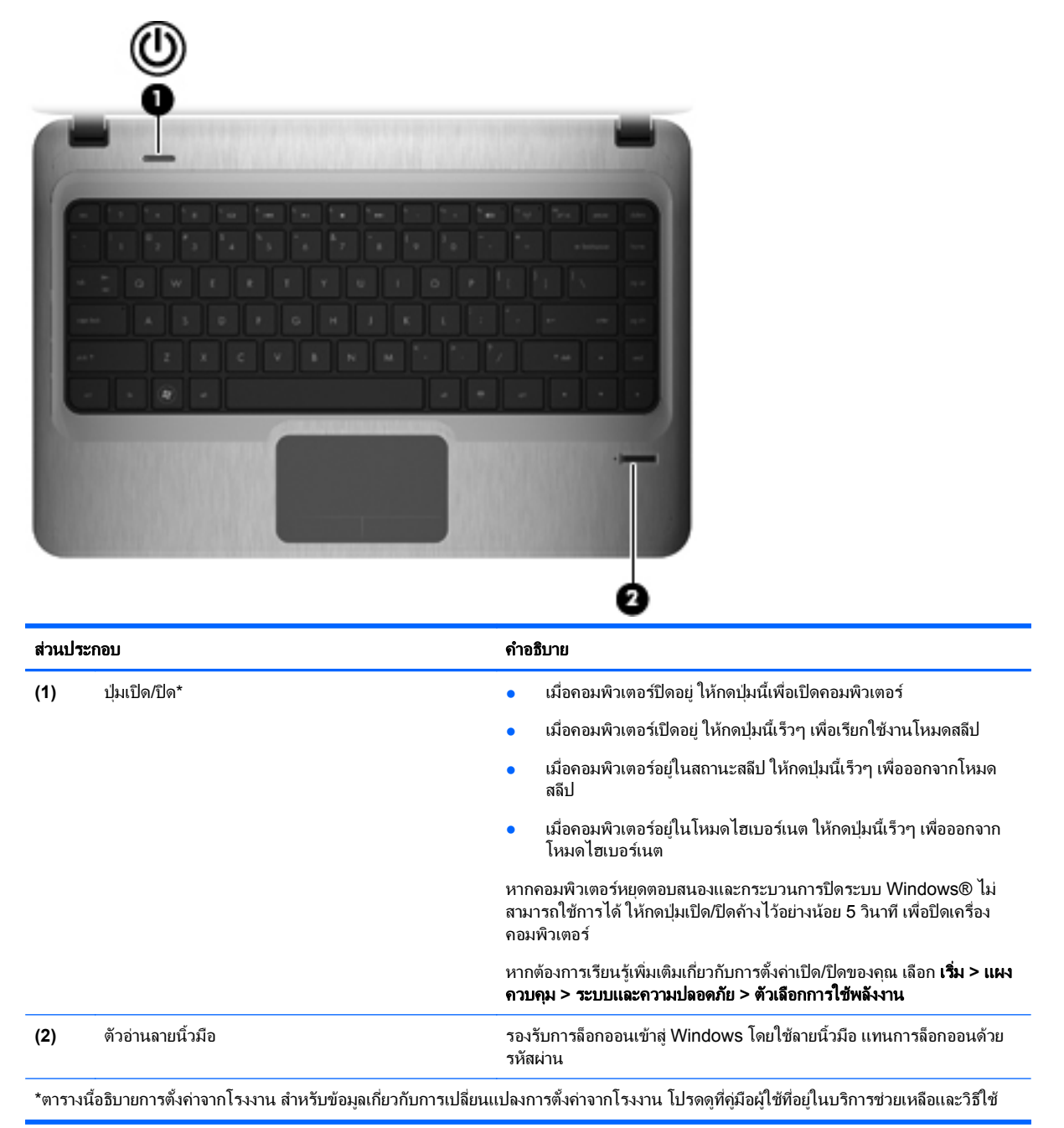

#### แป้น

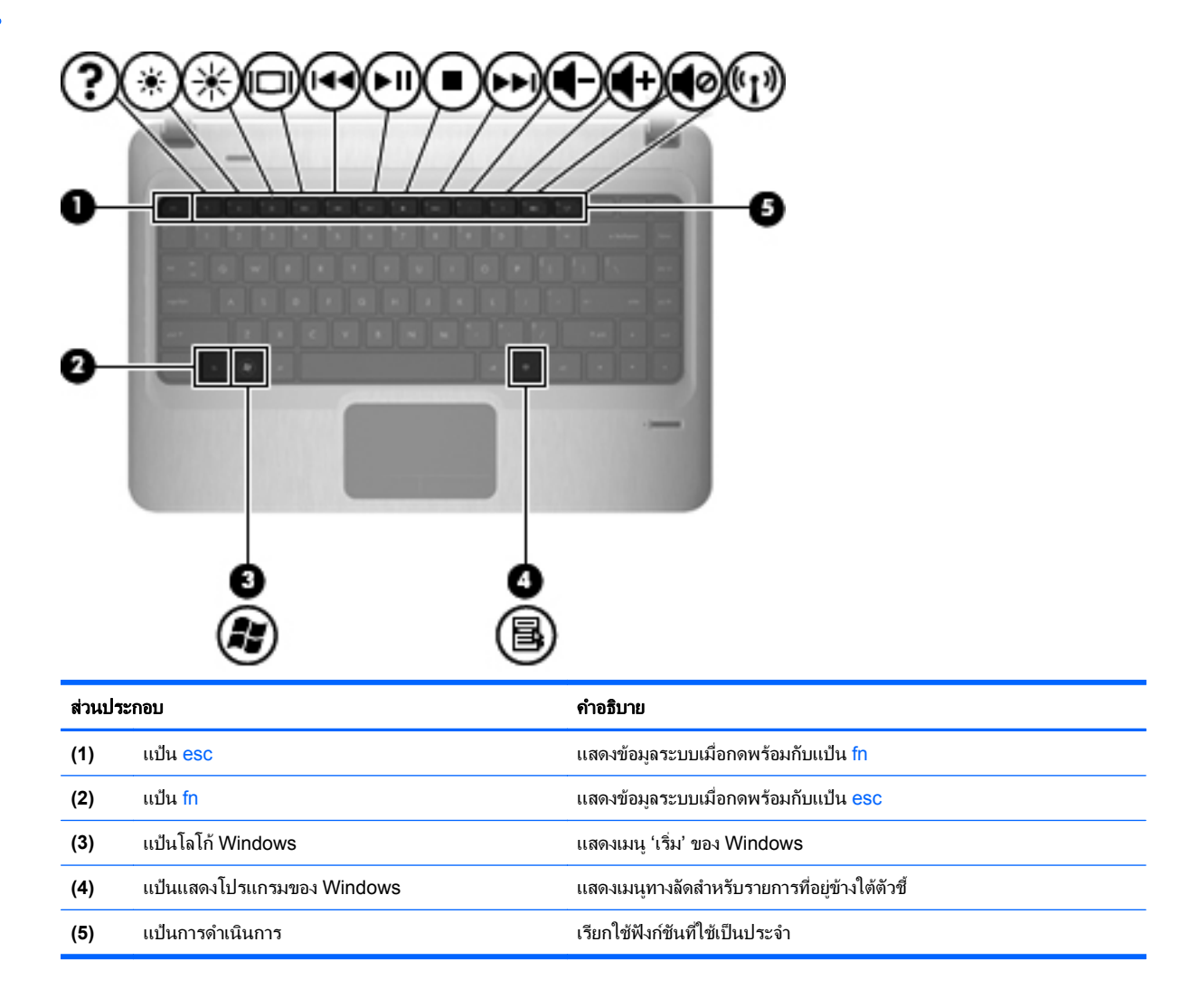

## ส่วนประกอบด้านหน้า

|                    | 00                         | 0                                                                                                    |
|--------------------|----------------------------|----------------------------------------------------------------------------------------------------|
| ส่วนป <sup>.</sup> | ระกอบ                      | คำอธิบาย                                                                                                    |
| (1)                | ช่องเสียบสื่อบันทึกดิจิทัล | รองรับรูปแบบการ์ดดิจิทัลเสริมต่อไปนี้:<br>Memory Stick (MS)<br>Memory Stick Pro (MSP)<br>MultiMediaCard (MMC)<br>การ์ดหน่วยความจำ Secure Digital (SD)<br>การ์ดหน่วยความจำ Secure Digital High Capacity<br>(SDHC) (ขนาดมาตรฐานและขนาดใหญ่) |
| (2)                | ลำโพง (2)                  | • xDriciale Card (xD)<br>ทำให้เกิดเสียง                                                                                                    |

## ส่วนประกอบด้านขวา

| ส่วนปร | ะกอบ |                             | จำอธิบาย                                                                                                    |
|--------|------|-----------------------------|----------------------------------------------------------------------------------------------------|
| (1)    |      | ไฟแสดงสถานะไดรฟ์แบบออปติคอล | <ul> <li>สว่าง: กำลังมีการเข้าถึงไดรฟ์แบบออปติคอล</li> </ul>                                                                                                    |
|        |      |                             | <ul> <li>ดับ: ไดรฟ์แบบออปติคอลไม่ทำงาน</li> </ul>                                                                                                    |
| (2)    |      | ไดรฟ์แบบออปติคอล            | อ่าน/เขียนไดรฟ์แบบออปติกอล                                                                                                    |
| (3)    | •    | พอร์ต USB (2)               | เชื่อมต่ออุปกรณ์เสริม USB                                                                                                    |
| (4)    |      | ไฟแสดงสถานะแบตเตอรี่        | <ul> <li>ขาว: คอมพิวเตอร์เชื่อมต่อกับแหล่งจ่ายไฟภายนอกและ<br/>แบตเตอรี่ชาร์จเต็มแล้ว</li> </ul>                                                                                |
|        |      |                             | <ul> <li>เหลือง: คอมพิวเตอร์เชื่อมต่อกับแหล่งจ่ายไฟภายนอกและ<br/>แบตเตอรี่กำลังชาร์จ</li> </ul>                                                                                |
|        |      |                             | <ul> <li>กะพริบ: แบตเตอรี่ ซึ่งเป็นแหล่งพลังงานแหล่งเดียวที่<br/>ใช้ได้ มีระดับเหลือน้อย เมื่อระดับแบตเตอรี่ถึงขึ้นวิกฤติ<br/>ไฟแสดงสถานะแบตเตอรี่จะกะพริบต่อเนื่อง</li> </ul> |
| (5)    | Ą    | หัวต่อสายไฟ                 | เชื่อมต่ออะแดปเตอร์ AC                                                                                                    |

## ส่วนประกอบด้านซ้าย

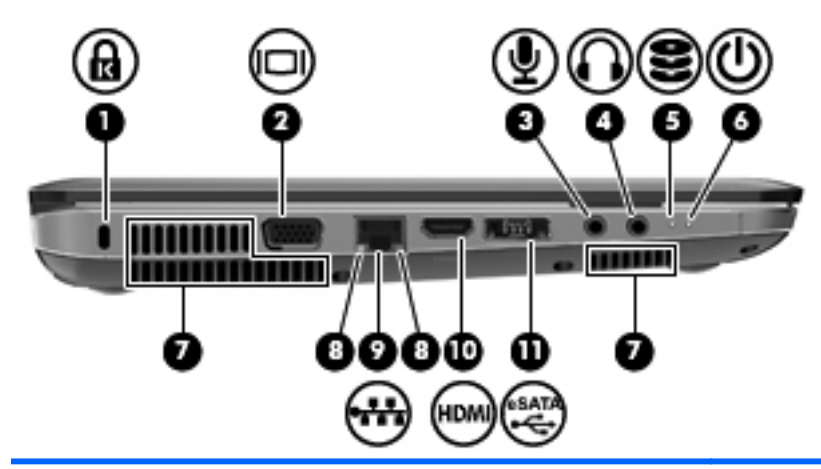

| ส่วนปร | ส่วนประกอบ |                                     | คำอธิบาย                                                                                                    |  |
|--------|------------|-------------------------------------|----------------------------------------------------------------------------------------------------|--|
| (1)    | A          | ช่องเสียบสายล็อค                    | เชื่อมต่อสายล็อคเข้ากับคอมพิวเตอร์                                                                                                    |  |
|        |            |                                     | <mark>หมายเหตุ:</mark> สายล็อคได้รับการออกแบบเป็นพิเศษเพื่อ<br>ปกป้องคอมพิวเตอร์ แต่อาจไม่สามารถป้องกันการโจรกรรม<br>หรือการใช้งานคอมพิวเตอร์ในทางที่ผิด                               |  |
| (2)    |            | พอร์ตจอภาพภายนอก                    | เชื่อมต่อจอแสดงผลภายนอกที่เป็นอุปกรณ์เสริม เช่น จอภาพ<br>หรือโปรเจกเตอร์ กับกอมพิวเตอร์                                                                                                |  |
| (3)    | Ŷ          | ช่องเสียบสัญญาณเสียงเข้า (ไมโครโฟน) | เชื่อมต่อไมโครโฟนชุดหูฟังเสริม ไมโครโฟนอาเรย์สเตอริโอ<br>หรือไมโครโฟนโมโน                                                                                                    |  |
| (4)    | <b>₽</b>   | ช่องเสียบสัญญาณเสียงออก (หูฟัง)     | ทำให้เกิดเสียงเมื่อเชื่อมต่อกับลำโพงสเตอริโอเสริม หูฟัง ชุดหู<br>ฟัง หรือระบบเสียงของโทรทัศน์                                                                                          |  |
| (5)    | 8          | ไฟแสดงสถานะไดรฟ                     | <ul> <li>ขาว: กำลังมีการเข้าถึงฮาร์ดไดรฟ์</li> </ul>                                                                                                    |  |
|        | Ŭ          |                                     | <ul> <li>เหลือง: HP ProtectSmart Hard Drive Protection<br/>พาร์คฮาร์ดไดรฟ์เป็นการชั่วคราว</li> </ul>                                                                                   |  |
| (6)    | (1)        | ไฟสถานะเปิด/ปิด                     | • สว่าง: เครื่องเปิดอยู่                                                                                                    |  |
|        | Ý          |                                     | <ul> <li>กะพริบ: คอมพิวเตอร์อยู่ในสถานะสลีป</li> </ul>                                                                                                    |  |
|        |            |                                     | <mark>หมายเหตุ:</mark> ไฟสถานะเปิด/ปิดอีกดวงหนึ่งอยู่ติดกับปุ่มเปิด/<br>ปิด                                                                                                    |  |
| (7)    |            | ช่องระบายอากาศ (3)                  | ทำให้อากาศไหลเวียนเพื่อระบายความร้อนออกจากส่วน<br>ประกอบภายใน                                                                                                    |  |
|        |            |                                     | <mark>หมายเหตุ:</mark> พัดฉมของกอมพิวเตอร์จะเริ่มทำงานโดย<br>อัตโนมัติเพื่อทำให้ส่วนประกอบภายในเย็นลงและป้องกัน<br>ความร้อนสูงเกิน เป็นเรื่องปกติที่พัดฉมจะเปิดและปิดในขณะ<br>ที่ทำงาน |  |
| (8)    |            | ไฟแสดงสถานะ RJ-45 (เครือข่าย)       | <ul> <li>ขาว: เครือข่ายเชื่อมต่ออยู่</li> </ul>                                                                                                    |  |
|        |            |                                     | <ul> <li>เหลือง: เครือข่ายกำลังแสดงกิจกรรม</li> </ul>                                                                                                    |  |
| (9)    | ***        | ช่องเสียบ RJ-45 (เครือข่าย)         | เชื่อมต่อสายเครือข่าย                                                                                                    |  |
| (10)   |            | พอร์ต HDMI                          | เชื่อมต่ออุปกรณ์เสริม HDMI                                                                                                    |  |
| (11)   |            | พอร์ด Combo eSATA/USB               | เชื่อมต่ออุปกรณ์ USB เสริมหรือส่วนประกอบ eSATA<br>ประสิทธิภาพสูง เช่น ฮาร์ดไดรฟภายนอก eSATA                                                                                            |  |

## ส่วนประกอบจอแสดงผล

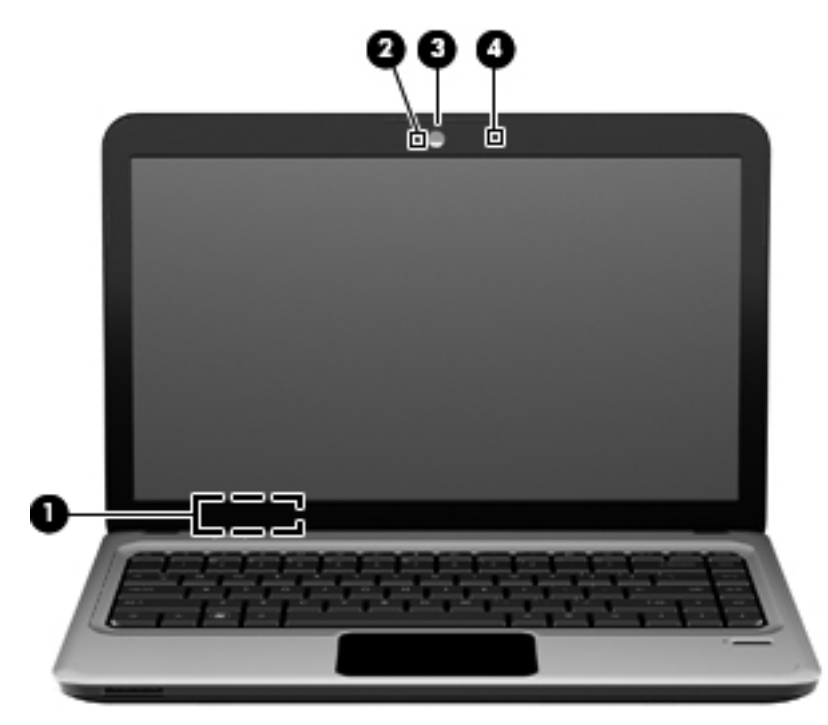

| ส่วนประกอบ |                     | คำอธิบาย                                       |
|------------|---------------------|------------------------------------------------|
| (1)        | สวิตช์จอแสดงผลภายใน | เปิดจอแสดงผลหากจอแสดงผลปิดอยู่เมื่อเปิดเครื่อง |
| (2)        | ไฟแสดงสถานะเว็บแคม  | ขาว: เว็บแคมถูกใช้งานอยู่                      |
| (3)        | เว็บแคม             | บันทึกวิดีโอและถ่ายภาพนิ่ง                     |
| (4)        | ไมโถรโฟนภายใน       | บันทึกเสียง                                    |

### ส่วนประกอบด้านล่าง

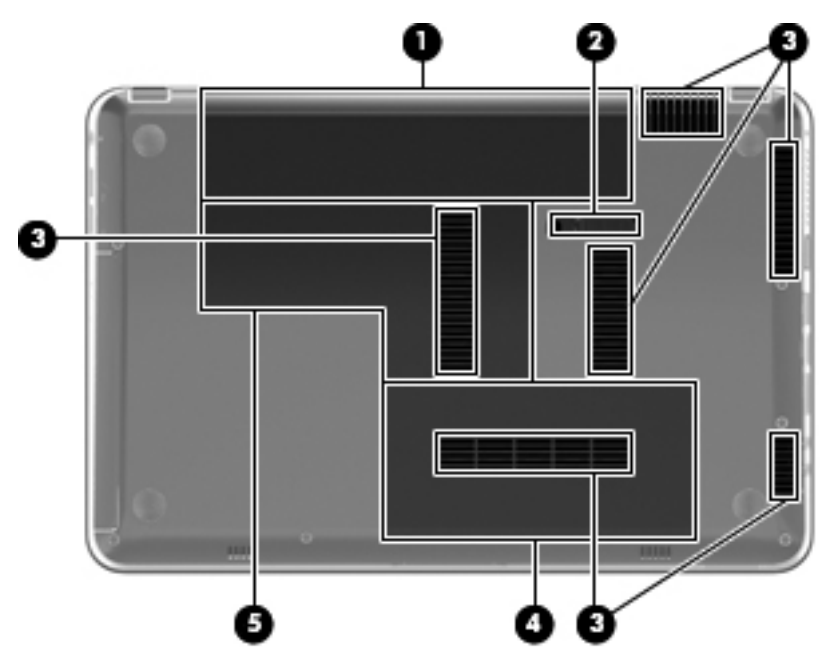

| ส่วนประกอบ |                                         | จำอธิบาย                                                                                                    |  |  |  |
|------------|-----------------------------------------|----------------------------------------------------------------------------------------------------|--|--|--|
| (1)        | ช่องใส่แบตเตอรี                         | รองรับแบตเตอรี                                                                                                    |  |  |  |
| (2)        | สลักปลดแบตเตอรี่                        | ปลดแบตเตอรีออกจากช่องใส่แบตเตอรี                                                                                                    |  |  |  |
| (3)        | ช่องระบายอากาศ (6)                      | ทำให้อากาศไหลเวียนเพื่อระบายความร้อนออกจากส่วนประกอบภายใน                                                                                                    |  |  |  |
|            |                                         | <mark>หมายเหตุ:</mark> พัดฉมของคอมพิวเตอร์จะเริ่มทำงานโดยอัตโนมัติเพื่อทำให้ส่วน<br>ประกอบภายในเย็นลงและป้องกันความร้อนสูงเกิน เป็นเรื่องปกติที่พัดฉมจะเปิด<br>และปิดในขณะที่ทำงาน                                                                                                    |  |  |  |
| (4)        | ช่องใส่ฮาร์ดไดรฟ์                       | รองรับฮาร์ดไดรฟ์                                                                                                    |  |  |  |
| (5)        | ช่องใส่อุปกรณ์หน่วยความจำ/อุปกรณ์ไร้สาย | รองรับอุปกรณ์ LAN ไร้สาย อุปกรณ์ WAN ไร้สาย และอุปกรณ์หน่วยความจำ<br>หมายเหตุ: เพื่อป้องกันระบบไม่ตอบสนอง ให้เปลี่ยนใช้เฉพาะอุปกรณ์ไร้สาย<br>ที่ได้รับอนุญาตเพื่อใช้งานในคอมพิวเตอร์โดยหน่วยงานรัฐบาลที่ควบคุมดูแล<br>อุปกรณ์ไร้สายในประเทศหรือพื้นที่ของคุณเท่านั้น หากคุณเปลี่ยนอุปกรณ์ใหม่<br>และได้รับข้อความเตือน ให้ถอดอุปกรณ์นั้นออกเพื่อให้คอมพิวเตอร์กลับทำงาน<br>ตามปกติ แล้วติดต่อฝ่ายสนับสนุนด้านเทคนิกที่บริการช่วยเหลือและวิธีใช้ |  |  |  |

## เสาอากาศไร้สาย

ในคอมพิวเตอร์บางรุ่น มีเสาอากาศอย่างน้อยสองเสาเพื่อส่งและรับสัญญาณจากอุปกรณ์ไร้สายตั้งแต่หนึ่งขึ้นขึ้นไป ไม่ สามารถมองเห็นเสาอากาศเหล่านี้ได้จากภายนอกเครื่องคอมพิวเตอร์

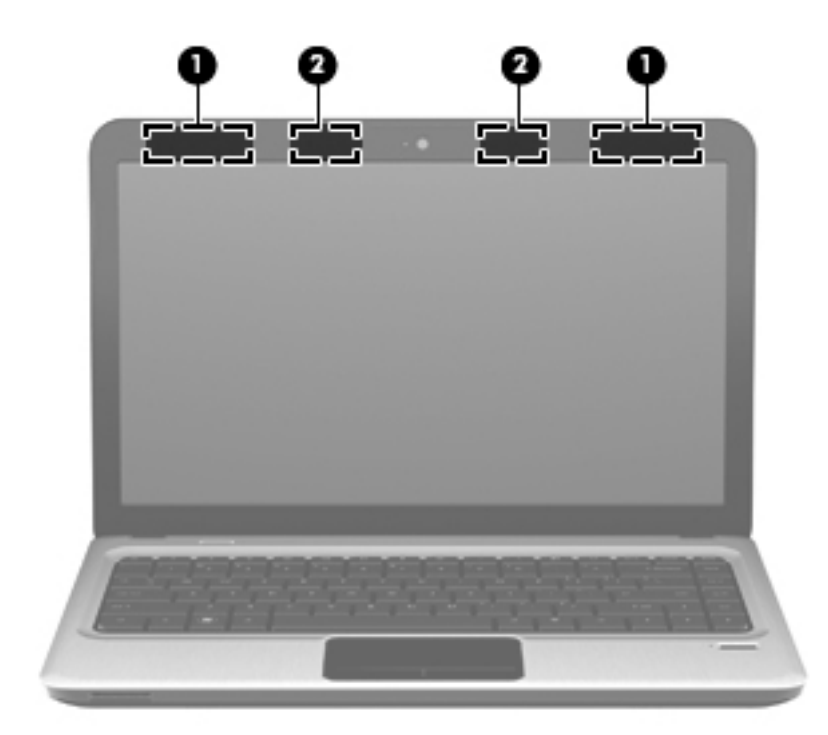

| ส่วนประกอบ                                                                                                    |                                      | กำอธิบาย                                                                    |  |  |  |  |
|----------------------------------------------------------------------------------------------------|--------------------------------------|-----------------------------------------------------------------------------|--|--|--|--|
| (1)                                                                                                    | เสาอากาศ WLAN (2)*                   | ล่งและรับสัญญาณไร้สายเพื่อสื่อสารกับเครือข่ายเฉพาะที่แบบไร้สาย (WLAN)       |  |  |  |  |
| (2)                                                                                                    | เสาอากาศ WWAN (2) (บางรุ่นเท่านั้น)* | ล่งและรับสัญญาณไร้สายเพื่อสื่อสารกับเครือข่ายบริเวณกว้างแบบไร้สาย<br>(WWAN) |  |  |  |  |
| *ไม่สามารถมองเห็นเสาอากาศได้จากภายนอกเครื่องคอมพิวเตอร์ เพื่อการรับส่งสัญญาณที่ดีที่สุด พื้นที่รอบๆ เสาอากาศควรจะปราศจากสิ่งกีดขวาง |                                      |                                                                             |  |  |  |  |

ี่ เมื่อต้องการดูประกาศข้อกำหนดระบบไร้สาย ให้อ้างอิงหัวข้อ *ประกาศข้อกำหนด ความปลอดภัย และสิ่งแวดล้อม* ที่มีผล บังคับใช้กับประเทศ/พื้นที่หรือภูมิภาคของคุณ ประกาศเหล่านี้อยู่ในบริการช่วยเหลือและวิธิใช้

### ส่วนประกอบฮาร์ดแวร์เพิ่มเติม

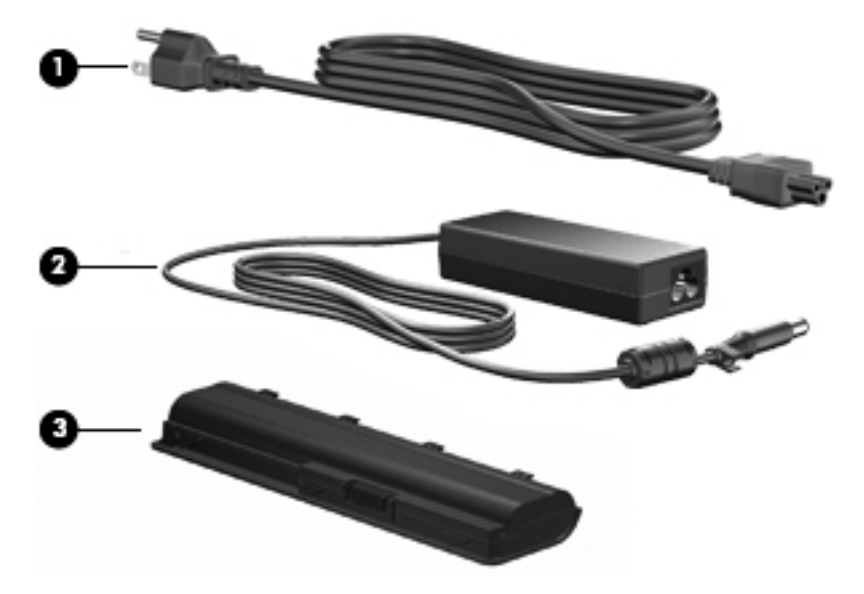

| ส่วนประกอบ |                                                                            | คำอธิบาย                                                                             |  |  |  |
|------------|----------------------------------------------------------------------------|--------------------------------------------------------------------------------------|--|--|--|
| (1)        | สายไฟ*                                                                     | เชื่อมต่ออะแดปเตอร์ AC เข้ากับเต้าเสียบ AC                                           |  |  |  |
| (2)        | อะแดปเตอร์ AC                                                              | แปลงไฟ AC เป็นไฟ DC                                                                  |  |  |  |
| (3)        | แบตเตอรี่*                                                                 | ให้พลังงานแก่คอมพิวเตอร์เมื่อคอมพิวเตอร์ไม่ได้เสียบปลั๊กเข้ากับแหล่งจ่ายไฟ<br>ภายนอก |  |  |  |
| *แบตเต     | *แบตเตอรี่และสายไฟอาจมีรูปลักษณ์แตกต่างกันในแต่ละประเทศ/พื้นที่หรือภูมิภาค |                                                                                      |  |  |  |

#### ฉลาก

ฉลากที่ติดอยู่กับคอมพิวเตอร์จะให้ข้อมูลที่อาจต้องใช้เมื่อแก้ไขปัญหาระบบหรือเดินทางไปต่างประเทศโดยนำคอมพิวเตอร์ ไปด้วย

แท็กบริการ–ให้ข้อมูลสำคัญ ได้แก่:

ฉลากแสดงแท็กบริการนี้ติดอยู่ที่ด้านล่างเครื่องคอมพิวเตอร์ เตรียมข้อมูลนี้ให้พร้อมเมื่อติดต่อกับฝ่ายสนับสนุนด้าน เทคนิค

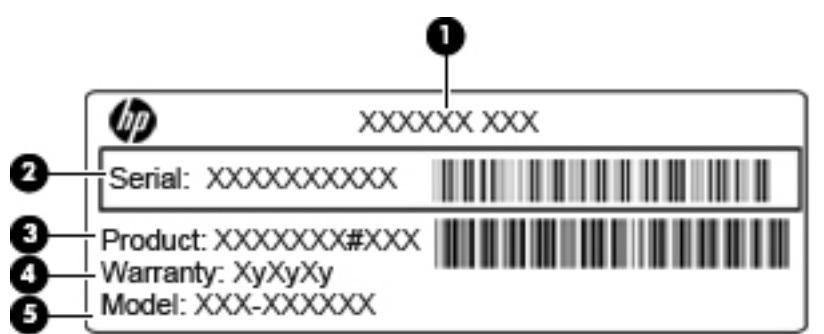

| รายการ | ส่วนประกอบ                      | คำอธิบาย                                                                                                    |
|--------|---------------------------------|----------------------------------------------------------------------------------------------------|
| (1)    | ชื่อผลิตภัณฑ์                   | ชื่อนี้เป็นชื่อผลิตภัณฑ์ ติดอยู่ที่ด้านหน้าของเครื่องคอมพิวเตอร์                                                                                                    |
| (2)    | หมายเลขซีเรียล                  | หมายเลขนี้เป็นตัวระบุตัวอักษรผสมตัวเลข ซึ่งไม่ข้ำกันในผลิตภัณฑ์แต่ละขึ้น                                                                                                    |
| (3)    | หมายเลขผลิตภัณฑ์                | หมายเลขนี้เป็นตัวระบุตัวอักษรผสมตัวเลข ที่ให้ข้อมูลเฉพาะเกี่ยวกับส่วน<br>ประกอบฮาร์ดแวร์ หมายเลขผลิตภัณฑ์ช่วยให้ฝ่ายสนับสนุนด้านเทคนิค<br>สามารถทราบได้ว่าต้องใช้ส่วนประกอบและขึ้นส่วนใด |
| (4)    | ระยะเวลาการรับประกัน            | ระยะเวลา (ปี) ของการรับประกันสำหรับคอมพิวเตอร์เครื่องนี้                                                                                                    |
| (5)    | ถ้าอธิบายรุ่น (บางรุ่นเท่านั้น) | หมายเลขนี้เป็นตัวระบุตัวอักษรผสมตัวเลขที่คุณใช้เพื่อค้นหาเอกสาร<br>ไดรเวอร์ และการสนับสนุนสำหรับเครื่องคอมพิวเตอร์ของคุณ                                                                 |

- ใบรับรองความเป็นผลิตภัณฑ์ของแท้ของ Microsoft–มีรหัสผลิตภัณฑ์ของ Windows คุณอาจต้องใช้รหัสผลิตภัณฑ์ เพื่ออัพเดตหรือแก้ไขปัญหาระบบปฏิบัติการ ใบรับรองติดอยู่ที่ด้านล่างเครื่องคอมพิวเตอร์
- ป้ายระบุข้อกำหนด–มีข้อมูลระเบียบข้อบังคับเกี่ยวกับคอมพิวเตอร์ ป้ายระบุข้อกำหนดนี้ติดอยู่ที่ด้านในช่องใส่ แบตเตอรี่
- ป้ายระบุการรับรองอุปกรณ์ไร้สาย (บางรุ่นเท่านั้น)—มีข้อมูลเกี่ยวกับอุปกรณ์เสริมแบบไร้สายและเครื่องหมายการ อนุมัติของบางประเทศหรือบางภูมิภาคที่อนุมัติให้ใช้งานอุปกรณ์นั้น อุปกรณ์เสริมอาจเป็นอุปกรณ์เครือข่ายเฉพาะที่ แบบไร้สาย (WLAN) หรืออุปกรณ์ Bluetooth หากรุ่นคอมพิวเตอร์ของคุณมีอุปกรณ์ไร้สายอย่างน้อยหนึ่งเครื่อง จะ มีป้ายระบุการรับรองอย่างน้อยหนึ่งป้ายอยู่ในคอมพิวเตอร์ของคุณ คุณอาจต้องใช้ข้อมูลนี้เมื่อเดินทางไปต่างประเทศ ป้ายระบุการรับรองอุปกรณ์ไร้สายติดอยู่ที่ด้านในช่องใส่แบตเตอรี่

- ฉลาก SIM (subscriber identity module) (บางรุ่นเท่านั้น)–มี ICCID (Integrated Circuit Card Identifier) ของ SIM ฉลากนี้จะอยู่ที่ด้านในช่องใส่แบตเตอรี่
- ฉลากหมายเลขผลิตภัณฑ์ของโมดูลบรอดแบนด์ไร้สายของ HP (บางรุ่นเท่านั้น)–มีหมายเลขผลิตภัณฑ์ของโมดูล บรอดแบนด์ไร้สายของ HP ฉลากนี้จะอยู่ที่ด้านในช่องใส่แบตเตอรี่

# 2 การเชื่อมต่อเครือข่าย

## การใช้อุปกรณ์ไร้สาย

้เทคโนโลยีไร้สายถ่ายโอนข้อมูลผ่านคลื่นวิทยุ แทนที่จะใช้สายสัญญาณ คอมพิวเตอร์ของคุณอาจมีอุปกรณ์ไร้สายดังต่อไปนี้:

- อุปกรณ์เครือข่ายเฉพาะที่แบบไร้สาย (WLAN)–เชื่อมต่อคอมพิวเตอร์กับเครือข่ายเฉพาะที่แบบไร้สาย (โดยทั่วไปมัก เรียกว่าเครือข่าย Wi-Fi, LAN ไร้สาย หรือ WLAN) ในสำนักงาน บ้านของคุณและสถานที่สาธารณะ เช่น สนามบิน ภัตตาการ ร้านกาแฟ โรงแรมและมหาวิทยาลัย ใน WLAN อุปกรณ์ไร้สายเคลื่อนที่แต่ละตัวจะสื่อสารกับ เราเตอร์ไร้สายหรือจุดเข้าใช้งานไร้สาย
- โมดูลบรอดแบนด์ไร้สายของ HP–อุปกรณ์เครือข่ายบริเวณกว้างแบบไร้สาย (WWAN) ที่นำเสนอการเข้าถึงข้อมูลไม่ ว่าที่ใดก็ตามที่มีบริการของผู้ให้บริการเครือข่ายไร้สายพร้อมให้ใช้งาน ในเครือข่าย WWAN อุปกรณ์ไร้สายแต่ละตัว จะสื่อสารกับสถานีฐานของผู้ให้บริการเครือข่ายไร้สาย ผู้ให้บริการเครือข่ายไร้สายติดตั้งเครือข่ายของสถานีฐาน (คล้ายกับเสารับส่งสัญญาณโทรศัพท์เคลื่อนที่) ทั่วพื้นที่ทางภูมิศาสตร์ขนาดใหญ่ ทำให้สามารถให้บริการครอบคลุมทั่ว ทั้งรัฐ ภูมิภาค หรือแม้แต่ทั่วประเทศอย่างมีประสิทธิภาพ
- อุปกรณ์ Bluetooth–สร้างเครือข่ายส่วนบุคคล (PAN) เพื่อเชื่อมต่อกับอุปกรณ์ที่รองรับ Bluetooth อื่นๆ เช่น คอมพิวเตอร์ โทรศัพท์ เครื่องพิมพ์ ชุดหูฟัง ลำโพงและกล้อง ในเครือข่าย PAN อุปกรณ์แต่ละตัวจะสื่อสารกับอุปกรณ์ อื่นๆ โดยตรง และอุปกรณ์จะต้องอยู่ใกล้กัน ปกติแล้วภายในระยะห่าง 10 เมตร (ประมาณ 33 ฟุต) ระหว่างกัน

้คอมพิวเตอร์ที่มีอุปกรณ์ WLAN รองรับมาตรฐานอุตสาหกรรม IEEE อย่างน้อยหนึ่งรายการต่อไปนี้:

- 802.11b เป็นมาตรฐานแรกที่ได้รับความนิยม โดยสนับสนุนอัตราข้อมูลสูงสุด 11 Mbps และทำงานที่ย่านความถื่
   2.4 GHz
- 802.11g สนับสนุนอัตราข้อมูลสูงสุด 54 Mbps และทำงานที่ย่านความถี่ 2.4 GHz อุปกรณ์ 802.11g WLAN มี ความเข้ากันได้แบบย้อนหลังกับอุปกรณ์ 802.11b ดังนั้น อุปกรณ์ทั้งคู่จึงสามารถทำงานบนเครือข่ายเดียวกัน
- 802.11a สนับสนุนอัตราข้อมูลสูงสุด 54 Mbps และทำงานที่ย่านความถี่ 5 GHz
- 🖹 หมายเหตุ: 802.11a ไม่สามารถใช้งานร่วมกับ 802.11b และ 802.11g
- 802.11n สนับสนุนอัตราข้อมูลสูงสุด 450 Mbps และสามารถทำงานที่ย่านความถี่ 2.4 GHz หรือ 5 GHz จึงมี ความเข้ากันได้แบบย้อนกลับกับ 802.11a, b และ g

้สำหรับข้อมูลเพิ่มเติมเกี่ยวกับเทคโนโลยีไร้สาย โปรดดูข้อมูลและลิงค์เว็บไซต์ในบริการช่วยเหลือและวิธีใช้

### การระบุไอคอนสถานะไร้สายและเครือข่าย

| ไอคอน | ชื่อ                           | จำอธิบาย                                                                                                    |
|-------|--------------------------------|----------------------------------------------------------------------------------------------------|
| ((I)) | ไร้สาย (เชื่อมต่อ)             | ระบุตำแหน่งของไฟแสดงสถานะอุปกรณ์ไร้สายและแป้นการดำเนินการ<br>ไร้สายบนคอมพิวเตอร์ นอกจากนี้ยังระบุซอฟต์แวร์ Wireless<br>Assistant บนคอมพิวเตอร์ และระบุว่ามีอุปกรณ์ไร้สายอย่างน้อยหนึ่ง<br>ตัวเปิดอยู่ |
| "I"   | ไร้สาย (ยกเลิกการเชื่อมต่อ)    | ระบุชอฟต์แวร์ Wireless Assistant บนกอมพิวเตอร์ และระบุว่า<br>อุปกรณ์ไร้สายทั้งหมดปิด                                                                                                    |
| 卽     | เครือข่ายแบบใช้สาย (เชื่อมต่อ) | ระบุว่าไดรเวอร์เครือข่ายของคุณอย่างน้อยหนึ่งตัวได้รับการติดตั้งแล้ว<br>และอุปกรณ์เครือข่ายอย่างน้อยหนึ่งตัวเชื่อมต่อกับเครือข่าย                                                                      |

| ไอคอน        | ชื่อ                                                 | คำอธิบาย                                                                                                    |
|--------------|------------------------------------------------------|----------------------------------------------------------------------------------------------------|
|              | เครือข่ายแบบใช้สาย (ปิดการใช้งาน/ยกเลิกการเชื่อมต่อ) | ระบุว่าไดรเวอร์เครือข่ายของคุณอย่างน้อยหนึ่งตัวได้รับการติดตั้งแล้ว<br>และอุปกรณ์เครือข่ายหรืออุปกรณ์ไร้สายทั้งหมดในแผงควบคุม<br>Windows ปิดการใช้งาน และไม่มีอุปกรณ์เครือข่ายที่เชื่อมต่อกับเครือ<br>ข่ายแบบใช้สาย                                               |
| а <u>(</u> ] | เครือข่าย (ปิดการใช้งาน/ยกเลิกการเชื่อมต่อ)          | ระบุว่าไดรเวอร์เครือข่ายของคุณอย่างน้อยหนึ่งตัวได้รับการติดตั้งแล้ว<br>การเชื่อมต่อไร้สายไม่พร้อมใช้งาน หรืออุปกรณ์เครือข่ายไร้สายทั้งหมด<br>ปิดการใช้งานโดยแป้นการดำเนินการหรือ Wireless Assistant และ<br>ไม่มีอุปกรณ์เครือข่ายที่เชื่อมต่อกับเครือข่ายแบบใช้สาย |
| ഷി           | เกรือข่าย (เชื่อมต่อ)                                | ระบุว่าไดรเวอร์เครือข่ายของคุณอย่างน้อยหนึ่งตัวได้รับการติดตั้งแล้ว<br>อุปกรณ์เครือข่ายอย่างน้อยหนึ่งตัวเชื่อมต่อกับเครือข่ายไร้สาย และ<br>อุปกรณ์เครือข่ายอย่างน้อยหนึ่งตัวเชื่อมต่อกับเครือข่ายแบบใช้สาย                                                        |
| 4            | เครือข่าย (ยกเลิกการเชื่อมต่อ)                       | ระบุว่าไดรเวอร์เครือข่ายของคุณอย่างน้อยหนึ่งตัวได้รับการติดตั้งแล้ว<br>และการเชื่อมต่อไร้สายพร้อมใช้งาน แต่ไม่มีอุปกรณ์เครือข่ายเชื่อมต่อ<br>กับเครือข่ายแบบใช้สายหรือไร้สาย                                                                                      |

### การใช้ส่วนควบคุมไร้สาย

้คุณสามารถควบคุมอุปกรณ์ไร้สายในคอมพิวเตอร์โดยใช้คุณสมบัติเหล่านี้

- แป้นการดำเนินการไร้สาย
- ซอฟต์แวร์ HP Wireless Assistant
- ส่วนควบคุมในระบบปฏิบัติการ

### การใช้แป้นการดำเนินการไร้สาย

คอมพิวเตอร์มีแป้นการดำเนินการไร้สาย อุปกรณ์ไร้สายอย่างน้อยหนึ่งตัวและไฟแสดงสถานะอุปกรณ์ไร้สาย อุปกรณ์ไร้สาย ทั้งหมดบนคอมพิวเตอร์ของคุณเปิดใช้งานมาจากโรงงาน ดังนั้น ไฟแสดงสถานะอุปกรณ์ไร้สายจึงติดสว่าง (สีขาว) เมื่อคุณ เปิดคอมพิวเตอร์

้ไฟแสดงสถานะอุปกรณ์ไร้สายระบุสถานะเปิด/ปิดโดยรวมของอุปกรณ์ไร้สาย ไม่ใช่สถานะของอุปกรณ์ตัวใดตัวหนึ่ง หากไฟ แสดงสถานะอุปกรณ์ไร้สายเป็นสีขาว แสดงว่ามีอุปกรณ์ไร้สายเปิดอยู่อย่างน้อยหนึ่งตัว หากไฟแสดงสถานะอุปกรณ์ไร้สาย เป็นสีเหลือง แสดงว่าอุปกรณ์ไร้สายทั้งหมดปิด

เนื่องจากอุปกรณ์ไร้สายเปิดใช้งานมาจากโรงงาน คุณจึงสามารถใช้แป้นการดำนินการไร้สายเพื่อเปิดหรือปิดอุปกรณ์ไร้สาย ได้ในเวลาเดียวกัน อุปกรณ์ไร้สายตัวใดตัวหนึ่งสามารถควบคุมผ่านทาง HP Wireless Assistant

#### การใช้ซอฟต์แวร์ HP Wireless Assistant

สามารถเปิดหรือปิดอุปกรณ์ไร้สายโดยใช้ซอฟต์แวร์ HP Wireless Assistant หากอุปกรณ์ไร้สายถูกปิดการใช้งานใน Setup Utility ก็จะต้องเปิดใช้งานอีกครั้งใน Setup Utility เสียก่อน จึงจะสามารถเปิดหรือปิดโดยใช้ Wireless Assistant

หมายเหตุ: การเปิดใช้งานหรือการเปิดอุปกรณ์ไร้สายไม่ได้เป็นการเชื่อมต่อคอมพิวเตอร์เข้ากับเครือข่ายหรืออุปกรณ์ที่ รองรับ Bluetooth โดยอัตโนมัติ

เมื่อต้องการดูสถานะของอุปกรณ์ไร้สาย ให้คลิกที่ไอคอน **แสดงไอคอนที่ช่อนอย**ู่ ลูกศรทางด้านซ้ายของพื้นที่แจ้งเตือน และ วางตัวขี้เมาส์ไว้เหนือไอคอนไร้สาย หากไอคอนไร้สายไม่ได้แสดงอยู่ในพื้นที่แจ้งเตือน ให้ปฏิบัติตามขึ้นตอนต่อไปนี้เพื่อเปลี่ยนคุณสมบัติของ Wireless Assistant:

- 1. เลือก เริ่ม > แผงควบคุม > ฮาร์ดแวร์และเสียง > Windows Mobility Center
- 2. คลิกที่ไอคอนไร้สายใน Wireless Assistant ซึ่งอยู่ที่แถวล่างสุดของ Windows Mobility Center
- คลิก คุณสมบัติ
- 4. เลือกกล่องกาเครื่องหมายที่อยู่ข้างๆ ไอคอน HP Wireless Assistant ในพื้นที่แจ้งเตือน
- 5. คลิก **นำไปใช้**
- คลิก ปิด

้สำหรับข้อมูลเพิ่มเติม โปรดดูวิธีใช้ซอฟต์แวร์ Wireless Assistant

- 1. เปิด Wireless Assistant ด้วยการคลิกที่ไอคอนไร้สายใน Windows Mobility Center
- คลิกปุ่ม วิธีใช้

### การใช้ส่วนควบคุมในระบบปฏิบัติการ

นอกจากนี้ระบบปฏิบัติการบางระบบยังเสนอวิธีจัดการอุปกรณ์ไร้สายในตัวและการเชื่อมต่อไร้สาย ตัวอย่างเช่น Windows นำเสนอศูนย์เครือข่ายและการใช้ร่วมกันที่ช่วยให้คุณตั้งค่าการเชื่อมต่อหรือเครือข่าย เชื่อมต่อกับเครือข่าย จัดการเครือข่าย ไร้สาย และวินิจฉัยและแก้ไขปัญหาเกี่ยวกับเครือข่าย

เมื่อต้องการเข้าถึงศูนย์เครือข่ายและการใช้ร่วมกัน เลือก **เริ่ม > แผงควบคุม > เครือข่ายและอินเทอร์เน็ต > ศูนย์เครือข่าย** และการใช้ร่วมกัน

้สำหรับข้อมูลเพิ่มเติม เลือก **เริ่ม > บริการช่วยเหลือและวิธีใช้** 

## การใช้ WLAN

้ด้วยอุปกรณ์ WLAN คุณจะสามารถเข้าถึงเครือข่ายเฉพาะที่แบบไร้สาย (WLAN) ซึ่งประกอบด้วยคอมพิวเตอร์และอุปกรณ์ เสริมอื่นๆ ที่เชื่อมต่อเข้าด้วยกันผ่านเราเตอร์ไร้สายหรือจุดเข้าใช้งาน

- 🖹 <mark>หมายเหตุ:</mark> คำว่า *เราเตอร์ไร้สาย* และ *จุดเข้าใช้งานระบบไร้สาย* มักจะถูกใช้แทนกัน
  - โดยปกติแล้ว เครือข่าย WLAN ขนาดใหญ่ เช่น WLAN ในองค์กรหรือสาธารณะ ใช้จุดเข้าใช้งานระบบไร้สายที่ สามารถรองรับคอมพิวเตอร์และอุปกรณ์เสริมจำนวนมาก และสามารถแยกฟังก์ชันเครือข่ายสำคัญๆ
  - โดยทั่วไปแล้ว WLAN ภายในบ้านหรือสำนักงานขนาดเล็กใช้เราเตอร์ไร้สาย ซึ่งทำให้คอมพิวเตอร์แบบไร้สายและ แบบใช้สายหลายเครื่องสามารถใช้การเชื่อมต่ออินเทอร์เน็ต เครื่องพิมพ์ และไฟล์ต่างๆ ร่วมกัน โดยไม่จำเป็นต้องใช้ ฮาร์ดแวร์หรือชอฟต์แวร์เพิ่มเติม

เมื่อต้องการใช้อุปกรณ์ WLAN ในคอมพิวเตอร์ของคุณ คุณจะต้องเชื่อมต่อกับโครงสร้างพื้นฐาน WLAN (จัดหาให้โดยผ่าน ทางผู้ให้บริการหรือเครือข่ายสาธารณะหรือเครือข่ายขององค์กร)

#### การติดตั้ง WLAN

ี้ เมื่อต้องการตั้งค่า WLAN และเชื่อมต่ออินเทอร์เน็ต คุณจะต้องใช้อุปกรณ์ต่อไปนี้:

- โมเด็มบรอดแบนด์ (DSL หรือเคเบิล) **(1)** และบริการอินเทอร์เน็ตความเร็วสูงที่ซื้อจากผู้ให้บริการอินเทอร์เน็ต (ISP)
- เราเตอร์ไร้สาย (ซื้อแยกต่างหาก) (2)
- คอมพิวเตอร์ไร้สาย (3)

ภาพประกอบต่อไปนี้แสดงตัวอย่างของการติดตั้งเครือข่ายไร้สายที่เชื่อมต่อกับอินเทอร์เน็ต

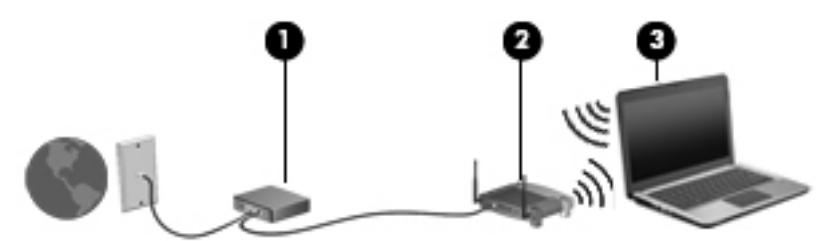

เมื่อเครือข่ายของคุณขยายใหญ่ขึ้น ก็จะสามารถเชื่อมต่อคอมพิวเตอร์แบบไร้สายและแบบใช้สายเพิ่มเติมเข้ากับเครือข่ายเพื่อ เข้าถึงอินเทอร์เน็ต

สำหรับความช่วยเหลือในการตั้งค่า WLAN โปรดดูข้อมูลจากผู้ผลิตเราเตอร์หรือ ISP ของคุณ

#### การปกป้อง WLAN

เนื่องจากมาตรฐาน WLAN มาพร้อมความสามารถในการรักษาความปลอดภัยเพียงจำกัดเท่านั้น โดยพื้นฐานแล้วเพื่อสกัด กั้นการดักจับข้อมูลเป็นครั้งคราวมากกว่ารูปแบบการโจมตีที่รุนแรงกว่า จึงจำเป็นต้องเข้าใจว่า WLAN เสี่ยงต่อการเป็นจุด อ่อนในการรักษาความปลอดภัยที่เป็นที่รู้จักกันดีและมีหลักฐานอ้างอิง

เครือข่าย WLAN ในพื้นที่สาธารณะ หรือ "ฮอตสปอต" เช่น ร้านกาแฟ และสนามบิน อาจไม่มีการรักษาความปลอดภัย เทคโนโลยีใหม่ๆ ได้รับการพัฒนาโดยผู้ผลิตอุปกรณ์ไร้สายและผู้ให้บริการฮอตสปอตที่ทำให้สภาพแวดล้อมสาธารณะไม่มี การเปิดเผยชื่อและปลอดภัยยิ่งขี้ หากคุณรู้สึกกังวลเกี่ยวกับความปลอดภัยของคอมพิวเตอร์ในบริเวณฮอตสปอต ให้จำกัด กิจกรรมเครือข่ายของคุณไว้ที่การรับส่งอีเมลที่ไม่สำคัญและการท่องอินเทอร์เน็ตพื้นฐานเท่านั้น

เมื่อคุณตั้งค่า WLAN หรือเข้าถึง WLAN ที่มีอยู่ ให้เปิดใช้งานคุณลักษณะการรักษาความปลอดภัยอยู่เสมอเพื่อปกป้องเครือ ข่ายของคุณจากการเข้าถึงโดยไม่ได้รับอนุญาต ระดับความปลอดภัยที่พบเห็นทั่วไปคือ Wi-Fi Protected Access (WPA)-Personal และ Wired Equivalent Privacy (WEP) เนื่องจากสัญญาณวิทยุไร้สายเดินทางออกไปนอกเครือข่าย ดังนั้น อุปกรณ์ WLAN อื่นๆ จึงอาจรับสัญญาณที่ไม่มีการป้องกันได้ และเชื่อมต่อกับเครือข่ายของคุณ (โดยไม่ได้รับเชิญ) หรือบันทึกข้อมูลที่ส่งอยู่ภายในเครือข่าย อย่างไรก็ตาม คุณสามารถดำเนินมาตรการเพื่อปกป้องเครือข่าย WLAN ของคุณ:

#### ใช้เครื่องรับส่งสัญญาณไร้สายที่มีการรักษาความปลอดภัยแบบในตัว

สถานีฐานไร้สาย เกตเวย์ หรือเราเตอร์จำนวนมาก นำเสนอคุณสมบัติการรักษาความปลอดภัยแบบในตัว เช่น โปรโตคอลความปลอดภัยไร้สาย และไฟร์วอลล์ ด้วยเครื่องรับส่งสัญญาณไร้สาย คุณสามารถปกป้องเครือข่ายของคุณ จากความเสี่ยงในการรักษาความปลอดภัยไร้สาย

#### ทำงานเบื้องหลังไฟร์วอลล์

ไฟร์วอลล์คือสิ่งกีดขวางที่ตรวจสอบทั้งข้อมูลและคำร้องขอข้อมูลที่ส่งไปยังเครือข่ายของคุณ และละทิ้งรายการที่น่า สงสัย ไฟร์วอลล์มีพร้อมใช้งานหลายแบบ ทั้งแบบซอฟต์แวร์และฮาร์ดแวร์ บางเครือข่ายใช้ไฟร์วอลล์ทั้งสองแบบ

#### ใช้การเข้ารหัสลับแบบไร้สาย

โปรโตคอลการเข้ารหัสอันซับซ้อนมีพร้อมใช้งานอยู่มากมายสำหรับ WLAN ของคุณ ค้นหาโซลูขันที่เหมาะสมสำหรับ การรักษาความปลอดภัยเครือข่ายของคุณมากที่สุด

- Wired Equivalent Privacy (WEP) คือโปรโตคอลความปลอดภัยไร้สายที่เข้ารหัสหรือเข้ารหัสลับข้อมูล เครือข่ายทั้งหมดก่อนที่จะรับส่งโดยใช้คีย์ WEP โดยปกติแล้ว คุณสามารถอนุญาตให้เครือข่ายกำหนดคีย์ WEP หรือคุณอาจตั้งค่าคีย์ของคุณเอง สร้างแป้นที่แตกต่าง หรือเลือกตัวเลือกขั้นสูงอื่นๆ หากไม่มีคีย์ที่ถูกต้อง บุคคล อื่นจะไม่สามารถใช้ WLAN ได้
- WPA (Wi-Fi Protected Access) ใช้การตั้งค่าความปลอดภัยเพื่อเข้ารหัสและถอดรหัสข้อมูลที่รับส่งผ่าน เครือข่าย เช่นเดียวกับ WEP อย่างไรก็ตาม แทนที่จะใช้คีย์ความปลอดภัยแบบคงที่เพื่อเข้ารหัสดังที่ WEP ใช้ WPA กลับใช้ "temporal key integrity protocol" (TKIP) เพื่อสร้างคียใหม่ในแบบไดนามิกสำหรับข้อมูล ทุกแพ็คเก็ต นอกจากนี้ยังสร้างชุดคีย์ที่แตกต่างกันสำหรับคอมพิวเตอร์แต่ละเครื่องบนเครือข่าย

#### การเชื่อมต่อ WLAN

เมื่อต้องการเชื่อมต่อ WLAN ให้ปฏิบัติตามขั้นตอนต่อไปนี้:

- 1. ตรวจสอบว่าอุปกรณ์ WLAN เปิดอยู่ หากเปิดอยู่ ไฟแสดงสถานะอุปกรณ์ไร้สายจะเป็นสีขาว หากไฟแสดงสถานะ อุปกรณ์ไร้สายเป็นสีเหลือง ให้กดแป้นการดำเนินการไร้สาย
- 2. คลิกไอคอนเครือข่ายในพื้นที่แจ้งเตือนที่ด้านขวาสุดของแถบงาน
- 3. เลือก WLAN ของคุณจากรายการ
- คลิก เชื่อมต่อ

หากเป็นเครือข่าย WLAN ที่รองรับการรักษาความปลอดภัย จะมีพร้อมต์ให้คุณป้อนคีย์ความปลอดภัยสำหรับเครือข่าย ซึ่งเป็นรหัสความปลอดภัย พิมพ์รหัส แล้วคลิก **ตกลง** เพื่อทำการเชื่อมต่อ

พมายเหตุ: หากไม่มี WLAN แสดงอยู่ในรายการ แสดงว่าคุณอยู่นอกระยะการเชื่อมต่อของเราเตอร์ไร้สายหรือจุด เข้าใช้งาน

<mark>หมายเหตุ:</mark> หากคุณไม่เห็นเครือข่ายที่คุณต้องการเชื่อมต่อ ให้คลิก **เปิดศูนย์เครือข่ายและการใช้ร่วมกัน** จากนั้นคลิก **ติดตั้งการเชื่อมต่อหรือเครือข่ายใหม่** รายการตัวเลือกจะปรากฏขึ้น คุณสามารถเลือกที่จะค้นหาด้วยตนเองและเชื่อมต่อ กับเครือข่ายหรือสร้างการเชื่อมต่อเครือข่ายใหม่

หลังจากที่ทำการเชื่อมต่อ วางตัวขึ้เมาส์ไว้เหนือไอคอนเครือข่ายในพื้นที่แจ้งเตือนที่ด้านขวาสุดของแถบงาน เพื่อตรวจสอบ ชื่อและสถานะของการเชื่อมต่อ

หมายเหตุ: ระยะการทำงาน (ระยะทางสำหรับการรับส่งสัญญาณไร้สาย) ขึ้นอยู่กับการปรับใช้ WLAN ผู้ผลิตเราเตอร์ คลื่น รบกวนจากอุปกรณ์อิเล็กทรอนิกส์อื่นๆ หรือสิ่งกีดขวาง เช่น ผนังและพื้น

้สามารถสอบถามข้อมูลเพิ่มเติมเกี่ยวกับการใช้ WLAN ได้จากทรัพยากรต่อไปนี้:

- ข้อมูลจาก ISP และผู้ผลิต คู่มือที่มาพร้อมกับเราเตอร์ไร้สายและอุปกรณ์ WLAN อื่นๆ
- ข้อมูลและลิงค์เว็บไซต์ในบริการช่วยเหลือและวิธีใช้

สำหรับรายการ WLAN สาธารณะในบริเวณใกล้เคียง โปรดติดต่อ ISP หรือค้นหาข้อมูลจากเว็บ เว็บไซต์ที่แสดงรายการ WLAN สาธารณะ ได้แก่ Cisco Internet Mobile Office Wireless Locations, Hotspotlist และ Geektools ตรวจ สอบตำแหน่งที่ตั้งของ WLAN สาธารณะแต่ละแห่ง เพื่อดูข้อมูลค่าใช้จ่ายและข้อกำหนดการเชื่อมต่อ

้สำหรับข้อมูลเพิ่มเติมเกี่ยวกับการเชื่อมต่อคอมพิวเตอร์กับ WLAN ขององค์กร ติดต่อผู้ดูแลเครือข่ายหรือแผนก IT ของคุณ

#### การข้ามไปยังเครือข่ายอื่น

เมื่อคุณย้ายคอมพิวเตอร์ภายในระยะการเชื่อมต่อของเครือข่าย WLAN อื่น Windows จะพยายามเชื่อมต่อกับเครือข่ายนั้น หากพยายามเชื่อมต่อได้สำเร็จ คอมพิวเตอร์ของคุณจะถูกเชื่อมต่อกับเครือข่ายใหม่โดยอัตโนมัติ หาก Windows ไม่รู้จัก เครือข่ายใหม่ ให้ปฏิบัติตามขั้นตอนเดียวกันกับที่คุณใช้เพื่อเชื่อมต่อกับเครือข่าย WLAN ในตอนแรก

## การใช้บรอดแบนด์ไร้สายของ HP (บางรุ่นเท่านั้น)

ับรอดแบนด์ไร้สายของ HP ทำให้คอมพิวเตอร์ของคุณสามารถใช้เครือข่ายบริเวณกว้างแบบไร้สาย (WWAN) เพื่อเชื่อมต่อ อินเทอร์เน็ตจากหลายๆ สถานที่ โดยครอบคลุมพื้นที่กว้างขวางกว่าการใช้เครือข่าย WLAN การใช้บรอดแบนด์ไร้สายของ HP จะต้องใช้ผู้ให้บริการเครือข่าย (เรียกว่า *ผู้ให้บริการเครือข่ายไร้สาย*) ซึ่งโดยมากแล้วมักจะเป็นผู้ให้บริการเครือข่าย โทรศัพท์เคลื่อนที่ ขอบเขตการให้บริการของบรอดแบนด์ไร้สายของ HP คล้ายกับขอบเขตการให้บริการของโทรศัพท์ไร้สาย

เมื่อใช้งานกับบริการจากผู้ให้บริการเครือข่ายไร้สาย บรอดแบนด์ไร้สายของ HP จะช่วยให้คุณเชื่อมต่ออินเทอร์เน็ต ส่งอีเมล หรือเชื่อมต่อกับเครือข่ายองค์กรได้อย่างอิสระ ไม่ว่าคุณจะกำลังเดินทางหรืออยู่นอกระยะเชื่อมต่อของฮอตสปอต Wi-Fi

ีบรอดแบนด์ไร้สายของ HP และการสนับสนุน UNDP (Universal Notebook Data Platform) ซึ่งช่วยในการเชื่อมต่อ ข้อมูลสำหรับคอมพิวเตอร์โน้ตบุ๊ก ้คุณอาจจำเป็นต้องใช้หมายเลขผลิตภัณฑ์สำหรับโมดูลบรอดแบนด์ไร้สายของ HP เพื่อเปิดใช้งานบริการบรอดแบนด์ไร้สาย ฉลากหมายเลขผลิตภัณฑ์ติดอยู่บนฉลากในช่องใส่แบตเตอรี่ของคอมพิวเตอร์

ผู้ให้บริการเครือข่ายไร้สายบางรายกำหนดให้มีการใช้ subscriber identity module (SIM) SIM ประกอบด้วยข้อมูลพื้น ฐานเกี่ยวกับคุณ เช่น personal identification number (PIN) รวมถึงข้อมูลเครือข่าย คอมพิวเตอร์บางเครื่องประกอบ ด้วย SIM ที่ติดตั้งไว้ก่อนหน้าในช่องใส่แบตเตอรี่ หากไม่มี SIM ติดตั้งไว้ก่อนหน้า ก็อาจมีอยู่ในข้อมูลบรอดแบนด์ไร้สาย ของ HP ที่มาพร้อมกับคอมพิวเตอร์ของคุณ หรือผู้ให้บริการเครือข่ายไร้สายอาจจัดหาแยกต่างหากจากคอมพิวเตอร์

้สำหรับข้อมูลเกี่ยวกับการใส่และถอด SIM โปรดดูหัวข้อ "การใส่ SIM" และ "การถอด SIM" ในบทนี้

สำหรับข้อมูลเกี่ยวกับบรอดแบนด์ไร้สายของ HP และวิธีการเปิดใช้บริการจากผู้ให้บริการเครือข่ายไร้สายที่ต้องการ โปรดดู ข้อมูลบรอดแบนด์ไร้สายของ HP ที่มาพร้อมกับคอมพิวเตอร์ของคุณ สำหรับข้อมูลเพิ่มเติม โปรดดูเว็บไซต์ของ HP ที่ <u>http://www.hp.com/go/mobilebroadband</u> (สหรัฐฯ เท่านั้น)

### การใส่ SIM

△ ข้อควรระวัง: ในขณะที่ใส่ SIM ให้วางการ์ดโดยให้มุมด้านที่เอียงอยู่ในตำแหน่งตามภาพประกอบ หากใส่ SIM เยื้องไป ทางด้านหลังหรือกลับหัว อาจไม่สามารถใส่แบตเตอรี่ลงช่องได้อย่างถูกต้อง และทำให้ SIM และขั้วต่อ SIM ได้รับความเสีย หาย

เพื่อป้องกันไม่ให้ขั้วต่อได้รับความเสียหาย ให้เสียบ SIM อย่างเบามือ

การใส่ SIM

- ปิดคอมพิวเตอร์ หากคุณไม่แน่ใจว่าคอมพิวเตอร์ปิดอยู่หรืออยู่ในสถานะไฮเบอร์เนต ให้เปิดเครื่องคอมพิวเตอร์โดยกด ปุ่มเปิด/ปิด จากนั้นให้ปิดคอมพิวเตอร์ผ่านทางระบบปฏิบัติการ
- 2. ปิดจอแสดงผล
- ถอดอุปกรณ์ภายนอกทั้งหมดที่เชื่อมต่อกับคอมพิวเตอร์
- 4. ถอดปลั๊กสายไฟจากเต้าเสียบ AC
- 5. พลิกเครื่องคอมพิวเตอร์และวางไว้บนพื้นผิวที่ราบเรียบ โดยให้ช่องใส่แบตเตอรี่หันเข้าหาคุณ
- 6. ถอดแบตเตอรี่
- 7. ใส่การ์ด SIM ลงในช่องเสียบ

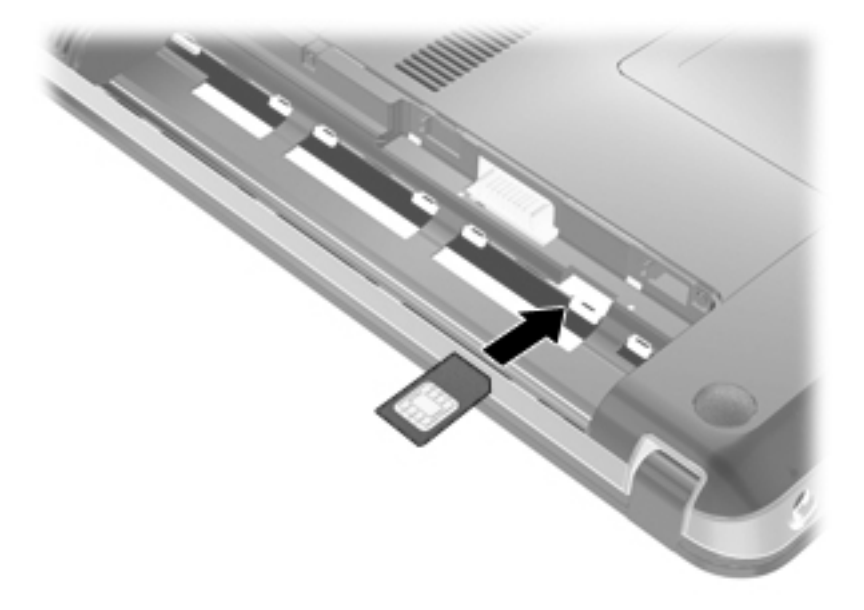

8. ใส่แบตเตอรี่กลับเข้าที่

- 🖹 หมายเหตุ: บรอดแบนด์ไร้สายของ HP จะถูกปิดการใช้งานหากไม่ได้ใส่แบตเตอรี่กลับเข้าที่
- 9. จัดวางคอมพิวเตอร์โดยให้ด้านขวาอยู่ข้างบน แล้วเชื่อมต่อสายไฟภายนอก รวมถึงอุปกรณ์ภายนอก
- 10. เปิดเครื่องคอมพิวเตอร์

#### การถอด SIM

การถอด SIM:

- ปิดคอมพิวเตอร์ หากคุณไม่แน่ใจว่าคอมพิวเตอร์ปิดอยู่หรืออยู่ในสถานะไฮเบอร์เนต ให้เปิดเครื่องคอมพิวเตอร์โดยกด ปุ่มเปิด/ปิด จากนั้นให้ปิดคอมพิวเตอร์ผ่านทางระบบปฏิบัติการ
- 2. ปิดจอแสดงผล
- 3. ถอดอุปกรณ์ภายนอกทั้งหมดที่เชื่อมต่อกับคอมพิวเตอร์
- 4. ถอดปลั๊กสายไฟจากเต้าเสียบ AC
- 5. พลิกเครื่องคอมพิวเตอร์และวางไว้บนพื้นผิวที่ราบเรียบ โดยให้ช่องใส่แบตเตอรี่หันเข้าหาคุณ
- ถอดแบตเตอรี่
- 7. ดันการ์ด SIM เข้าไป (1) เพื่อปล่อยการ์ดแล้วดึงการ์ดออกจากช่องเสียบ (2)

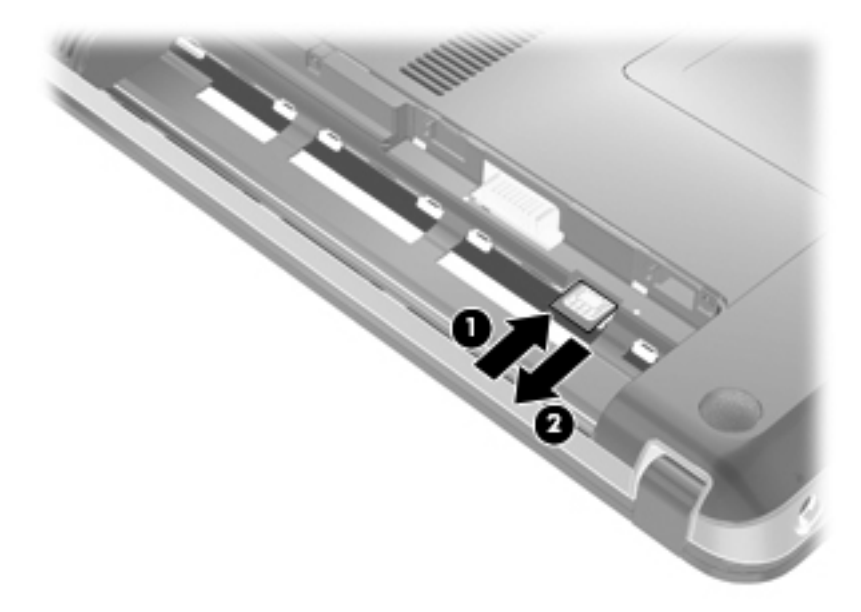

- 8. ใส่แบตเตอรี่กลับเข้าที่
- 9. จัดวางคอมพิวเตอร์โดยให้ด้านขวาอยู่ข้างบน แล้วเชื่อมต่อสายไฟภายนอก รวมถึงอุปกรณ์ภายนอก
- 10. เปิดเครื่องคอมพิวเตอร์

## การใช้อุปกรณ์ไร้สาย Bluetooth

้อุปกรณ์ Bluetooth รองรับการสื่อสารไร้สายระยะสั้นที่ทดแทนการเชื่อมต่อด้วยสายเคเบิลซึ่งโดยปกติแล้วเชื่อมต่ออุปกรณ์ อิเล็กทรอนิกส์ดังต่อไปนี้:

- คอมพิวเตอร์ (เดสก์ท็อป, โน้ตบุ๊ก, PDA)
- โทรศัพท์ (โทรศัพท์เคลื่อนที่, โทรศัพท์ไร้สาย, สมาร์ทโฟน)

- อุปกรณ์ด้านภาพ (เครื่องพิมพ์, กล้องถ่ายรูป)
- อุปกรณ์เสียง (ชุดหูฟัง, ลำโพง)

้อุปกรณ์ Bluetooth จัดหาความสามารถแบบเพียร์ทูเพียร์ที่ทำให้คุณสามารถติดตั้งเครือข่ายส่วนบุคคล (PAN) สำหรับ อุปกรณ์ Bluetooth สำหรับข้อมูลเกี่ยวกับการกำหนดค่าและใช้งานอุปกรณ์ Bluetooth โปรดดูวิธีใช้ซอฟต์แวร์ Bluetooth

#### Bluetooth และ Internet Connection Sharing (ICS)

HP **ไม่** แนะนำให้ตั้งค่าคอมพิวเตอร์ที่มี Bluetooth เป็นโฮสต์ และใช้เป็นเกตเวย์ซึ่งอาจทำให้คอมพิวเตอร์เครื่องอื่นๆ เชื่อมต่ออินเทอร์เน็ตได้ เมื่อคอมพิวเตอร์สองเครื่องขึ้นไปเชื่อมต่อเข้าด้วยกันโดยใช้ Bluetooth และ Internet Connection Sharing (ICS) ถูกเปิดใช้งานบนคอมพิวเตอร์เครื่องใดเครื่องหนึ่ง คอมพิวเตอร์อีกเครื่องอาจไม่สามารถ เชื่อมต่ออินเทอร์เน็ตโดยใช้เครือข่าย Bluetooth

Bluetooth เหมาะสำหรับการซิงโครไนซ์ข้อมูลระหว่างคอมพิวเตอร์ของคุณกับอุปกรณ์ไร้สาย เช่น โทรศัพท์เคลื่อนที่ เครื่องพิมพ์ กล้องถ่ายรูป และอุปกรณ์ PDA แต่ Bluetooth และระบบปฏิบัติการ Windows มีข้อจำกัดในการเชื่อมต่อ คอมพิวเตอร์สองเครื่องขึ้นไปเพื่อใช้อินเทอร์เน็ตร่วมกันผ่านทาง Bluetooth

## การแก้ไขปัญหาการเชื่อมต่อไร้สาย

สาเหตุที่เป็นไปได้บางอย่างสำหรับการเชื่อมต่อไร้สายรวมถึงสิ่งต่อไปนี้

- มีการเปลี่ยนการกำหนดค่าเครือข่าย (SSID หรือความปลอดภัย)
- อุปกรณ์ไร้สายไม่ได้รับการติดตั้งอย่างถูกต้องหรือถูกปิดการใช้งาน
- อุปกรณ์ไร้สายหรือเราเตอร์ฮาร์ดแวร์ล้มเหลว
- อุปกรณ์ไร้สายพบการรบกวนจากอุปกรณ์อื่นๆ
- หมายเหตุ: อุปกรณ์การเชื่อมต่อเครือข่ายไร้สายมีอยู่ในคอมพิวเตอร์บางรุ่นเท่านั้น หากไม่มีการเชื่อมต่อเครือข่ายไร้สาย แสดงอยู่ในรายการคุณสมบัติที่ด้านข้างของกล่องคอมพิวเตอร์เดิม คุณอาจเพิ่มความสามารถในการเชื่อมต่อเครือข่ายไร้สาย ในคอมพิวเตอร์โดยการซื้ออุปกรณ์การเชื่อมต่อเครือข่ายไร้สาย

ี่ ก่อนแก้ปัญหาการเชื่อมต่อเครือข่ายด้วยโซลูชันต่างๆ ที่อาจเป็นไปได้ตามวิธีการของคุณ โปรดแน่ใจว่าไดรเวอร์อุปกรณ์ สำหรับอุปกรณ์ไร้สายทั้งหมดได้รับการติดตั้งแล้ว

ู้ใช้กระบวนการในบทนี้เพื่อวินิจฉัยและแก้ปัญหาเกี่ยวกับคอมพิวเตอร์ที่ไม่สามารถเชื่อมต่อเครือข่ายที่คุณต้องการใช้ได้

#### ้ไม่สามารถเชื่อมต่อ WLAN

หากคุณประสบปัญหาในการเชื่อมต่อ WLAN ตรวจสอบเพื่อยืนยันว่าอุปกรณ์ WLAN ในตัวได้รับการติดตั้งอย่างเหมาะสม บนคอมพิวเตอร์ของคุณ:

- พมายเหตุ: Windows ประกอบด้วยคุณลักษณะการควบคุมบัญชีผู้ใช้เพื่อปรับปรุงความปลอดภัยของคอมพิวเตอร์ คุณอาจ ได้รับการเตือนเกี่ยวกับสิทธิ์หรือรหัสผ่านสำหรับงานต่างๆ เช่น การติดตั้งซอฟต์แวร์ การรันยูทิลิตี้ หรือการเปลี่ยนการตั้งค่า Windows โปรดดูบริการช่วยเหลือและวิธีใช้สำหรับข้อมูลเพิ่มเติม
  - 1. เลือก เริ่ม > แผงควบคุม > ระบบและความปลอดภัย
  - 2. ในพื้นที่ ระบบ คลิกที่ ตัวจัดการอุปกรณ์
  - 3. คลิกลูกศรถัดจาก อะแดปเตอร์เครือข่าย เพื่อขยายรายการและแสดงอะแดปเตอร์ทั้งหมด
  - 4. ระบุอุปกรณ์ WLAN จากรายการอะแดปเตอร์เครือข่าย รายการสำหรับอุปกรณ์ WLAN อาจรวมถึงคำว่า *ไร้สาย*, LAN *ไร้สาย*, WLAN, Wi-Fi หรือ 802.11

หากไม่มีอุปกรณ์ WLAN อยู่ในรายการ แสดงว่าคอมพิวเตอร์ของคุณไม่มีอุปกรณ์ WLAN ในตัว หรือไดรเวอร์ สำหรับอุปกรณ์ WLAN ไม่ได้รับการติดตั้งอย่างเหมาะสม ้สำหรับข้อมูลเพิ่มเติมเกี่ยวกับการแก้ไขปัญหา WLAN โปรดดูลิงค์เว็บไซต์ในบริการช่วยเหลือและวิธีใช้

### ไม่สามารถเชื่อมต่อเครือข่าย WLAN ที่ต้องการ

Windows สามารถซ่อมแซมการเชื่อมต่อ WLAN ที่เสียหายโดยอัตโนมัติ:

- หากมีไอคอนเครือข่ายในพื้นที่แจ้งเตือนที่ด้านขวาสุดของแถบงาน คลิกสองครั้งที่ไอคอนแล้วคลิก การแก้ไขปัญหา
   Windows จะรีเซ็ตอปกรณ์เครือข่ายของคณและพยายามเชื่อมต่อหนึ่งในเครือข่ายที่ต้องการอีกครั้ง
- หากไม่มีไอคอนเครือข่ายในพื้นที่แจ้งเตือน ให้ปฏิบัติตามขั้นตอนต่อไปนี้:
  - 1. เลือก เริ่ม > แผงควบคุม > เครือข่ายและอินเทอร์เน็ต > ศูนย์เครือข่ายและการใช้ร่วมกัน
  - 2. คลิก **การแก้ไขปัญหา** และเลือกเครือข่ายที่คุณต้องการซ่อมแซม

#### ไม่แสดงไอคอนเครือข่าย

หากไอคอนไม่ได้แสดงอยู่ในพื้นที่แจ้งเตือนหลังจากที่คุณกำหนดค่า WLAN ไดรเวอร์ซอฟต์แวร์อาจสุญหายหรือเสียหาย นอกจากนี้ ยังอาจมีข้อความระบุข้อผิดพลาดของ Windows "ไม่พบอุปกรณ์" ปรากฏขึ้น ซึ่งต้องติดตั้งไดรเวอร์ใหม่

รับซอฟต์แวร์และไดรเวอร์ WLAN ล่าสุดสำหรับคอมพิวเตอร์ของคุณได้จากเว็บไซต์ของ HP ที่ <u>http://www.hp.com</u> หากอุปกรณ์ WLAN ที่คุณใช้อยู่เป็นอุปกรณ์ที่ชื่อมาต่างหาก โปรดดูเว็บไซต์ของผู้ผลิตสำหรับซอฟต์แวร์ล่าสุด

ี้เมื่อต้องการรับซอฟต์แวร์อุปกรณ์ WLAN เวอร์ชันล่าสุดสำหรับคอมพิวเตอร์ของคุณ ให้ปฏิบัติตามขั้นตอนเหล่านี้:

- 1. เปิดเว็บเบราเซอร์ของคุณและไปที่ <u>http://www.hp.com/support</u>
- 2. เลือกประเทศหรือภูมิภาคของคุณ
- 3. คลิกตัวเลือกเพื่อดาวน์โหลดซอฟต์แวร์และไดรเวอร์ แล้วพิมพ์หมายเลขรุ่นของคอมพิวเตอร์ของคุณในกล่องค้นหา
- กด enter แล้วปฏิบัติตามคำแนะนำบนหน้าจอ
- 🖹 <mark>หมายเหตุ:</mark> หากอุปกรณ์ WLAN ที่คุณใช้อยู่เป็นอุปกรณ์ที่ซื้อมาต่างหาก โปรดดูเว็บไซต์ของผู้ผลิตสำหรับซอฟต์แวร์ล่าสุด

## รหัสความปลอดภัยเครือข่าย WLAN ปัจจุบันไม่พร้อมใช้งาน

หากมีพร้อมต์สำหรับคีย์เครือข่ายหรือชื่อ (SSID) ขณะเชื่อมต่อ WLAN หมายความว่าเครือข่ายได้รับการปกป้องจากการ รักษาความปลอดภัย คุณต้องมีรหัสปัจจุบันเพื่อเชื่อมต่อเครือข่ายที่ปลอดภัย SSID และคีย์เครือข่ายคือรหัสตัวอักษรที่ระบุ คอมพิวเตอร์ของคุณต่อเครือข่าย

- สำหรับเครือข่ายที่เชื่อมต่อกับเราเตอร์ไร้สายส่วนบุคคลของคุณ โปรดดูดู่มือผู้ใช้เราเตอร์สำหรับการตั้งค่ารหัสเดียวกัน ทั้งในเราเตอร์และอุปกรณ์ WLAN
- สำหรับเครือข่ายส่วนตัว เช่น เครือข่ายในสำนักงาน หรือห้องสนทนาสาธารณะในอินเทอร์เน็ต ติดต่อผู้ดูแลเครือข่าย เพื่อขอรับรหัส แล้วป้อนรหัสเมื่อมีพร้อมต์ปรากฏขึ้นให้ป้อนรหัส

เครือข่ายบางแห่งเปลี่ยน SSID หรือคีย์เครือข่ายที่ใช้ในเราเตอร์หรือจุดเข้าใช้งานของตนเป็นประจำเพื่อปรับปรุงการ รักษาความปลอดภัย คุณต้องเปลี่ยนรหัสที่เกี่ยวข้องในคอมพิวเตอร์ของคุณให้สอดคล้อง

หากคุณได้รับคีย์เครือข่ายไร้สายและ SSID ใหม่สำหรับเครือข่าย และหากก่อนหน้านี้คุณได้เชื่อมต่อเครือข่ายดังกล่าวแล้ว ให้ปฏิบัติตามขั้นตอนเหล่านี้เพื่อเชื่อมต่อเครือข่าย

- 1. เลือก เริ่ม > แผงควบคุม > เครือข่ายและอินเทอร์เน็ต > ศูนย์เครือข่ายและการใช้ร่วมกัน
- 2. คลิก **จัดการเครือข่ายไร้สาย** ในแผงด้านซ้าย

รายการที่แสดง WLAN ที่พร้อมใช้งานจะปรากฏขึ้น หากคุณอยู่ในบริเวณฮอตสปอตที่มี WLAN หลายเครือข่าย ทำงานอยู่ เครือข่ายเหล่านั้นจะปรากฏขึ้นมา

3. เลือกเครือข่ายในรายการ คลิกขวาที่เครือข่ายแล้วคลิก **คุณสมบัติ** 

- หมายเหตุ: หากเครือข่ายที่คุณต้องการไม่อยู่ในรายการ ตรวจสอบกับผู้ดูแลเครือข่ายเพื่อให้แน่ใจว่าเราเตอร์หรือจุด เข้าใช้งานทำงานอยู่
- **4.** คลิกแท็บ **ความปลอดภัย** และป้อนข้อมูลการเข้ารหัสไร้สายที่ถูกต้องในกล่อง **ดีย์ความปลอดภัยสำหรับเครือข่าย**
- 5. คลิก **ตกลง** เพื่อบันทึกการตั้งค่าเหล่านี้

#### การเชื่อมต่อ WLAN อ่อนมาก

หากการเชื่อมต่ออ่อนมาก หรือหากคอมพิวเตอร์ของคุณไม่สามารถเชื่อมต่อ WLAN ให้ลดการรบกวนจากอุปกรณ์อื่นดังต่อ ไปนี้

- ย้ายคอมพิวเตอร์ไปใกล้ๆ เราเตอร์ไร้สายหรือจุดเข้าใช้งานมากขึ้น
- ถอดปลั๊กอุปกรณ์ เช่น ไมโครเวฟ โทรศัพท์ไร้สายหรือโทรศัพท์เคลื่อนที่ชั่วคราว เพื่อให้แน่ใจว่าอุปกรณ์ไร้สายอื่นๆ ไม่ส่งสัญญาณรบกวน

หากการเชื่อมต่อยังไม่ดีขึ้น ลองบังคับให้อุปกรณ์สร้างค่าการเชื่อมต่อใหม่

- 1. เลือก เริ่ม > แผงควบคุม > เครือข่ายและอินเทอร์เน็ต > ศูนย์เครือข่ายและการใช้ร่วมกัน
- 2. คลิก **จัดการเครือข่ายไร้สาย** ในแผงด้านซ้าย

รายการที่แสดง WLAN ที่พร้อมใช้งานจะปรากฏขึ้น หากคุณอยู่ในบริเวณฮอตสปอตที่มี WLAN หลายเครือข่าย ทำงานอยู่ เครือข่ายเหล่านั้นจะปรากฏขึ้นมา

**3.** คลิกเครือข่ายแล้วคลิก **ลบ** 

#### ไม่สามารถเชื่อมต่อเราเตอร์ไร้สาย

หากคุณกำลังพยายามเชื่อมต่อเราเตอร์ไร้สายและไม่ประสบความสำเร็จ ให้รีเซ็ตเราเตอร์ไร้สายโดยการถอดปลั๊กเราเตอร์ ประมาณ 10-15 วินาที

หากคอมพิวเตอร์ยังไม่สามารถเชื่อมต่อ WLANได้ ให้รีสตาร์ทเราเตอร์ไร้สาย สำหรับรายละเอียด โปรดดูกำแนะนำของผู้ ผลิตเราเตอร์

## การเชื่อมต่อเครือข่ายเฉพาะที่ (LAN)

การเชื่อมต่อกับเครือข่ายเฉพาะที่ (LAN) จำเป็นต้องใช้สายเครือข่าย RJ-45 แบบ 8 พิน (ซื้อแยกต่างหาก) หากสายเครือ ข่ายมีวงจรลดสัญญาณรบกวน **(1)** ซึ่งป้องกันสัญญาณรบกวนจากโทรทัศน์และวิทยุ ให้หันส่วนปลายของวงจรดังกล่าวบน สายเคเบิล **(2)** ไปทางอุปกรณ์

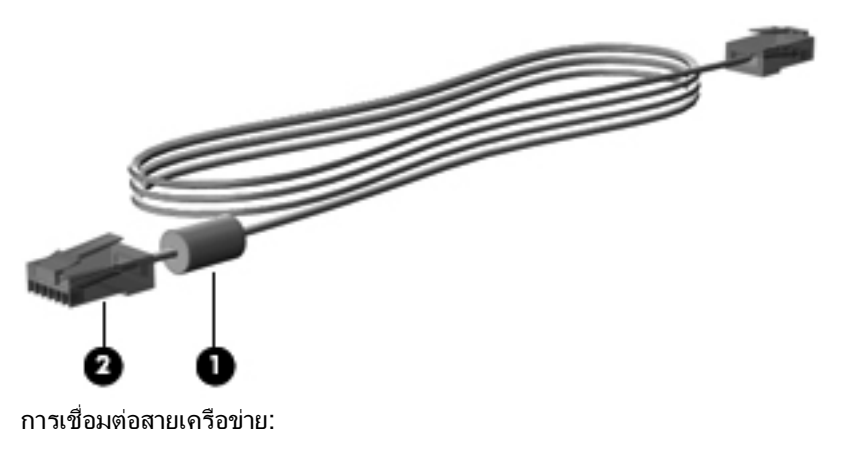

- - 1. เสียบสายเครือข่ายเข้ากับแจ็คเครือข่าย (1) บนคอมพิวเตอร์
  - 2. เสียบปลายอีกด้านหนึ่งของสายเข้ากับแจ็คเครือข่ายบนผนัง (2)

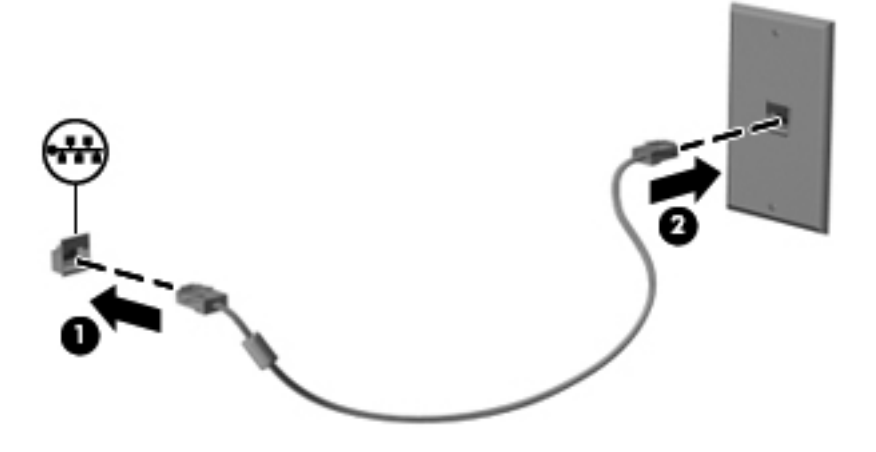

# 3 อุปกรณ์ชี้ตำแหน่งและแป้นพิมพ์

## การใช้อุปกรณ์ชี้ตำแหน่ง

### การตั้งค่าการกำหนดลักษณะอุปกรณ์ชี้ตำแหน่ง

ใช้ คุณสมบัติของเมาส์ ใน Windows เพื่อกำหนดการตั้งค่าอุปกรณ์ชี้ตำแหน่งเอง เช่น การกำหนดค่าปุ่ม ความเร็วของการ คลิก และตัวเลือกตัวชี้

เมื่อต้องการเข้าถึงคุณสมบัติของเมาส์ ให้เลือก **เริ่ม > แผงควบคุม > ฮาร์ดแวร์และเสียง > เมาส์** 

## การใช้ทัชแพด

#### การเปิดและปิดใช้งานทัชแพด

ทัชแพดเปิดตามการตั้งค่าจากโรงงาน เมื่อต้องการปิดหรือเปิดทัชแพด เกาะสองครั้งเร็วๆ ที่ปุ่มเปิด/ปิดทัชแพด

🖹 หมายเหตุ: ทัชแพดเปิดเมื่อปุ่มเปิด/ปิดทัชแพดปิด

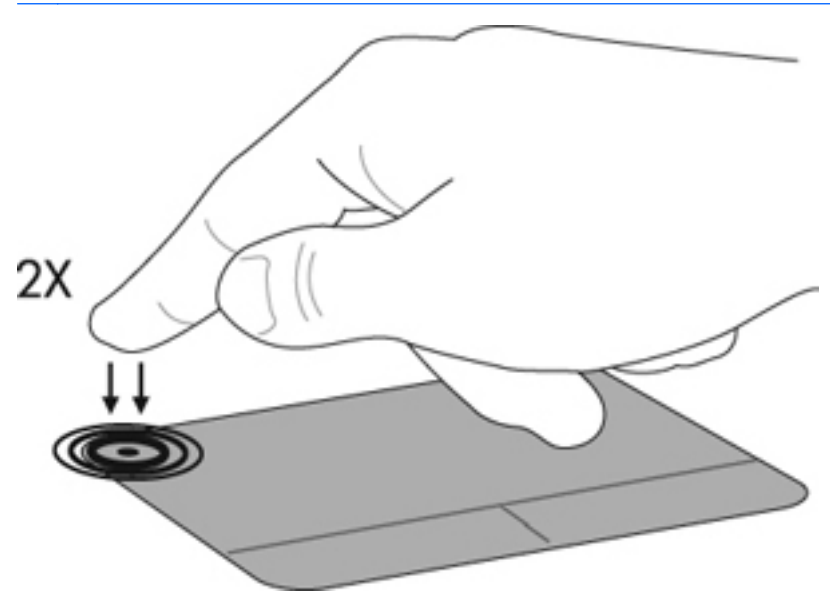

#### การนำทาง

เมื่อต้องการเลื่อนตัวชี้ ให้สัมผัสและเลื่อนนิ้วของคุณลากผ่านทัชแพดไปตามทิศทางที่คุณต้องการให้ตัวชี้เลื่อนไป ใช้ปุ่มทัช แพดซ้ายและขวาเหมือนกับปุ่มที่ตรงกันบนเมาส์ภายนอก เมื่อต้องการเลื่อนขึ้นและลงโดยใช้ทัชแพด ให้เลื่อนนิ้วมือขึ้นหรือ ลงบนทัชแพดนั้น

🖹 หมายเหตุ: หากคุณใช้ทัชแพดเพื่อเลื่อนตัวชี้ คุณต้องยกนิ้วออกจากทัชแพดก่อนจะเริ่มต้นการเลื่อน

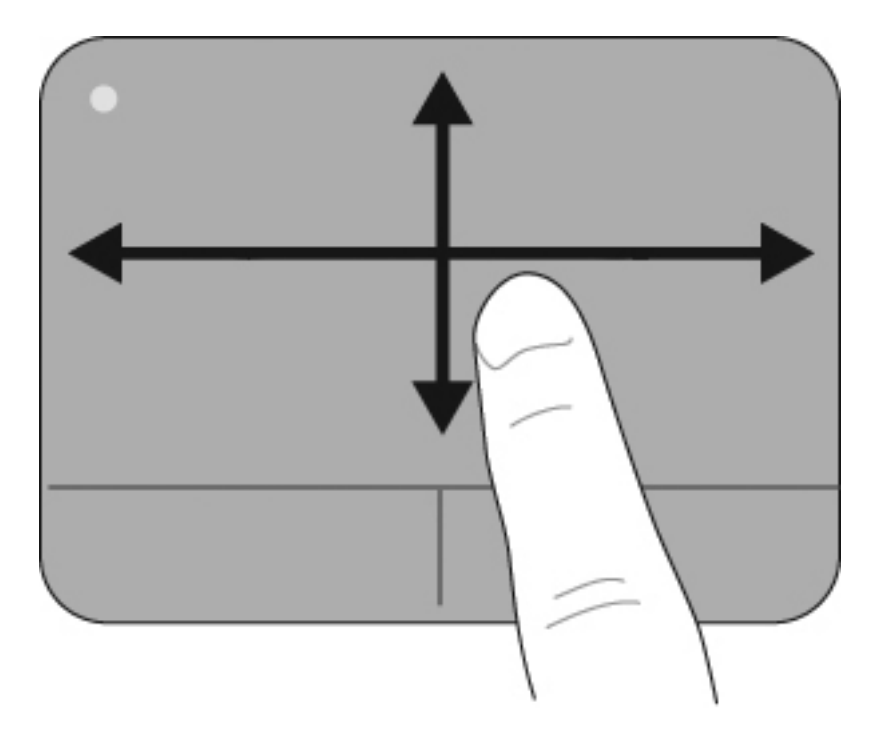

### การเลือก

ใช้ปุ่มทัชแพดซ้ายและขวาเหมือนกับปุ่มที่ตรงกันบนเมาส์ภายนอก

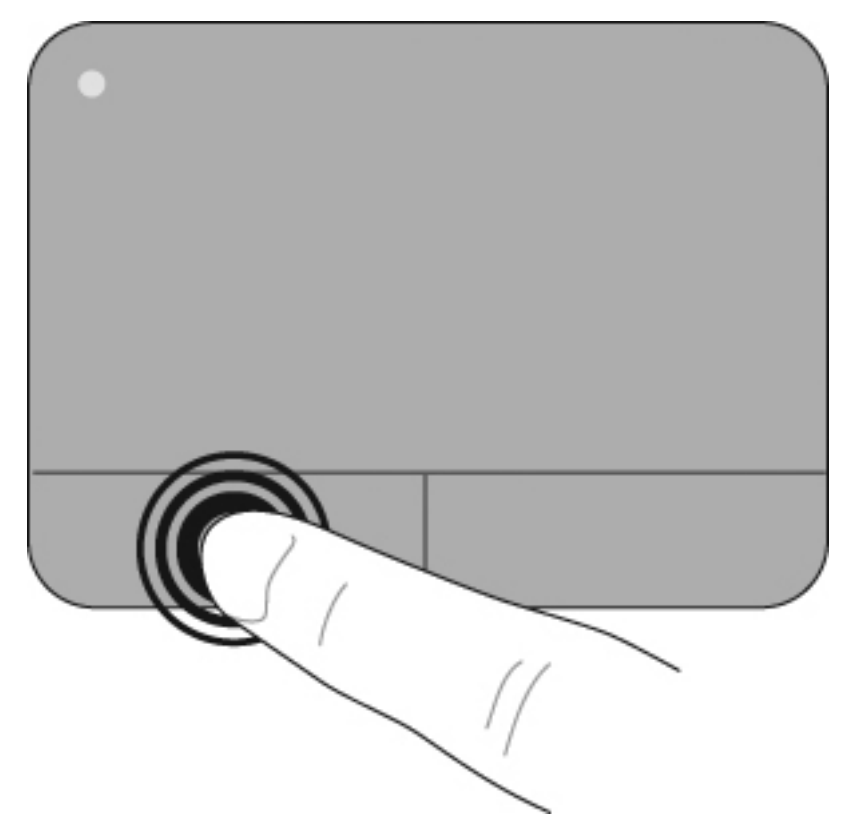

#### การใช้รูปแบบการสัมผัสบนทัชแพด

ทัชแพดสนับสนุนรูปแบบการสัมผัสทัชแพดที่หลากหลาย เมื่อต้องการเปิดใช้งานรูปแบบการสัมผัสบนทัชแพด วางนิ้วสองนิ้ว บนทัชแพดพร้อมกันตามที่อธิบายในส่วนต่อไปนี้

รูปแบบการสัมผัสบนทัชแพดที่อธิบายในส่วนนี้ เปิดใช้งานมาจากโรงงาน เมื่อต้องการปิดการใช้งานหรือเปิดใช้งานรูปแบบ การสัมผัสเหล่านี้อีกครั้ง:

- 1. คลิกสองครั้งที่ไอคอน Synaptics ในพื้นที่แจ้งเตือนตรงด้านขวาสุดของแถบงาน แล้วคลิกแท็บ **การตั้งค่าอุปกรณ์**
- 2. เลือกอุปกรณ์ แล้วคลิก **การตั้งค่า**
- เลือกรูปแบบการสัมผัสที่คุณต้องการปิดการใช้งานหรือเปิดใช้งานอีกครั้ง
- 4. คลิก **นำไปใช้** แล้วคลิก **ตกล**ง
- หมายเหตุ: เครื่องกอมพิวเตอร์ของกุณยังรองรับกุณลักษณะทัชแพดเพิ่มเติมที่ปิดใช้งานจากโรงงานด้วย เมื่อต้องการ ดูและเปิดใช้งานกุณลักษณะเหล่านี้ ให้กลิกไอกอน Synaptics ในพื้นที่แจ้งเตือนตรงด้านขวาสุดของแถบงาน แล้ว กลิกแท็บ การตั้งก่าอุปกรณ์ เลือกอุปกรณ์ แล้วกลิก การตั้งก่า

#### การเลื่อน

การเลื่อนมีประโยชน์สำหรับการขยับขึ้นหรือลงในหน้าเพจหรือรูปภาพ เมื่อต้องการเลื่อน ให้วางนิ้วมือสองนิ้วห่างจากกันเล็ก น้อยบนทัชแพด แล้วลากผ่านทัชแพดให้เคลื่อนไหวขึ้น ลง ไปทางซ้าย หรือไปทางขวา

🖹 หมายเหตุ: ความเร็วของการเลื่อนจะควบคุมโดยความเร็วของนิ้วมือ

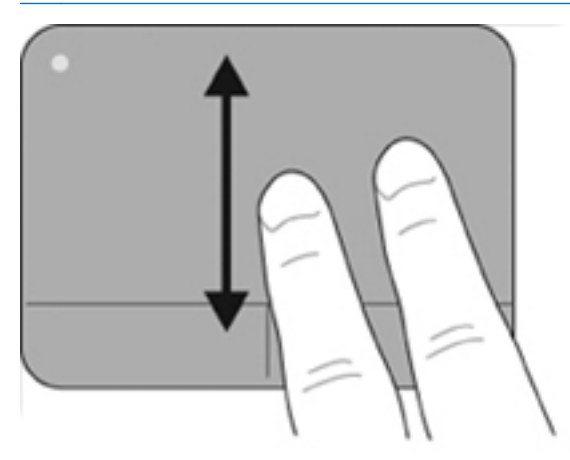

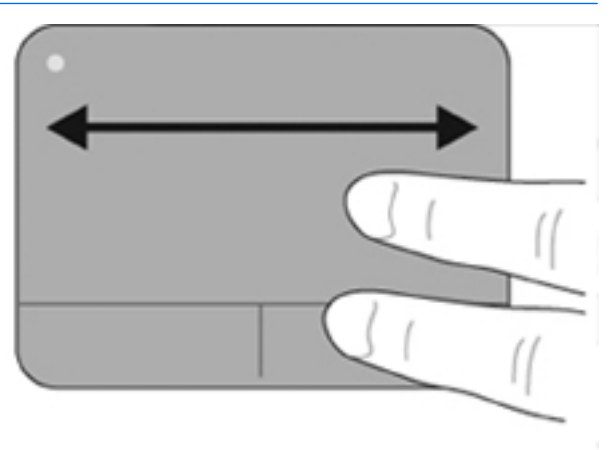

#### การบีบนิ้ว/การย่อ/ขยาย

การบีบนิ้วช่วยให้คุณสามารถย่อหรือขยายรายการต่างๆ เช่น PDF รูปภาพ และภาพถ่าย

เมื่อต้องการบีบนิ้ว:

- ขยายขนาดโดยวางนิ้วสองนิ้วข้างกันบนทัชแพด แล้วเลื่อนแยกห่างกันเพื่อเพิ่มขนาดของวัตถุ
- ย่อขนาดโดยวางนิ้วสองนิ้วแยกห่างกันบนทัชแพด แล้วเลื่อนเข้าหากันเพื่อลดขนาดของวัตถุ

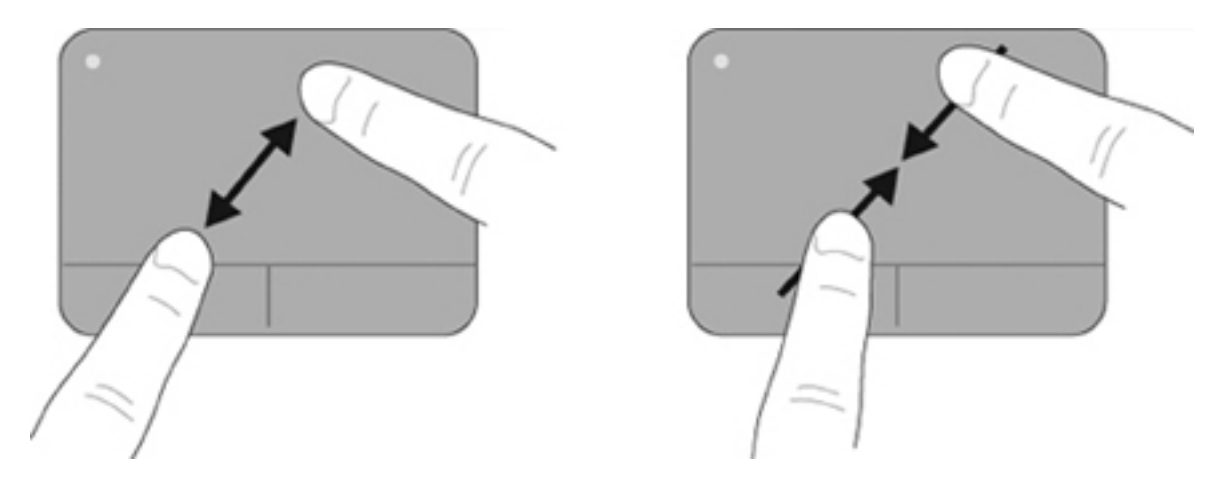

#### การเชื่อมต่อเมาส์ภายนอก

้คุณสามารถเชื่อมต่อเมาส์ USB ภายนอกกับเครื่องคอมพิวเตอร์โดยใช้พอร์ต USB พอร์ตใดพอร์ตหนึ่งบนคอมพิวเตอร์ นอกจากนี้ สามารถเชื่อมต่อเมาส์ USB เข้ากับระบบโดยใช้อุปกรณ์เสริมสำหรับการเชื่อมต่อหรืออุปกรณ์สำหรับการขยาย

## การใช้แป้นการดำเนินการ

้แป้นการดำเนินการเป็นการดำเนินการที่กำหนดเอง ซึ่งระบุให้กับแป้นใดแป้นหนึ่งที่ส่วนบนของแป้นพิมพ์

เมื่อต้องการใช้แป้นการดำเนินการ กดแป้นนี้ค้างไว้ เพื่อเปิดใช้งานการดำเนินการที่ระบุ

หมายเหตุ: การกด fn และแปนการดำเนินการแปนใดแปนหนึ่ง จะเปิดเมนูทางลัดเฉพาะภายในโปรแกรมนั้น ทั้งนี้ขึ้นกับ โปรแกรมที่คุณกำลังใช้อยู่

<mark>หมายเหตุ:</mark> คุณลักษณะแป้นการดำเนินการถูกเปิดใช้งานมาจากโรงงาน คุณสามารถปิดใช้งานคุณลักษณะนี้ใน Setup Utility (BIOS) และย้อนกลับโดยการกดแป้น fn และแป้นฟังก์ชันแป้นใดแป้นหนึ่ง เพื่อเปิดใช้งานฟังก์ชันที่ระบุ

| <sup>h</sup> ? | ۰ • I | <sup>6</sup> * | ۰ <b>۰</b> | 5 m | <sup>6</sup> 44 | •• | 1 mi | • - | ha . | <sup>h</sup> 40 | $^{t_{0}}$ $_{t_{1}t_{1}}$ |
|----------------|-------|----------------|------------|-----|-----------------|----|------|-----|------|-----------------|----------------------------|
|                |       |                |            |     |                 |    |      |     |      |                 |                            |

| ไอคอน | การดำเนินการ              | คำอธิบาย                                                                                                    |
|-------|---------------------------|----------------------------------------------------------------------------------------------------|
| ?     | บริการช่วยเหลือและวิธีใช้ | เปิดบริการช่วยเหลือและวิธีใช้ ซึ่งมีข้อมูลเกี่ยวกับระบบปฏิบัติการ Windows และคอมพิวเตอร์ของคุณ<br>คำตอบสำหรับคำถามและบทช่วยสอน และการอัพเดตคอมพิวเตอร์ของคุณ |
|       |                           | บริการช่วยเหลือและวิธีใช้ยังนำเสนอการแก้ไขปัญหาอัตโนมัติและลิงก์ไปยังผู้เชี่ยวชาญที่ให้การ<br>สนับสนุน                                                       |
| ۰     | ฉดความสว่างของหน้าจอ      | ลดระดับความสว่างของหน้าจอลงเรื่อยๆ เมื่อคุณกดแป้นนี้ก้างไว้                                                                                                  |
| ж     | เพิ่มความสว่างของหน้าจอ   | เพิ่มระดับความสว่างของหน้าจอขึ้นเรื่อยๆ เมื่อคุณกดแป้นนี้ค้างไว้                                                                                             |
| ไอคอน      | การดำเนินการ           | ถ้าอธิบาย                                                                                                    |  |
|------------|------------------------|----------------------------------------------------------------------------------------------------|--|
|            | สถับภาพหน้าจอ          | สลับภาพหน้าจอระหว่างอุปกรณ์แสดงผลต่างๆ ที่เชื่อมต่อกับระบบ ตัวอย่างเช่น หากจอภาพเชื่อมต่อกับ<br>คอมพิวเตอร์ การกดแปนนี้จะเปลี่ยนสลับภาพหน้าจอจากการแสดงผลบนคอมพิวเตอร์เป็นการแสดงผล<br>บนจอภาพ เพื่อแสดงผลทั้งบนคอมพิวเตอร์และจอภาพ |  |
|            |                        | จอภาพภายนอกส่วนใหญ่ได้รับข้อมูลวิดีโอจากคอมพิวเตอร์โดยใช้มาตรฐานวิดีโอ VGA ภายนอก<br>แป้นการดำเนินการ 14 ยังสามารถสลับภาพระหว่างอุปกรณ์อื่นๆ ที่ได้รับข้อมูลวิดีโอจากคอมพิวเตอร์                                                    |  |
| 144        | แทร็ก/ส่วนก่อนหน้า     | เล่นแทร็กก่อนหน้าของ CD เพลง หรือส่วนก่อนหน้าของ DVD หรือ BD                                                                                                    |  |
| ►II        | เล่น/หยุดชั่วคราว      | เล่น หยุดชั่วคราว หรือเล่นต่อ CD เพลง DVD หรือ BD                                                                                                    |  |
|            |                        | • หาก CD เพลง, DVD หรือ BD ไม่เล่น กดแป้นนี้เพื่อเริ่มเล่นหรือเล่นต่อ                                                                                                    |  |
|            |                        | <ul> <li>หาก CD เพลง, DVD หรือ BD กำลังเล่นอยู่ กดแป้นนี้เพื่อหยุดเล่นชั่วคราว</li> </ul>                                                                                                    |  |
|            | หยุด                   | หยุดเล่นเสียงหรือวิดีโอใน CD, DVD หรือ BD                                                                                                    |  |
| •••        | แทร็ก/ส่วนถัดไป        | เล่นแทร็กถัดไปของ CD เพลงหรือส่วนถัดไปของ DVD หรือ BD                                                                                                    |  |
| 4-         | ลดระดับเสียง           | ลดเสียงลำโพงลงเรื่อยๆ เมื่อคุณกดแป้นนี้ก้างไว้                                                                                                    |  |
| <b>∢</b> + | เพิ่มระดับเสียง        | เพิ่มเสียงลำโพงขึ้นเรื่อยๆ เมื่อคุณกดแป้นนี้ก้างไว้                                                                                                    |  |
| <b></b> ∎⊗ | ปิดเสียง/เรียกคืนเสียง | ปิดเสียงหรือเรียกคืนเสียงจากลำโพง                                                                                                    |  |
| \$19       | อุปกรณ์ไร้สาย          | เปิดหรือปิดคุณลักษณะระบบไร้สาย                                                                                                    |  |
| •          |                        | <mark>หมายเหตุ:</mark> แป้นนี้ไม่สร้างการเชื่อมต่อแบบไร้สาย เมื่อต้องการสร้างการเชื่อมต่อแบบไร้สาย ต้องติด<br>ตั้งเครือข่ายไร้สาย                                                                                                   |  |

# การใช้แป้นลัด

แป้นลัดคือการกดแป้น fn (1) และแป้น esc (2) หรือแป้นลูกศรแป้นใดแป้นหนึ่ง (3) พร้อมกัน

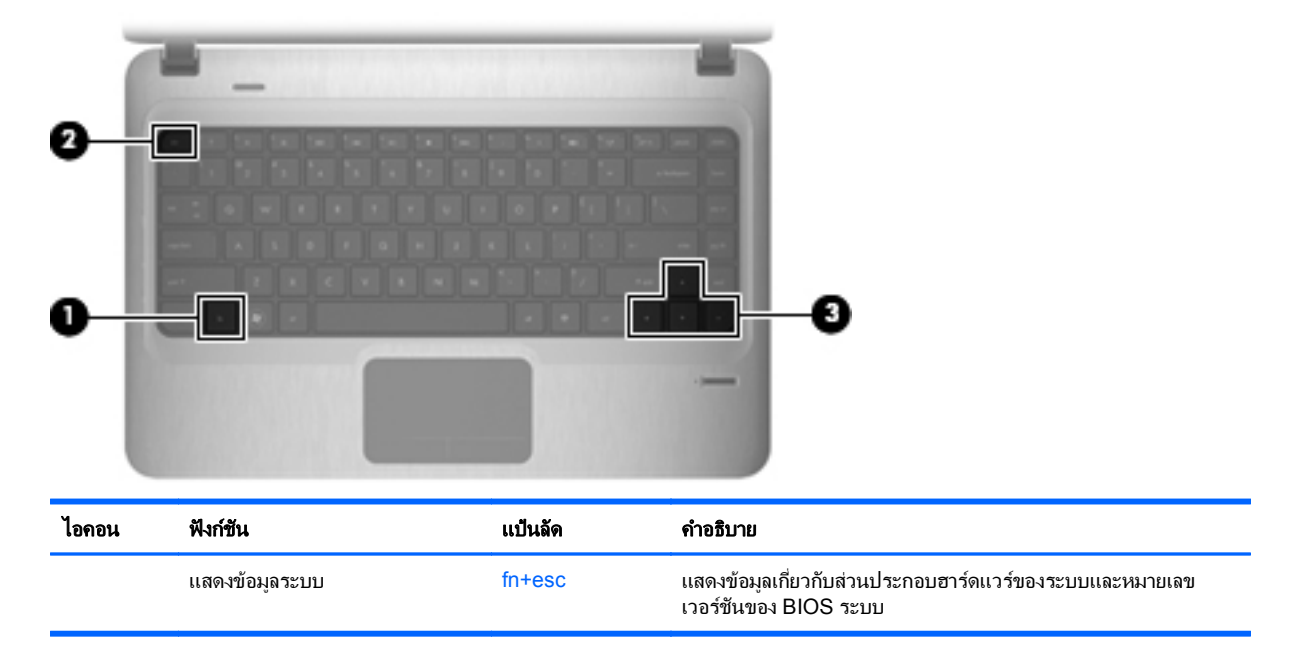

| ไอคอน | ฟังก์ชัน         | แป้นลัด      | คำอธิบาย                                                                                                    |
|-------|------------------|--------------|----------------------------------------------------------------------------------------------------|
|       | เลื่อนขึ้น       | fn+ลูกศรขึ้น | เลื่อนหน้าเพจขึ้น                                                                                            |
| ▼     | เลื่อนลง         | fn+ลูกศรลง   | เลื่อนหน้าเพจลง                                                                                              |
| ◄     | ไปที่จุดเริ่มต้น | fn+ลูกศรช้าย | เคลื่อนเคอร์เซอร์ไปยังจุดเริ่มต้นของบรรทัดที่เคอร์เซอร์นั้นอยู่ หรือ<br>เคลื่อนกลับไปที่จุดเริ่มต้นของเอกสาร |
| ►     | ไปที่จุดสิ้นสุด  | fn+ลูกศรขวา  | วางเคอร์เซอร์ที่จุดสิ้นสุดของบรรทัด หรือเลื่อนไปยังจุดสิ้นสุดของ<br>เอกสาร                                   |

เมื่อต้องการใช้คำสั่งแป้นลัด ให้ทำตามขั้นตอนใดขั้นตอนหนึ่งเหล่านี้:

- กดแป้น fn หนึ่งครั้ง แล้วกดแป้นที่สองของคำสั่งแป้นลัดนั้นหนึ่งครั้ง
  - หรือ -
- กดค้างไว้ที่แป้น fn กดแป้นที่สองของคำสั่งแป้นฉัด แล้วปล่อยทั้งสองแป้นพร้อมกัน

# การทำความสะอาดทัชแพดและแป้นพิมพ์

ฝุ่นผงและกราบมันบนทัชแพดอาจทำให้ตัวขี้เมาส์กระโดดข้ามไปมารอบๆ หน้าจอ เพื่อหลีกเลี่ยงปัญหานี้ ให้ทำกวามสะอาด ทัชแพดโดยใช้ผ้าชุบน้ำหมาดๆ และหมั่นล้างมือเป็นประจำก่อนที่จะใช้กอมพิวเตอร์

▲ คำเตือน! เพื่อป้องกันไฟฟ้าช็อตหรือความเสียหายต่อส่วนประกอบภายใน อย่าใช้เครื่องดูดฝุ่นเพื่อทำความสะอาดแป้น พิมพ์ เครื่องดูดฝุ่นอาจทำให้มีฝุ่นผงจากข้าวของเครื่องใช้ภายในบ้านสะสมอยู่บนพื้นผิวแป้นพิมพ์

ทำความสะอาดแป้นพิมพ์อย่างสม่ำเสมอเพื่อป้องกันไม่ให้แป้นติดขัด และควรขจัดฝุ่นละออง เศษใย และเศษผงขึ้นเล็กๆ ที่ อาจเล็ดลอดเข้าไปข้างใต้แป้นพิมพ์ คุณอาจใช้กระป๋องอากาศอัดที่มีก้านสำหรับฉีดพ่นเพื่อเป่าอากาศรอบๆ และข้างใต้แป้น เพื่อให้ฝุ่นละอองหลุดออก

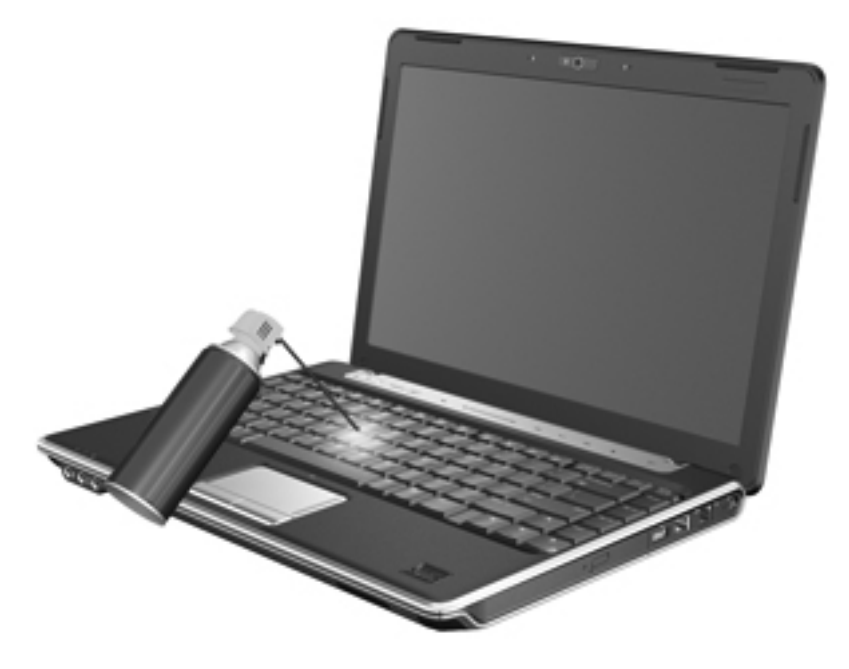

# 4 มัลติมีเดีย

# คุณลักษณะมัลติมีเดีย

คอมพิวเตอร์ของคุณมีคุณลักษณะมัลติมีเดียที่ช่วยให้คุณสามารถฟังเพลง ชมภาพยนตร์ และดูภาพ คอมพิวเตอร์ของคุณอาจ มีส่วนประกอบมัลติมีเดียต่อไปนี้:

- ไดรฟ์แบบออปติคอลสำหรับการเล่นแผ่นดิสก์เพลงและวิดีโอ
- ลำโพงในตัวสำหรับการฟังเพลง
- ไมโครโฟนในตัวสำหรับการบันทึกเสียงของคุณเอง
- เว็บแคมในตัวที่ช่วยให้คุณสามารถถ่ายวิดีโอและแบ่งปันได้
- ซอฟต์แวร์มัลติมีเดียที่ติดตั้งไว้ล่วงหน้า ซึ่งช่วยให้คุณสามารถเล่นและจัดการเพลง ภาพยนตร์ และภาพ
- ปุ่มการดำเนินการมัลติมีเดียที่ให้การเข้าใช้งานมัลติมีเดียได้อย่างรวดเร็ว
- 🖹 <mark>หมายเหตุ:</mark> คอมพิวเตอร์ของคุณอาจไม่มีส่วนประกอบบางชนิดตามรายการนี้

ส่วนต่อไปนี้อธิบายวิธีระบุและใช้ส่วนประกอบมัลติมีเดียที่ให้มาพร้อมกับคอมพิวเตอร์ของคุณ

### การระบุส่วนประกอบมัลติมีเดีย

ภาพประกอบและตารางต่อไปนี้อธิบายคุณลักษณะมัลติมีเดียของเครื่องคอมพิวเตอร์

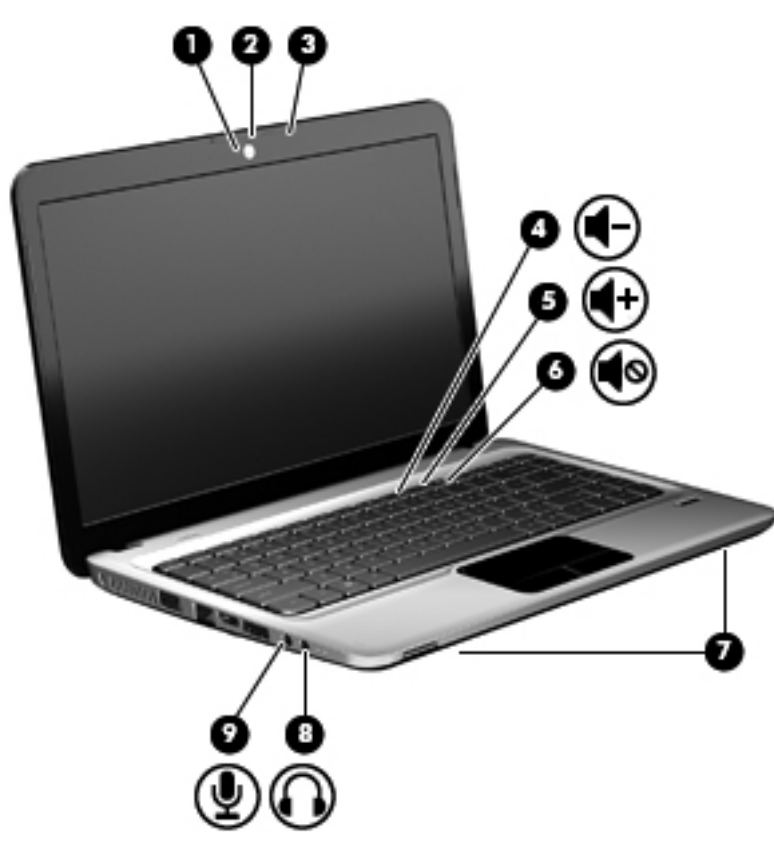

| ส่วนประกอบ |                                        | คำอ <u>ธ</u> ิบาย                                                                                                    |  |  |
|------------|----------------------------------------|----------------------------------------------------------------------------------------------------|--|--|
| (1)        | ไฟแสดงสถานะเว็บแคม                     | เปิดเมื่อชอฟต์แวร์วิดีโอเข้าใช้เว็บแคม                                                                                                    |  |  |
| (2)        | เว็บแคม                                | <br>บันทึกวิดีโอและถ่ายภาพนึ่ง                                                                                                    |  |  |
| (3)        | ไมโถรโฟนภายใน                          | บันทึกเสียง                                                                                                    |  |  |
| (4)        | แป้นการดำเนินการลดระดับเสียง           | เมื่อต้องการลดระดับเสียง กดแป้นการดำเนินการ f9                                                                                                    |  |  |
| (5)        | แป้นการดำเนินการเพิ่มระดับเสียง        | เมื่อต้องการเพิ่มระดับเสียง กดแป่นการดำเนินการ f10                                                                                                    |  |  |
| (6)        | แป้นการดำเนินการปิดเสียง/เรียกคืนเสียง | เมื่อต้องการปิดเสียงหรือเรียกคืนเสียง ให้กดแป้นการดำเนินการ f11                                                                                                    |  |  |
| (7)        | ถำโพง (2)                              | ทำให้เกิดเสียง                                                                                                    |  |  |
| (8)        | ช่องเสียบสัญญาณเสียงออก (หูฟัง)        | ทำให้เกิดเสียงเมื่อเชื่อมต่อกับลำโพงสเตอริโอเสริม หูฟัง ชุดหูฟัง หรือระบบ<br>เสียงของโทรทัศน์                                                                                                    |  |  |
|            |                                        | <mark>กำเดือน!</mark> เพื่อป้องกันการบาดเจ็บ ให้ปรับระดับเสียงก่อนที่จะสวมหูฟัง หรือ<br>ชุดหูฟัง สำหรับข้อมูลเพิ่มเติมเกี่ยวกับความปลอดภัย โปรดด <i>ู ประกาศข้อ</i><br><i>กำหนด ความปลอดภัย และสิ่งแวดล้อม</i> |  |  |
|            |                                        | <mark>หมายเหตุ:</mark> เมื่ออุปกรณ์เชื่อมต่อกับช่องเสียบหูฟัง ลำโพงคอมพิวเตอร์จะถูกปิด<br>การใช้งาน                                                                                                    |  |  |
| (9)        | ช่องเสียบสัญญาณเสียงเข้า (ไมโครโฟน)    | เชื่อมต่อไมโครโฟนชุดหูฟังเสริม ไมโครโฟนอาเรย์สเตอริโอ หรือไมโครโฟน<br>โมโน                                                                                                    |  |  |

# การใช้ฟังก์ชันกิจกรรมสื่อบันทึก

แป้นการดำเนินการกิจกรรมสื่อบันทึกจะควบคุมการเล่น CD เพลง, DVD หรือ BD ที่ใส่ในไดรฟ์แบบออปติคอล

### การใช้แป้นการดำเนินการกิจกรรมสื่อบันทึก

กิจกรรมสื่อบันทึกถูกควบคุมโดยแป้นการดำเนินการ f5, f6, f7 และ f8

- เมื่อ CD เพลง, DVD หรือ BD ไม่เล่น กดแป้นการดำเนินการ f6 (2) เพื่อเล่นดิสก์
- เมื่อ CD เพลง, DVD หรือ BD กำลังเล่นอยู่ ใช้แป้นการดำเนินการต่อไปนี้:
  - เมื่อต้องการหยุดชั่วคราวหรือเล่นดิสก์ต่อ กดแป้นการดำเนินการ f6 (2)
  - เมื่อต้องการหยุดดิสก์ กดแป้นการดำเนินการ f7 (3)
  - เมื่อต้องการเล่นแทร็กก่อนหน้าของ CD เพลง หรือส่วนก่อนหน้าของ DVD หรือ BD กดแป้นการดำเนินการ f5 (1)
  - เมื่อต้องการเล่นแทร็กถัดไปของ CD เพลง หรือส่วนถัดไปของ DVD หรือ BD กดแป้นการดำเนินการ f8 (4)

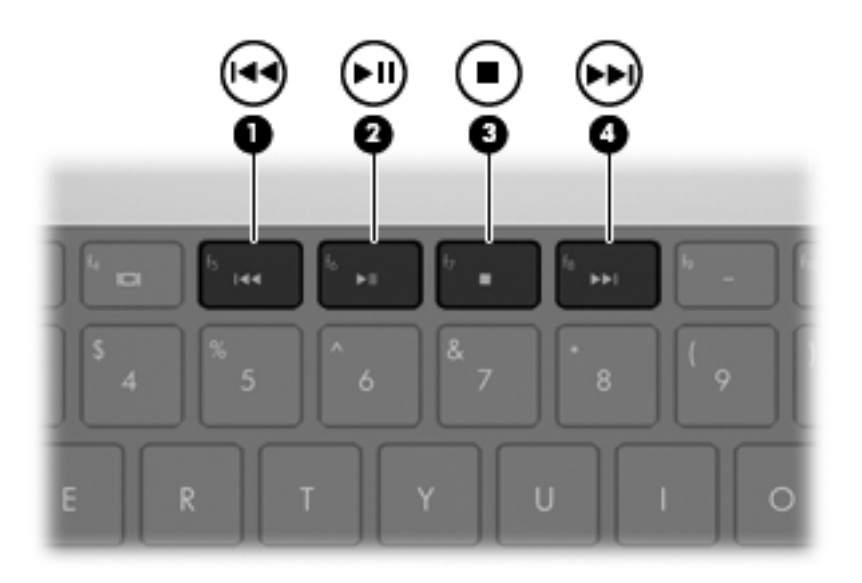

# ซอฟต์แวร์มัลติมีเดีย

เครื่องคอมพิวเตอร์มีซอฟต์แวร์มัลติมีเดียติดตั้งไว้ให้ล่วงหน้าแล้ว คอมพิวเตอร์บางรุ่นยังมีซอฟต์แวร์มัลติมีเดียเพิ่มเติมให้ ในแผ่นดิสก์แบบออปติคอล

้งานมัลติมีเดียต่อไปนี้อาจได้รับการสนับสนุน ทั้งนี้ขึ้นกับฮาร์ดแวร์และซอฟต์แวร์ที่ให้มาพร้อมกับคอมพิวเตอร์:

- การเล่นสื่อบันทึกดิจิทัล รวมถึง CD เพลง และ CD วิดีโอ, DVD และ BD และวิทยุอินเทอร์เน็ต
- การสร้างหรือการคัดลอก CD ข้อมูล
- การสร้าง การตัดต่อ และการเบิร์นซีดีเพลง
- การสร้าง การตัดต่อ และการเบิร์นวิดีโอหรือภาพยนตร์ลงใน DVD หรือ CD วิดีโอ
- 🛆 ข้อควรระวัง: เมื่อต้องการป้องกันการสูญเสียข้อมูลหรือความเสียหายกับแผ่นดิสก์ ปฏิบัติตามคำแนะนำต่อไปนี้:

ก่อนการเขียนไปยังแผ่นดิสก์ เชื่อมต่อคอมพิวเตอร์กับแหล่งจ่ายไฟภายนอกที่ไว้วางใจได้ ไม่เขียนไปยังแผ่นดิสก์ขณะ คอมพิวเตอร์กำลังทำงานโดยใช้พลังงานแบตเตอรี่

้ก่อนการเขียนไปยังแผ่นดิสก์ ปิดโปรแกรมที่เปิดอยู่ทั้งหมด ยกเว้นซอฟต์แวร์ดิสก์ที่คุณกำลังใช้

ไม่ถัดลอกจากแผ่นดิสก์ต้นทางไปยังแผ่นดิสก์ปลายทางหรือจากไดรฟ์เครือข่ายไปยังแผ่นดิสก์ปลายทางโดยตรง แต่ให้กัด ลอกจากดิสก์ต้นทางหรือไดรฟ์เครือข่ายไปยังฮาร์ดไดรฟ์ของคุณแทน แล้วคัดลอกจากฮาร์ดไดรฟ์ไปยังดิสก์ปลายทาง

้ไม่ใช้แป้นพิมพ์ของคอมพิวเตอร์หรือเคลื่อนย้ายคอมพิวเตอร์ในขณะที่คอมพิวเตอร์กำลังเขียนไปยังดิสก์ กระบวนการเขียน มีความไวมากต่อแรงสั่นสะเทือน

หมายเหตุ: สำหรับข้อมูลเกี่ยวกับการใช้ซอฟต์แวร์ที่ให้มาพร้อมกับคอมพิวเตอร์ โปรดดูคำแนะนำของผู้ผลิตซอฟต์แวร์ ซึ่ง อาจให้มาในดิสก์เป็นไฟล์วิธีใช้ออนไลน์หรือมีอยู่บนเว็บไซต์ของผู้ผลิตซอฟต์แวร์

# การเปิดซอฟต์แวร์มัลติมีเดียที่ติดตั้งไว้ก่อนหน้า

- 1. เลือก **เริ่ม > โปรแกรมทั้งหมด**
- 2. คลิกโปรแกรมที่คุณต้องการเปิด

# การใช้ซอฟต์แวร์ HP MediaSmart

เครื่องคอมพิวเตอร์ของคุณมีซอฟต์แวร์ HP MediaSmart ติดตั้งไว้ให้ล่วงหน้า MediaSmart ทำให้คอมพิวเตอร์ของคุณ กลายเป็นศูนย์รวมความบันเทิงแบบพกพา คุณสามารถเพลิดเพลินกับเพลงและภาพยนตร์ใน DVD และ BD นอกจากนี้คุณ ยังสามารถดูทีวีทางอินเทอร์เน็ต และจัดการและแก้ไขคอลเลกชันภาพถ่ายของคุณได้อีกด้วย

MediaSmart ประกอบด้วยคุณลักษณะต่อไปนี้:

- การเล่นเพลงเก่าคลาสสิก เลือกรายการทีวีและช่องทีวีที่มีอย่างมากมาย และรับชมช่องทีวี HP ที่สตรีมในแบบเต็มหน้า จอด้วยการเชื่อมต่ออินเทอร์เน็ต
- การสนับสนุนการอัพโหลดภาพถ่ายและวิดีโอ:
  - อัพโหลดภาพถ่ายของคุณไปยังบริการภาพถ่ายทางอินเทอร์เน็ต เช่น Snapfish
  - อัพโหลดโฮมวิดีโอของคุณไปยัง YouTube โดยตรง
  - อัพโหลดวิดีโอที่คุณสร้างขึ้นด้วยเว็บแคมไปยังอินเทอร์เน็ต
- วิทยุบนอินเทอร์เน็ต Pandora (อเมริกาเหนือเท่านั้น)–ฟังเพลงที่เลือกไว้เป็นพิเศษสำหรับคุณ โดยสตรีมจาก อินเทอร์เน็ต

เมื่อต้องการเริ่มต้น MediaSmart:

🔺 🛛 คลิกสองครั้งที่ไอคอน MediaSmart ในแถบงาน

### การใช้ซอฟต์แวร์มัลติมีเดียอื่น

โลอก เริ่ม > โปรแกรมทั้งหมด แล้วเปิดโปรแกรมมัลติมีเดียที่คุณต้องการใช้ ตัวอย่างเช่น หากคุณต้องการใช้ Windows Media Player เพื่อเล่น CD เพลง คลิก Windows Media Player

- หรือ -

1. ใส่ดิสก์ลงในไดรฟ์แบบออปติคอล

กล่องโต้ตอบเล่นอัตโนมัติจะเปิดขึ้น

2. คลิกงานมัลติมีเดียจากรายการ แล้วเลือกซอฟต์แวร์ที่คุณต้องการใช้สำหรับงานนั้น

# การติดตั้งซอฟต์แวร์มัลติมีเดียจากดิสก์

- 1. ใส่ดิสก์ลงในไดรฟ์แบบออปติคอล
- 2. เมื่อตัวช่วยการติดตั้งเปิดขึ้น ให้ปฏิบัติตามคำแนะนำที่ปรากฏบนหน้าจอ
- 3. รีสตาร์ทเครื่องคอมพิวเตอร์หากมีข้อความแจ้ง

# เสียง

คอมพิวเตอร์ของคุณช่วยให้คุณสามารถใช้คุณลักษณะเสียงได้หลากหลาย:

- เล่นเพลงโดยใช้ลำโพงคอมพิวเตอร์ของคุณ และ/หรือลำโพงภายนอกที่เชื่อมต่อ
- บันทึกเสียงโดยใช้ไมโครโฟนภายในหรือเชื่อมต่อไมโครโฟนภายนอก
- ดาวน์โหลดเพลงจากอินเทอร์เน็ต
- สร้างการนำเสนอมัลติมีเดียโดยใช้เสียงและภาพ
- รับส่งเสียงและภาพด้วยโปรแกรมข้อความโต้ตอบแบบทันที

- สตรีมรายการวิทยุ (บางรุ่นเท่านั้น)
- สร้างหรือ "เบิร์น" CD เพลง (บางรุ่นเท่านั้น)

#### การเชื่อมต่ออุปกรณ์เสียงภายนอก

ี เมื่อต้องการเชื่อมต่ออุปกรณ์ภายนอกเช่น ลำโพงภายนอก หูฟัง หรือไมโครโฟน โปรดดูข้อมูลที่ให้มาพร้อมกับอุปกรณ์ เพื่อ ให้ได้ผลลัพธ์ที่ดีที่สุด จดจำเคล็ดลับต่อไปนี้:

- ตรวจดูให้แน่ใจว่าสายเคเบิลอุปกรณ์เชื่อมต่ออย่างแน่นหนาดีกับช่องเสียบที่ถูกต้องบนคอมพิวเตอร์ของคุณ (ปกติแล้ว ขั้วต่อสายเคเบิลจะมีรหัสสีระบุ ซึ่งต้องตรงกับสีของช่องเสียบที่ถูกต้องบนคอมพิวเตอร์)
- ตรวจดูให้แน่ใจว่าได้ติดตั้งไดรเวอร์ใดๆ ที่อุปกรณ์ภายนอกต้องการ
- หมายเหตุ: ไดรเวอร์เป็นโปรแกรมที่จำเป็น ซึ่งทำหน้าที่เหมือนเป็นผู้แปลสารระหว่างอุปกรณ์และโปรแกรมที่ใช้ อุปกรณ์นั้น

#### การตรวจสอบฟังก์ชันเสียงของคุณ

เมื่อต้องการตรวจสอบระบบเสียงบนคอมพิวเตอร์ของคุณ ให้ปฏิบัติตามขั้นตอนเหล่านี้:

1. คลิกขวาที่ไอคอนระดับเสียงบนแถบงาน แล้วเลือก **เสียง** 

- หรือ -

เลือก **เริ่ม > แผงควบคุม > ฮาร์ดแวร์และเสียง > เสียง** 

2. เมื่อหน้าต่างเสียงเปิดขึ้น ให้คลิกที่แท็บ **เสียง** ภายใต้ **เหตุการณ์ของโปรแกรม** ให้เลือกเหตุการณ์เสียงใดๆ เช่น เสียงบี๊ป หรือเสียงเตือน และคลิกปุ่ม **ทดสอบ** 

คุณควรจะได้ยินเสียงออกทางลำโพงหรือผ่านทางหูฟังที่เชื่อมต่อ

เมื่อต้องการตรวจสอบฟังก์ชันบันทึกของคอมพิวเตอร์ของคุณ ให้ปฏิบัติตามขั้นตอนเหล่านี้:

- 1. เลือก เริ่ม > โปรแกรมทั้งหมด > อุปกรณ์เสริม > ตัวบันทึกเสียง
- 2. คลิก **เริ่มการบันทึก** และพูดใส่ไมโครโฟน บันทึกไฟล์ไว้บนเดสก์ท็อป
- 3. เปิด Windows Media Player หรือ MediaSmart และเล่นเสียง
- หมายเหตุ: เพื่อให้ได้ผลลัพธ์ที่ดีที่สุดในการบันทึกเสียง ให้พูดใส่ไมโครโฟนโดยตรงและบันทึกเสียงในบริเวณที่ปราศจาก เสียงรบกวน

เมื่อต้องการยืนยันหรือเปลี่ยนแปลงการตั้งค่าเสียงบนคอมพิวเตอร์ของคุณ ให้เลือก **เริ่ม > แผงควบคุม > ฮาร์ดแวร์และ** เ**สียง > เสียง** 

### การใช้ช่องเสียบสัญญาณเสียงออก (หุฟัง)

- ▲ คำเตือน! เพื่อป้องกันการบาดเจ็บ ให้ปรับระดับเสียงก่อนที่จะสวมหูฟัง หรือชุดหูฟัง สำหรับข้อมูลเพิ่มเติมเกี่ยวกับความ ปลอดภัย โปรดด ู*ประกาศข้อกำหนด ความปลอดภัย และสิ่งแวดล้อม*
- △ ข้อควรระวัง: เพื่อป้องกันความเสียหายที่อาจเกิดขึ้นกับอุปกรณ์ภายนอก ไม่เสียบขั้วต่อช่องสัญญาณเสียงเดี่ยว (โมโน) เข้า กับช่องเสียบหูฟัง

นอกจากการเชื่อมต่อหูฟังแล้ว ช่องเสียบหูฟังยังใช้เพื่อเชื่อมต่อฟังก์ชันสัญญาณเสียงออกของอุปกรณ์เสียง เช่น ลำโพงที่มี กำลังขับภายนอก หรือระบบสเตอริโอ

เมื่อเชื่อมต่ออุปกรณ์กับช่องเสียบหูฟัง ใช้เฉพาะปลั๊กสเตอริโอขนาด 3.5 มม. เท่านั้น

เมื่ออุปกรณ์เชื่อมต่อกับแจ็คเสียบหูฟัง ลำโพงจะถูกปิดการใช้งาน

# การใช้ช่องเสียบสัญญาณเสียงเข้า (ไมโครโฟน)

คอมพิวเตอร์ประกอบด้วยแจ็คเสียบไมโครโฟนแบบสเตอริโอ ซึ่งรองรับไมโครโฟนอาเรย์สเตอริโอ หรือไมโครโฟนโมโน การใช้ซอฟต์แวร์บันทึกเสียงร่วมกับไมโครโฟนภายนอกจะรองรับการบันทึกเสียงสเตอริโอ

เมื่อเชื่อมต่อไมโครโฟนกับช่องเสียบไมโครโฟน ใช้ไมโครโฟนที่มีปลั๊กขนาด 3.5 มม. เท่านั้น

# วิดีโอ

คอมพิวเตอร์ของคุณช่วยให้คุณสามารถใช้คุณลักษณะวิดีโอได้หลากหลาย:

- ชมภาพยนตร์
- เล่นเกมผ่านทางอินเทอร์เน็ต
- แก้ไขภาพและวิดีโอ และสร้างการนำเสนอ
- เชื่อมต่ออุปกรณ์วิดีโอภายนอก
- รับชมทีวีผ่านทางอินเทอร์เน็ต หรือดู บันทึก และหยุดภาพรายการสดไว้ชั่วคราวโดยใช้อุปกรณ์เสริมตัวจูนทีวี (หาซื้อ ต่างหาก)

# การใช้พอร์ตจอภาพภายนอก

พอร์ตจอภาพภายนอกเชื่อมต่ออุปกรณ์แสดงผลภายนอก เช่น จอภาพภายนอก หรือโปรเจคเตอร์ กับคอมพิวเตอร์

🔺 เมื่อต้องการเชื่อมต่ออุปกรณ์แสดงผล ให้เชื่อมต่อสายอุปกรณ์เข้ากับพอร์ตจอภาพภายนอก

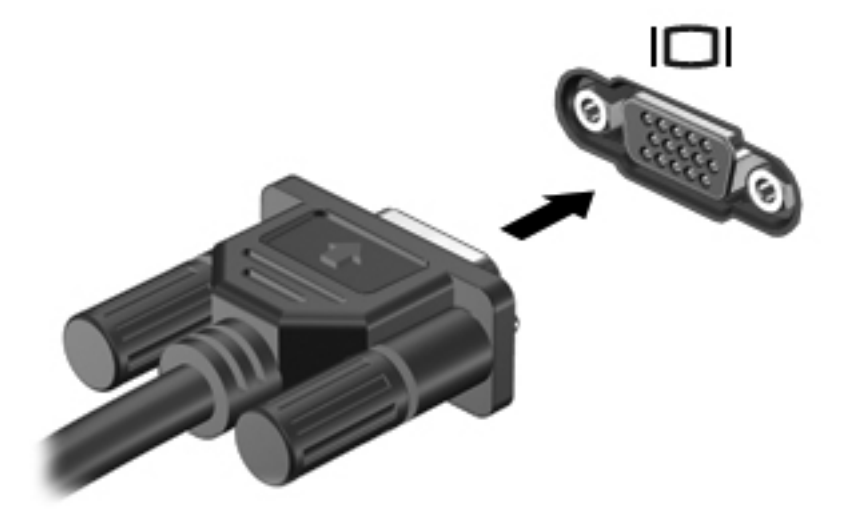

หมายเหตุ: หากอุปกรณ์แสดงผลภายนอกที่เชื่อมต่ออย่างเหมาะสม ไม่แสดงผลภาพ กด f4 เพื่อโอนภาพไปยังอุปกรณ์ กด f4 ซ้ำๆ เพื่อสลับภาพหน้าจอระหว่างจอแสดงผลคอมพิวเตอร์และอุปกรณ์

### การเชื่อมต่ออุปกรณ์ HDMI

คอมพิวเตอร์มีพอร์ต HDMI (High Definition Multimedia Interface) พอร์ต HDMI เชื่อมต่อคอมพิวเตอร์กับอุปกรณ์ เสริมสำหรับวิดีโอหรือเสียง เช่น โทรทัศน์ความละเอียดสุง หรือส่วนประกอบดิจิทัลหรือเสียงที่ใช้งานร่วมกันได้

🖹 <mark>หมายเหตุ:</mark> เมื่อต้องการรับส่งสัญญาณวิดีโอผ่านพอร์ต HDMI คุณจะต้องใช้สาย HDMI (ชื่อแยกต่างหาก)

คอมพิวเตอร์สามารถรองรับอุปกรณ์ HDMI หนึ่งเครื่องเชื่อมต่อกับพอร์ต HDMI และรองรับภาพบนจอแสดงผล คอมพิวเตอร์หรือจอแสดงผลภายนอกอื่นๆ ที่สนับสนุนไปพร้อมกัน เมื่อต้องการเชื่อมต่ออุปกรณ์วิดีโอหรือเสียงเข้ากับพอร์ต HDMI:

1. เชื่อมต่อปลายด้านหนึ่งของสาย HDMI เข้ากับพอร์ต HDMI บนคอมพิวเตอร์

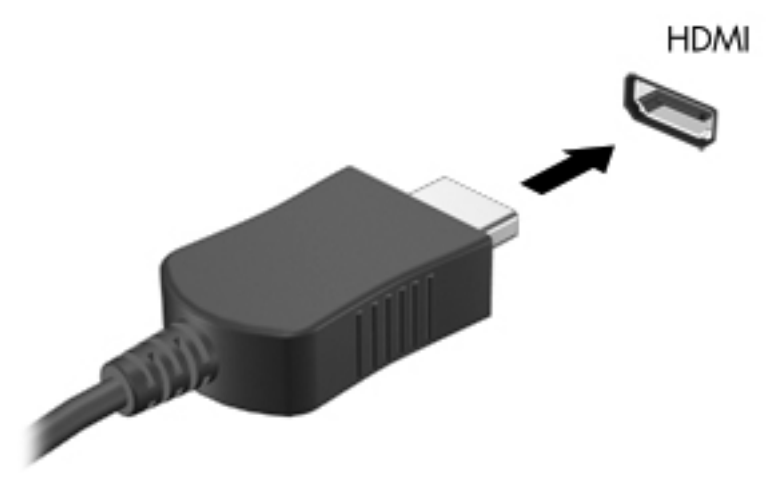

- 2. เชื่อมต่อปลายสายอีกด้านหนึ่งเข้ากับอุปกรณ์วิดีโอ ตามคำแนะนำของผู้ผลิตอุปกรณ์
- 3. กดแป้นการดำเนินการ f4 บนคอมพิวเตอร์เพื่อสลับภาพระหว่างอุปกรณ์แสดงผลที่เชื่อมต่อกับคอมพิวเตอร์

#### การกำหนดค่าเสียงสำหรับ HDMI (บางรุ่นเท่านั้น)

เมื่อต้องการกำหนดค่าเสียง HDMI ขึ้นแรก ให้เชื่อมต่ออุปกรณ์เสียงหรือวิดีโอ เช่น โทรทัศน์ความละเอียดสูง เข้ากับพอร์ต HDMI บนคอมพิวเตอร์ของคุณ จากนั้นให้กำหนดค่าอุปกรณ์เล่นเสียงเริ่มต้นดังนี้:

- 1. คลิกขวาที่ไอคอน **ลำโพง** ในพื้นที่แจ้งเตือนที่ด้านขวาสุดของแถบงาน แล้วคลิก **อุปกรณ์การเล่น**
- 2. บนแท็บ การเล่น ให้คลิก สัญญาณออกแบบดิจิทัล หรือ อุปกรณ์สัญญาณออกแบบดิจิทัล (HDMI)
- 3. คลิก **ตั้งค่าเริ่มต้น** แล้วคลิก **ตกล**ง

เมื่อต้องการให้เสียงออกทางลำโพงคอมพิวเตอร์อีกครั้ง ให้ปฏิบัติตามขั้นตอนต่อไปนี้:

- 1. คลิกขวาที่ไอคอน **ลำโพง** ในพื้นที่แจ้งเตือนที่ด้านขวาสุดของแถบงาน แล้วคลิก **อุปกรณ์การเล่น**
- 2. บนแท็บ **การเล่น** ให้คลิก **ลำโพง**
- 3. คลิก **ตั้งค่าเริ่มต้น** แล้วคลิก **ตกลง**

# ไดรฟ์แบบออปติคอล

ู้ไดรฟ์แบบออปติคอลเล่น คัดลอก และสร้าง CD, DVD หรือ BD ทั้งนี้ขึ้นกับประเภทของไดรฟ์แบบออปติคอลและ ชอฟต์แวร์ที่ติดตั้งในคอมพิวเตอร์ของคุณ

# การระบุไดรฟ์แบบออปติคอลที่ติดตั้ง

🔺 เลือก **เริ่ม > คอมพิวเตอร์** 

### การใช้ดิสก์แบบออปติคอล (CD, DVD และ BD)

้ไดรฟ์แบบออปติคอล เช่น ไดรฟ์ DVD-ROM สนับสนุนดิสก์แบบออปติคอล (CD และ DVD) ดิสก์เหล่านี้จัดเก็บข้อมูล เช่น เพลง ภาพถ่าย และภาพยนตร์ DVD มีความจุของอุปกรณ์จัดเก็บข้อมูลสูงกว่า CD ไดรฟ์แบบออปติคอลของคุณสามารถอ่านแผ่นดิสก์ CD และ DVD มาตรฐาน หากไดรฟ์แบบออปติคอลของคุณเป็นไดรฟ์ Blu-ray Disc (BD) ไดรฟ์ดังกล่าวสามารถอ่าน BD ได้ด้วย

หมายเหตุ: คอมพิวเตอร์ของคุณไม่ได้รองรับไดรฟ์แบบออปติคอลทั้งหมดในรายการ ไดรฟ์ในรายการไม่จำเป็นต้องเป็น ไดรฟ์แบบออปติคอลที่สนับสนุน

| ประเภทไดรฟ์แบบ<br>ออปติกอฉ                       | เขียนลงใน<br>CD-RW | เขียนลงใน DVD<br>±RW/R | เขียนลงใน DVD±R DL | เขียนฉลากลงใน<br>LightScribe CD หรือ<br>DVD ±RW/R | เขียนลงใน BD R/RE |
|--------------------------------------------------|--------------------|------------------------|--------------------|---------------------------------------------------|-------------------|
| ไดรฟ์ DVD-ROM                                    | ไม่                | ไม่                    | ไม่                | ไม่                                               | ไม่               |
| ไดรฟ์ DVD±R<br>SuperMulti DL<br>LightScribe*†    | ได้                | ได้                    | ได้                | ได้                                               | ไม่               |
| ไดรฟ์ Blu-ray ROM<br>DVD±R SuperMulti<br>DL*     | ได้                | ได้                    | ได้                | ไม่                                               | ไม่               |
| ไดรฟ์ Blu-ray R/RE<br>DVD+/-RW SuperMulti<br>DL* | ได้                | ได้                    | ได้                | ીમં                                               | ได้               |

ไดรฟ์แบบออปติคอลบางรายการยังสามารถเขียนลงในดิสก์แบบออปติคอลได้ ตามที่อธิบายในตารางต่อไปนี้

\*ดิสก์แบบดับเบิลเลเยอร์ สามารถจัดเก็บข้อมูลได้มากกว่าดิสก์แบบชิงเกิลเลเยอร์ อย่างไรก็ตาม แผ่นดิสก์แบบดับเบิลเลเยอร์ที่เบิร์นด้วยไดรฟนี้ อาจไม่ สามารถใช้งานกับไดรเวอร์ DVD แบบซิงเกิลเลเยอร์และเครื่องเล่นจำนวนมากได้

<sup>†</sup>ดิสก์ LightScribe ต้องหาซื้อแยกต่างหาก LightScribe สร้างภาพในเฉดสีเทาคล้ายกับภาพถ่ายขาวดำ

△ ข้อควรระวัง: เพื่อป้องกันการบั่นทอนคุณภาพของเสียงและวิดีโอ การสูญเสียข้อมูล หรือการสูญเสียฟังก์ชันการเล่นเสียง หรือวิดีโอ อย่าเริ่มสถานะสลีปหรือไฮเบอร์เนตในขณะที่กำลังอ่านจาก CD, DVD หรือ BD หรือเขียนไปยัง DC หรือ DVD

## การเลือกดิสก์ที่ถูกต้อง (CD, DVD และ BD)

้ไดรฟ์แบบออปติคอล สนับสนุนดิสก์แบบออปติคอล (CD, DVD และ BD) CD ที่ใช้เพื่อจัดเก็บข้อมูลดิจิทัล ยังใช้เพื่อการ บันทึกเสียงทางการค้าและสะดวกสำหรับความต้องการจัดเก็บข้อมูลส่วนตัวของคุณ DVD และ BD ใช้เพื่อการสำรองข้อมูล ภาพยนตร์ และซอฟต์แวร์เป็นหลัก DVD และ BD มีปัจจัยรูปแบบเหมือนกับ CD แต่มีความจุของอุปกรณ์จัดเก็บข้อมูลสูง กว่ามาก

🗒 <mark>หมายเหตุ:</mark> ไดรฟ์แบบออปติคอลบนคอมพิวเตอร์ของคุณอาจไม่รองรับดิสก์แบบออปติคอลบางประเภทที่กล่าวถึงในส่วนนี้

#### ดิสก์ CD-R

ใช้ดิสก์ CD-R (เขียนครั้งเดียว) เพื่อสร้างอาร์ไคฟ์ถาวรและใช้ไฟล์ร่วมกันในแบบเสมือนกับบุคคลอื่น การใช้งานแบบทั่วไป มีดังนี้:

- การแจกจ่ายงานนำเสนอขนาดใหญ่
- การแบ่งใช้ภาพถ่ายดิจิตัลและภาพถ่ายที่สแกน คลิปวิดีโอ และข้อมูลที่เขียน
- การสร้าง CD เพลงของคุณเอง
- การจัดเก็บอาร์ไคฟถาวรของไฟล์คอมพิวเตอร์และข้อมูลบันทึกหลักที่สแกน
- การออฟโหลดไฟล์จากฮาร์ดไดรฟ์เพื่อเพิ่มพื้นที่ว่างในดิสก์

หลังจากบันทึกข้อมูลแล้ว ไม่สามารถลบหรือเขียนทับได้

#### ดิสก์ CD-RW

ใช้ดิสก์ CD-RW (เวอร์ชันเขียนซ้ำได้ของ CD) เพื่อจัดเก็บโปรเจคขนาดใหญ่ที่ต้องได้รับการอัพเดตบ่อยครั้ง การใช้งาน แบบทั่วไปมีดังนี้:

- การพัฒนาและการจัดการเอกสารและไฟล์โปรเจคที่มีขนาดใหญ่
- การถ่ายโอนไฟล์ทำงาน
- การสำรองข้อมูลไฟล์ในฮาร์ดไดรฟ์ทุกสัปดาห์
- การอัพเดตภาพถ่าย วิดีโอ เสียง และข้อมูลอย่างต่อเนื่อง

#### ดิสก์ DVD±R

ใช้ดิสก์ DVD±R แผ่นเปล่าเพื่อจัดเก็บข้อมูลปริมาณมากเป็นการถาวร หลังจากบันทึกข้อมูลแล้ว ไม่สามารถลบหรือเขียนทับ ได้

#### ดิสก์ DVD±RW

ใช้ดิสก์ DVD±RW หากคุณต้องการลบหรือเขียนทับข้อมูลที่คุณบันทึกไว้ก่อนหน้า ดิสก์ประเภทนี้เหมาะสำหรับการทดสอบ การบันทึกเสียงหรือวิดีโอก่อนที่คุณจะเบิร์นลงใน CD หรือ DVD ที่ไม่สามารถเปลี่ยนแปลงได้

#### ดิสก์ LightScribe DVD+R

ใช้ดิสก์ LightScribe DVD+R เพื่อแบ่งใช้และจัดเก็บข้อมูล โฮมวิดีโอ และภาพถ่าย ดิสก์เหล่านี้สามารถใช้อ่านได้กับไดรฟ์ DVD-ROM และเครื่องเล่นวิดีโอ DVD โดยส่วนใหญ่ ด้วยไดรฟ์ที่ใช้งาน LightScribe และซอฟต์แวร์ LightScribe คุณ สามารถเขียนข้อมูลลงในดิสก์ แล้วใส่ฉลากที่ออกแบบในด้านนอกของดิสก์

#### **Blu-ray Disc (BD)**

BD เป็นรูปแบบดิสก์แบบออปติคอลที่มีความหนาแน่นสูง สำหรับการจัดเก็บข้อมูลดิจิทัล รวมถึงวิดีโอความละเอียดสูง แผ่น Blu-ray Disc แบบซิงเกิลเลเยอร์ สามารถจัดเก็บข้อมูล 25 GB มากกว่า 5 เท่าของความจุในการจัดเก็บข้อมูลของแผ่น DVD แบบซิงเกิลเลเยอร์ ซึ่งอยู่ที่ 4.7 GB แผ่น Blu-ray Disc แบบดูอัลเลเยอร์ สามารถจัดเก็บข้อมูลได้ 50 GB มากกว่า เกือบ 6 เท่าของความจุในการจัดเก็บข้อมูลของ DVD แบบดูอัลเลเยอร์ ซึ่งอยู่ที่ 8.5 GB

การใช้งานแบบทั่วไปมีดังนี้:

- การจัดเก็บข้อมูลปริมาณมาก
- การเล่นและการจัดเก็บวิดีโอความละเอียดสูง
- เกมวิดีโอ
- พมายเหตุ: เนื่องจาก Blu-ray เป็นรูปแบบใหม่ที่มีเทคโนโลยีใหม่ ปัญหาเกี่ยวกับดิสก์บางอย่าง การเชื่อมต่อดิจิทัล การใช้ งานร่วมกัน และ/หรือปัญหาด้านประสิทธิภาพอาจเกิดขึ้น ซึ่งไม่ทำให้เกิดความเสียหายในผลิตภัณฑ์ ดังนั้น เราไม่รับประกัน การเล่นอย่างไม่มีข้อบกพร่องกับทุกระบบ

#### การเล่น CD, DVD หรือ BD

- 1. เปิดเครื่องคอมพิวเตอร์
- กดปุ่มคลายล็อค (1) ที่ตัวไดรฟ์เพื่อเปิดถาดใส่ดิสก์
- 3. ดึงถาดออกมา (2)
- 4. จับแผ่นดิสก์ที่ขอบ โดยไม่ให้โดนผิวหน้าของแผ่นดิสก์ และวางแผ่นดิสก์โดยให้ด้านที่มีฉลากหงายขึ้นบนแกนของถาด
  - 🖹 <mark>หมายเหตุ:</mark> หากถาดไม่สามารถเปิดออกได้จนสุด ให้เอียงแผ่นดิสก์แล้วค่อยๆ ใส่จนกระทั่งแผ่นดิสก์วางอยู่บนแกน

5. ค่อยๆ กดแผ่นดิสก์ (3) ลงบนแกนของถาด จนกระทั่งแผ่นดิสก์เข้าที่

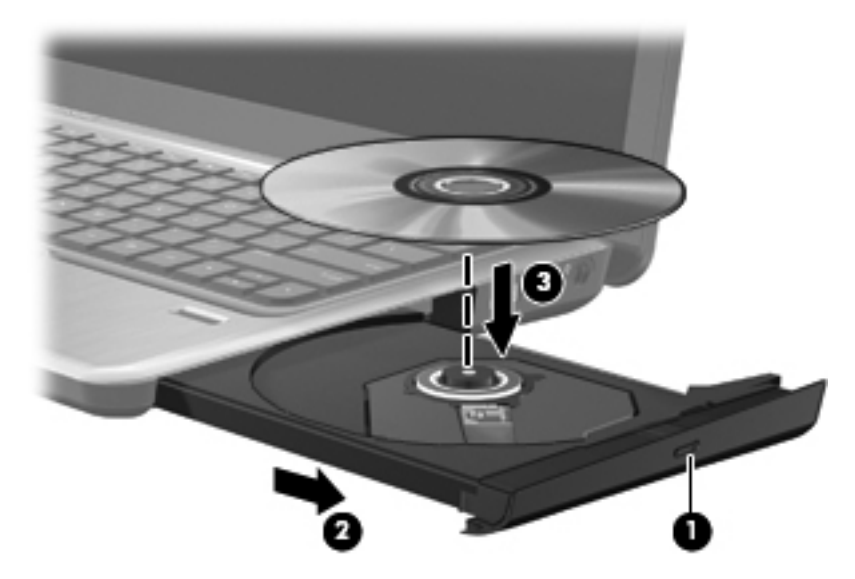

#### ปิดถาดใส่ดิสก์

หากคุณยังไม่ได้กำหนดค่าเล่นอัตโนมัติ ตามที่อธิบายในส่วนต่อไปนี้ กล่องโต้ตอบเล่นอัตโนมัติจะเปิดขึ้น พร้อมมีข้อความ ให้คุณเลือกวิธีที่ต้องการในการใช้ข้อมูลในสื่อบันทึก

🖹 <mark>หมายเหตุ:</mark> เพื่อผลลัพธ์ที่ดีที่สุด ตรวจดูให้แน่ใจว่าอะแดปเตอร์ AC ของคุณเสียบต่อกับแหล่งจ่ายไฟภายนอกขณะเล่น BD

## การกำหนดค่าเล่นอัตโนมัติ

- 1. เลือก เริ่ม > โปรแกรมเริ่มต้น > เปลี่ยนแปลงการตั้งค่า 'เล่นอัตโนมัติ'
- 2. ตรวจสอบว่ามีการเลือกกล่องกาเครื่องหมาย **ใช้ 'เล่นอัตโนมัติ' กับสื่อและอุปกรณ์ทั้งหมด** ไว้แล้ว
- 3. คลิก **เลือกค่าเริ่มต้น** แล้วเลือกตัวเลือกที่ใช้งานได้ตัวใดตัวหนึ่งสำหรับสื่อบันทึกแต่ละประเภทในรายการ
- คลิก บันทึก เพื่อยืนยันการเลือกค่าของคุณ
- 🖹 <mark>หมายเหตุ:</mark> สำหรับข้อมูลเพิ่มเติมเกี่ยวกับเล่นอัตโนมัติ โปรดดูที่บริการช่วยเหลือและวิธีใช้

### การเปลี่ยนการตั้งค่าภูมิภาคของ DVD

DVD ส่วนใหญ่ที่มีไฟล์ลิขสิทธิ์ จะมีรหัสภูมิภาคด้วย รหัสภูมิภาคช่วยป้องกันลิขสิทธิ์ระหว่างประเทศได้ คณสามารถเล่น DVD ที่มีรหัสภมิภาคต่อเมื่อรหัสภมิภาคบน DVD นั้นตรงกับการตั้งค่าภมิภาคบนไดรฟ์ DVD ของคณ

△ ข้อควรระวัง: การตั้งค่าภูมิภาคบนไดรฟ์ DVD ของคุณสามารถเปลี่ยนแปลงได้ 5 ครั้งเท่านั้น

การตั้งค่าภูมิภาคที่คุณเลือกในครั้งที่ห้าจะเป็นการตั้งค่าภูมิภาคถาวรบนไดรฟ์ DVD ดังกล่าว

จำนวนการเปลี่ยนแปลงค่าภูมิภาคที่เหลืออยู่จะแสดงบนแท็บภูมิภาคของ DVD

เมื่อต้องการเปลี่ยนการตั้งค่าผ่านทางระบบปฏิบัติการ:

- 1. เลือก เริ่ม > คอมพิวเตอร์ > คุณสมบัติของระบบ
- 2. ในบานหน้าต่างซ้าย ให้คลิก **ตัวจัดการอุปกรณ์**
- พมายเหตุ: Windows ประกอบด้วยคุณลักษณะการควบคุมบัญขีผู้ใช้เพื่อปรับปรุงความปลอดภัยของคอมพิวเตอร์ คุณอาจได้รับการเตือนเกี่ยวกับสิทธิ์หรือรหัสผ่านสำหรับงานต่างๆ เช่น การติดตั้งชอฟต์แวร์ การรันยุทิลิตี้ หรือการ เปลี่ยนการตั้งค่า Windows โปรดดูบริการช่วยเหลือและวิธีใช้ของ Windows สำหรับข้อมูลเพิ่มเติม

- 3. ในหน้าต่างตัวจัดการอุปกรณ์ คลิกลูกศรถัดจาก ไดรฟ์ DVD/CD-ROM เพื่อขยายรายการ
- 4. คลิกขวาที่ไดรฟ์ DVD ที่คุณต้องการเปลี่ยนการตั้งค่าภูมิภาค แล้วคลิก **คุณสมบัติ**
- 5. ดำเนินการเปลี่ยนแปลงที่ต้องการบนแท็บ **ภูมิภาคของดีวีดี**
- 6. คลิก ตกลง

# การปฏิบัติตามคำเตือนด้านลิขสิทธิ์

การคัดลอกข้อมูล รวมถึงโปรแกรมคอมพิวเตอร์ ภาพยนตร์ รายการโทรทัศน์ และเสียงบันทึก ที่มีการป้องกันลิขสิทธิ์โดยไม่ ได้รับอนุญาต ถือเป็นการกระทำผิดอาญาภายใต้กฎหมายลิขสิทธิ์ที่เกี่ยวข้อง อย่าใช้คอมพิวเตอร์เครื่องนี้เพื่อจุดประสงค์ดัง กล่าว

#### การคัดลอก CD หรือ DVD

- 1. เลือก เริ่ม > โปรแกรมทั้งหมด > CyberLink DVD Suites > Power2Go
- ใส่ดิสก์ที่คุณต้องการคัดลอกลงในไดรฟ์แบบออปติคอล
- คลิกไอคอน คัดลอกดิสก์ ที่อยู่ด้านบนของหน้าจอ แล้วคลิก คัดลอกดิสก์ ที่อยู่ด้านซ้ายของหน้าจอ

Power2Go อ่านดิสก์ต้นทางและคัดลอกข้อมูลไปยังโฟลเดอร์ชั่วคราวบนฮาร์ดไดรฟ์ของคุณ

4. เมื่อมีข้อความแจ้ง ถอดดิสก์ต้นทางออกจากไดรฟ์แบบออปติคอล และใส่แผ่นดิสก์เปล่าลงในไดรฟ์

หลังจากที่คัดฉอกข้อมูลแล้ว ดิสก์ที่คุณสร้างจะถูกปล่อยออกมาโดยอัตโนมัติ

# การสร้าง (การเบิร์น) CD, DVD หรือ BD

 ชื่อควรระวัง: ปฏิบัติตามคำเตือนด้านลิขสิทธิ์ การคัดลอกข้อมูล รวมถึงโปรแกรมคอมพิวเตอร์ ภาพยนตร์ รายการโทรทัศน์ และเสียงบันทึก ที่มีการป้องกันลิขสิทธิ์โดยไม่ได้รับอนุญาต ถือเป็นการกระทำผิดอาญาภายใต้กฎหมายลิขสิทธิ์ที่เกี่ยวข้อง อย่าใช้คอมพิวเตอร์เครื่องนี้เพื่อจุดประสงค์ดังกล่าว

หากไดรฟ์แบบออปติคอลของคุณเป็นไดรฟ์แบบออปติคอล CD-RW, DVD-RW หรือ DVD±RW คุณสามารถใช้ ซอฟต์แวร์เช่น Windows Media Player เพื่อเบิร์นข้อมูลและไฟล์เพลง รวมถึงไฟล์เพลง MP3 และ WAV

ปฏิบัติตามแนวทางต่อไปนี้เมื่อเบิร์น CD, DVD หรือ BD:

- ก่อนการเบิร์นดิสก์ บันทึกและปิดไฟล์ที่เปิดอยู่ รวมทั้งปิดโปรแกรมทั้งหมด
- CD-R หรือ DVD-R เหมาะสำหรับการเบิร์นไฟล์เพลงอย่างยิ่ง เนื่องจากเมื่อคัดลอกข้อมูลแล้ว จะไม่สามารถ เปลี่ยนแปลงได้
- เนื่องจากสเตอริโอในบ้านและในรถยนต์บางประเภทจะไม่เล่น CD-RW ให้ใช้ CD-R เพื่อเบิร์น CD เพลงแทน
- CD-RW หรือ DVD-RW เหมาะสำหรับการเบิร์นไฟล์ข้อมูลหรือการทดสอบการบันทึกวิดีโอหรือเสียงก่อนคุณจะ เบิร์นลงใน CD หรือ DVD ที่ไม่สามารถเปลี่ยนแปลงได้
- เครื่องเล่น DVD ที่ใช้ในระบบตามบ้านทั่วไป ไม่รองรับรูปแบบ DVD บางรูปแบบ โปรดดูที่คู่มือผู้ใช้ที่ให้มาพร้อมกับ เครื่องเล่น DVD ของคุณสำหรับรายการรูปแบบที่รองรับ
- ไฟล์ MP3 ใช้พื้นที่น้อยกว่าไฟล์เพลงรูปแบบอื่น และกระบวนการของการสร้างดิสก์ MP3 เหมือนกับกระบวนการ ของการสร้างไฟล์ข้อมูล ไฟล์ MP3 สามารถเล่นได้เฉพาะในเครื่องเล่น MP3 หรือในคอมพิวเตอร์ที่มีขอฟต์แวร์ MP3 ติดตั้งไว้เท่านั้น

เมื่อต้องการเบิร์น CD, DVD หรือ BD ให้ทำตามขั้นตอนเหล่านี้:

- 1. ดาวน์โหลดหรือคัดลอกไฟล์ต้นทางลงในโฟลเดอร์ในฮาร์ดไดรฟของคุณ
- 2. ใส่ดิสก์เปล่าลงในไดรฟ์แบบออปติคอล
- 3. เลือก **เริ่ม > โปรแกรมทั้งหมด** แล้วเลือกชื่อซอฟต์แวร์ที่คุณต้องการใช้

- 4. เลือกชนิดของดิสก์ที่คุณต้องการสร้าง–ข้อมูล, เพลง หรือวิดีโอ
- 5. คลิกขวาที่ **เริ่ม** คลิก **เปิด Windows Explorer** และสำรวจไปยังโฟลเดอร์ที่จัดเก็บไฟล์ต้นทาง
- 6. เปิดโฟลเดอร์ แล้วลากไฟล์ไปยังไดรฟ์ที่มีดิสก์เปล่า
- 7. เริ่มต้นกระบวนการเบิร์นตามที่แนะนำโดยโปรแกรมที่คุณเลือก
- 🖹 หมายเหตุ: คุณไม่สามารถสร้าง DVD เพลงด้วย CyberLink Power2Go

สำหรับคำแนะนำที่เฉพาะเจาะจง โปรดดูคำแนะนำของผู้ผลิตชอฟต์แวร์ คำแนะนำเหล่านี้อาจให้มาพร้อมกับซอฟต์แวร์ บน แผ่นดิสก์ หรือบนเว็บไซต์ของผู้ผลิต

### การนำดิสก์แบบออปติคอลออก (CD, DVD หรือ BD)

- 1. กดปุ่มคลายล็อค (1) ที่ตัวไดรฟ์ เพื่อเปิดถาดใส่ดิสก์ แล้วค่อยๆ ดึงถาดออก (2) จนกระทั่งหยุด
- นำแผ่นดิสก์ (3) ออกจากถาด โดยค่อยๆ กดแกนลงจนกระทั่งตัวขอบด้านนอกของแผ่นดิสก์ยกขึ้น จับแผ่นดิสก์ที่ขอบ โดยไม่ให้โดนผิวหน้าของแผ่นดิสก์
- 🖹 หมายเหตุ: หากถาดไม่สามารถเปิดออกได้จนสุด ให้เอียงแผ่นดิสก์เพื่อนำแผ่นดิสก์ออก

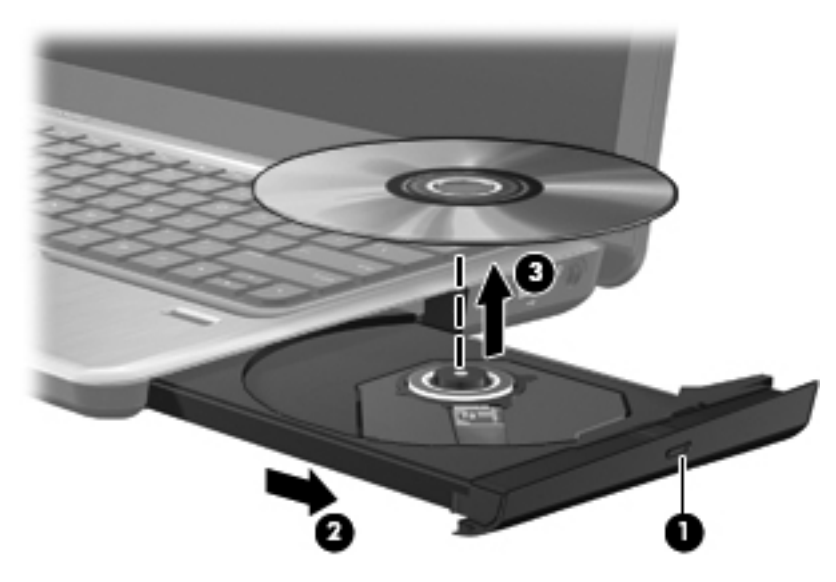

3. ปิดถาดใส่ดิสก์ และเก็บแผ่นดิสก์ในกล่องบรรจุ

# การแก้ไขปัญหา

ส่วนต่อไปนี้อธิบายปัญหาทั่วไปและการแก้ไขปัญหา

#### ถาดใส่ดิสก์แบบออปติคอลไม่เปิดออกสำหรับการนำ CD, DVD หรือ BD ออก

- 1. สอดปลายคลิปหนีบกระดาษ (1) เข้าไปในช่องปล่อยที่ฝ่าปิดไดรฟ์ด้านหน้า
- 2. กดคลิปหนีบกระดาษอย่างเบามือจนกระทั่งถาดใส่ดิสก์ถูกปล่อยออกมา แล้วค่อยๆ ดึงถาดออก (2) จนกระทั่งหยุด

- 3. นำแผ่นดิสก์ (3) ออกจากถาด โดยค่อยๆ กดแกนฉงจนกระทั่งตัวขอบด้านนอกของแผ่นดิสก์ยกขึ้น จับแผ่นดิสก์ที่ขอบ โดยไม่ให้โดนผิวหน้าของแผ่นดิสก์
- 選 หมายเหตุ: หากถาดไม่สามารถเปิดออกได้จนสุด ให้เอียงแผ่นดิสก์เพื่อนำแผ่นดิสก์ออก

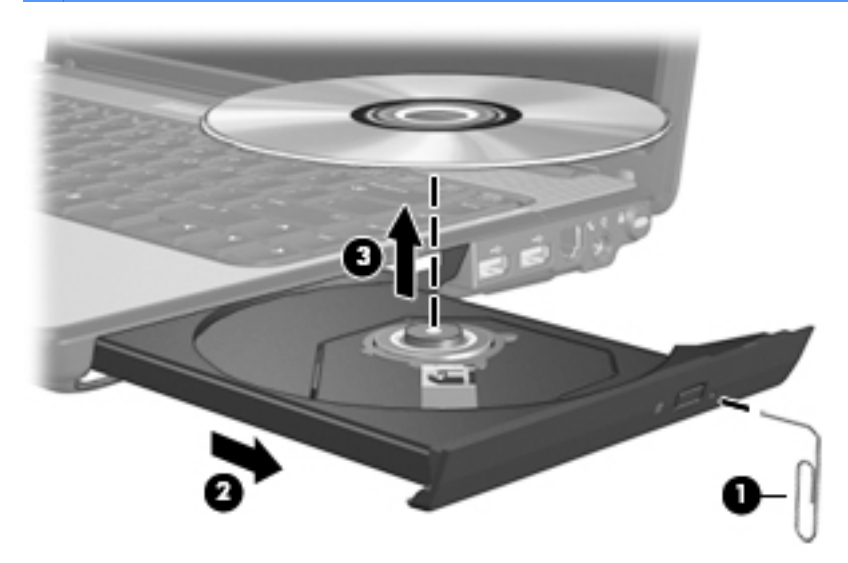

4. ปิดถาดใส่ดิสก์ และเก็บแผ่นดิสก์ในกล่องบรรจุ

#### คอมพิวเตอร์ไม่พบไดรฟ์แบบออปติคอล

หาก Windows ไม่พบอุปกรณ์ที่ติดตั้งอยู่ อาจเป็นเพราะไม่มีชอฟต์แวร์ไดรเวอร์อุปกรณ์หรือซอฟต์แวร์เสียหาย หากคุณ สงสัยว่าเครื่องตรวจไม่พบไดรฟ์แบบออปติคอล ให้ตรวจสอบว่าไดรฟ์แบบออปติคอลแสดงรายการอยู่ในยูทิลิตี้ตัวจัดการ อุปกรณ์

- 1. นำดิสก์ออกจากไดรฟ์แบบออปติคอล
- 2. เลือก เริ่ม > แผงควบคุม > ระบบและความปลอดภัย จากนั้น ในพื้นที่ ระบบ คลิกที่ ตัวจัดการอุปกรณ์
- ในหน้าต่างตัวจัดการอุปกรณ์ คลิกลูกศรถัดจากไดรฟ์ DVD/CD-ROM เพื่อขยายรายการเพื่อแสดงไดรฟ์ที่ติดตั้งไว้ ทั้งหมด
- 4. คลิกขวาที่รายการอุปกรณ์แบบออปติคอลเพื่อดำเนินงานต่อไปนี้:
  - อัพเดตซอฟต์แวร์ไดรเวอร์
  - ปิดใช้งาน
  - ถอนการติดตั้ง
  - สแกนหาการเปลี่ยนแปลงของฮาร์ดแวร์ Windows จะสแกนระบบของคุณเพื่อค้นหาฮาร์ดแวร์ที่ติดตั้งไว้ และ ติดตั้งไดรเวอร์ที่ต้องการ
  - คลิก คุณสมบัติ เพื่อดูว่าอุปกรณ์ทำงานอย่างเหมาะสมหรือไม่:
    - หน้าต่างคุณสมบัติให้รายละเอียดเกี่ยวกับอุปกรณ์เพื่อช่วยคุณแก้ไขปัญหา
    - คลิกแท็บ ไดรเวอร์ เพื่ออัพเดต ปิดใช้งาน หรือถอนการติดตั้งไดรเวอร์ของอุปกรณ์นี้

#### การป้องกันการรบกวนการเล่น

เมื่อต้องการลดโอกาสเกิดการรบกวนการเล่น:

- บันทึกงานของคุณ และปิดโปรแกรมที่เปิดอยู่ทั้งหมดก่อนเล่น CD, DVD หรือ BD
- ไม่เชื่อมต่อหรือตัดการเชื่อมต่อฮาร์ดแวร์ขณะเล่นดิสก์

อย่าเริ่มสถานะไฮเบอร์เนตหรือสลีปในขณะที่กำลังเล่นดิสก์ มิฉะนั้น คุณอาจมองเห็นข้อความเตือนถามว่าคุณต้องการทำต่อ หรือไม่ หากข้อความนี้ปรากฏขึ้น คลิกที่ **ไม่** หลังจากที่คุณคลิก ไม่ คอมพิวเตอร์อาจดำเนินการอย่างใดอย่างหนึ่งต่อไปนี้:

• การเล่นอาจเล่นต่อ

- หรือ -

 หน้าต่างเล่นในโปรแกรมมัลติมีเดียอาจปิดลง เมื่อต้องการกลับสู่การเล่น CD, DVD หรือ BD คลิกที่ปุ่ม เล่น ใน โปรแกรมมัลติมีเดียของคุณเพื่อเริ่มเล่นดิสก์อีกครั้ง ในบางครั้ง คุณอาจต้องออกจากโปรแกรมก่อน แล้วค่อยเริ่มต้น ใหม่

#### ดิสก์ไม่เล่น

- บันทึกงานของคุณ และปิดโปรแกรมที่เปิดอยู่ทั้งหมดก่อนเล่น CD, DVD หรือ BD
- ล็อกออฟจากอินเทอร์เน็ตก่อนการเล่น CD, DVD หรือ BD
- ตรวจดูให้แน่ใจว่าคุณใส่ดิสก์อย่างเหมาะสมแล้ว
- ตรวจดูว่าแผ่นดิสก์สะอาดดี หากจำเป็น ให้ทำความสะอาดแผ่นดิสก์ด้วยน้ำสะอาดและผ้าแห้ง เช็ดจากกึ่งกลางของดิสก์ ออกไปยังขอบด้านนอก
- ตรวจหารอยขีดข่วนบนดิสก์ หากพบรอยขีดข่วน ให้ใช้ชุดช่อมแซมดิสก์แบบออปติคอลที่มีจำหน่ายในร้านค้า อิเล็กทรอนิกส์ทั่วไป
- ปิดใช้งานโหมดสลีปก่อนการเล่นดิสก์

อย่าเริ่มสถานะไฮเบอร์เนตหรือสลีปในขณะที่กำลังเล่นดิสก์ มิฉะนั้น คุณอาจมองเห็นข้อความเตือนถามว่าคุณต้องการ ทำต่อหรือไม่ หากข้อความนี้ปรากฏขึ้น คลิกที่ **ไม่** หลังจากที่คุณคลิก ไม่ คอมพิวเตอร์อาจดำเนินการอย่างใดอย่างหนึ่ง ต่อไปนี้:

• การเล่นอาจเล่นต่อ

- หรือ -

- หน้าต่างเล่นในโปรแกรมมัลติมีเดียอาจปิดลง เมื่อต้องการกลับสู่การเล่นดิสก์ คลิกที่ปุ่ม เล่น ในโปรแกรม มัลติมีเดียของคุณเพื่อเริ่มเล่นดิสก์อีกครั้ง ในบางครั้ง คุณอาจต้องออกจากโปรแกรมก่อน แล้วค่อยเริ่มต้นใหม่
- เพิ่มทรัพยากรระบบ:
  - ปิดเครื่องพิมพ์และเครื่องสแกน ถอดการเชื่อมต่อกล้องถ่ายรูปและอุปกรณ์ขนาดพกพาอื่นออก ตัดการเชื่อมต่อ กับอุปกรณ์ 'เสียบปลั๊กแล้วเล่น' เพื่อเพิ่มพื้นที่ทรัพยากรระบบ และเพื่อให้ประสิทธิภาพการเล่นดีขึ้น
  - เปลี่ยนคุณสมบัติสีของเดสก์ทอป เนื่องจากสายตาของมนุษย์ไม่สามารถบอกความแตกต่างระหว่างสีที่ต่ำกว่า 16 บิตได้ง่ายนัก คุณจึงไม่สังเกตเห็นการสูญเสียของสีขณะรับชมภาพยนตร์หากคุณลดคุณสมบัติสีของระบบไปที่สี 16 บิต ดังนี้:
    - 1. คลิกขวาบนพื้นที่ว่างในเดสก์ทอปของคอมพิวเตอร์ และเลือก **ความละเอียดของหน้าจอ**
    - เลือก การตั้งค่าขึ้นสูง > แท็บ จอภาพ
    - 3. เลือก **ความละเอียดสูง (16 บิต)** หากยังไม่ได้เลือกการตั้งค่านี้
    - 4. คลิก **ตกลง**

#### ดิสก์ไม่เล่นโดยอัตโนมัติ

- 1. เลือก เริ่ม > โปรแกรมเริ่มต้น > เปลี่ยนแปลงการตั้งค่า 'เล่นอัตโนมัติ'
- 2. ตรวจสอบว่ามีการเลือกกล่องกาเครื่องหมาย **ใช้ 'เล่นอัตโนมัติ' กับสื่อและอุปกรณ์ทั้งหมด** ไว้แล้ว
- คลิก บันทึก

ดิสก์ควรเริ่มเล่นโดยอัตโนมัติทันทีเมื่อใส่ดิสก์ในไดรฟ์แบบออปติคอล

#### ภาพยนตร์หยุด ข้าม หรือเล่นอย่างผิดๆ พลาดๆ

- กดปุ่ม เล่น คุณอาจเผลอไปหยุดเล่นภาพยนตร์ชั่วคราวโดยไม่ได้ตั้งใจ
- ทำความสะอาดแผ่นดิสก์
- รักษาทรัพยากรระบบโดยการทำตามดำแนะนำต่อไปนี้:
  - ล็อกออฟจากอินเทอร์เน็ต
  - เปลี่ยนคุณสมบัติสีของเดสก์ทอป:
    - 1. คลิกขวาบนพื้นที่ว่างในเดสก์ทอปของคอมพิวเตอร์ และเลือก **ความละเอียดของหน้าจอ**
    - เลือก การตั้งค่าขึ้นสูง > แท็บ จอภาพ
    - 3. เลือก **ความละเอียดสูง (16 บิต)** หากยังไม่ได้เลือกการตั้งค่านี้
    - 4. คลิก **ตกลง**
  - ตัดการเชื่อมต่ออุปกรณ์ภายนอก เช่น เครื่องพิมพ์ เครื่องสแกน กล้องถ่ายรูป หรืออุปกรณ์พกพา

#### ภาพยนตร์ไม่แสดงบนจอแสดงผลภายนอก

- หากจอแสดงผลคอมพิวเตอร์และจอแสดงผลภายนอกเปิดอยู่ ให้กดแป้นการดำเนินการ f4 หนึ่งครั้งขึ้นไปเพื่อสลับ ระหว่างจอแสดงผลทั้งสองจอนี้
- 2. กำหนดค่าจอภาพเพื่อให้จอแสดงผลภายนอกเป็นจอหลัก:
  - a. คลิกขวาบนพื้นที่ว่างในเดสก์ทอปของคอมพิวเตอร์ และเลือก ความละเอียดของหน้าจอ
  - b. ระบุจอแสดงผลหลักและจอแสดงผลรอง
  - 🖹 หมายเหตุ: เมื่อใช้จอแสดงผลทั้งสองจอ ภาพของภาพยนตร์จะไม่ปรากฏบนจอแสดงผลที่กำหนดเป็นจอแสดงผลรอง

ี เพื่อขอทราบข้อมูลเกี่ยวกับคำถามมัลติมีเดียที่ไม่ได้กล่าวถึงในคู่มือนี้ ไปที่ **เริ่ม > บริการช่วยเหลือและวิธีใช้** 

#### กระบวนการเบิร์นดิสก์ไม่เริ่มต้น หรือหยุดก่อนเสร็จสิ้น

- ตรวจดูให้แน่ใจว่าโปรแกรมอื่นๆ ทั้งหมดปิดแล้ว
- ปิดโหมดสลีปและโหมดไฮเบอร์เนต
- ตรวจสอบให้แน่ใจว่าคุณกำลังใช้ดิสก์ชนิดที่ถูกต้องสำหรับไดรฟ์ของคุณ ดูคู่มือผู้ใช้สำหรับข้อมูลเพิ่มเติมเกี่ยวกับ ประเภทดิสก์
- ตรวจดูให้แน่ใจว่ามีการใส่ดิสก์อย่างเหมาะสมแล้ว
- เลือกความเร็วในการเขียนต่ำลงและลองอีกครั้ง
- หากคุณกำลังคัดลอกดิสก์ บันทึกข้อมูลในดิสก์ต้นทางไปยังฮาร์ดไดรฟของคุณก่อนพยายามเบิร์นเนื้อหาลงในดิสก์ใหม่ แล้วเบิร์นจากฮาร์ดไดรฟของคุณ
- ติดตั้งไดรเวอร์อุปกรณ์การเบิร์นดิสก์อีกครั้ง ซึ่งอยู่ในหมวดหมู่ไดรฟ์ DVD/CD-ROM ในตัวจัดการอุปกรณ์

#### ต้องติดตั้งไดรเวอร์อุปกรณ์ใหม่

- 1. นำดิสก์ออกจากไดรฟ์แบบออปติคอล
- 2. เลือก เริ่ม > แผงควบคุม > ระบบและความปลอดภัย จากนั้น ในพื้นที่ ระบบ คลิกที่ ตัวจัดการอุปกรณ์
- ในหน้าต่างตัวจัดการอุปกรณ์ คลิกลูกศรที่อยู่ติดกับประเภทของไดรเวอร์ที่คุณต้องการถอนการติดตั้งและติดตั้งอีกครั้ง (ตัวอย่างเช่น DVD/CD ROM โมเด็ม และอื่นๆ)

- 4. คลิกขวาที่อุปกรณ์ที่แสดง และคลิก **ถอนการติดตั้ง** เมื่อมีข้อความแจ้ง ยืนยันว่าคุณต้องการลบอุปกรณ์ แต่ไม่เริ่มต้น คอมพิวเตอร์ใหม่ ทำซ้ำสำหรับไดรเวอร์อื่นใดก็ตามที่คุณต้องการลบ
- 5. ในหน้าต่างตัวจัดการอุปกรณ์ คลิก **การกระทำ** แล้วคลิก **สแกนหาการเปลี่ยนแปลงฮาร์ดแวร์** Windows จะสแกน ระบบของคุณเพื่อค้นหาฮาร์ดแวร์ที่ติดตั้งไว้ และติดตั้งไดรเวอร์เริ่มต้นสำหรับไดรเวอร์ที่จำเป็นของอุปกรณ์
- 🗊 หมายเหตุ: หากคุณได้รับแจ้งให้เริ่มต้นคอมพิวเตอร์ใหม่ บันทึกไฟล์ที่เปิดอยู่ทั้งหมด แล้วดำเนินการเริ่มต้นต่อ
- 6. เปิดตัวจัดการอุปกรณ์อีกครั้ง หากจำเป็น แล้วตรวจสอบว่าไดรเวอร์นั้นแสดงขึ้นอีกครั้ง
- 7. ลองเรียกทำงานโปรแกรมของคุณอีกครั้ง

หากการถอนการติดตั้งและการติดตั้งไดรเวอร์อุปกรณ์ซ้ำไม่ได้ช่วยแก้ไขปัญหา คุณอาจต้องอัพเดตไดรเวอร์ของคุณโดยใช้ กระบวนการในส่วนต่อไปนี้

#### การขอรับไดรเวอร์อุปกรณ์ HP ล่าสุด

- 1. เปิดเว็บเบราว์เซอร์ของคุณ ไปที่ <u>http://www.hp.com/support</u> และเลือกประเทศหรือภูมิภาคของคุณ
- คลิกตัวเลือกเพื่อดาวน์โหลดซอฟต์แวร์และไดรเวอร์ พิมพ์หมายเลขรุ่นของคอมพิวเตอร์ของคุณในกล่องผลิตภัณฑ์ แล้วกด enter
- 3. คลิกผลิตภัณฑ์ที่ระบุจากรุ่นที่แสดง
- 4. คลิกระบบปฏิบัติการ Windows 7
- 5. เมื่อรายการไดรเวอร์ปรากฏขึ้น คลิกไดรเวอร์ที่อัพเดตเพื่อเปิดหน้าต่างที่มีข้อมูลเพิ่มเติม
- 6. คลิก **ติดตั้งทันที** เพื่อติดตั้งไดรเวอร์ที่อัพเดตโดยไม่ต้องดาวน์โหลดไฟล์

- หรือ -

้คลิกที่ **ดาวน์โหลดเท่านั้น** เพื่อบันทึกไฟล์ลงในคอมพิวเตอร์ของคุณ เมื่อมีข้อความแจ้ง คลิกที่ **บันทึก** แล้วเลือกพื้นที่จัด เก็บข้อมูลในฮาร์ดไดรฟ์ของคุณ

หลังจากที่ดาวน์โหลดไฟล์แล้ว สำรวจไปยังโฟลเดอร์ที่มีไฟล์จัดเก็บอยู่ แล้วคลิกสองครั้งที่ไฟล์เพื่อติดตั้ง

7. หากมีข้อความแจ้ง ให้เริ่มต้นคอมพิวเตอร์ของคุณอีกครั้งหลังจากการติดตั้งเสร็จสิ้น แล้วตรวจสอบการปฏิบัติงานของ อุปกรณ์

#### การขอรับไดรเวอร์อุปกรณ์ Windows ล่าสุด

้คุณสามารถขอรับไดรเวอร์อุปกรณ์ Windows ล่าสุดโดยการใช้ Windows Update คุณลักษณะนี้สามารถตั้งค่าให้ตรวจ หาและติดตั้งการอัพเดตโดยอัตโนมัติสำหรับระบบปฏิบัติการ Windows และผลิตภัณฑ์ Microsoft อื่นๆ

เมื่อต้องการใช้ Windows Update:

- 1. เลือก เริ่ม > โปรแกรมทั้งหมด > Windows Update
- หมายเหตุ: หากคุณไม่เคยติดตั้ง Windows Update มาก่อน จะมีข้อความแจ้งให้คุณป้อนการตั้งค่าก่อนจะตรวจหาการอัพเดตได้
- คลิก ตรวจดูการอัพเดต
- ปฏิบัติตามคำแนะนำบนหน้าจอ

# เว็บแคม

้คอมพิวเตอร์ของคุณมีเว็บแคมในตัวอยู่ที่ด้านบนสุดของจอแสดงผล เว็บแคมนี้ช่วยให้คุณสามารถถ่ายวิดีโอและใช้ร่วมกันได้

เพื่อประสิทธิภาพสูงสุด ทำตามแนวทางต่อไปนี้ขณะใช้เว็บแคม:

- หากคุณพบปัญหาในการดูหรือการส่งไฟล์มัลติมีเดียไปยังบุคคลอื่นหรือ LAN อื่นหรือภายนอกไฟร์วอลล์เครือข่ายของ คุณ ให้ปิดใช้งานไฟร์วอลล์ชั่วคราว ทำงานที่คุณต้องการ แล้วเปิดใช้งานไฟร์วอลล์อีกครั้ง เมื่อต้องการแก้ไขปัญหา เป็นการถาวร กำหนดค่าไฟร์วอลล์อีกครั้งตามที่จำเป็น แล้วปรับเปลี่ยนนโยบายและการตั้งค่า
- หากเป็นไปได้ วางแหล่งกำเนิดแสงที่สว่างด้านหลังกล้องและนอกพื้นที่ภาพ

#### การปรับคุณสมบัติของเว็บแคม

้คุณสามารถปรับคุณสมบัติของเว็บแคมโดยใช้กล่องโต้ตอบคุณสมบัติ ซึ่งเข้าใช้ได้จากโปรแกรมต่างๆ ที่ใช้กล้องในตัว โดย ทั่วไปมาจากเมนุการกำหนดค่า การตั้งค่า หรือคุณสมบัติ:

- ความสว่าง–ควบคุมปริมาณแสงที่ใช้ร่วมกับภาพ การตั้งค่าความสว่างสูงขึ้นทำให้เกิดภาพที่สว่างขึ้น การตั้งค่าความ สว่างลดลงทำให้เกิดภาพที่มีดลง
- ความเปรียบต่าง—ควบคุมความแตกต่างระหว่างพื้นที่ส่วนที่สว่างและพื้นที่ส่วนที่มีดบนภาพ การตั้งค่าความเปรียบต่าง สูงขึ้นทำให้ภาพดูหนักแน่นขึ้น การตั้งค่าความเปรียบต่างลดลงจะคงช่วงไดนามิกของข้อมูลดั้งเดิมได้มากกว่า แต่ ทำให้ภาพไม่คมชัด
- สีสัน–ควบคุมลักษณะของสีที่แตกต่างจากสีอื่น (สิ่งที่ทำให้สีเป็นสีแดง สีเขียว หรือสีน้ำเงิน) สีสันแตกต่างจากความเข้ม ซึ่งวัดระดับความเข้มข้นของสีสัน
- ความเข้ม—ควบคุมความแรงของสีในภาพสุดท้าย การตั้งค่าความเข้มสูงขึ้นทำให้เกิดภาพที่หนาขึ้น การตั้งค่าความเข้ม ลดลงทำให้เกิดภาพที่บางลง
- ความคมชัด–ควบคุมการกำหนดขอบในภาพ การตั้งค่าความคมชัดสูงขึ้นทำให้เกิดภาพที่มีขอบชัดขึ้น การตั้งค่าความ คมชัดลดลงทำให้เกิดภาพที่มีขอบจางลง
- แกมมา—ควบคุมความเปรียบต่างที่มีผลต่อสีเทาระดับกลางหรือเฉดสีกลางของภาพ การปรับแกมมาของภาพช่วยให้ คุณสามารถเปลี่ยนค่าความสว่างของช่วงกลางของโทนสีเทาโดยไม่เปลี่ยนเงาและการเน้นของภาพ การตั้งค่าแกมมาต่ำ กว่า ทำให้สีเทาดูเหมือนสีดำ และทำให้สีที่มีดดูมืดยิ่งขึ้น
- ชดเชยแสงพื้นหลัง–ชดเชยในกรณีที่วัตถุมีแสงพื้นหลังในปริมาณมาก มิฉะนั้นภาพจะไม่ชัดเจนเนื่องจากวัตถุจะมืด และฉากหลังสว่าง

้สำหรับข้อมูลเกี่ยวกับการใช้เว็บแคม ให้เลือก **เริ่ม > บริการช่วยเหลือและวิธีใช้** 

# 5 การจัดการพลังงาน

# การตั้งค่าตัวเลือกการใช้พลังงาน

## การใช้สถานะประหยัดพลังงาน

้คอมพิวเตอร์มีสถานะประหยัดพลังงานสองสถานะซึ่งเปิดใช้งานมาจากโรงงาน นั่นคือ สลีปและไฮเบอร์เนต

เมื่อสลีปถูกเรียกใช้งาน ไฟสถานะเปิด/ปิดจะกะพริบและหน้าจอจะว่างเปล่า งานของคุณจะถูกบันทึกลงในหน่วยความจำ ทำให้คุณออกจากสถานะสลีปได้เร็วกว่าไฮเบอร์เนต หากคอมพิวเตอร์อยู่ในสถานะสลีปเป็นเวลานาน หรือหากระดับ แบตเตอรี่ถึงขั้นวิกฤตขณะที่อยู่ในสถานะสลีป คอมพิวเตอร์ก็จะเข้าสู่สถานะไฮเบอร์เนต

เมื่อเริ่มสถานะไฮเบอร์เนต งานของคุณจะถูกบันทึกไว้ในไฟล์ไฮเบอร์เนตบนฮาร์ดไดรฟ์และคอมพิวเตอร์จะปิดลง

- △ ข้อควรระวัง: เพื่อป้องกันการบั่นทอนคุณภาพของเสียงและวิดีโอ การสูญเสียฟังก์ชันการเล่นเสียงหรือวิดีโอ หรือการสูญ เสียข้อมูล อย่าเริ่มสถานะสลีปหรือไฮเบอร์เนตในขณะที่กำลังอ่านจากหรือเขียนไปยังดิสก์หรือการ์ดสื่อภายนอก
- หมายเหตุ: คุณไม่สามารถทำการเชื่อมต่อเครือข่ายใดๆ หรือเรียกใช้ฟังก์ชันใดๆ ของคอมพิวเตอร์ในขณะที่คอมพิวเตอร์ อยู่ในสถานะสลีปหรือไฮเบอร์เนต

#### การเริ่มและออกจากสลีป

ระบบถูกตั้งค่าจากโรงงานให้เริ่มสถานะสลีปหลังจากที่คอมพิวเตอร์ไม่ได้ถูกใช้งาน 15 นาทีเมื่อทำงานโดยใช้พลังงานจาก แบตเตอรี่ และหลังจากที่คอมพิวเตอร์ไม่ได้ถูกใช้งาน 30 นาทีเมื่อใช้กระแสไฟจากภายนอก

สามารถเปลี่ยนการตั้งค่าพลังงานและหมดเวลาโดยใช้ตัวเลือกการใช้พลังงานในแผงควบคุม Windows

ขณะที่เปิดคอมพิวเตอร์ คุณสามารถเริ่มสถานะสลีปด้วยวิธีการดังต่อไปนี้:

- กดปุ่มเปิด/ปิดเร็วๆ
- ปิดจอแสดงผล
- คลิก เริ่ม คลิกที่ลูกศรข้างๆ ปุ่มปิดเครื่อง แล้วคลิก สลีป

คุณสามารถออกจากสถานะสลีปด้วยวิธีการดังต่อไปนี้:

- กดปุ่มเปิด/ปิดเร็วๆ
- หากจอแสดงผลปิดอยู่ ให้เปิดจอแสดงผล
- กดแป้นใดๆ บนแป้นพิมพ์หรือปุ่มบนรีโมทคอนโทรล (บางรุ่นเท่านั้น)
- เปิดใช้งานทัชแพด

เมื่อคอมพิวเตอร์ออกจากสลีป ไฟสถานะเปิด/ปิดจะสว่างขึ้น และงานของคุณจะกลับมาที่หน้าจอตรงจุดที่คุณหยุดการทำงาน เอาไว้

หมายเหตุ: หากคุณตั้งค่าให้ใส่รหัสผ่านเมื่อคอมพิวเตอร์กลับมาทำงานอีกครั้ง คุณจะต้องป้อนรหัสผ่าน Windows เสีย ก่อน งานของคุณจึงจะกลับมาที่หน้าจอ

#### การเริ่มและออกจากไฮเบอร์เนต

ระบบถูกตั้งค่าจากโรงงานให้เริ่มสถานะไฮเบอร์เนตหลังจากที่คอมพิวเตอร์ไม่ได้ถูกใช้งาน 1,080 นาที (18 ชั่วโมง) เมื่อ ทำงานโดยใช้พลังงานจากแบตเตอรี่หรือใช้กระแสไฟจากภายนอก หรือเมื่อระดับแบตเตอรี่ถึงขึ้นวิกฤต

สามารถเปลี่ยนการตั้งค่าพลังงานและหมดเวลาโดยใช้ตัวเลือกการใช้พลังงานในแผงควบคุม Windows

การเริ่มไฮเบอร์เนต:

🔺 🛛 คลิก **เริ่ม** คลิกที่ลูกศรข้างๆ ปุ่มปิดเครื่อง แล้วคลิก **ไฮเบอร์เนต** 

การออกจากไฮเบอร์เนต:

🔺 กดปุ่มเปิด/ปิดเร็วๆ

ไฟสถานะเปิด/ปิดจะสว่างขึ้น และงานของคุณจะกลับมาที่หน้าจอตรงจุดที่คุณหยุดการทำงานเอาไว้

หมายเหตุ: หากคุณตั้งค่าให้ใส่รหัสผ่านเมื่อคอมพิวเตอร์กลับมาทำงานอีกครั้ง คุณจะต้องป้อนรหัสผ่าน Windows เสีย ก่อน งานของคุณจึงจะกลับมาที่หน้าจอ

# การใช้มิเตอร์แบตเตอรี่

มิเตอร์แบตเตอรี่อยู่ในพื้นที่แจ้งเตือนที่ด้านขวาสุดของแถบงาน มิเตอร์แบตเตอรี่ให้คุณเข้าถึงการตั้งค่าพลังงานได้อย่าง รวดเร็ว ดูประจุไฟฟ้าที่เหลืออยู่ในแบตเตอรี่ และเลือกแผนการใช้พลังงานที่ต่างออกไป

- เมื่อต้องการแสดงเปอร์เซ็นต์ของประจุไฟฟ้าที่เหลืออยู่ในแบตเตอรี่และแผนการใช้พลังงานปัจจุบัน ให้วางตัวชี้เมาส์ไว้ เหนือไอคอนมิเตอร์แบตเตอรี่
- เมื่อต้องการเข้าถึงตัวเลือกการใช้พลังงาน หรือเปลี่ยนแผนการใช้พลังงาน ให้คลิกไอคอนมิเตอร์แบตเตอรี่และเลือกตัว เลือกจากรายการ

ไอคอนมิเตอร์แบตเตอรี่ที่แตกต่างกันบ่งชี้ว่าคอมพิวเตอร์กำลังทำงานโดยใช้แบตเตอรี่หรือกระแสไฟภายนอก นอกจากนี้ ไอคอนดังกล่าวยังแสดงข้อความว่าแบตเตอรี่อยู่ในระดับต่ำ ถึงขึ้นวิกฤต หรือระดับแบตเตอรี่สำรองหรือไม่

การซ่อนหรือแสดงไอคอนมิเตอร์แบตเตอรี่:

- 1. คลิกขวาที่ไอคอน **แสดงไอคอนที่ช่อน** (ลูกศรที่ด้านช้ายสุดของพื้นที่แจ้งเตือน)
- 2. คลิก กำหนดไอคอนการแจ้งให้ทราบเอง
- 3. ภายใต้ **ลักษณะการทำงาน** ให้เลือก **แสดงไอคอนและการแจ้งให้ทราบ** สำหรับไอคอนพลังงาน
- **4**. คลิก **ตกลง**

# การใช้แผนการใช้พลังงาน

แผนการใช้พลังงานเป็นชุดการตั้งค่าระบบที่จัดการลักษณะการใช้พลังงานของคอมพิวเตอร์ แผนการใช้พลังงานสามารถช่วย ให้คุณประหยัดพลังงานหรือเพิ่มประสิทธิภาพการทำงาน

้คุณสามารถเปลี่ยนแปลงแผนการใช้พลังงานหรือสร้างแผนการใช้พลังงานของคุณเอง

#### การดูแผนการใช้พลังงานปัจจุบัน

🔺 คลิกไอคอนมิเตอร์แบตเตอรี่ในพื้นที่แจ้งเตือนที่ด้านขวาสุดของแถบงาน

- หรือ -

#### เลือก **เริ่ม > แผงควบคุม > ระบบและความปลอดภัย > ตัวเลือกการใช้พลังงาน**

#### การเลือกแผนการใช้พลังงานที่ต่างออกไป

🔺 🛛 คลิกที่ไอคอนมิเตอร์แบตเตอรึ่ในพื้นที่แจ้งเตือน แล้วเลือกแผนการใช้พลังงานจากรายการ

- หรือ -

เลือก **เริ่ม > แผงควบคุม > ระบบและความปลอดภัย > ตัวเลือกการใช้พลังงาน** แล้วเลือกแผนการใช้พลังงานจาก รายการ

#### การปรับแต่งแผนการใช้พลังงาน

คลิกไอคอนมิเตอร์แบตเตอรี่ในพื้นที่แจ้งเตือน แล้วคลิก ตัวเลือกการใช้พลังงานเพิ่มเติม

- หรือ -

เลือก **เริ่ม > แผงควบคุม > ระบบและความปลอดภัย > ตัวเลือกการใช้พลังงาน** 

- 2. เลือกแผนการใช้พลังงาน แล้วคลิก **เปลี่ยนแปลงการตั้งค่าของแผน**
- 3. เปลี่ยนการตั้งค่าตามต้องการ
- 4. เมื่อต้องการเปลี่ยนแปลงการตั้งค่าเพิ่มเติม ให้คลิก **เปลี่ยนแปลงการตั้งค่าพลังงานขึ้นสูง** และทำการเปลี่ยนแปลง

# การตั้งค่าการป้องกันด้วยรหัสผ่านเมื่อกลับมาทำงานอีกครั้ง

เมื่อต้องการตั้งค่าคอมพิวเตอร์ให้แสดงพร้อมต์สำหรับการป้อนรหัสผ่านเมื่อคอมพิวเตอร์ออกจากสถานะสลีปหรือไฮเบอร์ เนต ให้ปฏิบัติตามขั้นตอนต่อไปนี้:

- 1. เลือก เริ่ม > แผงควบคุม > ระบบและความปลอดภัย > ตัวเลือกการใช้พลังงาน
- 2. ในบานหน้าต่างด้านซ้าย ให้คลิก **ต้องใส่รหัสผ่านเมื่อกลับมาทำงานอีกครั้ง**
- 3. คลิก เปลี่ยนแปลงการตั้งค่าที่ไม่พร้อมใช้งานในขณะนี้
- 4. คลิก **ต้องใช้รหัสผ่าน (แนะนำ)**
- หมายเหตุ: หากคุณต้องการสร้างรหัสผ่านบัญชีผู้ใช้หรือเปลี่ยนรหัสผ่านบัญชีผู้ใช้ปัจจุบัน ให้คลิก สร้างหรือเปลี่ยน รหัสผ่านบัญชีผู้ใช้ของคุณ แล้วปฏิบัติตามคำแนะนำบนหน้าจอ หากคุณไม่ต้องการสร้างหรือเปลี่ยนรหัสผ่านบัญชีผู้ใช้ ให้ไปยังขั้นตอนที่ 5
- 5. คลิก **บันทึกการเปลี่ยนแปลง**

# การใช้กระแสไฟ AC ภายนอก

กระแสไฟ AC ภายนอกได้รับการจัดหาผ่านทางอุปกรณ์ต่อไปนี้:

- ▲ คำเตือน! เพื่อป้องกันอันตรายที่อาจเกิดขึ้น ให้ใช้เฉพาะอะแดปเตอร์ AC ที่ให้มาพร้อมกับคอมพิวเตอร์ อะแดปเตอร์ AC สำรองที่ HP จัดหาให้ หรืออะแดปเตอร์ AC ที่ใช้งานร่วมกันได้ซึ่งซื้อมาจาก HP
  - อะแดปเตอร์ AC ที่อนุมัติ
  - อุปกรณ์เสริมสำหรับการเชื่อมต่อหรืออุปกรณ์สำหรับการขยาย

เชื่อมต่อคอมพิวเตอร์เข้ากับกระแสไฟ AC ภายนอกภายใต้สภาวะต่อไปนี้:

- 🛆 กำเตือน! อย่าชาร์จแบตเตอรี่คอมพิวเตอร์ขณะที่คุณกำลังโดยสารเครื่องบิน
  - เมื่อคุณกำลังชาร์จหรือปรับเทียบแบตเตอรี่
  - เมื่อคุณกำลังติดตั้งหรือปรับเปลี่ยนซอฟต์แวร์ระบบ
  - เมื่อคุณกำลังเขียนข้อมูลไปยังซีดี ดีวีดี หรือ BD

เมื่อคุณเชื่อมต่อคอมพิวเตอร์เข้ากับกระแสไฟ AC ภายนอก เหตุการณ์ต่อไปนี้จะเกิดขึ้น:

- แบตเตอรี่เริ่มชาร์จไฟ
- หากคอมพิวเตอร์เปิดอยู่ ไอคอนมิเตอร์แบตเตอรี่ในพื้นที่แจ้งเตือนจะมีลักษณะเปลี่ยนไป

เมื่อคุณยกเลิกการเชื่อมต่อกับกระแสไฟ AC ภายนอก เหตุการณ์ต่อไปนี้จะเกิดขึ้น:

- คอมพิวเตอร์จะเปลี่ยนไปใช้พลังงานจากแบตเตอรี่
- ความสว่างของจอแสดงผลจะลดลงโดยอัตโนมัติเพื่อยึดอายุการใช้งานของแบตเตอรี่ เมื่อต้องการเพิ่มความสว่างของ จอแสดงผล ให้กดแป้น f3 หรือเชื่อมต่ออะแดปเตอร์ AC อีกครั้ง

# การเชื่อมต่ออะแดปเตอร์ AC

🛆 ี กำเตือน! เพื่อป้องกันไฟฟ้าช็อตหรือความเสียหายที่อาจเกิดขึ้นกับอุปกรณ์:

เสียบปลั๊กไฟเข้ากับเต้าเสียบ AC ที่เข้าถึงได้ง่ายทุกครั้ง

้ตัดกระแสไฟเข้าสู่คอมพิวเตอร์โดยถอดปลั๊กไฟออกจากเต้าเสียบ AC (ไม่ใช่ถอดสายไฟออกจากคอมพิวเตอร์)

หากคุณได้รับปลั๊กเชื่อมต่อแบบ 3 ขาที่สายไฟ ให้เสียบปลั๊กไฟเข้ากับเต้าเสียบ 3 ขาแบบต่อสายกราวนด์ (สายดิน) อย่า ยกเลิกการใช้งานขาสำหรับการต่อสายดิน เช่น ด้วยการเชื่อมต่ออะแดปเตอร์แบบสองขา ขาสำหรับการต่อสายดินมีความ สำคัญต่อการรักษาความปลอดภัย

การเชื่อมต่อคอมพิวเตอร์กับแหล่งจ่ายไฟ AC ภายนอก:

- 1. เชื่อมต่ออะแดปเตอร์ AC เข้ากับหัวต่อสายไฟ (1) บนคอมพิวเตอร์
- 2. เชื่อมต่อสายไฟเข้ากับอะแดปเตอร์ AC (2)
- 3. เชื่อมต่อปลายอีกด้านหนึ่งของสายไฟเข้ากับเต้าเสียบ AC (3)

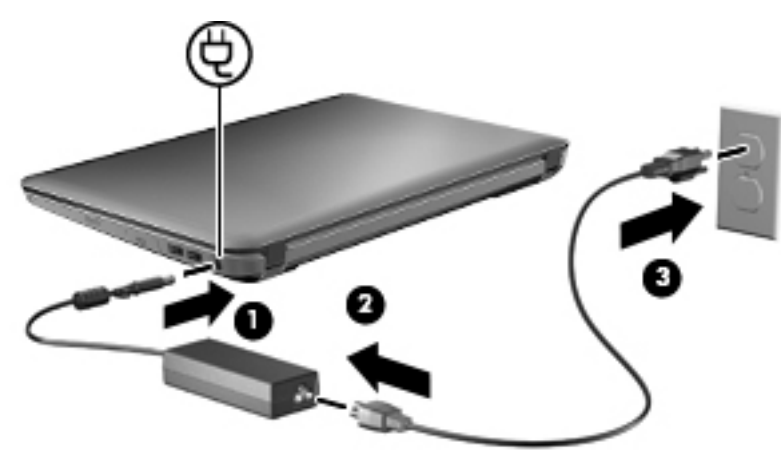

#### การทดสอบอะแดปเตอร์ AC

ทดสอบอะแดปเตอร์ AC หากคอมพิวเตอร์แสดงอาการต่อไปนี้เมื่อเชื่อมต่อกับแหล่งจ่ายไฟ AC:

- คอมพิวเตอร์จะไม่เริ่มทำงาน
- จอแสดงผลไม่เริ่มทำงาน
- ไฟสถานะเปิด/ปิดดับอยู่

การทดสอบอะแดปเตอร์ AC:

- 1. ถอดแบตเตอรี่ออกจากคอมพิวเตอร์
- 2. เชื่อมต่ออะแดปเตอร์ AC เข้ากับคอมพิวเตอร์ แล้วเสียบปลั๊กไฟเข้ากับเต้าเสียบ AC
- เปิดเครื่องคอมพิวเตอร์

หากไฟสถานะเปิด/ปิด **ติดสว่าง** แสดงว่าอะแดปเตอร์ AC ทำงานอย่างเหมาะสม

ติดต่อฝ่ายบริการสนับสนุนด้านเทคนิคสำหรับข้อมูลเกี่ยวกับการขอรับอะแดปเตอร์ไฟฟ้า AC สำหรับเปลี่ยนทดแทน เลือก เริ่ม > บริการช่วยเหลือและวิธีใช้ > ขอความช่วยเหลือ

# การใช้พลังงานจากแบตเตอรี่

เมื่อติดตั้งแบตเตอรี่ที่ชาร์จไฟไว้ในคอมพิวเตอร์และคอมพิวเตอร์ไม่ได้เสียบปลั๊กเข้ากับแหล่งจ่ายไฟภายนอก คอมพิวเตอร์ก็ จะทำงานโดยใช้พลังงานจากแบตเตอรี่ เมื่อคอมพิวเตอร์เสียบปลั๊กเข้ากับแหล่งจ่ายไฟ AC ภายนอก คอมพิวเตอร์ก็จะทำงาน โดยใช้พลังงาน AC

หากคอมพิวเตอร์มีแบตเตอรี่ที่ชาร์จไฟแล้วและใช้กระแสไฟ AC ภายนอกผ่านทางอะแดปเตอร์ AC คอมพิวเตอร์ก็จะ เปลี่ยนไปใช้พลังงานแบตเตอรี่หากถอดสายเชื่อมต่ออะแดปเตอร์ AC ออกจากคอมพิวเตอร์

หมายเหตุ: เมื่อคุณถอดปลั๊กไฟ AC ความสว่างของจอแสดงผลจะลดลงโดยอัตโนมัติเพื่อยึดอายุการใช้งานของแบตเตอรี่ เมื่อต้องการเพิ่มความสว่างของจอแสดงผล ให้ใช้แปน f3 หรือเชื่อมต่ออะแดปเตอร์ AC อีกครั้ง

้คุณสามารถเก็บแบตเตอรี่ไว้ในคอมพิวเตอร์หรือในที่เก็บก็ได้ ทั้งนี้ขึ้นอยู่กับวิธีการทำงานของคุณ การเก็บแบตเตอรี่ไว้ใน คอมพิวเตอร์ขณะที่คอมพิวเตอร์เสียบปลั๊กไฟ AC จะเป็นการชาร์จไฟแบตเตอรี่ และจะเป็นการปกป้องงานของคุณเช่นกัน ในกรณีที่ไฟฟ้าดับ อย่างไรก็ตาม แบตเตอรี่ในคอมพิวเตอร์จะคายประจุอย่างช้าๆ เมื่อคอมพิวเตอร์ถูกปิดเครื่องและถอดปลั๊ก ไฟ

 ▲ คำเตือน! เพื่อป้องกันความเสียหายหรืออันตรายอื่นใด ใช้เฉพาะแบตเตอรี่ที่ให้มาพร้อมกับคอมพิวเตอร์ แบตเตอรี่สำรองที่ HP จัดหาให้ หรือแบตเตอรี่ที่ใช้งานร่วมกันได้ซึ่งซื้อมาจาก HP

อายุการใช้งานแบตเตอรี่ของคอมพิวเตอร์จะแตกต่างกันไป ขึ้นอยู่กับการตั้งค่าการจัดการพลังงาน การเรียกใช้โปรแกรมบน คอมพิวเตอร์ ความสว่างของจอแสดงผล อุปกรณ์ภายนอกที่เชื่อมต่อกับคอมพิวเตอร์ และปัจจัยอื่นๆ

#### การระบุแบตเตอรี

แบตเตอรี่ลิเธียมไอออนหนึ่งชุดมาพร้อมกับคอมพิวเตอร์ของคุณ

### การค้นหาข้อมูลแบตเตอรี่ในบริการช่วยเหลือและวิธีใช้

บริการช่วยเหลือและวิธีใช้จัดหาเครื่องมือและข้อมูลต่อไปนี้เกี่ยวกับแบตเตอรี่:

- เครื่องมือการตรวจสอบแบตเตอรี่สำหรับทดสอบประสิทธิภาพของแบตเตอรี่
- ข้อมูลเกี่ยวกับการปรับเทียบ การจัดการพลังงาน และการดูแลรักษาและจัดเก็บอย่างเหมาะสมเพื่อยืดอายุการใช้งาน ของแบตเตอรี่
- ข้อมูลเกี่ยวกับชนิดของแบตเตอรี่ คุณลักษณะเฉพาะ วงจรการใช้งาน และความจุ

การเข้าถึงข้อมูลแบตเตอรี่:

🔺 เลือก เริ่ม > บริการช่วยเหลือและวิธีใช้ > เรียนรู้ > แผนการใช้พลังงาน: คำถามที่ถามบ่อย

# การใช้การตรวจสอบแบตเตอรี่

้บริการช่วยเหลือและวิธีใช้จัดหาข้อมูลเกี่ยวกับสถานะของแบตเตอรี่ที่ติดตั้งไว้ในคอมพิวเตอร์

การเรียกใช้การตรวจสอบแบตเตอรี่:

- 1. เชื่อมต่อคอมพิวเตอร์กับอะแดปเตอร์ AC
- หมายเหตุ: จะต้องเชื่อมต่อคอมพิวเตอร์เข้ากับแหล่งจ่ายไฟภายนอกเพื่อให้การตรวจสอบแบตเตอรี่ทำงานได้อย่าง เหมาะสม
- เลือก เริ่ม > บริการช่วยเหลือและวิธีใช้ > แก้ไขปัญหา > พลังงาน ความร้อน และกลไก
- คลิกแท็บ พลังงาน แล้วคลิก การตรวจสอบแบตเตอรี่

การตรวจสอบแบตเตอรี่จะตรวจสอบแบตเตอรี่และเซลล์ของแบตเตอรี่เพื่อดูว่าทำงานได้อย่างเหมาะสมหรือไม่ แล้วรายงาน ผลการตรวจสอบ

# การแสดงประจุไฟฟ้าที่เหลืออยู่ในแบตเตอรี่

🔺 วางตัวขึ้เมาส์ไว้เหนือไอคอนมิเตอร์แบตเตอร์ในพื้นที่แจ้งเตือนที่ด้านขวาสุดของแถบงาน

# การใส่หรือถอดแบตเตอรี่

△ ข้อควรระวัง: การถอดแบตเตอรี่ที่เป็นแหล่งพลังงานเพียงแหล่งเดียวอาจทำให้ข้อมูลสูญหายได้ เพื่อป้องกันไม่ให้ข้อมูล สูญหาย ให้เรียกใช้โหมดไฮเบอร์เนต หรือปิดระบบคอมพิวเตอร์ผ่านทาง Windows ก่อนที่จะถอดแบตเตอรี่

เมื่อต้องการใส่แบตเตอรี่:

- 1. พลิกเครื่องคอมพิวเตอร์และวางไว้บนพื้นผิวที่ราบเรียบ โดยให้ช่องใส่แบตเตอรี่หันเข้าหาคุณ
- 2. จัดวางด้านหน้าของแบตเตอรี่ให้ตรงกับขอบด้านนอกของช่องใส่แบตเตอรี่ (1)
- หมุนแบตเตอรี่เข้าไปในช่องใส่แบตเตอรี่จนกระทั่งเข้าที่อย่างแน่นหนา (2) สลักปลดแบตเตอรี่จะล็อคแบตเตอรี่ให้เข้า ที่โดยอัตโนมัติ (3)

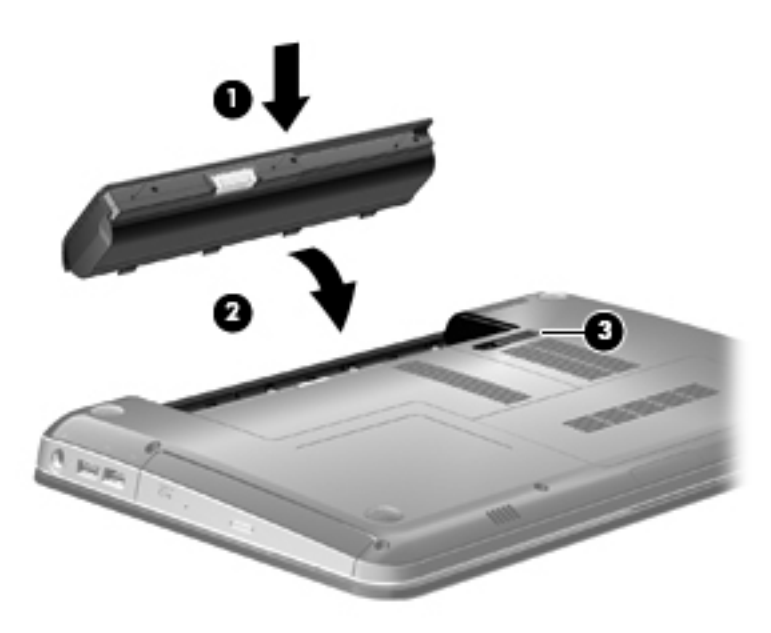

เมื่อต้องการถอดแบตเตอรี่:

- 1. พลิกคอมพิวเตอร์และวางไว้บนพื้นผิวที่ราบเรียบ
- 2. เลื่อนสลักปลดแบตเตอรี่ (1) เพื่อปลดแบตเตอรี่
- 🖹 หมายเหตุ: สลักปลดแบตเตอรี่จะกลับสู่ตำแหน่งเดิมโดยอัตโนมัติ

พลิกแบตเตอรี่ขึ้น (2) และนำออกจากคอมพิวเตอร์ (3)

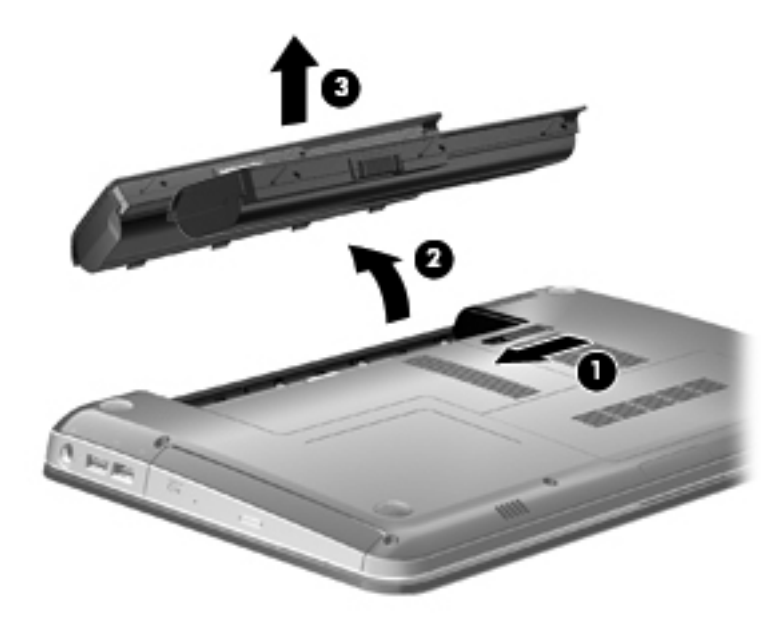

# การชาร์จแบตเตอรี่

🛆 ี่ <mark>กำเตือน!</mark> อย่าชาร์จแบตเตอรี่คอมพิวเตอร์ขณะที่คุณกำลังโดยสารเครื่องบิน

แบตเตอรี่จะชาร์จไฟทุกครั้งที่คอมพิวเตอร์เสียบปลั๊กเข้ากับแหล่งจ่ายไฟภายนอกผ่านทางอะแดปเตอร์ AC, อะแดปเตอร์ ไฟฟ้าที่เป็นอุปกรณ์เสริม หรืออุปกรณ์เสริมสำหรับการเชื่อมต่อ

แบตเตอรี่จะชาร์จไฟไม่ว่าคอมพิวเตอร์จะปิดเครื่องหรือใช้งานอยู่ แต่จะชาร์จไฟได้รวดเร็วกว่าเมื่อคอมพิวเตอร์ปิดอยู่

การชาร์จไฟอาจใช้เวลานานกว่าปกติหากเป็นแบตเตอรีใหม่ หรือแบตเตอรีไม่ได้ถูกใช้งานมานานอย่างน้อย 2 สัปดาห์ หรือ แบตเตอรี่มีอุณหภูมิสูงหรือต่ำกว่าอุณหภูมิห้อง

เพื่อยึดอายุการใช้งานของแบตเตอรี่และปรับปรุงความแม่นยำในการแสดงประจุไฟฟ้าในแบตเตอรี่ ให้ปฏิบัติตามคำแนะนำ ต่อไปนี้:

- หากเป็นแบตเตอรี่ใหม่ ให้ชาร์จไฟจนเต็มก่อนที่จะเปิดคอมพิวเตอร์
- ชาร์จแบตเตอรี่จนกระทั่งไฟแบตเตอรี่ดับลง
- หมายเหตุ: หากคอมพิวเตอร์เปิดอยู่ในขณะที่แบตเตอรี่กำลังชาร์จไฟ มิเตอร์แบตเตอรี่ในพื้นที่แจ้งเตือนอาจแสดง ประจุไฟฟ้า 100 เปอร์เซ็นต์ก่อนที่แบตเตอรี่จะชาร์จไฟจนเต็ม
- ปล่อยให้แบตเตอรี่คายประจุไฟฟ้าจนเหลือน้อยกว่า 5 เปอร์เซ็นต์ด้วยการใช้งานตามปกติ ก่อนที่จะชาร์จแบตเตอรี่
- หากไม่ได้ใช้งานแบตเตอรี่หนึ่งเดือนขึ้นไป ให้ปรับเทียบแบตเตอรี่แทนที่จะชาร์จตามปกติ

ไฟแบตเตอรี่แสดงสถานะการชาร์จ:

- ขาว: คอมพิวเตอร์เชื่อมต่อกับแหล่งจ่ายไฟภายนอกและแบตเตอรี่ชาร์จเต็มแล้ว
- เหลือง: คอมพิวเตอร์เชื่อมต่อกับแหล่งจ่ายไฟภายนอกและแบตเตอรี่กำลังชาร์จ
- กะพริบ: แบตเตอรี่ ซึ่งเป็นแหล่งพลังงานแหล่งเดียวที่ใช้ได้ มีระดับเหลือน้อย เมื่อระดับแบตเตอรี่ถึงขั้นวิกฤติ ไฟ แสดงสถานะแบตเตอรี่จะกะพริบต่อเนื่อง

# การเพิ่มเวลาคายประจุไฟฟ้าในแบตเตอรี่

เวลาที่ใช้ในการคายประจุไฟฟ้าแบตเตอรี่แตกต่างกันไป ขึ้นอยู่กับคุณลักษณะที่คุณใช้ในขณะที่คุณกำลังใช้พลังงานจาก แบตเตอรี่ เวลาสูงสุดที่ใช้ในการคายประจุไฟฟ้าจะค่อยๆ ลดลง เพราะความจุของแบตเตอรี่จะลดลงตามธรรมชาติ

เคล็ดลับสำหรับการเพิ่มเวลาคายประจุไฟฟ้าในแบตเตอรี่:

- ปรับลดความสว่างของจอแสดงผล
- เลือกการตั้งค่า ประหยัดพลังงาน ในตัวเลือกการใช้พลังงาน
- ถอดแบตเตอรี่ออกจากคอมพิวเตอร์เมื่อไม่ได้ใช้งานหรือไม่ได้ชาร์จไฟ
- จัดเก็บแบตเตอรี่ไว้ในที่เย็นและแห้ง

### การจัดการระดับแบตเตอรี่เหลือน้อย

ข้อมูลในส่วนนี้อธิบายเกี่ยวกับการแจ้งเตือนและการตอบสนองของระบบตามค่าที่ตั้งไว้จากโรงงาน สามารถเปลี่ยนแปลงการ แจ้งเตือนเกี่ยวกับแบตเตอรี่เหลือน้อยและการตอบสนองของระบบโดยใช้ตัวเลือกการใช้พลังงานในแผงควบคุม Windows การกำหนดลักษณะที่ตั้งค่าโดยใช้ตัวเลือกการใช้พลังงานจะไม่ส่งผลกระทบต่อไฟแสดงสถานะ

#### การระบุระดับแบตเตอรี่เหลือน้อย

ี้เมื่อแบตเตอรี่ที่เป็นแหล่งพลังงานเดียวสำหรับคอมพิวเตอร์เหลืออยู่น้อย ไฟแสดงสถานะแบตเตอรี่จะกะพริบ:

หากระดับแบตเตอรี่ต่ำไม่ได้รับการแก้ไข คอมพิวเตอร์จะเข้าสู่ระดับแบตเตอรี่ถึงขึ้นวิกฤต และไฟแสดงสถานะแบตเตอรี่จะ กะพริบต่อเนื่อง

คอมพิวเตอร์ดำเนินการต่อไปนี้ในกรณีที่ระดับแบตเตอรี่ถึงขั้นวิกฤต

- หากสถานะไฮเบอร์เนตถูกเปิดใช้งาน และคอมพิวเตอร์เปิดอยู่หรืออยู่ในสถานะสลีป คอมพิวเตอร์จะเข้าสู่สถานะไฮ เบอร์เนต
- หากสถานะไฮเบอร์เนตถูกปิดการใช้งานและคอมพิวเตอร์เปิดอยู่หรืออยู่ในสถานะสลีป คอมพิวเตอร์ก็ยังอยู่ในสถานะ สลีปในช่วงสั้นๆ จากนั้นก็จะปิดการทำงานและสูญเสียข้อมูลใดๆ ที่ไม่ได้บันทึกไว้

#### การแก้ไขปัญหาระดับแบตเตอรี่เหลือน้อย

△ ข้อควรระวัง: เพื่อป้องกันข้อมูลสูญหายเมื่อระดับแบตเตอรี่ถึงขึ้นวิกฤตและคอมพิวเตอร์เข้าสู่โหมดไฮเบอร์เนต อย่าเพิ่งคืน ค่าพลังงานจนกว่าไฟสถานะเปิด/ปิดจะดับลง

#### การแก้ไขปัญหาระดับแบตเตอรี่เหลือน้อยเมื่อแหล่งจ่ายไฟภายนอกพร้อมใช้งาน

- 🔺 เชื่อมต่ออุปกรณ์ต่อไปนี้:
  - อะแดปเตอร์ AC
  - อุปกรณ์สำหรับการขยายหรืออุปกรณ์เสริมสำหรับการเชื่อมต่อ
  - อะแดปเตอร์ไฟฟ้าเสริม

#### การแก้ไขปัญหาระดับแบตเตอรี่เหลือน้อยเมื่อแบตเตอรี่ที่ชาร์จไฟแล้วพร้อมใช้งาน

- 1. ปิดเครื่องคอมพิวเตอร์หรือเริ่มไฮเบอร์เนต
- 2. ถอดแบตเตอรี่ที่ไม่มีประจุไฟเหลืออยู่ แล้วใส่แบตเตอรี่ที่ชาร์จไฟแล้ว
- 3. เปิดเครื่องคอมพิวเตอร์

#### การแก้ไขปัญหาระดับแบตเตอรี่เหลือน้อยเมื่อไม่มีแหล่งจ่ายไฟที่พร้อมใช้งาน

🔺 เริ่มไฮเบอร์เนต

- หรือ -

บันทึกงานของคุณและปิดระบบคอมพิวเตอร์

#### การแก้ไขปัญหาระดับแบตเตอรี่เหลือน้อยเมื่อคอมพิวเตอร์ไม่สามารถออกจากสถานะไฮเบอร์เนต

เมื่อคอมพิวเตอร์ไม่มีพลังงานเพียงพอสำหรับการออกจากสถานะไฮเบอร์เนต ให้ปฏิบัติตามขั้นตอนต่อไปนี้:

- 1. ใส่แบตเตอรี่ที่ชาร์จไฟแล้ว หรือเสียบปลั๊กคอมพิวเตอร์เข้ากับแหล่งจ่ายไฟภายนอก
- 2. ออกจากสถานะไฮเบอร์เนต โดยกดปุ่มเปิด/ปิด

### การปรับเทียบแบตเตอรี่

ปรับเทียบแบตเตอรี่ภายใต้สภาวะต่อไปนี้:

- เมื่อการแสดงประจุไฟฟ้าในแบตเตอรี่ดูเหมือนว่าจะไม่ถูกต้อง
- เมื่อคุณสังเกตเห็นว่าระยะเวลาการทำงานด้วยแบตเตอรี่เปลี่ยนแปลงไปอย่างมาก

แม้กระทั่งในกรณีที่แบตเตอรี่ถูกใช้งานอย่างหนัก แต่ก็ไม่จำเป็นต้องปรับเทียบมากเกินกว่าเดือนละหนึ่งครั้ง นอกจากนี้ยังไม่ จำเป็นต้องปรับเทียบแบตเตอรี่ใหม่

### ขึ้นตอนที่ 1: ชาร์จแบตเตอรี่จนเต็ม

- 🛆 ีดำเตือน! อย่าชาร์จแบตเตอรี่คอมพิวเตอร์ขณะที่คุณกำลังโดยสารเครื่องบิน
- พมายเหตุ: แบตเตอรี่จะชาร์จไฟไม่ว่าคอมพิวเตอร์จะปิดเครื่องหรือใช้งานอยู่ แต่จะชาร์จไฟได้รวดเร็วกว่าเมื่อ คอมพิวเตอร์ปิดอยู่

การชาร์จแบตเตอรี่จนเต็ม:

- 1. ใส่แบตเตอรี่ไว้ในคอมพิวเตอร์
- เชื่อมต่อคอมพิวเตอร์เข้ากับอะแดปเตอร์ AC, อะแดปเตอร์ไฟฟ้าที่เป็นอุปกรณ์เสริม อุปกรณ์เสริมสำหรับการขยาย หรืออุปกรณ์เสริมสำหรับการเชื่อมต่อ จากนั้นให้เสียบปลั๊กอะแดปเตอร์หรืออุปกรณ์เข้ากับแหล่งจ่ายไฟภายนอก

ไฟแสดงสถานะแบตเตอรี่บนคอมพิวเตอร์จะกลายเป็นสีเหลือง

ปล่อยให้คอมพิวเตอร์เสียบปลั๊กเข้ากับแหล่งจ่ายไฟภายนอกจนกว่าแบตเตอรี่จะชาร์จจนเต็ม

ไฟแสดงสถานะแบตเตอรี่บนคอมพิวเตอร์จะกลายเป็นสีขาว

#### ขึ้นตอนที่ 2: ปิดใช้งานโหมดไฮเบอร์เนตและสลีป

คลิกไอคอนมิเตอร์แบตเตอรี่ในพื้นที่แจ้งเตือน แล้วคลิก ตัวเลือกการใช้พลังงานเพิ่มเติม

- หรือ -

เลือก **เริ่ม > แผงควบคุม > ระบบและความปลอดภัย > ตัวเลือกการใช้พลังงาน** 

- 2. ภายใต้แผนการใช้พลังงานปัจจุบัน ให้คลิก **เปลี่ยนแปลงการตั้งค่าของแผน**
- จดบันทึกการตั้งค่า ปิดจอแสดงผล ที่แสดงอยู่ในคอลัมน์ ใช้แบตเตอรี่ เพื่อให้คุณสามารถรีเซ็ตการตั้งค่าดังกล่าวได้ ภายหลังการปรับเทียบ
- 4. เปลี่ยนแปลงการตั้งค่า **ปิดจอแสดงผล** ไว้ที่ **ไม่ใช้งาน**
- 5. คลิก **เปลี่ยนแปลงการตั้งค่าพลังงานขึ้นสูง**
- 6. คลิกเครื่องหมายบวกที่อยู่ข้างๆ **สลีป** แล้วคลิกเครื่องหมายบวกที่อยู่ข้างๆ ไฮเบอร์เนตหลังจาก
- 7. จดบันทึกการตั้งค่า **ใช้แบตเตอรี่** ภายใต้ **ไฮเบอร์เนตหลังจาก** เพื่อให้คุณสามารถรีเซ็ตการตั้งค่าดังกล่าวได้ภายหลัง การปรับเทียบ

- 8. เปลี่ยนแปลงการตั้งค่า **ใช้แบตเตอรี่** ไว้ที่ **ไม่ใช้งาน**
- 9. คลิก **ตกลง**
- **10**. คลิก **บันทึกการเปลี่ยนแปลง**

#### ขั้นตอนที่ 3: คายประจุแบตเตอรี่

้จะต้องเปิดคอมพิวเตอร์ทิ้งไว้ในขณะที่แบตเตอรี่กำลังคายประจุ แบตเตอรี่สามารถคายประจุได้ไม่ว่าคุณกำลังใช้งาน คอมพิวเตอร์อยู่หรือไม่ แต่แบตเตอรี่จะคายประจุได้รวดเร็วกว่าเมื่อคุณใช้งานคอมพิวเตอร์

- หากคุณต้องการที่จะปล่อยคอมพิวเตอร์ทิ้งไว้ในขณะที่คายประจุให้บันทึกข้อมูลของคุณก่อนที่จะเริ่มกระบวนการคาย ประจุ
- หากคุณใช้คอมพิวเตอร์บางครั้งบางคราวในระหว่างกระบวนการคายประจุและได้กำหนดเวลาเข้าสู่โหมดประหยัด พลังงาน ระบบอาจมีลักษณะการทำงานดังต่อไปนี้ในระหว่างกระบวนการคายประจุ:
  - จอภาพจะไม่ปิดโดยอัตโนมัติ
  - ความเร็วของฮาร์ดไดรฟ์จะไม่ลดลงโดยอัตโนมัติเมื่อคอมพิวเตอร์อยู่ในสถานะว่าง
  - ไฮเบอร์เนตที่เริ่มต้นโดยระบบจะไม่เกิดขึ้น

การคายประจุแบตเตอรี่:

- 1. ถอดปลั๊กคอมพิวเตอร์ออกจากแหล่งจ่ายไฟภายนอก แต่ *อย่า* ปิดเครื่องคอมพิวเตอร์
- ให้คอมพิวเตอร์ทำงานโดยใช้พลังงานจากแบตเตอรี่จนกระทั่งแบตเตอรี่คายประจุ ไฟแสดงสถานะแบตเตอรี่จะเริ่ม กะพริบเมื่อแบตเตอรี่คายประจุจนกระทั่งระดับแบตเตอรี่ต่ำ เมื่อแบตเตอรี่คายประจุ ไฟแสดงสถานะแบตเตอรี่จะดับลง และคอมพิวเตอร์จะปิดลง

#### ขึ้นตอนที่ 4: ชาร์จแบตเตอรี่อีกครั้งจนเต็ม

การชาร์จแบตเตอรี่อีกครั้ง:

 เสียบปลั๊กคอมพิวเตอร์เข้ากับแหล่งจ่ายไฟภายนอก และปล่อยทิ้งไว้จนกระทั่งแบตเตอรี่ชาร์จจนเต็ม เมื่อแบตเตอรี่ ชาร์จไฟเสร็จแล้ว ไฟแสดงสถานะแบตเตอรี่บนคอมพิวเตอร์จะเปลี่ยนเป็นสีขาว

้คุณสามารถใช้คอมพิวเตอร์ในขณะที่แบตเตอรี่กำลังชาร์จไฟ แต่จะชาร์จไฟได้รวดเร็วกว่าหากคอมพิวเตอร์ปิดอยู่

2. หากคอมพิวเตอร์ปิดอยู่ ให้เปิดเครื่องเมื่อแบตเตอรี่ชาร์จไฟจนเต็มและไฟแสดงสถานะแบตเตอรี่จะเปลี่ยนเป็นสีขาว

#### ขั้นตอนที่ 5: เปิดใช้งานโหมดไฮเบอร์เนตและสลีปอีกครั้ง

- ชื่อควรระวัง: หากไม่ได้เปิดใช้งานไฮเบอร์เนตอีกครั้งภายหลังการปรับเทียบอาจทำให้แบตเตอรี่คายประจุจนหมดและ
   ช้อมูลสุญหาย หากระดับแบตเตอรี่ถึงขึ้นวิกฤต
  - 1. คลิกไอคอนมิเตอร์แบตเตอรี่ในพื้นที่แจ้งเตือน แล้วคลิก **ตัวเลือกการใช้พลังงานเพิ่มเติม**

- หรือ -

เลือก **เริ่ม > แผงควบคุม > ระบบและความปลอดภัย > ตัวเลือกการใช้พลังงาน** 

- 2. ภายใต้แผนการใช้พลังงานปัจจุบัน ให้คลิก **เปลี่ยนแปลงการตั้งค่าของแผน**
- 3. ป้อนการตั้งค่าที่คุณจดบันทึกไว้สำหรับรายการต่างๆ ในคอลัมน์ **ใช้แบตเตอรี่**
- 4. คลิก เปลี่ยนแปลงการตั้งค่าพลังงานขึ้นสูง
- 5. คลิกเครื่องหมายบวกที่อยู่ข้างๆ **สลีป** แล้วคลิกเครื่องหมายบวกที่อยู่ข้างๆ ไฮเบอร์เนตหลังจาก
- 6. ป้อนการตั้งค่าที่คุณจดบันทึกไว้สำหรับ **ใช้แบตเตอร**ี่

- **7.** คลิก **ตกลง**
- 8. คลิก **บันทึกการเปลี่ยนแปลง**

#### การรักษาพลังงานของแบตเตอรี่

- เลือกแผนการใช้พลังงานแบบประหยัดพลังงาน ผ่านทางตัวเลือกการใช้พลังงานภายใต้ ระบบและความปลอดภัย ใน แผงควบคุมของ Windows
- ปิดการเชื่อมต่อไร้สายและเครือข่ายเฉพาะที่ (LAN) และจบการทำงานของโปรแกรมโมเด็มเมื่อคุณไม่ได้ใช้
- ยกเลิกการเชื่อมต่ออุปกรณ์ภายนอก ซึ่งไม่ได้เสียบปลั๊กเข้ากับแหล่งจ่ายไฟภายนอก เมื่อคุณไม่ได้ใช้งานอุปกรณ์ ดังกล่าว
- หยุด ปิดการใช้งาน หรือถอดการ์ดสื่อบันทึกภายนอกใดๆ ที่คุณไม่ได้ใช้งาน
- ใช้แป้น f2 และ f3 เพื่อปรับความสว่างของหน้าจอตามต้องการ
- หากคุณจะหยุดทำงาน ให้เริ่มสถานะสลีปหรือไฮเบอร์เนต หรือปิดเครื่องคอมพิวเตอร์

### การจัดเก็บแบตเตอรี่

🛆 ข้อควรระวัง: เพื่อป้องกันไม่ให้แบตเตอรี่ได้รับความเสียหาย อย่าวางไว้ในที่ที่มีอุณหภูมิสูงเป็นเวลานาน

หากจะไม่ใช้งานคอมพิวเตอร์และถอดปลั๊กจากแหล่งจ่ายไฟภายนอกมากกว่า 2 สัปดาห์ ให้นำแบตเตอรี่ออกและจัดเก็บไว้ ต่างหาก

เพื่อรักษาประจุไฟฟ้าในแบตเตอรี่ที่จัดเก็บไว้ ให้เก็บแบตเตอรี่ไว้ในที่เย็นและแห้ง

หมายเหตุ: แบตเตอรี่ที่จัดเก็บไว้ควรจะได้รับการตรวจสอบทุกๆ 6 เดือน หากมีประจุไฟฟ้าเหลืออยู่ไม่ถึง 50 เปอร์เซ็นต์ ให้ชาร์จแบตเตอรี่ก่อนที่จะนำกลับมาจัดเก็บอีกครั้ง

ปรับเทียบแบตเตอรี่ก่อนที่จะใช้ หากว่าแบตเตอรี่นั้นถูกจัดเก็บมานานอย่างน้อยหนึ่งเดือน

# การทิ้งแบตเตอรี่ที่ใช้แล้ว

▲ คำเตือน! เพื่อป้องกันเพลิงไหม้หรือไฟลวก อย่าถอดแยก ทุบ หรือเจาะแบตเตอรี่ อย่าลัดวงจรขึ้นส่วนสัมผัสภายนอกบน แบตเตอรี่ หรือทิ้งแบตเตอรี่ลงในกองเพลิงหรือน้ำ อย่าให้แบตเตอรี่สัมผัสกับอุณหภูมิที่สูงเกินกว่า 60°C (140°F) เปลี่ยน แบตเตอรี่โดยใช้เฉพาะแบตเตอรี่ที่ได้รับการอนุมัติสำหรับคอมพิวเตอร์นี้เท่านั้น

สำหรับข้อมูลเพิ่มเติมเกี่ยวกับการทิ้งแบตเตอรี่โปรดด*ู ประกาศข้อกำหนด ความปลอดภัย และสิ่งแวดล้อม* 

# การเปลี่ยนแบตเตอรี่

อายุการใช้งานแบตเตอรี่ของคอมพิวเตอร์จะแตกต่างกันไป ขึ้นอยู่กับการตั้งค่าการจัดการพลังงาน การเรียกใช้โปรแกรมบน คอมพิวเตอร์ ความสว่างของจอแสดงผล อุปกรณ์ภายนอกที่เชื่อมต่อกับคอมพิวเตอร์ และปัจจัยอื่นๆ

การตรวจสอบแบตเตอรี่จะแจ้งเตือนให้คุณเปลี่ยนแบตเตอรี่เมื่อเชลล์ภายในไม่สามารถชาร์จไฟได้อย่างเหมาะสม หรือเมื่อ ความจุของแบตเตอรี่อยู่ในระดับ "ต่ำ" จะมีข้อความแนะนำให้คุณไปที่เว็บไซต์ของ HP เพื่อดูข้อมูลเพิ่มเติมเกี่ยวกับการสัง ชื้อแบตเตอรี่สำหรับเปลี่ยนทดแทน หากแบตเตอรี่อาจอยู่ภายใต้การรับประกันของ HP คำแนะนำจะระบุรหัสการรับประกัน

พมายเหตุ: เพื่อให้แน่ใจว่าคุณมีพลังงานแบตเตอรี่ไว้ใช้งานเมื่อยามจำเป็นอยู่เสมอ HP ขอแนะนำให้คุณซื้อแบตเตอรี่ใหม่ เมื่อไฟแสดงสถานะความจุของแบตเตอรี่เปลี่ยนเป็นสีเขียว-เหลือง

# การสลับระหว่างโหมดกราฟิก (บางรุ่นเท่านั้น)

้คอมพิวเตอร์รุ่นนี้มีกราฟิกที่สลับได้และมีสองโหมดสำหรับการประมวลผลกราฟิก เมื่อคุณเปลี่ยนจากการใช้กระแสไฟ AC เป็นพลังงานจากแบตเตอรี่ คอมพิวเตอร์สามารถสลับจากการใช้โหมดประสิทธิภาพสูงไปสู่การใช้โหมดประหยัดพลังงานเพื่อ รักษาอายุการใช้งานของแบตเตอรี่ ในทำนองเดียวกัน เมื่อคุณเปลี่ยนจากการใช้พลังงานแบตเตอรี่เป็นกระแสไฟ AC คอมพิวเตอร์สามารถสลับกลับมาที่โหมดประสิทธิภาพสูง

หมายเหตุ: เพื่อปรับปรุงประสิทธิภาพของคอมพิวเตอร์ ระบบอาจไม่อนุญาตให้คุณสลับโหมด หรือแสดงพร้อมต์ให้คุณ ทำการสลับโหมด ทั้งนี้ อาจจำเป็นที่จะต้องปิดโปรแกรมทั้งหมดก่อนที่จะสลับโหมด

หมายเหตุ: HDMI ทำงานในโหมดประสิทธิภาพสูงเท่านั้น ไม่สามารถใช้ HDMI ในโหมดประหยัดพลังงาน

เมื่อคุณสลับระหว่างกระแสไฟ AC และพลังงานจากแบตเตอรี่ คุณจะได้รับแจ้งว่าคอมพิวเตอร์กำลังจะสลับโหมดกราฟิก หากคุณต้องการ ให้เลือกที่จะดำเนินการต่อโดยใช้โหมดกราฟิกเดียวกัน ขณะที่คอมพิวเตอร์สลับโหมด หน้าจอจะว่างเปล่า นาน 2-3 วินาที เมื่อการสลับเสร็จสมบูรณ์ จะมีการแจ้งเตือนปรากฏขึ้นในพื้นที่แจ้งเตือน และภาพหน้าจอจะปรากฏอีกครั้ง

หมายเหตุ: เมื่อคอมพิวเตอร์บางรุ่นอยู่ในโหมดกระดานชนวน การวางแนวหน้าจอจะถูกรีเซ็ตเมื่อคุณสลับระหว่างโหมด กราฟิก

เมื่อต้องการระบุว่าคุณกำลังใช้โหมดกราฟิกใด ให้คลิกขวาบนเดสก์ท็อป Windows แล้วคลิก Configure Switchable Graphics (กำหนดค่ากราฟิกที่สลับได้) หรือ **กำหนดค่า ATI PowerXpress™** 

# การปิดเครื่องคอมพิวเตอร์

🛆 ข้อควรระวัง: ข้อมูลที่ไม่ได้บันทึกไว้จะสูญหายเมื่อปิดเครื่องคอมพิวเตอร์

ปิดเครื่องคอมพิวเตอร์ภายใต้สภาวะต่อไปนี้:

- เมื่อคุณจำเป็นที่จะต้องเปลี่ยนแบตเตอรี่หรือเข้าถึงส่วนประกอบภายในคอมพิวเตอร์
- เมื่อคุณเชื่อมต่ออุปกรณ์ฮาร์ดแวร์ภายนอกที่ไม่ได้เชื่อมต่อกับพอร์ต USB
- เมื่อคอมพิวเตอร์จะไม่ได้ใช้งานและจะถอดปลั๊กเชื่อมต่อแหล่งจ่ายไฟภายนอกเป็นเวลานาน

้ แม้ว่าคุณจะสามารถปิดเครื่องคอมพิวเตอร์โดยใช้ปุ่มเปิด/ปิดได้ แต่ขั้นตอนที่แนะนำคือ ให้ใช้คำสั่งปิดเครื่องใน Windows

การปิดคอมพิวเตอร์:

- หมายเหตุ: หากคอมพิวเตอร์อยู่ในสถานะสลีปหรือไฮเบอร์เนต คุณจะต้องออกจากสถานะดังกล่าวเสียก่อน จึงจะสามารถ ทำการปิดเครื่องได้
  - 1. บันทึกงานและปิดโปรแกรมประยุกต์ที่เปิดอยู่ทั้งหมด
  - คลิก เริ่ม
  - **3.** คลิก **ปิดเครื่อง**

หากคอมพิวเตอร์ไม่ตอบสนองและคุณไม่สามารถปิดคอมพิวเตอร์ด้วยขั้นตอนดังกล่าว ให้ลองทำตามขั้นตอนการปิดเครื่อง ฉุกเฉิน ตามลำดับที่ให้ไว้:

- กด ctrl+alt+delete แล้วคลิกปุ่มเปิด/ปิด
- กดปุ่มเปิด/ปิดเครื่องค้างไว้อย่างน้อย 5 วินาที
- ถอดสายคอมพิวเตอร์ออกจากแหล่งจ่ายไฟภายนอก และถอดแบตเตอรี่ออก

# 6 ไดรฟ์

# การระบุไดรฟ์ที่ติดตั้ง

คอมพิวเตอร์ของคุณประกอบด้วย solid state drive (SSD) พร้อมด้วยหน่วยความจำ solid-state เนื่องจากไดรฟ์ SSD ไม่มีขึ้นส่วนที่เคลื่อนไหวได้ ดังนั้นจึงไม่ก่อให้เกิดความร้อนมากเท่ากับฮาร์ดไดรฟ์อื่นๆ

เมื่อต้องการดูไดรฟ์ที่ติดตั้งบนคอมพิวเตอร์ ให้เลือก **เริ่ม > คอมพิวเตอร์** 

# การเคลื่อนย้ายไดรฟ์

้ไดรฟ์เป็นส่วนประกอบที่บอบบางในคอมพิวเตอร์ จึงต้องเคลื่อนย้ายอย่างระมัดระวัง โปรดดูข้อควรระวังต่อไปนี้ก่อนที่จะ เคลื่อนย้ายไดรฟ์ ข้อควรระวังเพิ่มเติมรวมอยู่ในขั้นตอนที่เกี่ยวข้อง

 ชื่อควรระวัง: เพื่อป้องกันความเสียหายต่อคอมพิวเตอร์ ความเสียหายต่อไดรฟ์ หรือข้อมูลสูญหาย ให้ปฏิบัติตามข้อควร ระวังต่อไปนี้:

ก่อนที่คุณจะย้ายคอมพิวเตอร์ที่เชื่อมต่อกับฮาร์ดไดรฟ์ภายนอก ให้เริ่มสถานะสลีปและปล่อยให้หน้าจอว่างเปล่า หรือยกเลิก การเชื่อมต่อจากฮาร์ดไดรฟ์ภายนอกอย่างเหมาะสม

้ก่อนที่จะเคลื่อนย้ายไดรฟ์ ให้คายประจุไฟฟ้าสถิตด้วยการแตะที่พื้นผิวโลหะที่ไม่ได้ทาสีของไดรฟ์

อย่าแตะพินขั้วต่อบนไดรฟ์ที่ถอดออกได้หรือบนคอมพิวเตอร์

เคลื่อนย้ายไดรฟ์อย่างระมัดระวัง อย่าทำให้ไดรฟ์ตกหล่น และอย่าวางสิ่งของไว้บนไดรฟ์

ี่ ก่อนที่จะถอดหรือใส่ไดรฟ์ ให้ปิดเครื่องคอมพิวเตอร์ หากคุณไม่แน่ใจว่าคอมพิวเตอร์ปิดอยู่ หรืออยู่ในสถานะสลีป หรืออยู่ ในสถานะไฮเบอร์เนต ให้เปิดเครื่องคอมพิวเตอร์ แล้วปิดเครื่องผ่านทางระบบปฏิบัติการ

้อย่าออกแรงมากเกินไปในขณะที่ใส่ไดรฟ์เข้าในช่องใส่

้อย่าพิมพ์บนแป้นพิมพ์หรือเคลื่อนย้ายคอมพิวเตอร์ในขณะที่ไดรฟ์แบบออปติคอล (บางรุ่นเท่านั้น) กำลังเขียนไปยังดิสก์ กระบวนการเขียนมีความไวมากต่อแรงสั่นสะเทือน

เมื่อแบตเตอรี่เป็นแหล่งจ่ายไฟเพียงแหล่งเดียว ให้ตรวจสอบว่าแบตเตอรี่ถูกชาร์จไฟอย่างเพียงพอก่อนที่จะเขียนไปยังสื่อ บันทึก

หลีกเลี่ยงการวางไดรฟ์ไว้ในที่ที่มีอุณหภูมิหรือความขึ้นสูงเกินไป

้อย่าให้ของเหลวหกใส่ไดรฟ์ อย่าฉีดพ่นน้ำยาทำความสะอาดเข้าใส่ไดรฟ์

ถอดสื่อบันทึกออกจากไดรฟ์ก่อนที่จะถอดไดรฟ์ออกจากช่องใส่ หรือพกพา ขนส่ง หรือจัดเก็บไดรฟ์

หากคุณต้องการจัดส่งไดรฟ์ทางไปรษณีย์ ให้จัดส่งในกล่องบรรจุกันกระแทก หรือบรรจุภัณฑ์ที่เหมาะสมอื่น และมีข้อความ กำกับที่กล่องด้วยว่า "FRAGILE"

อย่าให้ไดรฟ์สัมผัสกับสนามแม่เหล็ก อุปกรณ์รักษาความปลอดภัยที่มีสนามแม่เหล็กรวมถึงเครื่องตรวจความปลอดภัยใน สนามบินโดยให้เดินผ่าน และเครื่องตรวจความปลอดภัยตามตัว อุปกรณ์ความปลอดภัยที่ตรวจสอบกระเป๋าสัมภาระใน สนามบิน เช่น สายพานลำเลียง จะใช้เอกซ์เรย์แทนสนามแม่เหล็ก และไม่ทำให้ไดรฟ์ได้รับความเสียหาย

# การปรับปรุงประสิทธิภาพของฮาร์ดไดรฟ์

# การใช้ตัวจัดเรียงข้อมูลบนดิสก์

ี้เมื่อคุณใช้คอมพิวเตอร์ ไฟล์ต่างๆ บนฮาร์ดไดรฟ์จะกระจัดกระจาย ตัวจัดเรียงข้อมูลบนดิสก์จะรวบรวมไฟล์และโฟลเดอร์ที กระจัดกระจายบนฮาร์ดไดรฟ์ เพื่อให้ระบบทำงานได้อย่างมีประสิทธิภาพมากขึ้น

หลังจากที่คุณเริ่มตัวจัดเรียงข้อมูลบนดิสก์ เครื่องมือดังกล่าวก็จะทำงานโดยอัตโนมัติ ตัวจัดเรียงข้อมูลบนดิสก์อาจใช้เวลา นานกว่าหนึ่งชั่วโมงในการดำเนินการ ทั้งนี้ขึ้นอยู่กับขนาดของฮาร์ดไดรฟ์และจำนวนไฟล์ที่กระจัดกระจาย คุณอาจต้องการ ตั้งค่าให้ตัวจัดเรียงข้อมูลบนดิสก์ทำงานในช่วงกลางคืนหรือในช่วงเวลาที่คุณไม่จำเป็นต้องใช้คอมพิวเตอร์

HP ขอแนะนำให้จัดเรียงข้อมูลบนฮาร์ดไดรฟ์อย่างน้อยเดือนละครั้ง คุณอาจตั้งค่าตัวจัดเรียงข้อมูลบนดิสก์ให้ทำงานทุก เดือน แต่คุณอาจทำการจัดเรียงข้อมูลบนดิสก์ด้วยตนเองได้ทุกเมื่อ

การเรียกใช้ตัวจัดเรียงข้อมูลบนดิสก์:

- 1. เลือก เริ่ม > โปรแกรมทั้งหมด > อุปกรณ์เสริม > เครื่องมือระบบ > ตัวจัดเรียงข้อมูลบนดิสก์
- คลิก จัดเรียงข้อมูลเดี่ยวนี้
- พมายเหตุ: Windows ประกอบด้วยคุณลักษณะการควบคุมบัญขีผู้ใช้เพื่อปรับปรุงความปลอดภัยของคอมพิวเตอร์ คุณอาจได้รับการเตือนเกี่ยวกับสิทธิ์หรือรหัสผ่านสำหรับงานต่างๆ เช่น การติดตั้งซอฟต์แวร์ การรันยุทิลิตี้ หรือการ เปลี่ยนการตั้งค่า Windows โปรดดูบริการช่วยเหลือและวิธีใช้ของ Windows สำหรับข้อมูลเพิ่มเติม

้สำหรับข้อมูลเพิ่มเติม โปรดดูวิธีใช้ซอฟต์แวร์ตัวจัดเรียงข้อมูลบนดิสก์

### การใช้การล้างข้อมูลดิสก์

การล้างข้อมูลดิสก์จะค้นหาฮาร์ดไดรฟ์สำหรับไฟล์ที่ไม่จำเป็น ซึ่งคุณจะสามารถลบได้อย่างปลอดภัยเพื่อเพิ่มพื้นที่ว่างบนดิสก์ และช่วยให้คอมพิวเตอร์ทำงานได้อย่างมีประสิทธิภาพมากขึ้น

การเรียกใช้การล้างข้อมูลดิสก์:

- 1. เลือก เริ่ม > โปรแกรมทั้งหมด > อุปกรณ์เสริม > เครื่องมือระบบ > การล้างข้อมูลดิสก์
- 2. ปฏิบัติตามคำแนะนำบนหน้าจอ

# การใช้ HP ProtectSmart Hard Drive Protection

HP ProtectSmart Hard Drive Protection จะปกป้องฮาร์ดไดรฟ์ด้วยการพาร์คไดรฟ์และระงับคำร้องขอ I/O ภายใต้ สภาวะต่อไปนี้:

- คุณทำคอมพิวเตอร์ตกหล่น
- คุณย้ายคอมพิวเตอร์ในขณะที่จอแสดงผลปิดอยู่และคอมพิวเตอร์กำลังทำงานด้วยพลังงานจากแบตเตอรี่

ไม่นานนักหลังจากที่เหตุการณ์ดังกล่าวจบลง HP ProtectSmart Hard Drive Protection จะทำให้ฮาร์ดไดรฟ์กลับสู่การ ทำงานตามปกติ

หมายเหตุ: เนื่องจากไดรฟ์แบบ solid-state (SSDs) ไม่มีขึ้นส่วนที่เคลื่อนไหวได้ ดังนั้นจึงไม่จำเป็นต้องใช้ HP ProtectSmart Hard Drive Protection

<mark>หมายเหตุ:</mark> ฮาร์ดไดรฟ์ที่เชื่อมต่อกับพอร์ต USB ไม่ได้รับการคุ้มครองจาก HP ProtectSmart Hard Drive Protection

สำหรับข้อมูลเพิ่มเติม โปรดดูวิธีใช้ซอฟต์แวร์ HP ProtectSmart Hard Drive Protection

### การระบุสถานะของ HP ProtectSmart Hard Drive Protection

้ไฟแสดงสถานะไดรฟ์บนคอมพิวเตอร์จะเปลี่ยนเป็นสีเหลืองเพื่อแสดงว่าไดรฟ์ถูกพาร์ค เมื่อต้องการระบุว่าไดรฟ์ได้รับการ ปกป้องหรือไดรฟ์ถูกพาร์คหรือไม่ ให้เลือก **เริ่ม > แผงควบคุม > ฮาร์ดแวร์และเสียง > Windows Mobility Center**:

- หากซอฟต์แวร์ถูกเปิดใช้งาน เครื่องหมายกาถูกสีเขียวจะซ้อนทับอยู่เหนือไอคอนฮาร์ดไดรฟ์
- หากซอฟต์แวร์ถูกปิดการใช้งาน เครื่องหมาย X ลีแดงจะซ้อนทับอยู่เหนือไอคอนฮาร์ดไดรฟ์
- หากไดรฟถูกพาร์ค รูปพระจันทร์สีเหลืองจะซ้อนอยู่เหนือไอคอนฮาร์ดไดรฟ

ไอคอนใน Mobility Center อาจไม่ได้แสดงสถานะที่ทันสมัยที่สุดสำหรับไดรฟ์ หากต้องการให้อัพเดตทันทีหลังจากที่ สถานะเปลี่ยนไป คุณจะต้องเปิดใช้งานไอคอนในพื้นที่แจ้งเตือน

การเปิดใช้งานไอคอนในพื้นที่แจ้งเตือน:

- 1. เลือก เริ่ม > แผงควบคุม > ฮาร์ดแวร์และเสียง > HP ProtectSmart Hard Drive Protection
- 2. บนแถว **ไอคอนในถาดระบบ** ให้คลิก **แสดง**
- คลิก ตกลง

หาก HP ProtectSmart Hard Drive Protection พาร์คไดรฟ์ คอมพิวเตอร์จะทำงานในลักษณะต่อไปนี้:

- คอมพิวเตอร์จะไม่ปิดการทำงาน
- คอมพิวเตอร์จะไม่เริ่มสถานะสลีปหรือไฮเบอร์เนต ยกเว้นตามที่ระบุไว้ในหมายเหตุต่อไปนี้
- หมายเหตุ: หากคอมพิวเตอร์ทำงานด้วยพลังงานจากแบตเตอรี่และถึงระดับวิกฤต HP ProtectSmart Hard Drive Protection จะทำให้คอมพิวเตอร์สามารถเริ่มสถานะไฮเบอร์เนตได้
- คอมพิวเตอร์จะไม่เปิดใช้การแจ้งเตือนเกี่ยวกับแบตเตอรี่ที่ตั้งค่าไว้บนแท็บการเตือนในคุณสมบัติของตัวเลือกการใช้ พลังงาน

ก่อนที่คุณจะย้ายคอมพิวเตอร์ HP ขอแนะนำให้คุณปิดเครื่องหรือเริ่มสถานะสลีปหรือไฮเบอร์เนต

### การใช้ซอฟต์แวร์ HP ProtectSmart Hard Drive Protection

ซอฟต์แวร์ HP ProtectSmart Hard Drive Protection ทำให้คุณสามารถทำงานต่อไปนี้:

- เปิดและปิดการใช้งาน HP ProtectSmart Hard Drive Protection
- หมายเหตุ: คุณอาจไม่สามารถเปิดหรือปิดการใช้งาน HP ProtectSmart Hard Drive Protection ทั้งนี้ขึ้นอยู่กับ สิทธิ์ผู้ใช้ของคุณ นอกจากนี้สมาชิกของกลุ่มผู้ดูแลระบบอาจเปลี่ยนแปลงสิทธิ์ของผู้ใช้ที่ไม่ใช่ผู้ดูแลระบบ
- ระบุว่าไดรฟ์ในระบบได้รับการสนับสนุนหรือไม่

เมื่อต้องการเปิดซอฟต์แวร์และเปลี่ยนแปลงการตั้งค่า ให้ปฏิบัติตามขั้นตอนต่อไปนี้:

ใน Mobility Center ให้คลิกที่ไอคอนฮาร์ดไดรฟ์เพื่อเปิดหน้าต่าง HP ProtectSmart Hard Drive Protection
 หรือ -

เลือก เริ่ม > แผงควบคม > ฮาร์ดแวร์และเสียง > HP ProtectSmart Hard Drive Protection

- 2. คลิกปุ่มที่เหมาะสมเพื่อเปลี่ยนแปลงการตั้งค่า
- คลิก ตกลง

# การเปลี่ยนฮาร์ดไดรฟ์

△ ข้อควรระวัง: เพื่อป้องกันข้อมูลสูญหายหรือระบบไม่ตอบสนอง:

ปิดเครื่องคอมพิวเตอร์ก่อนที่จะถอดฮาร์ดไดรฟ์ออกจากช่องใส่ อย่าถอดฮาร์ดไดรฟ์ขณะที่คอมพิวเตอร์เปิดอยู่ หรืออยู่ใน สถานะสลีป หรือไฮเบอร์เนต

หากคุณไม่แน่ใจว่าคอมพิวเตอร์ปิดอยู่หรืออยู่ในสถานะไฮเบอร์เนต ให้เปิดเครื่องคอมพิวเตอร์โดยกดปุ่มเปิด/ปิด จากนั้นให้ ปิดคอมพิวเตอร์ผ่านทางระบบปฏิบัติการ

การถอดฮาร์ดไดรฟ์:

- 1. บันทึกงานของคุณ
- 2. ปิดเครื่องคอมพิวเตอร์และปิดจอแสดงผล
- 3. ถอดอุปกรณ์ภายนอกทั้งหมดที่เชื่อมต่อกับคอมพิวเตอร์
- 4. ถอดปลั๊กสายไฟจากเต้าเสียบ AC
- 5. พลิกเครื่องคอมพิวเตอร์และวางไว้บนพื้นผิวที่ราบเรียบ แล้วถอดแบตเตอรี่
- หมายเหตุ: เพื่อให้สามารถถอดฮาร์ดไดรฟออกจากคอมพิวเตอร์ คุณจะต้องถอดฝาปิดช่องใส่อุปกรณ์หน่วยความจำ/ โมดูลไร้สายเสียก่อน
- 6. ขณะที่ช่องใส่ฮาร์ดไดรฟ์หันเข้าหาคุณ ให้คลายสกรูยึดฝาปิดช่องใส่อุปกรณ์หน่วยความจำ/โมดูลไร้สาย (1)
- 7. ยกฝาปิดช่องใส่อุปกรณ์หน่วยความจำ/โมดูลไร้สาย (2) ออกจากคอมพิวเตอร์

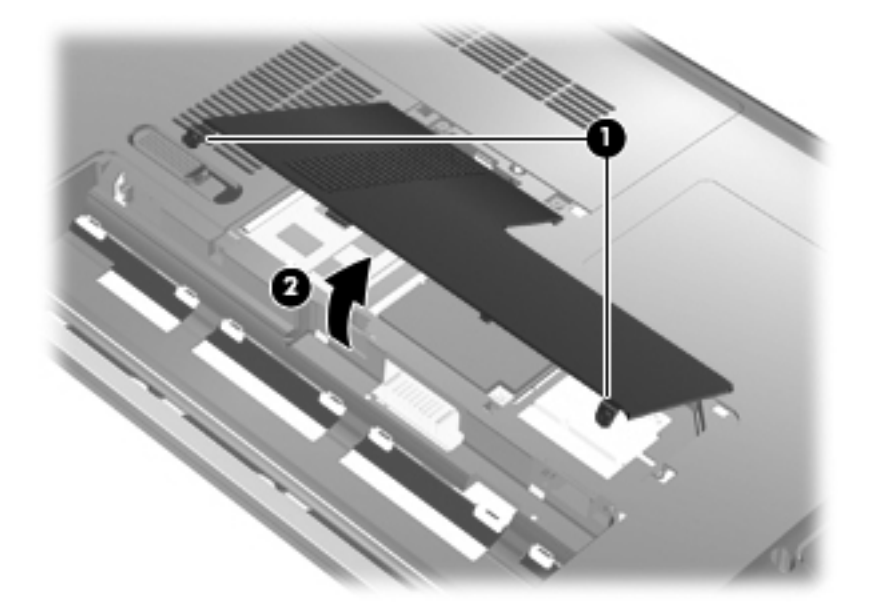

8. คลายสกรูที่ยึดฝาปิดฮาร์ดไดรฟ์ (1)

9. ยกฝาปิดฮาร์ดไดรฟขึ้นและถอดออกจากคอมพิวเตอร์ (2)

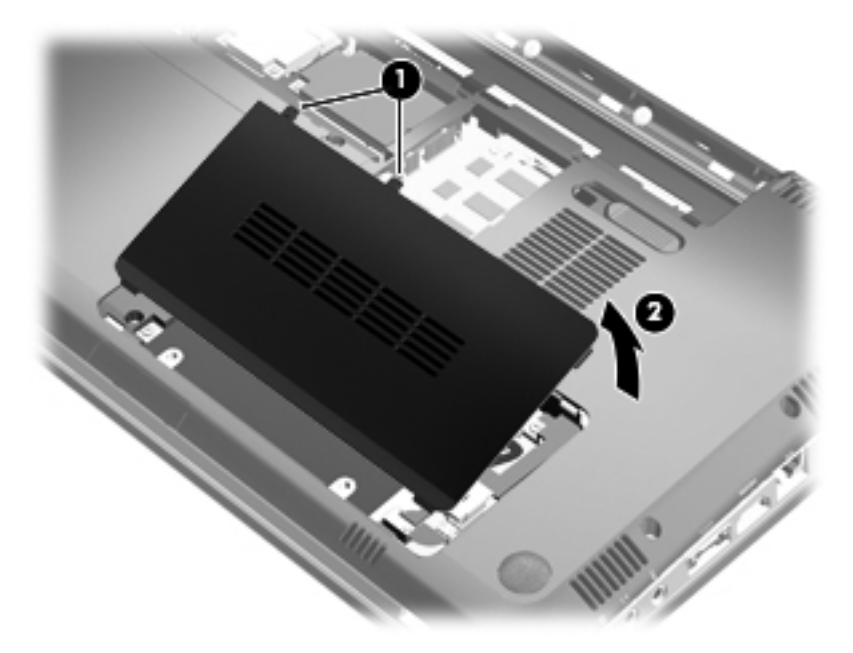

- 10. ถอดสายเชื่อมต่อฮาร์ดไดรฟออกจากเมนบอร์ด (1)
- 11. ยกฮาร์ดไดรฟ์ออกจากช่องใส่ (2)

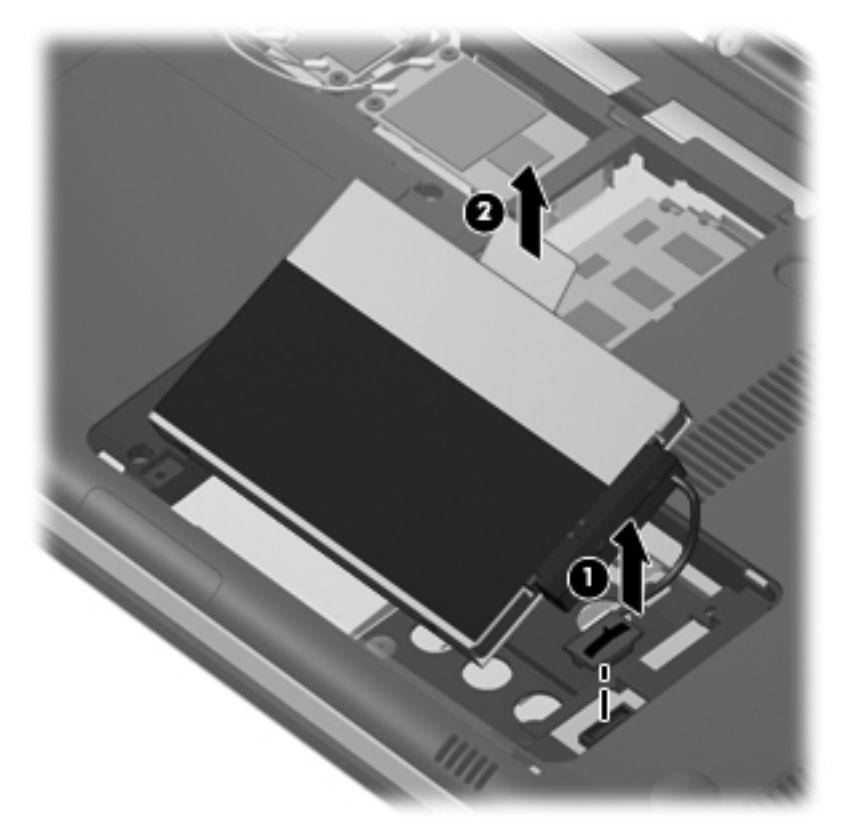

- 12. ถอดสายเชื่อมต่อฮาร์ดไดรฟ์ออกจากฮาร์ดไดรฟ์ (1)
- 13. ถอดสกรู (2) ที่ยึดแผ่นป้องกันเข้ากับฮาร์ดไดรฟ์
14. เลื่อนแผ่นป้องกัน (3) ออกจากฮาร์ดไดรฟ์

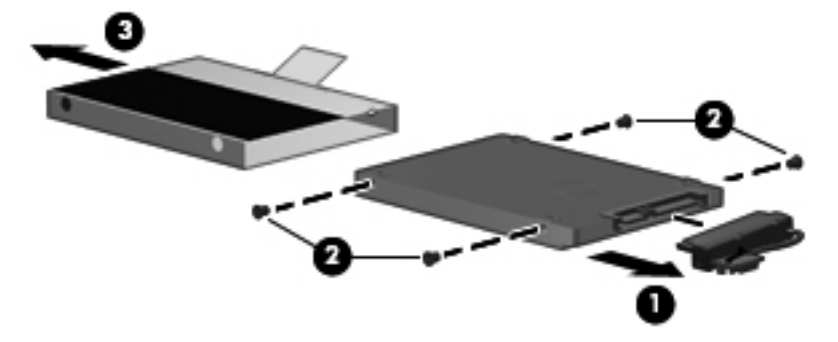

การติดตั้งฮาร์ดไดรฟ์:

- 1. เลื่อนแผ่นป้องกัน (1) ไว้บนฮาร์ดไดรฟ์
- 2. ติดตั้งสกรู (2) ที่ยึดแผ่นป้องกันเข้ากับฮาร์ดไดรฟ์กลับเข้าที่ตามเดิม
- 3. เชื่อมต่อสายฮาร์ดไดรฟ์เข้ากับฮาร์ดไดรฟ์ (3)

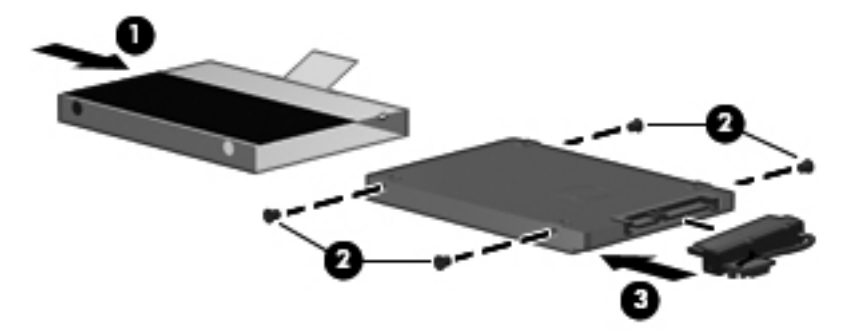

4. ใส่ฮาร์ดไดรฟ์ไว้ในช่องใส่โดยทำมุม 45 องศา (1)

5. เชื่อมต่อสายฮาร์ดไดรฟ์เข้ากับขั้วต่อฮาร์ดไดรฟ์บนเมนบอร์ด (2)

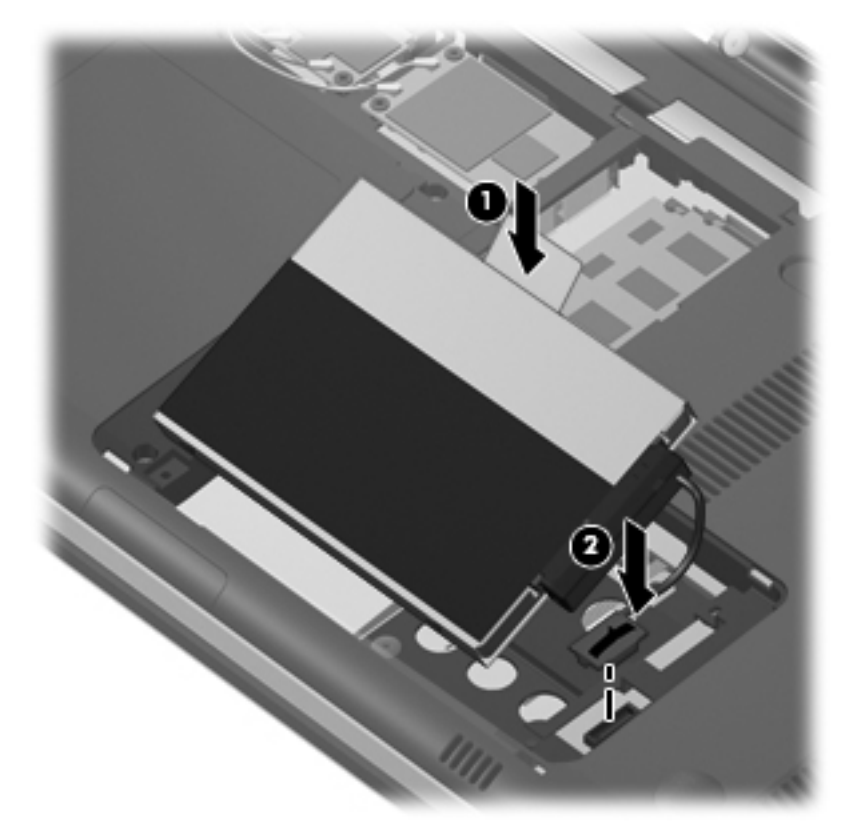

- จัดวางแท็บบนฝาปิดฮาร์ดไดรฟ์ให้ตรงกับรอยบากบนคอมพิวเตอร์
- **7.** ปิดฝาปิด **(1)**
- 8. ขันสกรูที่ยึดฝาปิดฮาร์ดไดรฟ์ (2)

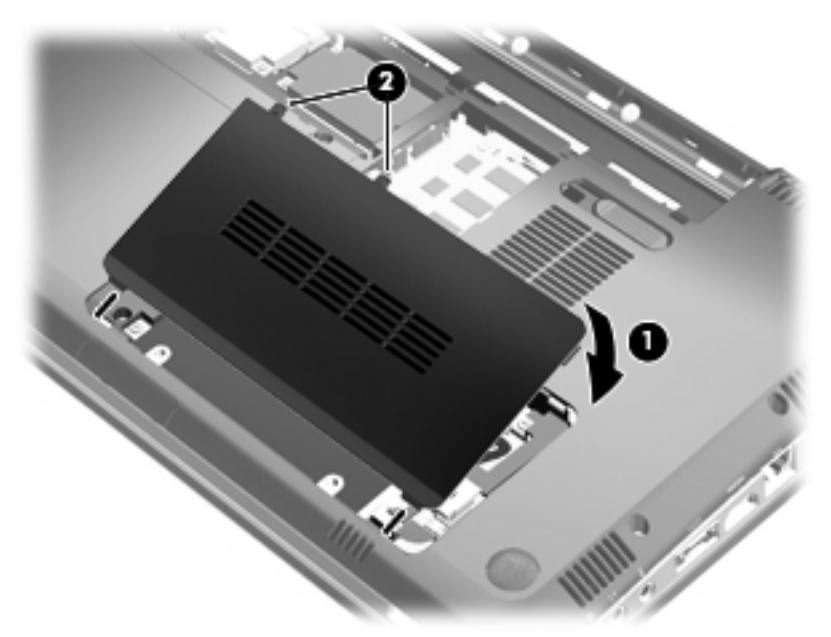

- 9. จัดวางแท็บ (1) บนฝาปิดช่องใส่อุปกรณ์หน่วยความจำ/โมดูลไร้สายให้ตรงกับรอยบากบนคอมพิวเตอร์
- **10**. ปิดฝาปิด **(2)**

11. ขันสกรูที่ยึดฝาปิดช่องใส่อุปกรณ์หน่วยความจำ/โมดูลไร้สายให้แน่น (3)

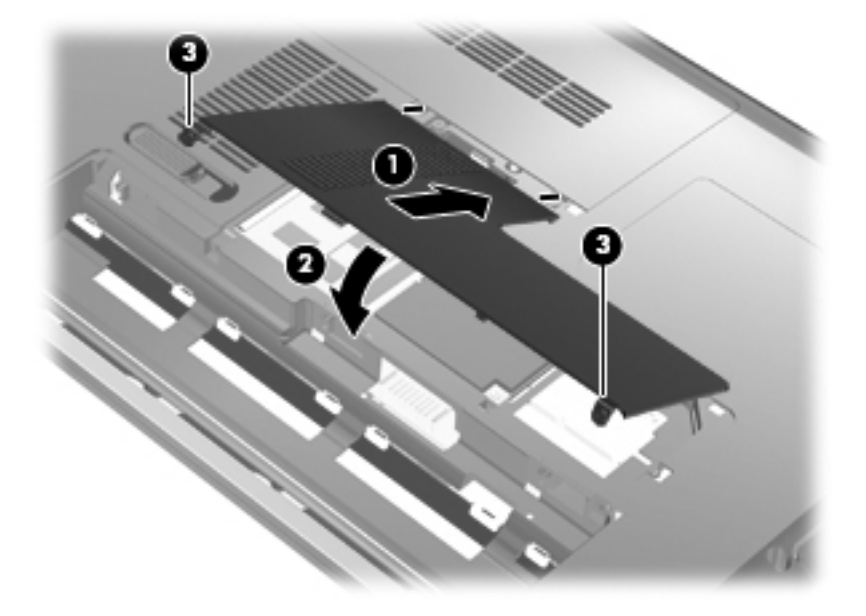

- 12. ใส่แบตเตอรี่กลับเข้าที่
- 13. จัดวางคอมพิวเตอร์โดยให้ด้านขวาอยู่ข้างบน แล้วเชื่อมต่อสายไฟภายนอก รวมถึงอุปกรณ์ภายนอก
- 14. เปิดเครื่องคอมพิวเตอร์

# 7 อุปกรณ์ภายนอก

# การใช้อุปกรณ์ USB

พอร์ต USB เชื่อมต่ออุปกรณ์เสริมภายนอก เช่น แป้นพิมพ์ USB, เมาส์, ไดรฟ์, เครื่องพิมพ์, สแกนเนอร์ หรือฮับ เข้ากับ คอมพิวเตอร์ หรืออุปกรณ์เสริมสำหรับการขยาย

้อุปกรณ์ USB บางอย่างอาจต้องใช้ซอฟต์แวร์สนับสนุนเพิ่มเติม ซึ่งโดยปกติแล้วรวมอยู่ในอุปกรณ์ สำหรับข้อมูลเพิ่มเติม เกี่ยวกับซอฟต์แวร์ที่เฉพาะเจาะจงสำหรับอุปกรณ์ โปรดดูคำแนะนำของผู้ผลิต

คอมพิวเตอร์มีพอร์ต USB จำนวน 3 พอร์ต (พอร์ต USB จำนวน 2 พอร์ต และพอร์ต combo eSATA/USB จำนวน 1 พอร์ต) ซึ่งรองรับอุปกรณ์ USB 1.0, USB 1.1 และ USB 2.0 เมื่อต้องการเพิ่มพอร์ต USB ให้เชื่อมต่อฮับเสริมหรือ อุปกรณ์ขยาย

# การเชื่อมต่ออุปกรณ์ USB

🛆 <mark>ข้อควรระวัง:</mark> เพื่อป้องกันไม่ให้ขั้วต่อ USB ได้รับความเสียหาย ให้เชื่อมต่ออุปกรณ์ USB อย่างเบามือ

🔺 🛛 เมื่อต้องการเชื่อมต่ออุปกรณ์ USB เข้ากับคอมพิวเตอร์ ให้เชื่อมต่อสาย USB สำหรับอุปกรณ์เข้ากับพอร์ต USB

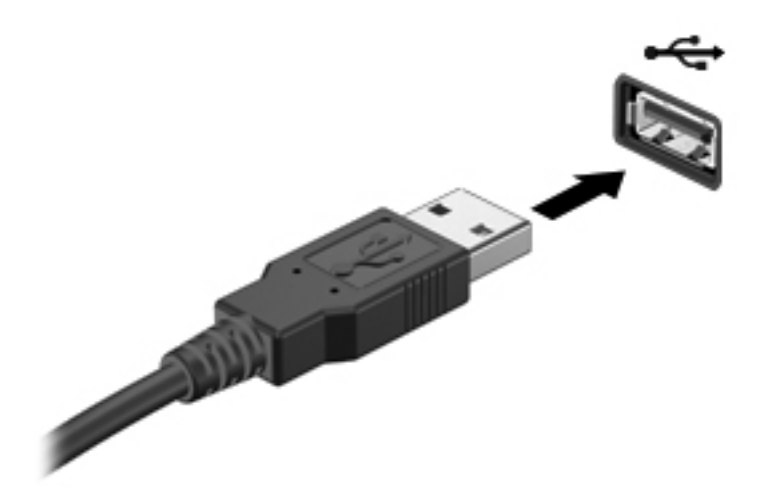

คุณจะได้ยินเสียงเมื่อตรวจพบอุปกรณ์

พมายเหตุ: ครั้งแรกที่คุณเชื่อมต่ออุปกรณ์ USB ข้อความ "กำลังติดตั้งซอฟต์แวร์โปรแกรมควบคุมอุปกรณ์" จะปรากฏใน พื้นที่แจ้งเตือนทางด้านขวาสุดของแถบงาน

## การถอดอุปกรณ์ USB

△ ข้อควรระวัง: เพื่อป้องกันข้อมูลสูญหายหรือระบบไม่ตอบสนอง ให้ใช้ขั้นตอนต่อไปนี้เพื่อถอดอุปกรณ์ USB อย่าง ปลอดภัย

ข้อควรระวัง: เพื่อป้องกันไม่ให้ขั้วต่อ USB ได้รับความเสียหาย อย่าดึงที่สายเชื่อมต่อเพื่อถอดอุปกรณ์ USB

การถอดอุปกรณ์ USB:

- 1. คลิกไอคอน **เอาฮาร์ดแวร์ออกอย่างปลอดภัยและเอาสื่อออก**ในพื้นที่แจ้งเตือนที่ด้านขวาสุดของแถบงาน
- พมายเหตุ: เมื่อต้องการแสดงไอคอนเอาฮาร์ดแวร์ออกอย่างปลอดภัยและเอาสื่อออกให้คลิกที่ไอคอน แสดงไอคอนที่ ช่อนอยู่ (ลูกศรทางด้านซ้ายของพื้นที่แจ้งเตือน)
- 2. คลิกที่ชื่อของอุปกรณ์ในรายการ
  - 🖹 หมายเหตุ: ระบบจะแจ้งว่าตอนนี้คุณสามารถเอาอุปกรณ์ฮาร์ดแวร์ออกได้อย่างปลอดภัย
- 3. ถอดอุปกรณ์

# การใช้อุปกรณ์ eSATA

พอร์ต eSATA เชื่อมต่อส่วนประกอบ eSATA ประสิทธิภาพสูง เช่น ฮาร์ดไดรฟ์ eSATA ภายนอก

อุปกรณ์ eSATA บางอย่างอาจต้องใช้ชอฟต์แวร์สนับสนุนเพิ่มเติม ซึ่งโดยปกติแล้วรวมอยู่ในอุปกรณ์ สำหรับข้อมูลเพิ่มเติม เกี่ยวกับซอฟต์แวร์ที่เฉพาะเจาะจงสำหรับอุปกรณ์ โปรดดูคำแนะนำของผู้ผลิต

🖹 <mark>หมายเหตุ:</mark> นอกจากนี้พอร์ต eSATA ยังสนับสนุนอุปกรณ์เสริม USB อีกด้วย

# การเชื่อมต่ออุปกรณ์ eSATA

- 🛆 <mark>ข้อควรระวัง:</mark> เพื่อป้องกันไม่ให้ขั้วต่อ eSATA ได้รับความเสียหาย ให้เชื่อมต่ออุปกรณ์ eSATA อย่างเบามือ
  - ▲ เมื่อต้องการเชื่อมต่ออุปกรณ์ eSATA เข้ากับคอมพิวเตอร์ ให้เชื่อมต่อสาย eSATA สำหรับอุปกรณ์เข้ากับพอร์ต eSATA

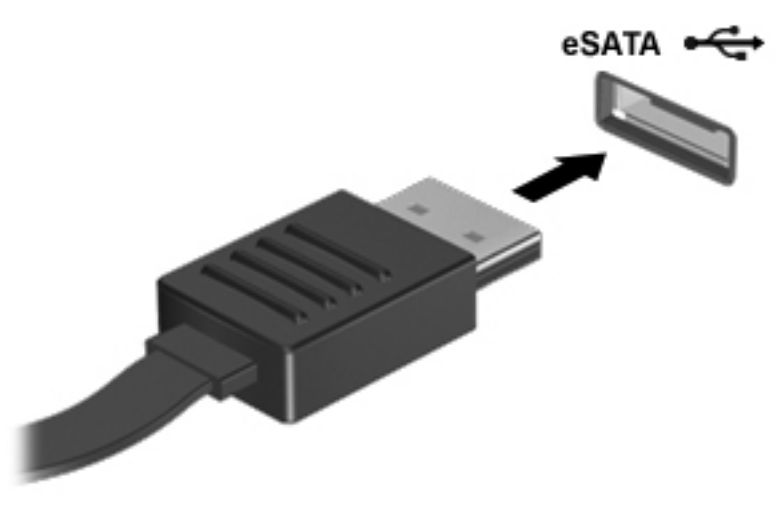

คุณจะได้ยินเสียงเมื่อตรวจพบอุปกรณ์

## การถอดอุปกรณ์ eSATA

🛆 ข้อควรระวัง: เพื่อป้องกันข้อมูลสูญหายหรือระบบไม่ตอบสนอง ให้ใช้ขั้นตอนต่อไปนี้เพื่อถอดอุปกรณ์อย่างปลอดภัย

ข้อควรระวัง: เพื่อป้องกันไม่ให้ขั้วต่อ eSATA ได้รับความเสียหาย อย่าดึงที่สายเชื่อมต่อเพื่อถอดอุปกรณ์ eSATA

- 1. คลิกไอคอน **เอาฮาร์ดแวร์ออกอย่างปลอดภัยและเอาสื่อออก**ในพื้นที่แจ้งเตือนที่ด้านขวาสุดของแถบงาน
- หมายเหตุ: เมื่อต้องการแสดงไอคอนเอาฮาร์ดแวร์ออกอย่างปลอดภัยและเอาสื่อออกให้คลิกที่ไอคอน แสดงไอคอนที่ ช่อนอยู่ (ลูกศรทางด้านซ้ายของพื้นที่แจ้งเตือน)
- 2. คลิกที่ชื่อของอุปกรณ์ในรายการ
- 🖹 หมายเหตุ: ระบบจะแจ้งว่าตอนนี้คุณสามารถเอาอุปกรณ์ฮาร์ดแวร์ออกได้อย่างปลอดภัย
- 3. ถอดอุปกรณ์

# 8 การ์ดสื่อภายนอก

# การใช้การ์ดช่องเสียบสื่อบันทึกดิจิทัล

การ์ดดิจิทัลที่เป็นอุปกรณ์เสริมรองรับการจัดเก็บข้อมูลอย่างปลอดภัยและเพิ่มความสะดวกในการใช้ข้อมูลร่วมกัน การ์ดเหล่า นี้มักจะใช้กับกล้องถ่ายรูปและ PDA ที่มีสื่อบันทึกแบบดิจิทัล รวมถึงคอมพิวเตอร์อื่นๆ

ช่องเสียบสื่อบันทึกดิจิทัลรองรับรูปแบบการ์ดดิจิทัลต่อไปนี้:

- Memory Stick (MS)
- Memory Stick Pro (MSP)
- MultiMediaCard (MMC)
- การ์ดหน่วยความจำ Secure Digital (SD)
- การ์ดหน่วยความจำ Secure Digital High Capacity (SDHC) (ขนาดมาตรฐานและขนาดใหญ่)
- xD-Picture Card (XD)

## การใส่การ์ดดิจิทัล

△ ข้อควรระวัง: เพื่อป้องกันไม่ให้การ์ดดิจิทัลหรือคอมพิวเตอร์ได้รับความเสียหาย อย่าใส่อะแดปเตอร์ทุกชนิดเข้าในช่อง เสียบสื่อบันทึกดิจิทัล

ข้อควรระวัง: เพื่อป้องกันไม่ให้ขั้วต่อการ์ดดิจิทัลได้รับความเสียหาย ให้ใส่การ์ดดิจิทัลอย่างเบามือ

- 1. ถือการ์ดดิจิทัลโดยหงายด้านฉลากขึ้น และขั้วต่อหันเข้าหาคอมพิวเตอร์
- 2. ใส่การ์ดเข้าในช่องเสียบสื่อบันทึกดิจิทัล แล้วดันการ์ดเข้าไปจนกระทั่งสุด

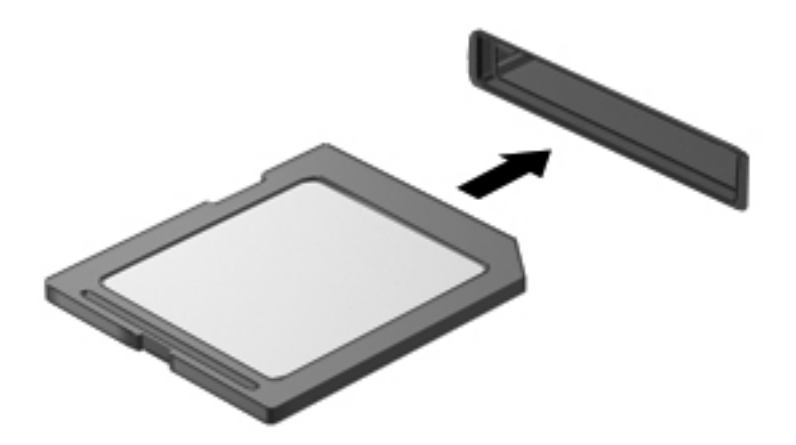

้คุณจะได้ยินเสียงเมื่อคอมพิวเตอร์ตรวจพบอุปกรณ์ และอาจมีเมนุตัวเลือกปรากฏขึ้น

## การถอดการ์ดดิจิทัล

- 🛆 ข้อกวรระวัง: เพื่อป้องกันข้อมูลสูญหายหรือระบบไม่ตอบสนอง ให้ใช้ขั้นตอนต่อไปนี้เพื่อถอดการ์ดดิจิทัลอย่างปลอดภัย
  - บันทึกข้อมูลของคุณและปิดโปรแกรมทั้งหมดที่เกี่ยวข้องกับการ์ดดิจิทัล
  - 🖹 <mark>หมายเหตุ:</mark> เมื่อต้องการหยุดการถ่ายโอนข้อมูล ให้คลิก **ยกเลิก** ในหน้าต่างกำลังคัดลอกของระบบปฏิบัติการ
  - 2. การถอดการ์ดดิจิทัล:
    - a. คลิกไอคอน **เอาฮาร์ดแวร์ออกอย่างปลอดภัยและเอาสื่อออก**ในพื้นที่แจ้งเตือนที่ด้านขวาสุดของแถบงาน
      - หมายเหตุ: เมื่อต้องการแสดงไอคอนเอาฮาร์ดแวร์ออกอย่างปลอดภัยและเอาสื่อออก ให้คลิกที่ไอคอน แสดง ไอคอนที่ซ่อนอยู่ (ลูกศรทางด้านซ้ายของพื้นที่แจ้งเตือน)
    - **b.** คลิกที่ชื่อของการ์ดดิจิทัลในรายการ
    - 🖹 หมายเหตุ: ระบบจะแจ้งว่าตอนนี้คุณสามารถเอาอุปกรณ์ฮาร์ดแวร์ออกได้อย่างปลอดภัย
  - **3.** ดันการ์ดดิจิทัลเข้าไป **(1)** แล้วดึงการ์ดออกจากช่องเสียบ **(2)**

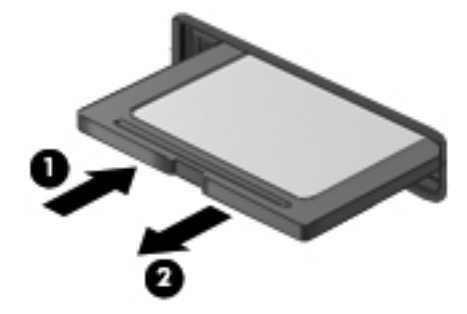

# 9 อุปกรณ์หน่วยความจำ

# การเพิ่มหรือเปลี่ยนอุปกรณ์หน่วยความจำ

้คอมพิวเตอร์รุ่นนี้มีช่องใส่อุปกรณ์หน่วยความจำหนึ่งช่องอยู่ที่ด้านล่างของคอมพิวเตอร์ คุณสามารถอัพเกรดความจุของ หน่วยความจำของคอมพิวเตอร์ได้ด้วยการเพิ่มอุปกรณ์หน่วยความจำไว้ในช่องเสียบหน่วยความจำที่ว่างอยู่ หรือด้วยการ อัพเกรดอุปกรณ์หน่วยความจำที่มีอยู่ในช่องเสียบหน่วยความจำหลัก

- △ ข้อควรระวัง: การคายประจุไฟฟ้าสถิต (Electrostatic Discharge ESD) อาจทำให้ชิ้นส่วนอิเล็กทรอนิกส์ได้รับความ เสียหาย ก่อนที่จะเริ่มกระบวนการ คุณจะต้องคายประจุไฟฟ้าสถิตด้วยการแตะที่วัตถุโลหะที่ต่อลงดิน
- หมายเหตุ: ในการใช้โครงแบบดูอัลแชนเนล (dual-channel) เมื่อเพิ่มอุปกรณ์หน่วยความจำตัวที่สอง ควรตรวจสอบว่า อุปกรณ์หน่วยความจำทั้งสองมีขนาดเท่ากัน

# การเพิ่มหรือเปลี่ยนอุปกรณ์หน่วยความจำในช่องเสียบอุปกรณ์หน่วยความจำเพิ่มเติม

้ช่องเสียบอุปกรณ์หน่วยความจำเพิ่มเติมอยู่ด้านบนช่องเสียบอุปกรณ์หน่วยความจำหลัก เมื่อต้องการเพิ่มหรือเปลี่ยนอุปกรณ์ หน่วยความจำในช่องเสียบอุปกรณ์หน่วยความจำเพิ่มเติม ให้ปฏิบัติตามขั้นตอนต่อไปนี้:

- 1. บันทึกงานของคุณ
- 2. ปิดเครื่องคอมพิวเตอร์และปิดจอแสดงผล

หากคุณไม่แน่ใจว่าคอมพิวเตอร์ปิดอยู่หรืออยู่ในสถานะไฮเบอร์เนต ให้เปิดเครื่องคอมพิวเตอร์โดยกดปุ่มเปิด/ปิด จาก นั้นให้ปิดคอมพิวเตอร์ผ่านทางระบบปฏิบัติการ

- ถอดอุปกรณ์ภายนอกทั้งหมดที่เชื่อมต่อกับคอมพิวเตอร์
- 4. ถอดปลั๊กสายไฟจากเต้าเสียบ AC
- 5. พลิกเครื่องคอมพิวเตอร์และวางไว้บนพื้นผิวที่ราบเรียบ แล้วถอดแบตเตอรี่
- 6. คลายสกรูที่ยึดฝาปิดช่องใส่อุปกรณ์หน่วยความจำ/โมดูลไร้สาย (1)

7. ยกฝาปิดช่องใส่อุปกรณ์หน่วยความจำ/โมดูลไร้สาย (2) ออกจากคอมพิวเตอร์

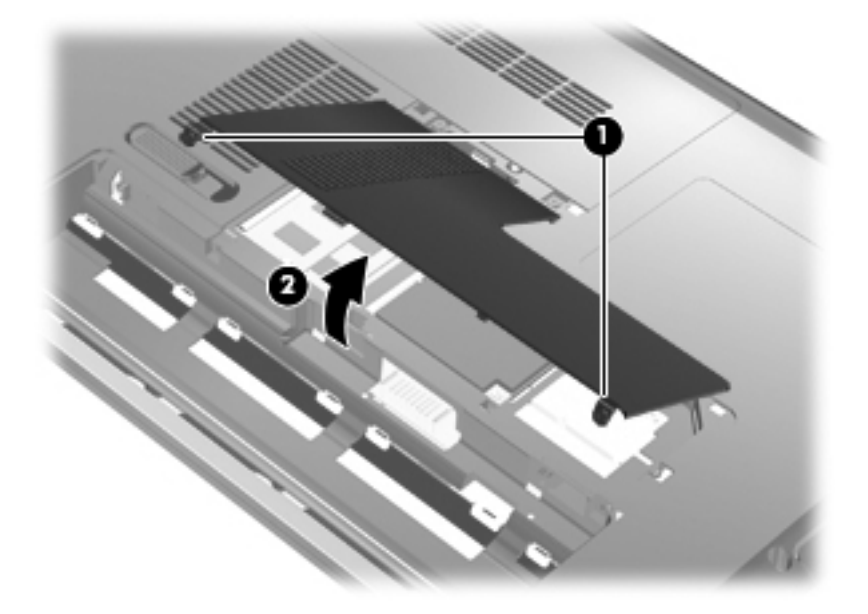

- 8. ถอดอุปกรณ์หน่วยความจำออกจากช่องเสียบหน่วยความจำเพิ่มเติม:
  - ๑ึงคลิปยึด (1) ที่แต่ละด้านของอุปกรณ์หน่วยความจำ
     อุปกรณ์หน่วยความจำจะเผยอขึ้นมา
  - △ ข้อควรระวัง: เพื่อป้องกันไม่ให้อุปกรณ์หน่วยความจำได้รับความเสียหาย ให้จับอุปกรณ์หน่วยความจำที่ส่วน ขอบเท่านั้น อย่าแตะที่ส่วนประกอบบนอุปกรณ์หน่วยความจำ
  - b. จับขอบของอุปกรณ์หน่วยความจำ (2) แล้วค่อยๆ ดึงอุปกรณ์หน่วยความจำออกจากช่องเสียบ

เพื่อป้องกันอุปกรณ์หน่วยความจำหลังจากที่ถอดออกมาแล้ว ให้เก็บไว้ในหีบห่อบรรจุที่ปลอดภัยจากไฟฟ้าสถิต

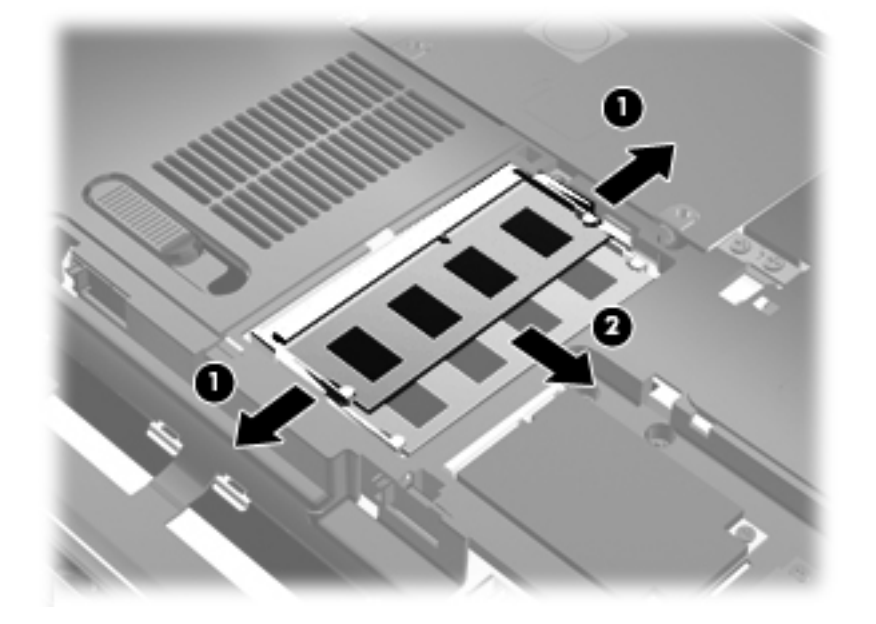

- 9. ใส่อุปกรณ์หน่วยความจำไว้ในช่องเสียบหน่วยความจำเพิ่มเติม:
  - a. จัดวางส่วนขอบที่มีรอยบาก (1) ของอุปกรณ์หน่วยความจำให้ตรงกับแท็บในช่องเสียบหน่วยความจำ
    - △ ข้อควรระวัง: เพื่อป้องกันไม่ให้อุปกรณ์หน่วยความจำได้รับความเสียหาย ให้จับอุปกรณ์หน่วยความจำที่ส่วน ขอบเท่านั้น อย่าสัมผัสส่วนประกอบบนอุปกรณ์หน่วยความจำ และอย่าทำให้อุปกรณ์หน่วยความจำโค้งงอ
  - b. ขณะที่อุปกรณ์หน่วยความจำทำมุม 45 องศากับพื้นผิวของช่องใส่อุปกรณ์หน่วยความจำ ให้กดหน่วยความจำ
     (2) ลงในช่องเสียบจนกระทั่งล็อคเข้าที่อย่างแน่นหนา
  - ค่อยๆ กดอุปกรณ์หน่วยความจำ (3) ลง โดยออกแรงกดทั้งที่ขอบด้านข้ายและด้านขวาของอุปกรณ์หน่วยความ จำ จนกระทั่งคลิปยึดล็อคเข้าที่

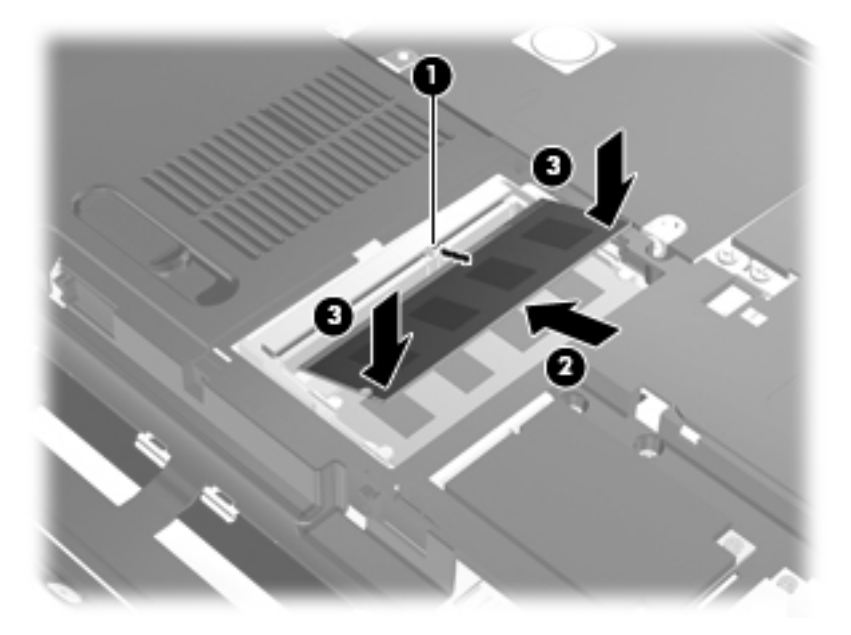

- 10. จัดวางแท็บ (1) บนฝาปิดช่องใส่อุปกรณ์หน่วยความจำ/โมดูลไร้สายให้ตรงกับรอยบากบนคอมพิวเตอร์
- **11.** ปิดฝาปิด **(2)**
- 12. ขันสกรูที่ยึดฝาปิดช่องใส่อุปกรณ์หน่วยความจำ/โมดูลไร้สายให้แน่น (3)

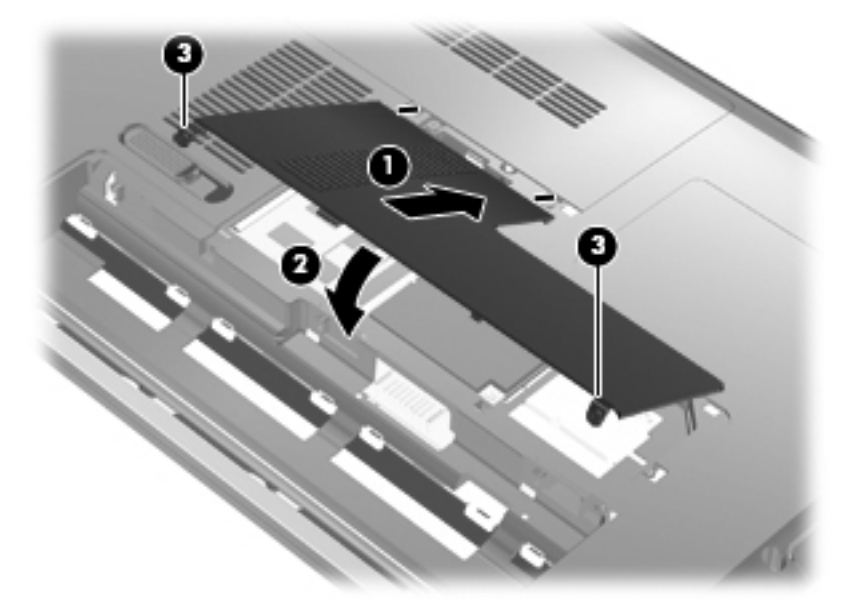

- 13. ใส่แบตเตอรี่กลับเข้าที่
- 14. จัดวางคอมพิวเตอร์โดยให้ด้านขวาอยู่ข้างบน แล้วเชื่อมต่อสายไฟภายนอก รวมถึงอุปกรณ์ภายนอก
- 15. เปิดเครื่องคอมพิวเตอร์

## การอัพเกรดอุปกรณ์หน่วยความจำในช่องเสียบหน่วยความจำหลัก

ช่องเสียบอุปกรณ์หน่วยความจำหลักอยู่ด้านล่างช่องเสียบอุปกรณ์หน่วยความจำเพิ่มเติม เมื่อต้องการอัพเกรดอุปกรณ์หน่วย ความจำในช่องเสียบอุปกรณ์หน่วยความจำหลัก ให้ปฏิบัติตามขั้นตอนต่อไปนี้:

- 1. บันทึกงานของคุณ
- 2. ปิดคอมพิวเตอร์

หากคุณไม่แน่ใจว่าคอมพิวเตอร์ปิดอยู่หรืออยู่ในสถานะไฮเบอร์เนต ให้เปิดเครื่องคอมพิวเตอร์โดยกดปุ่มเปิด/ปิด จาก นั้นให้ปิดคอมพิวเตอร์ผ่านทางระบบปฏิบัติการ

- ถอดอุปกรณ์ภายนอกทั้งหมดที่เชื่อมต่อกับคอมพิวเตอร์
- 4. ถอดปลั๊กสายไฟจากเต้าเสียบ AC
- 5. พลิกเครื่องคอมพิวเตอร์และวางไว้บนพื้นผิวที่ราบเรียบ แล้วถอดแบตเตอรี่
- 6. คลายสกรูที่ยึดฝาปิดช่องใส่อุปกรณ์หน่วยความจำ/โมดูลไร้สาย (1)
- 7. ยกฝาปิดช่องใส่อุปกรณ์หน่วยความจำ/โมดูลไร้สาย (2) ออกจากคอมพิวเตอร์

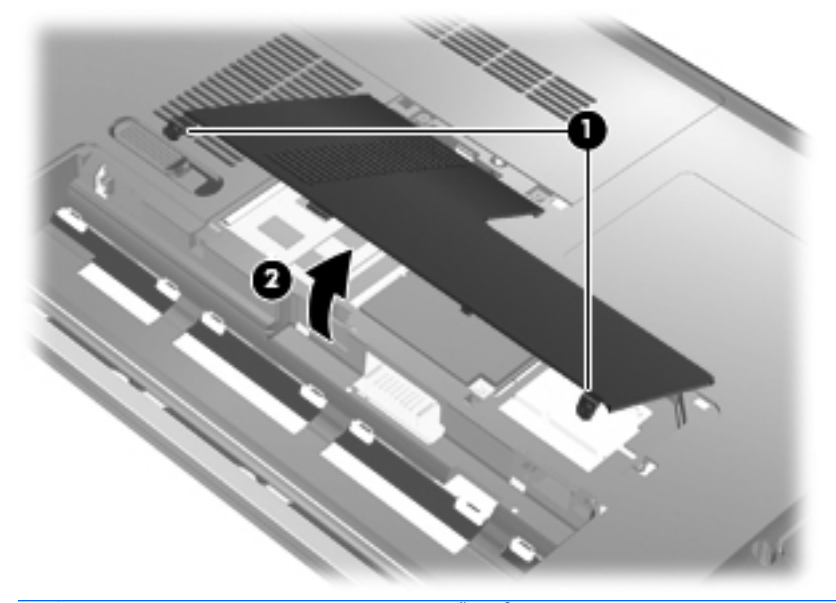

- หมายเหตุ: หากมีอุปกรณ์หน่วยความจำติดตั้งอยู่ในช่องเสียบอุปกรณ์หน่วยความจำเพิ่มเติม ให้ถอดอุปกรณ์หน่วย ความจำเพิ่มเติมเสียก่อน
- 8. ถอดอุปกรณ์หน่วยความจำออกจากช่องเสียบหน่วยความจำหลัก
  - a. ดึงคลิปยึด (1) ที่แต่ละด้านของอุปกรณ์หน่วยความจำ

อุปกรณ์หน่วยความจำจะเผยอขึ้นมา

△ ข้อควรระวัง: เพื่อป้องกันไม่ให้อุปกรณ์หน่วยความจำได้รับความเสียหาย ให้จับอุปกรณ์หน่วยความจำที่ส่วน ขอบเท่านั้น อย่าแตะที่ส่วนประกอบบนอุปกรณ์หน่วยความจำ อับขอบของอุปกรณ์หน่วยความจำ (2) แล้วค่อยๆ ดึงอุปกรณ์หน่วยความจำออกจากช่องเสียบ
 เพื่อป้องกันอุปกรณ์หน่วยความจำหลังจากที่ถอดออกมาแล้ว ให้เก็บไว้ในหีบห่อบรรจุที่ปลอดภัยจากไฟฟ้าสถิต

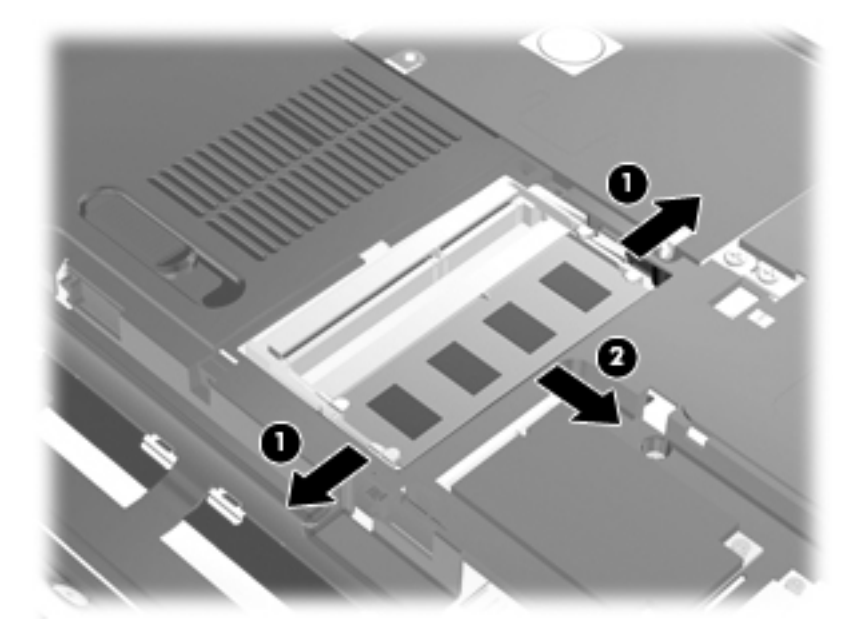

- 9. ใส่อุปกรณ์หน่วยความจำในช่องเสียบหน่วยความจำหลัก:
  - a. จัดวางส่วนขอบที่มีรอยบาก (1) ของอุปกรณ์หน่วยความจำให้ตรงกับแท็บในช่องเสียบหน่วยความจำ
  - ชื่อควรระวัง: เพื่อป้องกันไม่ให้อุปกรณ์หน่วยความจำได้รับความเสียหาย ให้จับอุปกรณ์หน่วยความจำที่ส่วน
     ขอบเท่านั้น อย่าสัมผัสส่วนประกอบบนอุปกรณ์หน่วยความจำ และอย่าทำให้อุปกรณ์หน่วยความจำโค้งงอ
  - b. ขณะที่อุปกรณ์หน่วยความจำทำมุม 45 องศากับพื้นผิวของช่องใส่อุปกรณ์หน่วยความจำ ให้กดหน่วยความจำ
     (2) ลงในช่องเสียบจนกระทั่งล็อคเข้าที่อย่างแน่นหนา
  - ค่อยๆ กดอุปกรณ์หน่วยความจำ (3) ลง โดยออกแรงกดทั้งที่ขอบด้านข้ายและด้านขวาของอุปกรณ์หน่วยความ จำ จนกระทั่งคลิปยึดล็อคเข้าที่

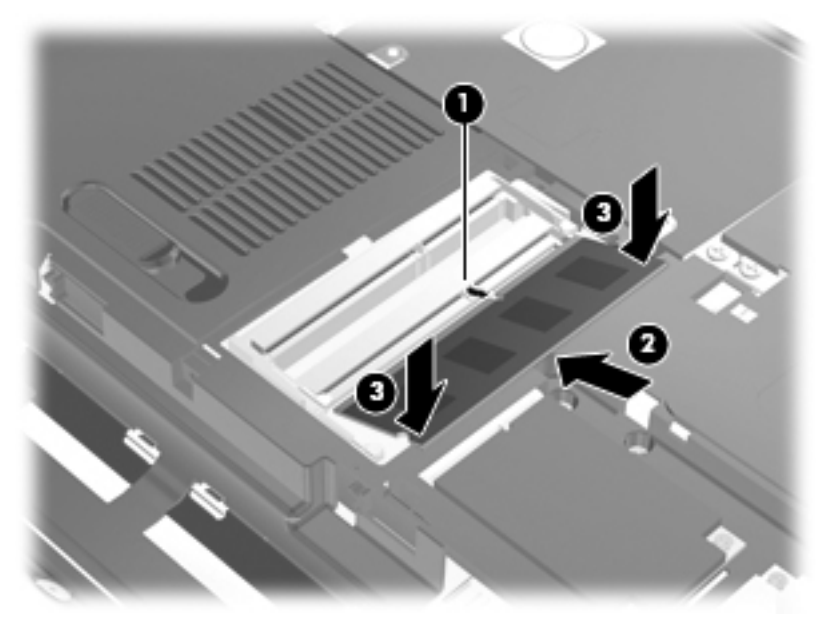

10. จัดวางแท็บ (1) บนฝาปิดช่องใส่อุปกรณ์หน่วยความจำ/โมดูลไร้สายให้ตรงกับรอยบากบนคอมพิวเตอร์

- หมายเหตุ: หากคุณถอดอุปกรณ์หน่วยความจำออกจากช่องเสียบหน่วยความจำเพิ่มเติมก่อนที่จะถอดช่องเสียบหน่วย ความจำหลัก ให้ใส่อุปกรณ์หน่วยความจำไว้ในช่องเสียบอุปกรณ์หน่วยความจำเพิ่มเติมตามเดิม
- **11**. ปิดฝาปิด **(2)**
- 12. ขันสกรูที่ยึดฝาปิดช่องใส่อุปกรณ์หน่วยความจำ/โมดูลไร้สายให้แน่น (3)

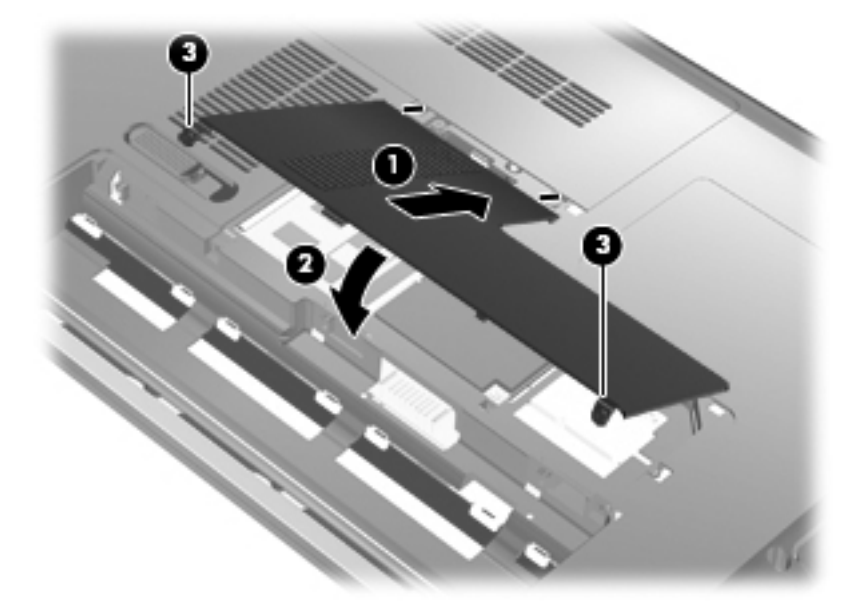

- 13. ใส่แบตเตอรี่กลับเข้าที่
- 14. จัดวางคอมพิวเตอร์โดยให้ด้านขวาอยู่ข้างบน แล้วเชื่อมต่อสายไฟภายนอก รวมถึงอุปกรณ์ภายนอก
- 15. เปิดเครื่องคอมพิวเตอร์

# 10 ความปลอดภัย

# การป้องกันคอมพิวเตอร์

้คุณลักษณะด้านความปลอดภัยมาตรฐานในระบบปฏิบัติการ Windows และ Setup Utility ที่ไม่ใช่ Windows สามารถ ปกป้องการตั้งค่าส่วนบุคคลและข้อมูลของคุณจากความเสี่ยงที่หลากหลาย

ปฏิบัติตามขั้นตอนที่ระบุในคู่มือนี้เพื่อใช้คุณลักษณะเหล่านี้:

- รหัสผ่าน
- ซอฟต์แวร์ป้องกันไวรัส
- ซอฟต์แวร์ไฟร์วอลล์
- อัพเดตความปลอดภัยที่สำคัญ
- สายล็อคที่เป็นอุปกรณ์เสริม
- ตัวอ่านลายนิ้วมือ

พมายเหตุ: โซลูชันด้านความปลอดภัยได้รับการออกแบบเป็นพิเศษเพื่อปกป้องคอมพิวเตอร์ แต่อาจไม่สามารถขัดขวาง การโจมตีซอฟต์แวร์หรือป้องกันการโจรกรรมหรือการใช้งานคอมพิวเตอร์ในทางที่ผิด

**หมายเหตุ:** ก่อนที่คุณจะส่งคอมพิวเตอร์ไปเข้ารับบริการ ให้ลบการตั้งค่ารหัสผ่านและรอยนิ้วมือทั้งหมด

| ความเสี่ยงต่อกอมพิวเตอร์                                                       | คุณลักษณะด้านความปลอดภัย                                   |
|--------------------------------------------------------------------------------|------------------------------------------------------------|
| การใช้คอมพิวเตอร์โดยไม่ได้รับอนุญาต                                            | รหัสผ่านเปิดเครื่อง                                        |
| ไวรัสคอมพิวเตอร์                                                               | ซอฟต์แวร์ Norton Internet Security                         |
| การเข้าถึงข้อมูลโดยไม่ได้รับอนุญาต                                             | • ซอฟต์แวร์ไฟร์วอลล์                                       |
|                                                                                | <ul> <li>อัพเดตสำหรับ Windows</li> </ul>                   |
| การเข้าถึง Setup Utility, การตั้งค่า BIOS และข้อมูลอื่นๆ ที่สามารถระบุ<br>ระบบ | รหัสผ่านผู้ดูแลระบบ                                        |
| ภัยถุกคามในปัจจุบันหรืออนาคตสำหรับถอมพิวเตอร์                                  | อัพเดตสำคัญๆ ด้านความปลอดภัยจาก Microsoft                  |
| การเข้าถึงบัญขีผู้ใช้ Windows โดยไม่ได้รับอนุญาต                               | รหัสผ่านผู้ใช้                                             |
| การเอาคอมพิวเตอร์ออกไปโดยไม่ได้รับอนุญาต                                       | ช่องเสียบสายล็อค (ใช้งานร่วมกับสายล็อคที่เป็นอุปกรณ์เสริม) |

# การใช้รหัสผ่าน

รหัสผ่านเป็นกลุ่มอักขระที่คุณเลือกใช้เพื่อคุ้มครองข้อมูลคอมพิวเตอร์ของคุณ รหัสผ่านหลายชนิดสามารถตั้งค่าได้ โดยขึ้น อยู่กับว่าคุณต้องการควบคุมการเข้าถึงข้อมูลของคุณอย่างไร สามารถตั้งรหัสผ่านได้ใน Windows หรือ Setup Utility ที่ ไม่ใช่ Windows ซึ่งติดตั้งไว้ก่อนหน้าในคอมพิวเตอร์

 ชื่อควรระวัง: เพื่อป้องกันไม่ให้คอมพิวเตอร์ถูกล็อคจนไม่สามารถเข้าใช้งานได้ ให้จดบันทึกรหัสผ่านแต่ละชุดที่คุณตั้งค่า เอาไว้ เนื่องจากรหัสผ่านส่วนใหญ่ไม่แสดงในขณะที่ตั้งค่า เปลี่ยนแปลง หรือลบ ดังนั้นจึงจำเป็นอย่างยิ่งที่จะต้องจดบันทึก รหัสผ่านแต่ละชุดในทันทีและเก็บไว้ในที่ที่ปลอดภัย
 ้คุณสามารถใช้รหัสผ่านเดียวกันสำหรับคุณลักษณะ Setup Utility และสำหรับคุณลักษณะความปลอดภัยใน Windows นอกจากนี้คุณยังสามารถใช้รหัสผ่านเดียวกันสำหรับคุณลักษณะ Setup Utility มากกว่าหนึ่งรายการ

ใช้แนวทางต่อไปนี้เมื่อตั้งค่ารหัสผ่านใน Setup Utility:

- รหัสผ่านประกอบด้วยตัวอักษรและตัวเลขไม่เกิน 8 ตัว และตรงตามตัวพิมพ์ใหญ่-เล็ก
- รหัสผ่านที่ตั้งค่าใน Setup Utility จะต้องถูกป้อนเมื่อคุณเข้าถึง Setup Utility รหัสผ่านที่ตั้งค่าใน Windows จะต้อง ถูกป้อนเมื่อคุณเข้าถึง Windows

ใช้เคล็ดลับต่อไปนี้สำหรับการสร้างและบันทึกรหัสผ่าน:

- เมื่อสร้างรหัสผ่าน ให้ปฏิบัติตามข้อกำหนดของโปรแกรม
- จดบันทึกรหัสผ่านและเก็บไว้ในที่ที่ปลอดภัย ห่างไกลจากคอมพิวเตอร์
- อย่าเก็บรหัสผ่านไว้ในไฟล์บนคอมพิวเตอร์
- อย่าใช้ชื่อของคุณหรือข้อมูลส่วนบุคคลอื่นๆ ที่บุคคลภายนอกอาจล่วงรู้ได้อย่างง่ายดาย

เนื้อหาในส่วนต่อไปนี้แสดงรายการรหัสผ่านของ Windows และ Setup Utility และอธิบายเกี่ยวกับฟังก์ชันการทำงานของ รหัสผ่าน สำหรับข้อมูลเพิ่มเติมเกี่ยวกับรหัสผ่าน Windows เช่น รหัสผ่านโปรแกรมรักษาหน้าจอ ให้เลือก **เริ่ม > บริการ** ช่<mark>วยเหลือและวิธีใช้</mark>

# การตั้งรหัสผ่านใน Windows

| รหัสผ่าน            | ฟังก์ขัน                                                                                                    |
|---------------------|----------------------------------------------------------------------------------------------------|
| รหัสผ่านผู้ดูแลระบบ | ป้องกันการเข้าถึงเนื้อหาคอมพิวเตอร์ในระดับผู้ดูแลระบบ                                                                                                    |
|                     | <mark>หมายเหตุ:</mark> ไม่สามารถใช้รหัสผ่านนี้เพื่อเข้าถึงเนื้อหาของ Setup Utility                                                                                                    |
| รหัสผ่านผู้ใช้      | ป้องกันการเข้าถึงบัญขีผู้ใช้ Windows นอกจากนี้ยังป้องกันการเข้าถึง<br>เนื้อหาในคอมพิวเตอร์และจะต้องป้อนรหัสผ่านเมื่อคุณออกจากสถานะสลีป<br>หรือไฮเบอร์เนต                                                    |
| QuickLock           | ปกป้องคอมพิวเตอร์ด้วยการกำหนดให้มีการป้อนรหัสผ่านในกล่องโต้ตอบ<br>การเข้าสู่ระบบ Windows ก่อนที่คุณจะเข้าใช้งานคอมพิวเตอร์ หลังจากที่<br>คุณตั้งรหัสผ่านผู้ใช้หรือผู้ดูแลระบบ ให้ปฏิบัติตามขั้นตอนต่อไปนี้: |
|                     | • เรียกใช้ QuickLock ด้วยการกด แป้นโลโก้ Windows+L                                                                                                    |
|                     | <ul> <li>ออกจาก QuickLock โดยป้อนรหัสผ่านผู้ใช้หรือผู้ดูแลระบบ<br/>Windows</li> </ul>                                                                                                    |

# การตั้งรหัสผ่านใน Setup Utility

| รหัสผ่าน             | ฟังก์ชัน                                                                                                    |
|----------------------|----------------------------------------------------------------------------------------------------|
| รหัสผ่านผู้ดูแลระบบ* | <ul> <li>ปกป้องการเข้าถึง Setup Utility</li> </ul>                                                             |
|                      | <ul> <li>หลังจากที่ตั้งรหัสผ่านนี้แล้ว จะต้องป้อนรหัสผ่านแต่ละครั้งที่คุณเข้า<br/>ถึง Setup Utility</li> </ul> |
|                      | ข้อกวรระวัง: หากคุณลืมรหัสผ่านผู้ดูแลระบบ คุณจะไม่สามารถเข้าถึง<br>Setup Utility ได้                           |

| รหัสผ่าน                                                           | ฟังก์ชัน                                                                                                    |
|--------------------------------------------------------------------|----------------------------------------------------------------------------------------------------|
| รหัสผ่านเปิดเครื่อง*                                               | <ul> <li>ป้องกันการเข้าถึงเนื้อหาดอมพิวเตอร์</li> </ul>                                                                                              |
|                                                                    | <ul> <li>หลังจากที่ตั้งรหัสผ่านนี้แล้ว จะต้องป้อนรหัสผ่านแต่ละครั้งที่คุณเปิด<br/>เครื่องหรือรีสตาร์ทคอมพิวเตอร์หรือออกจากสถานะไฮเบอร์เนต</li> </ul> |
|                                                                    | <mark>ข้อควรระวัง:</mark> หากคุณลึมรหัสผ่านเปิดเครื่อง คุณจะไม่สามารถเปิดเครื่อง<br>หรือรีสตาร์ทคอมพิวเตอร์หรือออกจากสถานะไฮเบอร์เนต                 |
|                                                                    | หมายเหตุ: สามารถใช้รหัสผ่านผู้ดูแลระบบแทนรหัสผ่านเปิดเครื่อง                                                                                         |
| *สำหรับรายละเอียดเกี่ยวกับรหัสผ่านแต่ละรายการ โปรดดูหัวข้อต่อไปนี้ |                                                                                                    |

#### รหัสผ่านผู้ดูแลระบบ

รหัสผ่านผู้ดูแลระบบปกป้องการตั้งค่าและข้อมูลการระบุระบบใน Setup Utility หลังจากที่ตั้งรหัสผ่านนี้แล้ว คุณจะต้องป้อน รหัสผ่านแต่ละครั้งที่คุณเข้าถึง Setup Utility

รหัสผ่านผู้ดูแลระบบไม่สามารถเปลี่ยนแปลงระหว่างกันกับรหัสผ่านผู้ดูแลระบบที่ตั้งค่าใน Windows และไม่ได้แสดงเมื่อมี การตั้งค่า ป้อน เปลี่ยนแปลง หรือลบ อย่าลืมจดบันทึกข้อมูลนี้และเก็บไว้ในที่ที่ปลอดภัย

หากคุณป้อนรหัสผ่านผู้ดูแลระบบที่การตรวจสอบรหัสผ่านครั้งแรกก่อนที่ข้อความ "กดแป้น ESC สำหรับเมนูเริ่มต้น" ปรากฏขึ้น คุณไม่จำเป็นต้องป้อนรหัสผ่านอีกครั้งเพื่อเข้าถึง Setup Utility

หากคุณป้อนรหัสผ่านเปิดเครื่องที่การตรวจสอบรหัสผ่านครั้งแรกก่อนที่ข้อความ "กดแป้น ESC สำหรับเมนูเริ่มต้น" ปรากฏ ขึ้น คุณจะต้องป้อนรหัสผ่านผู้ดูแลระบบเพื่อเข้าถึง Setup Utility

#### การจัดการรหัสผ่านผู้ดูแลระบบ

เมื่อต้องการตั้งค่า เปลี่ยนแปลง หรือลบรหัสผ่านนี้ ให้ปฏิบัติตามขั้นตอนต่อไปนี้:

1. เปิด Setup Utility ด้วยการเปิดเครื่องหรือรีสตาร์ทคอมพิวเตอร์ ในขณะที่ข้อความ "กดแป้น ESC สำหรับเมนูเริ่ม ต้น" ปรากฏขึ้นที่มุมซ้ายล่างของหน้าจอ ให้กด f10

- หรือ -

เปิด Setup Utility ด้วยการเปิดเครื่องหรือรีสตาร์ทคอมพิวเตอร์ ในขณะที่ข้อความ "กดแป้น ESC สำหรับเมนูเริ่ม ต้น" ปรากฏขึ้นที่มุมซ้ายล่างของหน้าจอ ให้กด esc เมื่อเมนูเริ่มต้นปรากฏขึ้น ให้กด f10

- 2. ใช้แป้นลูกศรเพื่อเลือก **ความปลอดภัย > ตั้งรหัสผ่านผู้ดูแลระบบ** แล้วกด enter
  - เมื่อต้องการตั้งรหัสผ่านผู้ดูแลระบบ ให้พิมพ์รหัสผ่านของคุณในฟิลด์ ป้อนรหัสผ่านใหม่ และ ยืนยันรหัสผ่าน ใหม่ แล้วกด enter
  - เมื่อต้องการเปลี่ยนแปลงรหัสผ่านผู้ดูแลระบบ ให้พิมพ์รหัสผ่านปัจจุบันของคุณในฟิลด์ ป้อนรหัสผ่านปัจจุบัน พิมพ์รหัสผ่านใหม่ในฟิลด์ ป้อนรหัสผ่านใหม่ และ ยืนยันรหัสผ่านใหม่ แล้วกด enter
  - เมื่อต้องการลบรหัสผ่านผู้ดูแลระบบ ให้พิมพ์รหัสผ่านปัจจุบันของคุณในฟิลด์ ป้อนรหัสผ่าน แล้วกด enter 4 ครั้ง
- เมื่อต้องการบันทึกการเปลี่ยนแปลงและออกจาก Setup Utility ให้ใช้แป้นลูกศรเพื่อเลือก ออก > ออกโดยบันทึกการ เปลี่ยนแปลง

การเปลี่ยนแปลงของคุณจะมีผลเมื่อคอมพิวเตอร์เริ่มทำงานอีกครั้ง

#### การป้อนรหัสผ่านผู้ดูแลระบบ

ที่พร้อมต์ **ป้อนรหัสผ่าน** ให้พิมพ์รหัสผ่านผู้ดูแลระบบของคุณ แล้วกด enter หลังจากที่ป้อนรหัสผ่านผู้ดูแลระบบไม่สำเร็จ 3 ครั้ง คุณจะต้องรีสตาร์ทคอมพิวเตอร์และลองอีกครั้ง

### รหัสผ่านเปิดเครื่อง

รหัสผ่านสำหรับเปิดเครื่องของคุณจะป้องกันการใช้คอมพิวเตอร์โดยไม่ได้รับอนุญาต หลังจากที่ตั้งรหัสผ่านนี้แล้ว จะต้อง ป้อนรหัสผ่านแต่ละครั้งที่คุณเปิดเครื่องหรือรีสตาร์ทคอมพิวเตอร์หรือออกจากสถานะไฮเบอร์เนต รหัสผ่านสำหรับเปิดเครื่อง ไม่ได้แสดงเมื่อมีการตั้งค่า ป้อน เปลี่ยนแปลง หรือลบ

#### การจัดการรหัสผ่านสำหรับเปิดเครื่อง

เมื่อต้องการตั้งค่า เปลี่ยนแปลง หรือลบรหัสผ่านนี้ ให้ปฏิบัติตามขั้นตอนต่อไปนี้:

1. เปิด Setup Utility ด้วยการเปิดเครื่องหรือรีสตาร์ทคอมพิวเตอร์ ในขณะที่ข้อความ "กดแป้น ESC สำหรับเมนูเริ่ม ต้น" ปรากฏขึ้นที่มุมซ้ายล่างของหน้าจอ ให้กด f10

- หรือ -

เปิด Setup Utility ด้วยการเปิดเครื่องหรือรีสตาร์ทคอมพิวเตอร์ ในขณะที่ข้อความ "กดแป้น ESC สำหรับเมนูเริ่ม ต้น" ปรากฏขึ้นที่มุมช้ายล่างของหน้าจอ ให้กด esc เมื่อเมนูเริ่มต้นปรากฏขึ้น ให้กด f10

- 2. ใช้แป้นลูกศรเพื่อเลือก **ความปลอดภัย > ตั้งรหัสผ่านเปิดเครื่อง** แล้วกด enter
  - เมื่อต้องการตั้งรหัสผ่านเปิดเครื่อง ให้พิมพ์รหัสผ่านของคุณในฟิลด์ ป้อนรหัสผ่านใหม่ และ ยืนยันรหัสผ่านใหม่ แล้วกด enter
  - เมื่อต้องการเปลี่ยนแปลงรหัสผ่านเปิดเครื่อง ให้พิมพ์รหัสผ่านปัจจุบันของคุณในฟิลด์ ป้อนรหัสผ่านปัจจุบัน พิมพ์รหัสผ่านใหม่ในฟิลด์ ป้อนรหัสผ่านใหม่ และ ยืนยันรหัสผ่านใหม่ แล้วกด enter
  - เมื่อต้องการลบรหัสผ่านเปิดเครื่อง ให้พิมพ์รหัสผ่านปัจจุบันของคุณในฟิลด์ ป้อนรหัสผ่านปัจจุบัน แล้วกด enter
     4 ครั้ง
- เมื่อต้องการบันทึกการเปลี่ยนแปลงและออกจาก Setup Utility ให้ใช้แป้นลูกศรเพื่อเลือก ออก > ออกโดยบันทึกการ เปลี่ยนแปลง

การเปลี่ยนแปลงของคุณจะมีผลเมื่อคอมพิวเตอร์เริ่มทำงานอีกครั้ง

#### การป้อนรหัสผ่านสำหรับเปิดเครื่อง

ที่พร้อมต์ **ป้อนรหัสผ่าน** ให้พิมพ์รหัสผ่านของคุณ แล้วกด enter หลังจากที่ป้อนรหัสผ่านไม่สำเร็จ 3 ครั้ง คุณจะต้องรีสตาร์ท คอมพิวเตอร์และลองอีกครั้ง

# การใช้ซอฟต์แวร์ป้องกันไวรัส

เมื่อคุณใช้คอมพิวเตอร์เพื่อเข้าถึงอีเมล เครือข่าย หรืออินเทอร์เน็ต คุณอาจเสี่ยงต่อไวรัสคอมพิวเตอร์ ไวรัสคอมพิวเตอร์ สามารถปิดการใช้งานระบบปฏิบัติการ โปรแกรม หรือยูทิลิตี้ หรือทำให้ทำงานผิดปกติ

ซอฟต์แวร์ป้องกันไวรัสช่วยป้องกันไวรัสโดยส่วนใหญ่ กำจัดไวรัส รวมทั้งช่อมแซมความเสียหายที่เกิดจากไวรัส ในการ ป้องกันไวรัสอย่างต่อเนื่องสำหรับไวรัสชนิดใหม่ๆ ที่เพิ่งค้นพบ คุณต้องหมั่นปรับปรุงซอฟต์แวร์ป้องกันไวรัสของคุณ

Norton Internet Security ซึ่งเป็นโปรแกรมป้องกันไวรัส ได้รับการติดตั้งก่อนหน้าไว้บนคอมพิวเตอร์ ซอฟต์แวร์ดังกล่าว ประกอบด้วยอัพเดตฟรี 60 วัน ขอแนะนำเป็นอย่างยิ่งให้คุณปกป้องคอมพิวเตอร์ให้ปลอดภัยจากไวรัสใหม่ๆ ต่อเนื่องหลัง จากพ้นเวลา 60 วันดังกล่าว ด้วยการซื้อบริการอัพเดตเพิ่มเติม คำแนะนำสำหรับการใช้งานและอัพเดตซอฟต์แวร์ Norton Internet Security และคำแนะนำสำหรับการซื้อบริการอัพเดตเพิ่มเติม มีอยู่ในโปรแกรมดังกล่าว เมื่อต้องการดูและเข้าถึง Norton Internet Security ให้เถือก **เริ่ม > โปรแกรมทั้งหมด > Norton Internet Security** 

้สำหรับข้อมูลเพิ่มเติมเกี่ยวกับไวรัสคอมพิวเตอร์ ให้พิมพ์ ไวรัส ในกล่องค้นหาในบริการช่วยเหลือและวิธีใช้

# การใช้ซอฟต์แวร์ไฟร์วอลล์

ี่ เมื่อคุณใช้คอมพิวเตอร์สำหรับการใช้งานอีเมล เครือข่าย หรือการเชื่อมต่ออินเทอร์เน็ต ผู้ที่ไม่ได้รับอนุญาตอาจสามารถเข้า ถึงคอมพิวเตอร์ ไฟล์ส่วนบุคคลของคุณ และข้อมูลที่เกี่ยวกับคุณ ใช้ซอฟต์แวร์ไฟร์วอลล์ที่ติดตั้งไว้ก่อนหน้าบนคอมพิวเตอร์ เพื่อปกป้องความเป็นส่วนตัวของคุณ

้คุณลักษณะไฟร์วอลล์ได้แก่ การลงบันทึกและรายงานกิจกรรมเครือข่าย และการตรวจสอบอัตโนมัติสำหรับแทรฟฟิกขาเข้า และขาออก โปรดดูข้อมูลเพิ่มเติมในคู่มือผู้ใช้ไฟร์วอลล์หรือติดต่อผู้ผลิตไฟร์วอลล์

หมายเหตุ: ในบางกรณี ไฟร์วอลล์อาจปิดกั้นการเข้าถึงเกมอินเทอร์เน็ต แทรกแซงการใช้เครื่องพิมพ์หรือไฟล์ร่วมกันบน เครือข่าย หรือปิดกั้นสิ่งที่แนบมากับอีเมล เพื่อแก้ไขปัญหาเป็นการชั่วคราว ให้ปิดการใช้งานไฟร์วอลล์ ทำงานที่คุณต้องการ ทำ แล้วเปิดใช้งานไฟร์วอลล์อีกครั้ง เพื่อแก้ไขปัญหาอย่างถาวร ให้กำหนดค่าไฟร์วอลล์อีกครั้ง

# การติดตั้งอัพเดตความปลอดภัยที่สำคัญ

△ ข้อควรระวัง: Microsoft ส่งการแจ้งเตือนเกี่ยวกับอัพเดตที่สำคัญ เพื่อปกป้องคอมพิวเตอร์จากการละเมิดความปลอดภัย และไวรัสคอมพิวเตอร์ ให้ติดตั้งอัพเดตที่สำคัญทั้งหมดจาก Microsoft ทันทีที่คุณได้รับการแจ้งเตือน

อัพเดตสำหรับระบบปฏิบัติการและซอฟต์แวร์อื่นๆ อาจพร้อมใช้งานหลังจากที่คอมพิวเตอร์วางจำหน่าย เพื่อให้แน่ใจว่า อัพเดตทั้งหมดที่พร้อมใช้งานได้รับการติดตั้งบนคอมพิวเตอร์ ให้ปฏิบัติตามแนวทางต่อไปนี้:

- เรียกใช้ Windows Update ทันทีที่เป็นไปได้หลังจากที่คุณติดตั้งคอมพิวเตอร์ของคุณ ใช้ลิงค์อัพเดตที่ เริ่ม > โปรแกรมทั้งหมด > Windows Update
- เรียกใช้ Windows Update ทุกเดือนหลังจากนั้น
- ขอรับอัพเดตสำหรับ Windows และโปรแกรมอื่นๆ ของ Microsoft ทันทีที่มีการเผยแพร่ จากเว็บไซต์ของ Microsoft และผ่านทางลิงค์อัพเดตในบริการช่วยเหลือและวิธีใช้

# การติดตั้งสายล็อคที่เป็นอุปกรณ์เสริม

- พมายเหตุ: สายล็อคได้รับการออกแบบเป็นพิเศษเพื่อปกป้องคอมพิวเตอร์ แต่อาจไม่สามารถป้องกันการโจรกรรมหรือการ ใช้งานคอมพิวเตอร์ในทางที่ผิด
  - 1. ร้อยสายล็อคไว้รอบๆ วัตถุที่ต้องการคุ้มครองความปลอดภัย
  - 2. สอดกุญแจ (1) ไว้ในล็อค (2)
  - สอดล็อคไว้ในข่องเสียบสายล็อคบนคอมพิวเตอร์ (3) แล้วล็อคสายโดยใช้กุญแจ

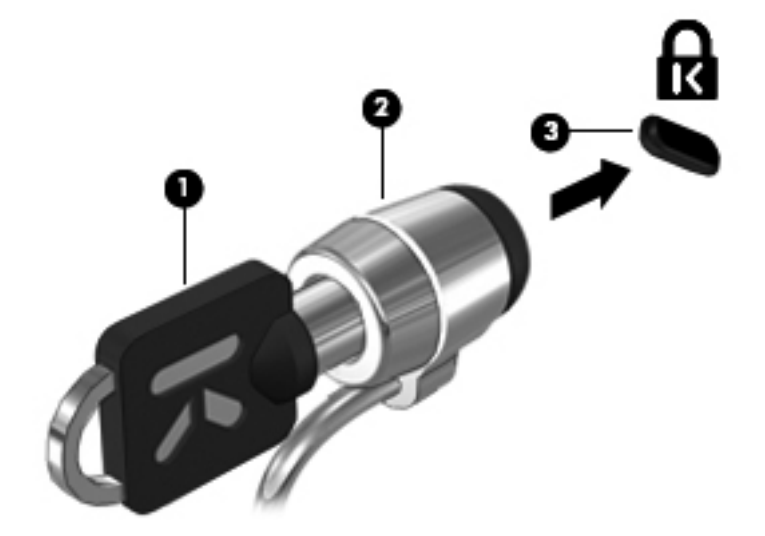

# การใช้ตัวอ่านลายนิ้วมือ

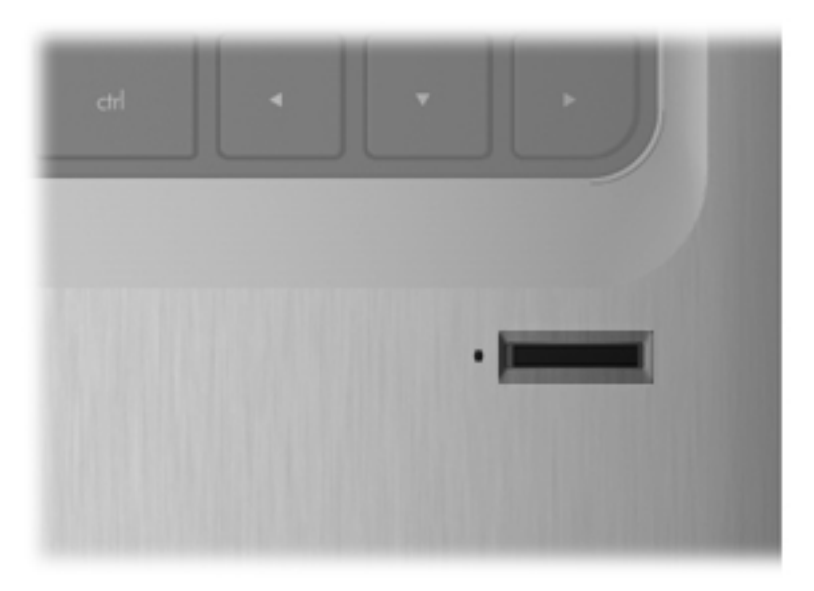

# การระบุตำแหน่งตัวอ่านลายนิ้วมือ

้ตัวอ่านลายนิ้วมือคือเซนเซอร์โลหะขนาดเล็กที่อยู่ตรงบริเวณใดบริเวณหนึ่งดังต่อไปนี้บนคอมพิวเตอร์ของคุณ:

- ใกล้กับด้านล่างของทัชแพด
- ด้านขวาของแป้นพิมพ์
- ด้านขวาบนของจอแสดงผล
- ด้านซ้ายของจอแสดงผล

ตัวอ่านลายนิ้วมืออาจตั้งวางในแนวนอนหรือแนวตั้ง ทั้งนี้ขึ้นอยู่กับรุ่นคอมพิวเตอร์ของคุณ สำหรับการวางแนวทั้งสองแบบ คุณจะต้องวางนิ้วมือในแนวตั้งฉากกับเซนเซอร์ที่เป็นโลหะ

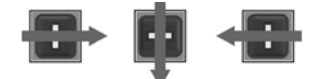

## การลงทะเบียนลายนิ้วมือ

ตัวอ่านลายนิ้วมือทำให้คุณสามารถล็อกออนเข้าสู่ระบบ Windows โดยใช้ลายนิ้วมือที่คุณได้ลงทะเบียนโดยใช้ซอฟต์แวร์ DigitalPersona Personal แทนที่จะใช้รหัสผ่าน Windows

เมื่อต้องการลงทะเบียนลายนิ้วมือ ให้ปฏิบัติตามขั้นตอนต่อไปนี้:

- 1. ใน Windows ให้คลิกไอคอน DigitalPersona Personal ในพื้นที่แจ้งเตือนที่ด้านขวาสุดของแถบงาน
- 2. อ่านข้อความต้อนรับ แล้วคลิก Next (ถัดไป)

หน้าจอ "Verify Your Identity" (ตรวจสอบข้อมูลประจำตัวของคุณ)

- 3. พิมพ์รหัสผ่าน Windows ของคุณ หากมีการตั้งรหัสผ่านเอาไว้ จากนั้นให้คลิก Next (ถัดไป)
- พมายเหตุ: หากคุณไม่มีรหัสผ่าน Windows หน้าจอ "Protect Your Windows Account" (ปกป้องบัญขีผู้ใช้ Windows ของคุณ) จะปรากฏขึ้น คุณสามารถสร้างรหัสผ่าน Windows ได้ในตอนนี้ หรือคุณอาจข้ามขึ้นตอนนี้ด้วย การคลิก Next (ถัดไป) อย่างไรก็ตาม การตั้งก่ารหัสผ่าน Windows จะปรับปรุงความปลอดภัยของคอมพิวเตอร์ของ คุณ

หน้าจอ "Fingerprint Registration Training" (การฝึกอบรมการฉงทะเบียนฉายนิ้วมือ) จะปรากฏขึ้น

- ดูการสาธิต แล้วคลิก Next (ถัดไป)
   หน้าจอ "Register a Fingerprint" (ลงทะเบียนลายนิ้วมือ) จะปรากฏขึ้น
- คลิกนิ้วมือบนหน้าจอที่สัมพันธ์กับนิ้วมือที่คุณต้องการลงทะเบียน
   หน้าจอถัดไปจะปรากฏขึ้น และแสดงเค้าร่างสีเขียวสำหรับนิ้วมือดังกล่าว
- 6. ลากนิ้วมือที่คุณเลือกบนเซ็นเซอร์ลายนิ้วมืออย่างช้าๆ
  - 🖹 <mark>หมายเหตุ:</mark> หากคุณฉากนิ้วมือไม่ถูกต้องสมบูรณ์ ข้อความจะระบุสาเหตุว่าทำไมการฉากนิ้วมือจึงไม่สำเร็จ

<mark>หมายเหตุ:</mark> เพื่อให้ได้ผลลัพธ์ดีที่สุด ให้ลากนิ้วมือเดียวกันในทิศทางเดียวกันในแต่ละครั้งที่คุณใช้ตัวอ่านลายนิ้วมือ

7. ลากนิ้วเดียวกันบนเซ็นเซอร์ลายนิ้วมือจนกระทั่งคุณได้ลากนิ้วเสร็จสมบูรณ์ 4 ครั้ง

เมื่อลงทะเบียนลายนิ้วมือได้สำเร็จ หน้าจอ "Register a Fingerprint" (ลงทะเบียนลายนิ้วมือ) จะเปิดขึ้นอีกครั้ง และ อนุญาตให้คุณลงทะเบียนลายนิ้วมือเพิ่มเติม ทำขั้นตอนที่ 5 ถึง 7 ช้ำอีกครั้งเพื่อลงทะเบียนลายนิ้วมือเพิ่มเติม

8. เมื่อคุณลงทะเบียนลายนิ้วมือเสร็จแล้ว ให้คลิก Next (ถัดไป)

หากคุณลงทะเบียนลายนิ้วมือเพียงชุดเดียว จะมีข้อความแนะนำให้คุณลงทะเบียนลายนิ้วมือเพิ่มเติม คลิก **Yes** (ใช่) เพื่อลงทะเบียนลายนิ้วมือเพิ่มเติม แล้วทำซ้ำขั้นตอนที่ 1 ถึง 8 สำหรับลายนิ้วมือแต่ละชุดที่ลงทะเบียน

- หรือ -

คลิก **No** (ไม่ใช่) หากคุณไม่ค้องการลงทะเบียนลายนิ้วมือเพิ่มเติม หน้าจอ "Registration Complete" (การลง ทะเบียนเสร็จสมบูรณ์) จะเปิดขึ้น

9. คลิก Finish (เสร็จสิ้น)

🖹 <mark>หมายเหตุ:</mark> ผู้ใช้แต่ละคนที่ต้องการใช้ลายนิ้วมือเพื่อเข้าถึงคอมพิวเตอร์จะต้องทำซ้ำขั้นตอนที่ 1 ถึง 9

# การใช้ลายนิ้วมือที่ลงทะเบียนเพื่อล็อกออนเข้าสู่ Windows

เมื่อต้องการล็อกออนเข้าสู่ Windows โดยใช้ลายนิ้วมือ ให้ปฏิบัติตามขั้นตอนต่อไปนี้:

- 1. หลังจากที่คุณลงทะเบียนลายนิ้วมือเสร็จแล้ว ให้รีสตาร์ท Windows ทันที
- 2. ลากนิ้วมือที่ลงทะเบียนเพื่อล็อกออนเข้าสู่ Windows

# 11 HP QuickWeb

QuickWeb เป็นสภาพแวดล้อมแบบใช้งานได้ทันทีโดยแยกออกจากระบบปฏิบัติการ Windows ทั้งนี้ QuickWeb ช่วยให้ คุณสามารถเข้าใช้เว็บเบราว์เซอร์ รวมถึงโปรแกรมสื่อสารและโปรแกรมมัลติมีเดียอื่นๆ ได้อย่างรวดเร็วโดยไม่จำเป็นต้อง เริ่มระบบ Windows QuickWeb พร้อมทำงานภายในเวลาไม่กี่วินาทีหลังจากที่กดปุ่มเปิด/ปิด โปรดดูคู่มือ *ข้อมูลสำคัญ เกี่ยวกับโน้ตบุ๊ก* สำหรับข้อมูลเพิ่มเติมเกี่ยวกับ QuickWeb

# การปิดและเปิดใช้งาน QuickWeb

เมื่อต้องการปิดหรือเปิดใช้งาน QuickWeb จากภายในระบบปฏิบัติการ Windows

- 1. เลือก **เริ่ม > โปรแกรมทั้งหมด > HP QuickWeb** โฟลเดอร์ HP QuickWeb Installer จะปรากฏขึ้น คลิก **เครื่อง** มือการกำหนดค่า HP QuickWeb
- 2. เลือกกล่องกาเครื่องหมาย เปิดใช้งาน QuickWeb
- **3**. คลิก **ตกลง**
- พมายเหตุ: เครื่องมือการกำหนดค่า HP QuickWeb สามารถเข้าถึงได้ด้วยการเลือก เริ่ม > แผงควบคุม แล้วคลิก ลูกศร แสดงตาม เลือก ไอคอนขนาดใหญ่ หรือ ไอคอนขนาดเล็ก เพื่อระบุตำแหน่งของเครื่องมือการกำหนดค่า HP QuickWeb

# 12 Setup Utility

# การเริ่มต้น Setup Utility

Setup Utility เป็นยูทิลิตี้ข้อมูลและการปรับแต่งบน ROM ซึ่งสามารถใช้ได้แม้กระทั่งเมื่อระบบปฏิบัติการ Windows ไม่ ทำงาน

🖹 หมายเหตุ: ตัวอ่านลายนิ้วมือไม่สามารถใช้ในการเข้าถึง Setup Utility

ยูทิลิตี้ดังกล่าวรายงานข้อมูลเกี่ยวกับคอมพิวเตอร์และจัดหาการตั้งค่าสำหรับการเริ่มต้น การรักษาความปลอดภัย และการ กำหนดลักษณะอื่นๆ

การเริ่มต้น Setup Utility:

Ilo Setup Utility ด้วยการเปิดเครื่องหรือรีสตาร์ทคอมพิวเตอร์ ในขณะที่ข้อความ "กดแป้น ESC สำหรับเมนูเริ่ม ต้น" ปรากฏขึ้นที่มุมซ้ายล่างของหน้าจอ ให้กด f10

- หรือ -

- 1. เปิด Setup Utility ด้วยการเปิดเครื่องหรือรีสตาร์ทคอมพิวเตอร์ ในขณะที่ข้อความ "กดแป้น ESC สำหรับเมนูเริ่ม ต้น" ปรากฏขึ้นที่มุมซ้ายล่างของหน้าจอ ให้กด esc
- 2. เมื่อเมนูเริ่มต้นปรากฏขึ้น ให้กด f10

# การใช้ Setup Utility

## การเปลี่ยนภาษาของ Setup Utility

้ขั้นตอนต่อไปนี้อธิบายวิธีการเปลี่ยนภาษาของ Setup Utility หาก Setup Utility ไม่ได้กำลังรันอยู่ ให้เริ่มที่ขั้นตอนที่ 1 แต่ หาก Setup Utility รันอยู่แล้ว ให้เริ่มที่ขั้นตอนที่ 2

1. เปิด Setup Utility ด้วยการเปิดเครื่องหรือรีสตาร์ทคอมพิวเตอร์ ในขณะที่ข้อความ "กดแป้น ESC สำหรับเมนูเริ่ม ต้น" ปรากฏขึ้นที่มุมซ้ายล่างของหน้าจอ ให้กด f10

- หรือ -

้ เปิด Setup Utility ด้วยการเปิดเครื่องหรือรีสตาร์ทคอมพิวเตอร์ ในขณะที่ข้อความ "กดแป้น ESC สำหรับเมนูเริ่ม ต้น" ปรากฏขึ้นที่มุมซ้ายล่างของหน้าจอ ให้กด esc เมื่อเมนูเริ่มต้นปรากฏขึ้น ให้กด f10

- 2. ใช้แป้นลูกศรเพื่อเลือก การกำหนดค่าระบบ > ภาษา แล้วกด enter
- 3. ใช้แป้นลูกศรเพื่อเลือกภาษา แล้วกด enter
- 4. เมื่อพร้อมต์ยืนยันการเลือกภาษาปรากฏขึ้น ให้กด enter
- 5. เมื่อต้องการบันทึกการเปลี่ยนแปลงและออกจาก Setup Utility ให้ใช้แป้นลูกศรเพื่อเลือก **ออก > ออกโดยบันทึกการ** เป**ลี่ยนแปลง** แล้วกด enter

การเปลี่ยนแปลงของคุณจะมีผลในทันที

# การนำทางและการเลือกใน Setup Utility

เนื่องจาก Setup Utility ไม่ได้ทำงานบน Windows ดังนั้นจึงไม่สนับสนุน TouchPad การนำทางและการเลือกจะต้องใช้ แป้นพิมพ์

- เมื่อต้องการเลือกเมนูหรือรายการเมนู ให้ใช้แป้นลูกศร
- เมื่อต้องการเลือกตัวเลือกในรายการหรือสลับฟิลด์ เช่น ฟิลด์เปิด/ปิดการใช้งาน ให้ใช้แป้นลูกศรหรือ f5 หรือ f6
- เมื่อต้องการเลือกรายการ ให้กด enter
- เมื่อต้องการปิดกล่องข้อความหรือกลับสู่หน้าจอเมนู ให้กด esc
- เมื่อต้องการแสดงข้อมูลการนำทางและการเลือกเพิ่มเติมในขณะที่ Setup Utility เปิดอยู่ ให้กด f1

## การแสดงข้อมูลระบบ

ขั้นตอนต่อไปนี้อธิบายวิธีการแสดงข้อมูลระบบใน Setup Utility หาก Setup Utility ไม่ได้เปิดอยู่ ให้เริ่มที่ขั้นตอนที่ 1 แต่ หาก Setup Utility เปิดอยู่แล้ว ให้เริ่มที่ขั้นตอนที่ 2

1. เปิด Setup Utility ด้วยการเปิดเครื่องหรือรีสตาร์ทคอมพิวเตอร์ ในขณะที่ข้อความ "กดแป้น ESC สำหรับเมนูเริ่ม ต้น" ปรากฏขึ้นที่มุมช้ายล่างของหน้าจอ ให้กด f10

- หรือ -

เปิด Setup Utility ด้วยการเปิดเครื่องหรือรีสตาร์ทคอมพิวเตอร์ ในขณะที่ข้อความ "กดแป้น ESC สำหรับเมนูเริ่ม ต้น" ปรากฏขึ้นที่มุมซ้ายล่างของหน้าจอ ให้กด esc เมื่อเมนูเริ่มต้นปรากฏขึ้น ให้กด f10

- 2. เลือกเมนู **หลัก** จะแสดงข้อมูลระบบ เช่น เวลาและวันที่ของระบบ และข้อมูลประจำตัวเกี่ยวกับคอมพิวเตอร์
- 3. เมื่อต้องการออกจาก Setup Utility โดยไม่เปลี่ยนแปลงการตั้งค่าใดๆ ให้ใช้แป้นลูกศรเพื่อเลือก **ออก > ออกโดยละทิ้ง** การเปลี่ยนแปลง แล้วกด enter

# การเรียกคืนค่าเริ่มต้นใน Setup Utility

ขั้นตอนต่อไปนี้อธิบายวิธีการเรียกคืนการตั้งค่าเริ่มต้นของ Setup Utility หาก Setup Utility ไม่ได้กำลังรันอยู่ ให้เริ่มที่ ขั้นตอนที่ 1 แต่หาก Setup Utility รันอยู่แล้ว ให้เริ่มที่ขั้นตอนที่ 2

 เปิด Setup Utility ด้วยการเปิดเครื่องหรือรีสตาร์ทคอมพิวเตอร์ ในขณะที่ข้อความ "กดแป้น ESC สำหรับเมนูเริ่ม ต้น" ปรากฏขึ้นที่มุมซ้ายล่างของหน้าจอ ให้กด f10

- หรือ -

เปิด Setup Utility ด้วยการเปิดเครื่องหรือรีสตาร์ทคอมพิวเตอร์ ในขณะที่ข้อความ "กดแป้น ESC สำหรับเมนูเริ่ม ต้น" ปรากฏขึ้นที่มุมซ้ายล่างของหน้าจอ ให้กด esc เมื่อเมนูเริ่มต้นปรากฏขึ้น ให้กด f10

- 2. ใช้แป้นลูกศรเพื่อเลือก ออก > โหลดค่าเริ่มต้น แล้วกด enter
- 3. เมื่อการยืนยันการตั้งค่าปรากฏขึ้น ให้กด enter
- 4. เมื่อต้องการบันทึกการเปลี่ยนแปลงและออกจาก Setup Utility ให้ใช้แป้นลูกศรเพื่อเลือก ออก > ออกโดยบันทึกการ เปลี่ยนแปลง แล้วกด enter

การตั้งค่าเริ่มต้นของ Setup Utility จะมีผลเมื่อคอมพิวเตอร์เริ่มทำงานอีกครั้ง

🗒 <mark>หมายเหตุ:</mark> การตั้งค่ารหัสผ่าน ความปลอดภัย และภาษา จะไม่เปลี่ยนแปลงเมื่อคุณเรียกคืนการตั้งค่าเริ่มต้น

## การออกจาก Setup Utility

้คุณสามารถออกจาก Setup Utility โดยบันทึกหรือไม่บันทึกการเปลี่ยนแปลงของคุณจากเซสชันปัจจุบัน:

- การออกจาก Setup Utility และบันทึกการเปลี่ยนแปลงของคุณจากเซสซันปัจจุบัน:
  - หากเมนู Setup Utility ไม่ปรากฏให้เห็น ให้กด esc เพื่อกลับสู่หน้าจอเมนู จากนั้นให้ใช้แป้นลูกศรเพื่อเลือก **ออก > ออกโดยบันทึกการเปลี่ยนแปลง** แล้วกด enter
- การออกจาก Setup Utility โดยไม่บันทึกการเปลี่ยนแปลงของคุณจากเซสซันปัจจุบัน:

หากเมนู Setup Utility ไม่ปรากฏให้เห็น ให้กด esc เพื่อกลับสู่หน้าจอเมนู จากนั้นให้ใช้แป้นลูกศรเพื่อเลือก **ออก >** ออกโดยละทิ้งการเป**ลี่ยนแปลง** แล้วกด enter

หลังจากที่เลือกตัวเลือกใดตัวเลือกหนึ่ง คอมพิวเตอร์จะรีสตาร์ทใน Windows

# เมนู Setup Utility

ิตารางเมนูในส่วนนี้แสดงภาพรวมของตัวเลือก Setup Utility

👻 หมายเหตุ: ดอมพิวเตอร์ของคุณอาจไม่รองรับรายการเมนูบางรายการของ Setup Utility ตามที่ระบุไว้ในบทนี้

## เมนูหลัก

| เลือก      | ดำเนินการ                                                                                                    |
|------------|----------------------------------------------------------------------------------------------------|
| ข้อมูลระบบ | <ul> <li>ดูและเปลี่ยนแปลงเวลาและวันที่ของระบบ</li> <li>๑ฃ้อนอประจำตัวเอื่อบพิวเตอร์</li> </ul>                                               |
|            | <ul> <li>ดูข้อมูลข้อกำหนดเฉพาะเกี่ยวกับโปรเซสเซอร์, ขนาดหน่วยความจำ, ROM<br/>ระบบ และเวอร์ชันตัวควบคุมแป้นพิมพ์ (บางรุ่นเท่านั้น)</li> </ul> |

# เมนูความปลอดภัย

| เลือก                     | ดำเนินการ                                        |
|---------------------------|--------------------------------------------------|
| รหัสผ่านผู้ดูแลระบบ       | ป้อน เปลี่ยนแปลง หรือลบรหัสผ่านผู้ดูแลระบบ       |
| รหัสผ่านสำหรับเปิดเครื่อง | ป้อน เปลี่ยนแปลง หรือลบรหัสผ่านสำหรับเปิดเครื่อง |

# เมนูการกำหนดค่าระบบ

| เลือก                                                | ดำเนินการ                                                                                       |
|------------------------------------------------------|-------------------------------------------------------------------------------------------------|
| การสนับสนุนภาษา                                      | เปลี่ยนภาษาของ Setup Utility                                                                    |
| เสียงปุ่ม (บางรุ่นเท่านั้น)                          | เปิด/ปิดเสียงเคาะปุ่ม                                                                           |
| Virtualization Technology (บางรุ่นเท่านั้น)          | เปิด/ปิด Virtualization Technology ของโปรเชลเซอร์                                               |
| สถานะโปรเซสเซอร์ C6 (บางรุ่นเท่านั้น)                | เปิด/ปิดสถานะสลีปของโปรเชสเซอร์ C6                                                              |
| การประหยัดพลังงาน LAN (บางรุ่นเท่านั้น)              | เปิด/ปิดการประหยัดพลังงาน LAN เมื่อเปิดใช้งาน จะประหยัดพลังงานเมื่อคอมพิวเตอร์<br>อยู่ในโหมด DC |
| การประหยัดพลังงานตัวอ่านการ์ด/1394 (บางรุ่นเท่านั้น) | เปิด/ปิดการประหยัดพลังงานตัวอ่านการ์ด/1394                                                      |

| เลือก             | ดำเนินเ             | การ                                                                                                    |  |
|-------------------|---------------------|----------------------------------------------------------------------------------------------------|--|
| เปิดพัดลมตลอดเวลา | เปิด/ปิด<br>อยู่ตลอ | ใช้งานการเปิดพัดลมตลอดเวลา เมื่อเปิดใช้งาน พัดลมของกอมพิวเตอร์จะเปิด<br>ดเวลา                                                                  |  |
| ตัวเลือกการบูต    | ตั้งค่าตั           | ตั้งค่าตัวเลือกการบูตต่อไปนี้:                                                                                                    |  |
|                   | • f<br>หั           | 10 และ f12 การหน่วงเวลา (วินาที)–ตั้งค่าการหน่วงเวลาสำหรับ f10 และ f12<br>ไงก์ชันของ Setup Utility โดยเว้นระยะห่าง 5 วินาที (0, 5, 10, 15, 20) |  |
|                   | • ì,                | ู่ตจาก CD-ROM–เปิด/ปิดการบูตจาก CD-ROM                                                                                                    |  |
|                   | • ì,                | ขูตจากฟลอปปี่–เปิด/ปิดการบูตจากดิสเก็ตต์                                                                                                    |  |
|                   | • 1<br>្            | เตจากอะแดปเตอร์เครือข่ายภายใน–เปิด/ปิดการบูตจากอะแดปเตอร์เครือข่าย<br>าายใน                                                                    |  |
|                   | • ລຶ                | ำดับการบูต–ตั้งลำดับการบูตสำหรับ:                                                                                                    |  |
|                   | 0                   | ฮาร์ดไดรฟ                                                                                                    |  |
|                   | ٥                   | ไดรฟ์ CD/DVD ROM ภายใน                                                                                                    |  |
|                   | ٥                   | USB Diskette on Key/ฮาร์ดดิสก์ USB                                                                                                    |  |
|                   | 0                   | ไดรฟ์ USB CD/DVD ROM                                                                                                    |  |
|                   | 0                   | ฟลอปปี่ USB                                                                                                    |  |
|                   | 0                   | อะแดปเตอร์เครือข่าย                                                                                                    |  |

# เมนูการวินิจฉัย

| เลือก                                   | ดำเนินการ                                                                                                    |
|-----------------------------------------|----------------------------------------------------------------------------------------------------|
| การทดสอบฮาร์ดดิสก์                      | รันการทดสอบบนฮาร์ดไดรฟ์                                                                                              |
|                                         | <mark>หมายเหตุ:</mark> บนรุ่นที่มีฮาร์ดไดรฟ์สองตัว ตัวเลือกเมนูนี้เรียกว่า <b>การทดสอบฮาร์ดดิสก์</b><br>ห <b>ลัก</b> |
| การทดสอบฮาร์ดดีสก์รอง (บางรุ่นเท่านั้น) | รันการทดสอบบนฮาร์ดไดรฟ์รอง                                                                                           |
| การทดสอบหน่วยความจำ                     | รันการทดสอบเพื่อการวินิจฉัยบนหน่วยความจำระบบ                                                                         |

# 13 การอัพเดตซอฟต์แวร์

เวอร์ชันอัพเดตของซอฟต์แวร์ที่ให้มาพร้อมกับคอมพิวเตอร์ของคุณอาจมีอยู่บนเว็บไซต์ของ HP อัพเดตสำหรับซอฟต์แวร์และ BIOS ส่วนใหญ่บนเว็บไซต์ของ HP บรรจุอยู่ในไฟล์บีบอัดที่เรียกว่า *SoftPaqs* แพ็คเกจดาวน์โหลดบางชุดมีไฟล์ที่ชื่อว่า *Readme.txt* ซึ่งมีข้อมูลเกี่ยวกับการติดตั้งและแก้ไขปัญหาเกี่ยวกับไฟล์ดังกล่าว เมื่อต้องการอัพเดตซอฟต์แวร์ ให้ปฏิบัติตามขั้นตอนต่อไปนี้ ซึ่งอธิบายไว้ในส่วนที่เหลือของคู่มือนี้:

 ระบุรุ่นของคอมพิวเตอร์ หมวดหมู่ผลิตภัณฑ์ และตระกูล จัดเตรียมการอัพเดต BIOS ระบบ ด้วยการระบุเวอร์ชัน BIOS ที่ติดตั้งไว้ในคอมพิวเตอร์

หากคอมพิวเตอร์ของคุณเชื่อมต่อกับเครือข่าย ให้ปรึกษาผู้ดูแลระบบเครือข่ายก่อนที่จะติดตั้งซอฟต์แวร์อัพเดต โดย เฉพาะอย่างยิ่งอัพเดต BIOS ระบบ

หมายเหตุ: BIOS ระบบคอมพิวเตอร์เก็บไว้ใน ROM ของระบบ BIOS มีหน้าที่เริ่มระบบปฏิบัติการ ระบุว่า คอมพิวเตอร์จะโต้ตอบกับอุปกรณ์ฮาร์ดแวร์อย่างไร และจัดหาการถ่ายโอนข้อมูลระหว่างอุปกรณ์ฮาร์ดแวร์ รวมถึง เวลาและวันที่

หมายเหตุ: Windows ประกอบด้วยคุณลักษณะการควบคุมบัญชีผู้ใช้เพื่อปรับปรุงความปลอดภัยของคอมพิวเตอร์ คุณอาจได้รับการเตือนเกี่ยวกับสิทธิ์หรือรหัสผ่านสำหรับงานต่างๆ เช่น การติดตั้งซอฟต์แวร์ การรันยุทิลิตี้ หรือการ เปลี่ยนการตั้งค่า Windows โปรดดูบริการช่วยเหลือและวิธีใช้สำหรับข้อมูลเพิ่มเติม

- 2. เข้าถึงอัพเดตบนเว็บไซต์ HP ที่ <u>http://www.hp.com</u>
- ติดตั้งอัพเดต

# การอัพเดต BIOS

เมื่อต้องการอัพเดต BIOS ให้ระบุเวอร์ชัน BIOS ที่คุณมีอยู่ในปัจจุบัน จากนั้นให้ดาวน์โหลดและติดตั้ง BIOS ใหม่

#### การระบุเวอร์ชันของ BIOS

เมื่อต้องการระบุว่าอัพเดต BIOS ที่พร้อมใช้งานมี BIOS รุ่นใหม่กว่าที่ติดตั้งไว้บนคอมพิวเตอร์หรือไม่ คุณจะต้องทราบ เวอร์ชันของ BIOS ระบบที่ติดตั้งไว้ในปัจจุบัน

ข้อมูลเวอร์ชัน BIOS (หรือเรียกอีกอย่างหนึ่งว่า *วันที่ ROM* และ *BIOS ระบบ*) สามารถแสดงด้วยการกด fn+esc (หาก คุณอยู่ใน Windows แล้ว) หรือเปิด Setup Utility

เมื่อต้องการใช้ Setup Utility สำหรับการแสดงข้อมูล BIOS:

- 1. เปิด Setup Utility ด้วยการเปิดเครื่องหรือรีสตาร์ทคอมพิวเตอร์ ในขณะที่ข้อความ "กดแป้น ESC สำหรับเมนูเริ่ม ต้น" ปรากฏขึ้นที่มุมซ้ายล่างของหน้าจอ ให้กด f10
- 2. หาก Setup Utility ไม่เปิดขึ้นและแสดงข้อมูลระบบ ให้ใช้แป้นลูกศรเพื่อเลือกเมนู **หลัก**

ี้เมื่อเลือกเมนูหลัก ข้อมูล BIOS และข้อมูลระบบอื่นๆ จะปรากฏขึ้น

3. เมื่อต้องการออกจาก Setup Utility ให้ใช้แป้นลูกศรเพื่อเลือก ออก > ออกโดยละทิ้งการเปลี่ยนแปลง แล้วกด enter

# การดาวน์โหลดอัพเดตสำหรับ BIOS

△ ข้อควรระวัง: เพื่อป้องกันไม่ให้คอมพิวเตอร์ได้รับความเสียหายหรือการติดตั้งไม่สำเร็จ ให้ดาวน์โหลดและติดตั้งอัพเดต BIOS เฉพาะในกรณีที่คอมพิวเตอร์เชื่อมต่อกับแหล่งจ่ายไฟภายนอกที่เชื่อถือได้ โดยใช้อะแดปเตอร์ AC อย่าดาวน์โหลด หรือติดตั้งอัพเดต BIOS ในขณะที่คอมพิวเตอร์กำลังทำงานด้วยพลังงานจากแบตเตอรี่ หรือเชื่อมต่อเข้ากับชุดเชื่อมต่อ อุปกรณ์ หรือเชื่อมต่อกับแหล่งจ่ายไฟที่เป็นอุปกรณ์เสริม ระหว่างการดาวน์โหลดและติดตั้ง ให้ปฏิบัติตามคำแนะนำต่อไปนี้:

อย่าตัดกระแสไฟเข้าสู่คอมพิวเตอร์โดยถอดปลั๊กคอมพิวเตอร์ออกจากเต้าเสียบไฟ

อย่าปิดเครื่องคอมพิวเตอร์หรือเริ่มสถานะสลีปหรือไฮเบอร์เนต

อย่าเสียบ ถอด เชื่อมต่อ หรือยกเลิกการเชื่อมต่ออุปกรณ์ สายเชื่อมต่อ หรือสายไฟ

การดาวน์โหลดอัพเดตสำหรับ BIOS:

1. เข้าถึงเพจบนเว็บไซต์ของ HP ที่จัดหาซอฟต์แวร์ให้แก่คอมพิวเตอร์ของคุณ:

เลือก **เริ่ม > บริการช่วยเหลือและวิธีใช้** จากนั้นให้คลิกลิงค์สำหรับอัพเดตซอฟต์แวร์ ไดรเวอร์ และ BIOS

- 2. ปฏิบัติตามคำแนะนำบนหน้าจอเพื่อระบุคอมพิวเตอร์ของคุณและเข้าถึงอัพเดต BIOS ที่คุณต้องการดาวน์โหลด
- ที่พื้นที่ดาวนโหลด ให้ปฏิบัติตามขั้นตอนต่อไปนี้:
  - a. ระบุอัพเดต BIOS ที่ใหม่กว่า BIOS ที่ติดตั้งอยู่บนคอมพิวเตอร์ของคุณในปัจจุบัน บันทึกวันที่ ชื่อ หรือตัวระบุ อื่นๆ คุณอาจต้องใช้ข้อมูลนี้เพื่อค้นหาอัพเดตในภายหลัง หลังจากที่ดาวน์โหลดไปยังฮาร์ดไดรฟ์ของคุณ
  - b. ปฏิบัติตามคำแนะนำบนหน้าจอเพื่อดาวน์โหลดการเลือกของคุณไปยังฮาร์ดไดรฟ

บันทึกพาธบนฮาร์ดไดรฟ์ของคุณที่เก็บอัพเดต BIOS ที่ดาวน์โหลดมา คุณจะต้องเข้าถึงพาธนี้เมื่อคุณพร้อมที่จะ ติดตั้งอัพเดต

หมายเหตุ: หากคุณเชื่อมต่อคอมพิวเตอร์ของคุณเข้ากับเครือข่าย ให้ปรึกษาผู้ดูแลระบบเครือข่ายก่อนที่จะติดตั้ง ซอฟต์แวร์อัพเดต โดยเฉพาะอย่างยิ่งอัพเดต BIOS ระบบ

ขั้นตอนการติดตั้ง BIOS จะแตกต่างกันไป ปฏิบัติตามคำแนะนำที่แสดงบนหน้าจอหลังจากที่การดาวน์โหลดเสร็จสมบูรณ์ หากไม่มีคำแนะนำปรากฏขึ้น ให้ปฏิบัติตามขั้นตอนต่อไปนี้:

- 1. เปิด Windows Explorer โดยเลือกที่ **เริ่ม > คอมพิวเตอร์**
- 2. ดับเบิลคลิกที่ชื่อฮาร์ดไดรฟ์ของคุณ โดยปกติแล้วชื่อฮาร์ดไดรฟ์คือ Local Disk (C:)
- เปิดโฟลเดอร์บนฮาร์ดไดรฟของคุณซึ่งมีอัพเดตดังกล่าว โดยใช้พาธของฮาร์ดไดรฟ์ที่คุณบันทึกไว้ก่อนหน้านี้
- 4. ดับเบิลคลิกที่ไฟล์ที่มีนามสกุล .exe (เช่น *filename*.exe)

การติดตั้ง BIOS จะเริ่มต้นขึ้น

ทำการติดตั้งให้เสร็จสมบูรณ์ โดยปฏิบัติตามคำแนะนำที่ปรากฏบนหน้าจอ

ระบบจะหยุดทำงานโดยอัตโนมัติหลังจากที่อัพเดต BIOS เสร็จเรียบร้อยแล้ว

หมายเหตุ: หลังจากที่ข้อความบนหน้าจอรายงานว่าการติดตั้งเสร็จสมบูรณ์ คุณจะสามารถลบไฟล์ที่ถูกดาวน์โหลดออกจาก ฮาร์ดไดรฟ์ของคุณ

# การอัพเกรดโปรแกรมและไดรเวอร์

เมื่อต้องการดาวน์โหลดและติดตั้งซอฟต์แวร์อื่นที่ไม่ใช่อัพเดต BIOS ให้ปฏิบัติตามขั้นตอนต่อไปนี้:

การใช้เว็บไซต์ HP:

- 1. เปิดเว็บเบราว์เซอร์ของคุณ ไปที่ <u>http://www.hp.com/support</u> และเลือกประเทศหรือภูมิภาคของคุณ
- 2. คลิกตัวเลือกเพื่อดาวน์โหลดซอฟต์แวร์และไดรเวอร์ พิมพ์หมายเลขรุ่นของคอมพิวเตอร์ของคุณในกล่องค้นหา แล้วกด enter

- 3. คลิกผลิตภัณฑ์ที่ระบุจากรุ่นที่แสดง
- 4. เลือกระบบปฏิบัติการของคุณ
- 5. เมื่อรายการไดรเวอร์ปรากฏขึ้น คลิกไดรเวอร์ที่อัพเดตเพื่อเปิดหน้าต่างที่มีข้อมูลเพิ่มเติม
- 6. คลิก **ติดตั้งทันที** เพื่อติดตั้งไดรเวอร์ที่อัพเดต
- หมายเหตุ: ในบางตำแหน่งที่ตั้ง คุณอาจสามารถดาวนโหลดไดรเวอร์และติดตั้งได้ในภายหลัง โดยคลิกที่ ดาวน์โหลด เท่านั้น เพื่อบันทึกไฟล์ลงในคอมพิวเตอร์ของคุณ เมื่อมีข้อความแจ้ง คลิกที่ บันทึก แล้วเลือกพื้นที่จัดเก็บข้อมูลในฮาร์ด ไดรฟ์ของคุณ หลังจากที่ดาวน์โหลดไฟล์แล้ว สำรวจไปยังโฟลเดอร์ที่มีไฟล์จัดเก็บอยู่ แล้วคลิกสองครั้งที่ไฟล์เพื่อติดตั้ง
- หากมีข้อความแจ้ง ให้เริ่มต้นคอมพิวเตอร์ของคุณอีกครั้งหลังจากการติดตั้งเสร็จสิ้น แล้วตรวจสอบการปฏิบัติงานของ อุปกรณ์

# 14 การสำรองและการกู้คืน

การกู้คืนหลังจากระบบล้มเหลวจะสมบูรณ์เพียงใดนั้นขึ้นอยู่กับการสำรองข้อมูลปัจจุบัน HP ขอแนะนำให้คุณสร้างดิสก์กู้คืน ระบบทันทีหลังจากการติดตั้งซอฟต์แวร์ เมื่อคุณเพิ่มซอฟต์แวร์และไฟล์ข้อมูลใหม่ คุณควรสำรองระบบต่อเนื่องเป็นประจำ เพื่อรักษาสำเนาสำรองปัจจุบันที่เหมาะสม

้เครื่องมือที่ให้ไว้โดยระบบปฏิบัติการและซอฟต์แวร์ HP Recovery Manager ออกแบบขึ้นเพื่อช่วยคุณดำเนินงานต่อไปนี้ เพื่อการปกป้องข้อมูลของคุณและการกู้ถืนในกรณีที่ระบบล้มเหลว:

- การสร้างชุดแผ่นดิสก์กู้คืนระบบ (คุณลักษณะซอฟต์แวร์ Recovery Manager) แผ่นดิสก์กู้คืนระบบใช้สำหรับเริ่ม ต้น (บูต) คอมพิวเตอร์ของคุณ และเรียกคืนระบบปฏิบัติการและโปรแกรมซอฟต์แวร์ให้กลับสู่การตั้งค่าจากโรงงานใน กรณีที่ระบบล้มเหลวหรือขาดเสถียรภาพ
- การสำรองข้อมูลของคุณอย่างสม่ำเสมอเพื่อปกป้องไฟล์ระบบที่สำคัญ
- การสร้างจุดคืนค่าระบบ (คุณลักษณะของระบบปฏิบัติการ) จุดคืนค่าระบบช่วยให้คุณยกเลิกการเปลี่ยนแปลงที่ไม่พึง ประสงค์ต่อคอมพิวเตอร์ของคุณด้วยการเรียกคืนคอมพิวเตอร์ให้กลับสู่สถานะก่อนหน้า
- การกู้คืนโปรแกรมหรือไดรเวอร์ (คุณลักษณะของซอฟต์แวร์ Recovery Manager) คุณลักษณะนี้ช่วยให้คุณติดตั้ง โปรแกรมหรือไดรเวอร์อีกครั้งโดยไม่จำเป็นต้องทำการกู้คืนระบบทั้งหมด
- การดำเนินการกู้คืนระบบแบบเต็ม (คุณลักษณะของซอฟต์แวร์ Recovery Manager) ด้วย Recovery Manager คุณจะสามารถกู้คืนอิมเมจดั้งเดิมแบบเต็ม หากคุณประสบปัญหาเกี่ยวกับระบบล้มเหลวหรือขาดเสถียรภาพ Recovery Manager ทำงานจากพาร์ติชันการกู้คืนโดยเฉพาะ (บางรุ่นเท่านั้น) บนฮาร์ดไดรฟ์ หรือจากดิสก์กู้คืน ระบบที่คุณสร้างขึ้น
- พมายเหตุ: คอมพิวเตอร์ที่ประกอบด้วยไดรฟ์แบบ solid-state drive (SSD) อาจไม่มีพาร์ติชันการกู้คืน มีดิสก์กู้ คืนระบบให้ใช้งานสำหรับคอมพิวเตอร์ที่ไม่มีพาร์ติชัน ใช้แผ่นดิสก์เหล่านี้เพื่อกู้คืนระบบปฏิบัติการและซอฟต์แวร์ของ คุณ เมื่อต้องการตรวจสอบว่ามีพาร์ติชันการกู้คืนหรือไม่ ให้เลือก เริ่ม คลิกขวาที่ คอมพิวเตอร์ คลิก จัดการ แล้วคลิก การจัดการดิสก์ หากมีพาร์ติชัน ไดรฟ์ของ HP Recovery จะแสดงรายการในหน้าต่าง

# การสร้างแผ่นดิสก์กู้คืน

HP ขอแนะนำว่าคุณสร้างแผ่นดิสก์กู้คืนเพื่อให้คุณสามารถกู้คืนระบบของคุณให้กลับสู่สถานะดั้งเดิม หากคุณประสบปัญหา ระบบล้มเหลวและขาดเสถียรภาพอย่างรุนแรง สร้างแผ่นดิสก์เหล่านี้หลังจากตั้งค่าคอมพิวเตอร์เป็นครั้งแรก

จัดการกับแผ่นดิสก์เหล่านี้ด้วยความระมัดระวังและเก็บไว้ในที่ปลอดภัย ซอฟต์แวร์นี้อนุญาตให้สร้างชุดแผ่นดิสก์กู้คืนระบบ ได้เพียงชุดเดียวเท่านั้น

หมายเหตุ: หากคอมพิวเตอร์ของคุณไม่มีไดรฟ์แบบออปติคอลภายใน คุณสามารถใช้ไดรฟ์แบบออปติคอลภายนอก (ซื้อ แยกต่างหาก) เพื่อสร้างแผ่นดิสก์กู้คืน หรือคุณสามารถซื้อแผ่นดิสก์กู้คืนสำหรับคอมพิวเตอร์ได้จากเว็บไซต์ของ HP

้โปรดรับทราบแนวทางต่อไปนี้ก่อนที่จะสร้างแผ่นดิสก์กู้คืน

- คุณจะต้องใช้แผ่นดิสก์ DVD-R, DVD+R, BD-R (Blu-ray แบบเขียนได้) หรือ CD-R คุณภาพสูง แผ่นดิสก์ ทั้งหมดจะต้องซื้อแยกต่างหาก DVD และ BD จัดเก็บข้อมูลได้มากกว่า CD อย่างมาก หากคุณใช้แผ่น CD อาจต้อง ใช้มากถึง 20 แผ่น แต่หากเป็นแผ่น DVD หรือ BD จะใช้เพียงไม่กี่แผ่น
- พมายเหตุ: แผ่นดิสก์แบบอ่าน-เขียน เช่น แผ่นดิสก์ CD-RW, DVD±RW, DVD±RW แบบดับเบิลเลเยอร์ และ BD-RE (Blu-ray แบบเขียนซ้ำได้) เข้ากันไม่ได้กับซอฟต์แวร์ Recovery Manager
- คอมพิวเตอร์ต้องเชื่อมต่อกับแหล่งจ่ายไฟ AC ระหว่างขั้นตอนนี้
- สามารถสร้างชุดแผ่นดิสก์กู้คืนระบบเพียงชุดเดียวต่อคอมพิวเตอร์หนึ่งเครื่อง

- ใส่หมายเลขแผ่นดิสก์แต่ละแผ่นก่อนจะใส่ลงในไดรฟ์แบบออปติคอล
- หากจำเป็น คุณสามารถออกจากโปรแกรมก่อนจะสร้างแผ่นดิสก์กู้ถืนเสร็จสิ้น ครั้งต่อไปที่คุณเปิด Recovery Manager คุณจะได้รับการเตือนให้ดำเนินตามกระบวนการสร้างแผ่นดิสก์ต่อ

เมื่อต้องการสร้างชุดแผ่นดิสก์กู้คืนระบบ:

- 1. เลือก เริ่ม > โปรแกรมทั้งหมด > Recovery Manager > Recovery Disc Creation
- 2. ปฏิบัติตามคำแนะนำบนหน้าจอ

# การสำรองข้อมูลของคุณ

เมื่อคุณเพิ่มชอฟต์แวร์และไฟล์ข้อมูลใหม่ คุณควรสำรองระบบเป็นประจำเพื่อรักษาสำเนาสำรองปัจจุบันที่เหมาะสม สำรอง ระบบของคุณตามระยะเวลาต่อไปนี้:

- ตามเวลาที่กำหนดเป็นประจำ
- 🖹 หมายเหตุ: ตั้งค่าตัวเตือนเพื่อสำรองข้อมูลของคุณอยู่เป็นระยะๆ
- ก่อนจะซ่อมแชมหรือคืนค่าคอมพิวเตอร์
- ก่อนจะเพิ่มหรือปรับเปลี่ยนฮาร์ดแวร์หรือซอฟต์แวร์

โปรดรับทราบประเด็นต่อไปนี้เมื่อดำเนินการสำรองข้อมูล:

- สร้างจุดคืนค่าระบบโดยใช้คุณลักษณะ Windows® System Restore และคัดลอกลงในแผ่นดิสก์เป็นระยะๆ
- เก็บไฟล์ส่วนบุคคลในไลบรารี 'เอกสาร' และสำรองโฟลเดอร์นี้เป็นระยะๆ
- สำรองเทมเพลตที่เก็บไว้ในโปรแกรมที่เกี่ยวข้อง
- บันทึกการตั้งค่าแบบกำหนดเองในหน้าต่าง แถบเครื่องมือ หรือแถบเมนู โดยบันทึกภาพหน้าจอของการตั้งค่าของคุณ ภาพหน้าจอสามารถประหยัดเวลาได้หากคุณต้องตั้งค่าการกำหนดลักษณะใหม่

เมื่อต้องการคัดลอกหน้าจอและวางไว้ในเอกสารประมวลผลคำ ให้ปฏิบัติตามขั้นตอนต่อไปนี้:

- 1. แสดงหน้าจอ
- 2. คัดลอกหน้าจอ:

เมื่อต้องการคัดลอกหน้าต่างที่ใช้งานอยู่ ให้กด alt+prt sc

ี เมื่อต้องการคัดลอกหน้าจอทั้งหมด ให้กด prt sc

- 3. เปิดเอกสารประมวลผลคำ แล้วเลือก **แก้ไข > วาง**
- 4. บันทึกเอกสาร
- คุณสามารถสำรองข้อมูลของคุณลงในฮาร์ดไดรฟ์เสริมภายนอก ไดรฟ์เครือข่าย หรือแผ่นดิสก์
- เมื่อสำรองข้อมูลไปยังแผ่นดิสก์ ให้ใช้แผ่นดิสก์ชนิดใดชนิดหนึ่งดังต่อไปนี้ (ซื้อแยกต่างหาก): CD-R, CD-RW, DVD+R, DVD-R หรือ DVD±RW แผ่นดิสก์ที่คุณใช้จะขึ้นอยู่กับชนิดของไดรฟ์แบบออปติคอลที่ติดตั้งอยู่ใน คอมพิวเตอร์ของคุณ
- พมายเหตุ: DVD จัดเก็บข้อมูลได้มากกว่า CD ดังนั้นการใช้แผ่น DVD สำหรับการสำรองข้อมูลจะลดจำนวนแผ่น ดิสก์ที่ต้องใช้
- เมื่อสำรองข้อมูลไปยังดิสก์ ให้ระบุหมายเลขไว้บนดิสก์แต่ละแผ่นก่อนที่จะใส่ไว้ในไดรฟ์แบบออปติคอลของ คอมพิวเตอร์

## การใช้การสำรองข้อมูลและการคืนค่าของ Windows

เมื่อต้องการสร้างข้อมูลสำรองโดยใช้การสำรองข้อมูลและการคืนค่าของ Windows ให้ปฏิบัติตามขึ้นตอนต่อไปนี้:

🖹 <mark>หมายเหตุ:</mark> ตรวจสอบว่าคอมพิวเตอร์เชื่อมต่อกับแหล่งจ่ายไฟ AC ก่อนที่คุณจะเริ่มกระบวนการสำรองข้อมูล

หมายเหตุ: กระบวนการสำรองข้อมูลอาจใช้เวลานานกว่าหนึ่งชั่วโมง ขึ้นอยู่กับขนาดไฟล์และความเร็วของคอมพิวเตอร์

#### 1. เลือก เริ่ม > โปรแกรมทั้งหมด > การบำรุงรักษา > การสำรองข้อมูลและการคืนค่า

- 2. ปฏิบัติตามคำแนะนำบนหน้าจอเพื่อจัดตรียมและสร้างสำเนาสำรอง
- พมายเหตุ: Windows® ประกอบด้วยคุณลักษณะการควบคุมบัญชีผู้ใช้เพื่อปรับปรุงความปลอดภัยของคอมพิวเตอร์ คุณ อาจได้รับการเตือนเกี่ยวกับสิทธิ์หรือรหัสผ่านสำหรับงานต่างๆ เช่น การติดตั้งซอฟต์แวร์ การรันยูทิลิตี้ หรือการเปลี่ยนการ ตั้งค่า Windows โปรดดูบริการช่วยเหลือและวิธีใช้สำหรับข้อมูลเพิ่มเติม

## การใช้จุดคืนค่าระบบ

เมื่อคุณสำรองระบบของคุณ คุณกำลังสร้างจุดคืนค่าระบบ จุดคืนค่าระบบช่วยให้คุณบันทึกและตั้งชื่อสแน็ปช็อตของฮาร์ด ไดรฟ์จุดที่ระบุในเวลา จากนั้น คุณสามารถกู้คืนกลับไปสู่จุดนั้นหากคุณต้องการย้อนกลับการเปลี่ยนแปลงที่เกิดขึ้นกับระบบ ของคุณในภายหลัง

🖹 <mark>หมายเหตุ:</mark> การกู้ถืนกลับสู่จุดคืนค่าก่อนหน้าไม่มีผลต่อไฟล์ข้อมูลที่บันทึกหรืออีเมลที่สร้างขึ้นตั้งแต่จุดคืนค่าล่าสุด

้คุณยังสามารถสร้างจุดคืนค่าเพิ่มเติมเพื่อเตรียมการป้องกันเพิ่มขึ้นสำหรับไฟล์ระบบและการตั้งค่าของคุณ

### เมื่อไรที่ควรสร้างจุดคืนค่าระบบ

- ก่อนจะเพิ่มหรือปรับเปลี่ยนซอฟต์แวร์หรือฮาร์ดแวร์อย่างครอบคลุม
- เป็นระยะๆ เมื่อระบบทำงานได้ประสิทธิภาพสูงสุด
- 🖹 หมายเหตุ: หากคุณแปลงกลับเป็นจุดคืนค่าแล้วเปลี่ยนใจ คุณสามารถย้อนกลับการคืนค่าได้

#### สร้างจุดคืนค่าระบบ

- 1. เลือก เริ่ม > แผงควบคุม > ระบบและความปลอดภัย > ระบบ
- 2. ในบานหน้าต่างซ้าย ให้คลิก **การป้องกันระบบ**
- 3. คลิกแท็บ **การป้องกันระบบ**
- 4. ภายใต้ **การตั้งค่าการป้องกัน** ให้เลือกดิสก์ที่คุณต้องการสร้างจุดคืนค่า
- คลิก สร้าง
- 6. ปฏิบัติตามคำแนะนำบนหน้าจอ

#### **ดื**นค่ากลับเป็นวันที่และเวลาก่อนหน้า

ี เมื่อต้องการแปลงกลับเป็นจุดคืนค่า (ที่สร้างในวันที่และเวลาก่อนหน้า) เมื่อคอมพิวเตอร์กำลังทำงานได้ประสิทธิภาพสูงสุด ให้ดำเนินการตามขั้นตอนเหล่านี้:

- 1. เลือก เริ่ม > แผงควบคุม > ระบบและความปลอดภัย > ระบบ
- 2. ในบานหน้าต่างซ้าย ให้คลิก **การป้องกันระบบ**
- คลิกแท็บ การป้องกันระบบ
- คลิก การดืนด่าระบบ
- ปฏิบัติตามคำแนะนำบนหน้าจอ

# การดำเนินการกู้คืน

หมายเหตุ: คุณสามารถกู้คืนได้เฉพาะไฟล์ที่คุณสำรองไว้ก่อนหน้าเท่านั้น HP ขอแนะนำให้คุณใช้ HP Recovery Manager เพื่อสร้างชุดแผ่นดิสก์กู้คืนระบบ (การสำรองไดรฟ์ทั้งไดรฟ์) ทันทีที่คุณตั้งค่าคอมพิวเตอร์ของคุณ

ชอฟต์แวร์ Recovery Manager ให้คุณช่อมแชมหรือคืนค่าระบบหากคุณประสบปัญหาระบบล้มเหลวหรือขาดเสถียรภาพ Recovery Manager ทำงานจากดิสก์กู้คืนระบบหรือจากพาร์ติชันการกู้คืนโดยเฉพาะ (บางรุ่นเท่านั้น) บนฮาร์ดไดรฟ์ อย่างไรก็ตาม หากคอมพิวเตอร์ของคุณประกอบด้วยไดรฟ์แบบ solid-state (SSD) คุณอาจไม่มีพาร์ติชันการกู้คืน หาก เป็นเช่นนั้น จะมีดิสก์กู้คืนระบบให้มาพร้อมกับคอมพิวเตอร์ของคุณ ใช้แผ่นดิสก์เหล่านี้เพื่อกู้คืนระบบปฏิบัติการและ ชอฟต์แวร์ของคุณ

พมายเหตุ: Windows มีคุณลักษณะช่อมแซมที่มีอยู่แล้วภายใน เช่น การคืนค่าระบบ หากคุณยังไม่ได้ลองใช้คุณลักษณะ เหล่านี้เลย ให้ลองใช้ก่อนจะใช้ Recovery Manager

หมายเหตุ: Recovery Manager จะกู้ถึนเฉพาะซอฟต์แวร์ที่ติดตั้งไว้ก่อนหน้าจากโรงงาน ซอฟต์แวร์ที่ไม่ได้ให้มาพร้อม กับคอมพิวเตอร์นี้ต้องดาวน์โหลดจากเว็บไซต์ของผู้ผลิต หรือติดตั้งใหม่อีกครั้งจากแผ่นดิสก์ที่ให้มาโดยผู้ผลิต

## การกู้คืนจากดิสก์กู้คืนระบบ

เมื่อต้องการกู้คืนระบบจากดิสก์กู้คืนระบบ:

- 1. สำรองไฟล์ส่วนบุคคลทั้งหมด
- 2. ใส่ดิสก์กู้คืนระบบแผ่นแรกลงในไดรฟ์แบบออปติคอล แล้วเริ่มการทำงานของคอมพิวเตอร์ใหม่
- 3. ปฏิบัติตามคำแนะนำบนหน้าจอ

# การกู้ดืนจากพาร์ติชันการกู้ดืนโดยเฉพาะ (บางรุ่นเท่านั้น)

พมายเหตุ: คอมพิวเตอร์ที่ประกอบด้วยไดรฟ์ SSD อาจไม่มีพาร์ติชันการกู้คืน หากคอมพิวเตอร์ไม่มีพาร์ติชันการกู้คืน คุณจะไม่สามารถทำการกู้คืนโดยใช้กระบวนการนี้ได้ มีดิสก์กู้คืนระบบให้ใช้งานสำหรับคอมพิวเตอร์ที่ไม่มีพาร์ติชัน ใช้แผ่น ดิสก์เหล่านี้เพื่อกู้คืนระบบปฏิบัติการและซอฟต์แวร์ของคุณ

ในบางรุ่น คุณสามารถดำเนินการกู้คืนจากพาร์ติชันบนฮาร์ดไดรฟที่เข้าถึงโดยกดที่ปุ่ม เริ่ม หรือกดแป้น f11 ซึ่งจะทำให้ คอมพิวเตอร์กลับสู่สภาวะดั้งเดิม

เมื่อต้องการคืนค่าระบบจากพาร์ติชัน ให้ดำเนินการตามขั้นตอนเหล่านี้:

- 1. เข้าถึง Recovery Manager ด้วยวิธีใดวิธีหนึ่งดังนี้:
  - เลือก เริ่ม > โปรแกรมทั้งหมด > Recovery Manager > Recovery Manager

- หรือ -

- เปิดหรือเริ่มการทำงานของคอมพิวเตอร์ใหม่ แล้วกด esc ขณะข้อความ "กดแป้น ESC สำหรับเมนู 'เริ่ม'" ปรากฏขึ้นที่ด้านล่างของหน้าจอ จากนั้นให้กด f11 เพื่อเข้าสู่ HP Recovery
- 2. คลิก System Recovery ในหน้าต่าง Recovery Manager
- 3. ปฏิบัติตามคำแนะนำบนหน้าจอ

# ดัชนี

## В

BD การนำออก 40 การเล่น 37, 41 BIOS, การอัพเดต 89 Blu-ray Disc (BD) 35

#### C CD

```
ว
การถัดลอก 39
การนำออก 40
การปกป้อง 31
การเขียนไปยัง 31
การเล่น 37, 41
```

## D

DVD การคัดลอก 39 การนำออก 40 การปกป้อง 31 การเขียนไปยัง 31 การเปลี่ยนการตั้งค่าภูมิภาค 38 การเล่น 37, 41

## F

f11 95

### Η

HDMI, การเชื่อมต่อ 34 HP ProtectSmart Hard Drive Protection 59

### M

MediaSmart การเริ่มต้น 32 การใช้ 32

#### Q

QuickWeb การปิดใช้งาน 84 การเปิดใช้งาน 84

#### R

Recovery Manager 92, 95

### S

Setup Utility การนำทาง 86 การออก 87 การเปลี่ยนภาษา 85 การเริ่มต้น 85 การเรียกคืนค่าเริ่มต้น 86 การเลือก 86 การแสดงข้อมลระบบ 86 ตั้งรหัสผ่านใน 78 เมน 87 SIM การถอด 18 การใส่ 17 solid-state drive (SSD) 58, 92, 95

## V

VCR 33 Virtualization Technology 87

W

Windows, ตั้งรหัสผ่านใน 78

### ก

กราฟิกที่สลับได้ 56 การก้คืน 95 การก้คืนจากดิสก์ก้คืนระบบ 95 การกู้คืนจากพาร์ติชันการกู้คืนโดย เฉพาะ 95 การก้ดื่นระบบ 92.95 การกู้คืนระบบแบบเต็ม 92 การก้คืนโปรแกรมหรือไดรเวอร์ 92 การจัดการรหัสผ่านผัดแลระบบ 79 การจัดการรหัสผ่านสำหรับเปิด เครื่อง 80 การจัดเก็บแบตเตอรี่ 56 การชาร์จแบตเตอรี่ 52, 54 การดำเนินการก้คืน 95 การตรวจสอบแบตเตอรี่ 50 การตั้งค่า WLAN 14 การตั้งค่าการเชื่อมต่ออินเทอร์เน็ต 14 การตั้งค่าภูมิภาคของ DVD 38 การทดสอบหน่วยความจำ 88

การทดสอบฮาร์ดดิสก์ 88 การทดสอบฮาร์ดดิสก์รอง 88 การนำทาง ทัชแพด 23 การบำรงรักษา การล้างข้อมูลดิสก์ 59 ตัวจัดเรียงข้อมลบนดิสก์ 59 การบีบนิ้วหรือการย่อ/ขยาย รปแบบการสัมผัสบนทัชแพด 25 การปกป้องข้อมล 92 การประหยัดพลังงาน 1394 87 การประหยัดพลังงาน LAN 87 การประหยัดพลังงานตัวอ่านการ์ด 87 การปรับเทียบแบตเตอรี่ 54 การปิดคอมพิวเตอร์ 57 การป้องกันการเล่น 41 การรบกวน. การลด 21 การรักษา. พลังงาน 56 การลงทะเบียนลายนิ้วมือ 82 การลด. การรบกวน 21 การสนับสนนภาษา 87 การสำรองข้อมล การตั้งค่าหน้าต่าง แถบเครื่องมือ และ แถบเมนแบบกำหนดเอง 93 เทมเพลต 93 ไฟล์ส่วนบคคล 93 การเข้ารหัส 15 การเชื่อมต่อ WLAN 16 การเชื่อมต่อ WLAN ขององค์กร 16 การเชื่อมต่อ WLAN สาธารณะ 16 การเชื่อมต่อ, กระแสไฟภายนอก 49 การเดินทางโดยนำคอมพิวเตอร์ไปด้วย ป้ายระบุการรับรองอุปกรณ์ไร้ สาย 10 การเลือก ทัชแพด 24 การเลื่อน รูปแบบการสัมผัสบนทัชแพด 25 การแก้ไขปัญหา การตรวจพบไดรฟ์แบบออปติ คอล 41 การเบิร์นดิสก์ 43 การเล่นดิสก์ 42 จอแสดงผลภายนอก 43

ดิสก์ไม่เล่น 42 ถาดใส่ดิสก์แบบออปติคอล 40 ไดรเวอร์ Windows 44 ไดรเวอร์อุปกรณ์ 43 ไดรเวอร์อุปกรณ์ HP 44 การใช้การคืนค่าระบบ 94 การ์ดดิจิทัล การถอด 70 การหยุด 70 การใส่ 69 ระบ 69

#### ป

ข้อมูลระบบ, การแสดง 86, 87 ข้อมูลระเบียบข้อบังคับ ป้ายระบุการรับรองอุปกรณ์ไร้ สาย 10 ป้ายระบุข้อกำหนด 10

#### ค

ความปลอดภัย, ไร้สาย 15
คำเตือนด้านลิขสิทธิ์ 39
คีย์เครือข่าย 20
ค่าเริ่มต้น, การเรียกคืน 86
เครือข่ายเฉพาะที่ (LAN)
การเชื่อมต่อสายเคเบิล 21
สายเคเบิลที่จำเป็น 21
เครือข่ายไร้สาย (WLAN)
การเชื่อมต่อ 16
การเชื่อมต่อ 16
การเชื่อมต่อ WLAN ขององค์กร 16
การเชื่อมต่อ WLAN สาธารณะ 16
ความปลอดภัย 15
ฉลาก 10
ระยะการทำงาน 16
อปกรณ์ที่จำเป็น 14

#### จ

จอภาพ, การเชื่อมต่อ 34 จุดคืนค่า 94 จุดคืนค่าระบบ 92, 94

#### ฉ

ฉลาก Bluetooth 10 SIM 11 WLAN 10 ข้อกำหนด 10 แท็กบริการ 10 โมดูลบรอดแบนด์ไร้สายของ HP 11 ใบรับรองความเป็นผลิตภัณฑ์ของแท้ ของ Microsoft 10 ใบรับรองอุปกรณ์ไร้สาย 10 ฉลาก Bluetooth 10 ฉลาก SIM 11 ฉลากหมายเลขผลิตภัณฑ์ของโมดูล บรอดแบนด์ไร้สายของ HP 11 ฉลากใบรับรองความเป็นผลิตภัณฑ์ของ แท้ 10 ฉลากใบรับรองความเป็นผลิตภัณฑ์ของแท้ ของ Microsoft 10

#### ช

ชื่อและหมายเลขผลิตภัณฑ์. คอมพิวเตอร์ 10 ช่องระบายอากาศ. การระบ 8 ช่องเสียบ RJ-45 (เครือข่าย) 6 สัญญาณเสียงออก (หฺฟัง) 6, 30, 33 สัญญาณเสียงเข้า (ไมโครโฟน) 6, 30, 34 ช่องเสียบ RJ-45 (เครือข่าย), การ ระบ 6 ช่องเสียบสัญญาณเสียงออก (หู ฟัง) 6, 30, 33 ช่องเสียบสัญญาณเสียงเข้า (ไมโครโฟน) 6, 30, 34 ช่องเสียบสายล็อค 6 ช่องเสียบสื่อบันทึกดิจิทัล, การระบ 5 ช่องเสียบหูฟัง (สัญญาณเสียง ออก) 6,30 ช่องเสียบเครือข่าย. การระบ 6 ช่องเสียบไมโครโฟน (สัญญาณเสียง เข้า) 6 ช่องใส่ อปกรณ์หน่วยความจำ 8 อปกรณ์ไร้สาย 8 ฮาร์ดไดรฟ์ 8 แบตเตอรี่ 8,10 ช่องใส่อปกรณ์หน่วยความจำ, การ ระบ 8 ช่องใส่อปกรณ์ไร้สาย, การระบ 8 ช่องใส่แบตเตอรี่ 8, 10

#### ซ

ชอฟต์แวร์ HP Wireless Assistant 13 MediaSmart 32 การล้างข้อมูลดิสก์ 59 การอัพเดต 89 การใช้ 32 ตัวจัดเรียงข้อมูลบนดิสก์ 59 ซอฟต์แวร์ HP Wireless Assistant 13 ซอฟต์แวร์ MediaSmart 32 ซอฟต์แวร์ Mireless Assistant 13 ซอฟต์แวร์ Wireless Assistant 13 ซอฟต์แวร์ Mireless Assistant 59 ซอฟต์แวร์ การล้างข้อมูลบนดิสก์ 59 ซอฟต์แวร์ มืองกันไวรัส, การใช้ 80 ซอฟต์แวร์ มือติมีเดีย การใช้ 32 ซอฟต์แวร์ ไฟร์วอลล์, การใช้ 81

#### ୭

ดิสก์ก้คืนระบบ 92 ไดรฟ์ DVD-ROM 36 ลำดับการบต 88 ฮาร์ด 61.63 ไดรฟ์ Blu-ray R/RE DVD+/-RW SuperMulti DL 36 ไดรฟ์ Blu-ray ROM DVD±R SuperMulti DL 36 ไดรฟ์ DVD±R SuperMulti DL LightScribe 36 ไดรฟ์ Blu-ray R/RE DVD+/-RW SuperMulti DL 36 ไดรฟ์ Blu-ray ROM DVD±R SuperMulti DL 36 ไดรฟ์ที่ติดตั้ง, การระบ 58 ไดรฟ์แบบออปติคอล การปกป้อง 31 การเล่น 41 ไดรเวอร์อปกรณ์ ไดรเวอร์ HP 44 ไดรเวอร์ Windows 44

#### ୭

ตัวควบคุมสื่อบันทึก
แป้นการดำเนินการปิดเสียงหรือเรียก
คืนเสียง 27
แป้นการดำเนินการลดระดับเสียง 27
แป้นการดำเนินการหยุด 27
แป้นการดำเนินการเปิด/ปิดระบบไร้
สาย 27
แป้นการดำเนินการเพิ่มระดับ
เสียง 27
แป้นการดำเนินการเล่น หยุดชั่วคราว
หรือเล่นต่อ 27

แป้นการดำเนินการแทร็ก/ส่วนก่อน หน้า 27 แป้นการดำเนินการแทร็ก/ส่วนถัด ไป 27 ตัวอ่านลายนิ้วมือ 82 ตัวอ่านลายนิ้วมือ, การระบุ 3 ตัวเลือกการบูต 88 ตำแหน่งของตัวอ่านลายนิ้วมือ 82

### ท

ทัชแพด การนำทาง 23 การบิบนิ้วหรือการย่อ/ขยาย 25 การระบุ 1 การเปิดและปิด 23 การเลือก 24 การเลือน 25 การใช้ 23 ปุ่ม 1 รูปแบบการสัมผัส 25 ทีวี 33 แท็กบริการ 10

## บ

แบตเตอรี่ การคายประจุ 53 การชาร์จ 52, 54 การชาร์จไฟอีกครั้ง 55 การถอด 51 การทิ้ง 56 การปรับเทียบ 54 การรักษาพลังงาน 56 การเก็บ 56 การเปลี่ยน 56 การใส่ 51 ระดับแบตเตอรี่เหลือน้อย 53 แบตเตอรี่, การระบุ 10

### ป

ประสิทธิภาพของดิสก์ 59 ปิดเครื่อง 57 ปุ่ม ทัชแพด, ปุ่มเปิด/ปิด 1 ทัชแพดขวา 1 เปิด/ปิด 3 ปุ่มทัชแพดช้าย, การระบุ 1 ปุ่มเปิด/ปิด, การระบุ 3 ปุ่มเปิด/ปิด, การระบุ 3 ปุ่มเปิด/ปิด, 1 ป้ายระบุการรับรองอุปกรณ์ไร้สาย 10 เปิด/ปิด การรักษา 56 การเชื่อมต่อ 49 เปิดพัดลมตลอดเวลา 88 เปิดและปิด การเปิดและปิดใช้งานทัชแพด 23 แป้น esc 4 fn 4 การดำเนินการ 4 โปรแกรม Windows 4 โลโก้ Windows 4 แป้น esc, การระบ 4 แป้น fn, การระบ 4, 27 แป้นการดำเนินการ การปิดเสียงหรือการเรียกคืนเสียงจาก ลำโพง 27.30 การระบ 4 การลดความสว่างของหน้าจอ 26 การลดระดับเสียงลำโพง 27.30 การสลับภาพหน้าจอ 27 การหยุด CD, DVD หรือ BD 27 การเปิดหรือปิดคณลักษณะระบบไร้ สาย 27 การเพิ่มความสว่างของหน้าจอ 26 การเพิ่มระดับเสียงลำโพง 27, 30 การเล่น. การหยุดชั่วคราว หรือการ เล่นต่อ CD, DVD หรือ BD 27 การเล่นแทร็ก/ส่วนก่อนหน้าใน CD, DVD หรือ BD 27 การเล่นแทร็ก/ส่วนถัดไปใน CD. DVD หรือ BD 27 การใช้ 26 บริการช่วยเหลือและวิธีใช้ 26 ระบบไร้สาย 13 แป้นการดำเนินการกิจกรรมสื่อ บันทึก 30 แป้นบริการช่วยเหลือและวิธีใช้ 26 แป้นปรับความสว่างของหน้าจอ 26 แป้นลัด การใช้ 28 ดำอฐิบาย 27 จดสิ้นสด 28 จดเริ่มต้น 28 เลื่อนหน้าเพจขึ้น 28 เลื่อนหน้าเพจลง 28 แสดงข้อมลระบบ 27 แป้นลัดจดสิ้นสด 28 แป้นลัดจดเริ่มต้น 28

แป้นลัดบนแป้นพิมพ์, การระบุ 27
แป้นลัดเลื่อนหน้าเพจขึ้น 28
แป้นลัดเลื่อนหน้าเพจขึ้น 28
แป้นลัดเสดงข้อมูลระบบ 27
แป้นลัดแสดงโปรแกรม, Windows 4
แป้นแสดงโปรแกรมของ Windows, การระบุ 4
แป้นโลโก้ Windows, การระบุ 4
โปรเจคเตอร์, การเชื่อมต่อ 34
โปรแกรม
การอัพเดต 90
การใช้ 32

## ผ

แผ่นดิสก์ที่สนับสนุน 92 แผ่นดิสก์แบบออปติคอล การนำออก 40 การเขียนไปยัง 31 การใช้ 36

## ฝ

ฝาปิดช่องใส่อุปกรณ์หน่วยความจำ/โมดูล ไร้สาย การถอด 61, 72 การเปลี่ยน 64, 73

## พ

พลังงานแบตเตอรี่ 50 พอร์ต eSATA/USB 6 HDMI 34 USB 5, 66 จอภาพภายนอก 34 พอร์ต eSATA/USB Combo, การ ระบุ 6 พอร์ต HDMI 34 พอร์ต USB, การระบุ 5, 66 พอร์ตจอภาพภายนอก 6, 34 พาร์ติชันการก้คืน 92

## ฟ

ฟังก์ชันเสียง, การตรวจสอบ 33 ไฟ caps lock, การระบุ 2 ไฟร์วอลล์ 15 ไฟสถานะเปิด/ปิด, การระบุ 2, 6 ไฟแสดงสถานะ caps lock 2 RJ-45 (เครือข่าย) 6 ตัวอ่านลายนิ้วมือ 2 ทัชแพด 2
ปิดเสียง 2 อปกรณ์ไร้สาย 2 เปิด/ปิด 2.6 เว็บแคม 7 แบตเตอรี่ 5 ไดรฟ์ 6 ไฟแสดงสถานะ RJ-45 (เครือข่าย), การ ระบ 6 ไฟแสดงสถานะ, ไดรฟ์ 60 ไฟแสดงสถานะตัวอ่านลายนิ้วมือ, การ ระบ 2 ไฟแสดงสถานะทัชแพด, การระบ 2 ไฟแสดงสถานะปิดเสียง. การระบ 2 ไฟแสดงสถานะอปกรณ์ไร้สาย 2, 13 ไฟแสดงสถานะเว็บแคม 30 ไฟแสดงสถานะเว็บแคมในตัว. การ າະບ 7 ไฟแสดงสถานะแบตเตอรี่ 5. 52. 53 ไฟแสดงสถานะไดรฟ์ 6.60

### ກ

ภาพจอแสดงผล, การสลับ 27 ภาพหน้าจอ, การสลับ 27

### ม

เมนูการกำหนดค่าระบบ 87
เมนูการวินิจฉัย 88
เมนูการวินิจฉัย 87
เมนูหลัก 87
เมาส์, ภายนอก
การตั้งค่าการกำหนดลักษณะ 23
การเชื่อมต่อ 26
โมดูลบรอดแบนด์ไร้สายของ HP 16
โมดูลบรอดแบนด์ไร้สายของ HP, ปิดการ
ใช้งาน 17
ไมโครโฟน, ที่สนับสนุน 34
ไมโครโฟน, ภายใน 30
ไมโครโฟนภายใน, การระบุ 7, 30

### 7

รหัสความปลอดภัยเครือข่าย SSID 20 คีย์เครือข่าย 20 รหัสผลิตภัณฑ์ 10 รหัสผ่าน ตั้งค่าใน Setup Utility 78 ตั้งค่าใน Windows 78 ผู้ดูแลระบบ 79 เปิดเครื่อง 80 รหัสผ่านผู้ดูแลระบบ การจัดการ 79 การป้อน 79 การสร้าง 79 รหัสผ่านสำหรับเปิดเครื่อง การจัดการ 80 การป้อน 80 การสร้าง 80 รหัสภมิภาค, DVD 38 ระดับแบตเตอรี่ถึงขั้นวิกถต 53 ระดับแบตเตอรี่เหลือน้อย 53 ระบบ, การก้คืน 92, 95 ระบบปฏิบัติการ ฉลากใบรับรองความเป็นผลิตภัณฑ์ ของแท้ของ Microsoft 10 รหัสผลิตภัณฑ์ 10 ระบบล้มเหลวหรือไม่มีความเสถียร 92 ระบบไม่ตอบสนอง 57 รปแบบการสัมผัส ทัชแพด 25

#### 0

ลำดับการบูต 88 ลำโพง 5, 30 เล่นอัตโนมัติ 38

# ว

วงจรลดสัญญาณรบกวน, สายเครือ ข่าย 21 เว็บแคม การปรับคุณสมบัติ 45 การระบุ 7 การใช้ 44

### ส

สถานะโปรเซสเซอร์ C6 87 สลัก, ปลดแบตเตอรี่ 8 สลักปลดแบตเตอรี่ 8, 51 สลีป การออก 46 การเริ่ม 46 สวิตช์จอแสดงผลภายใน, การระบุ 7 สาย eSATA, การเชื่อมต่อ 67 สาย USB, การเชื่อมต่อ 66 สาย, ไฟ 10 สายล็อค, การติดตั้ง 81 สายเครือข่าย การเชื่อมต่อ 21 วงจรลดสัญญาณรบกวน 21

สายเคเบิล eSATA 67 LAN 21 **USB 66** สายไฟ. การระบ 10 สื่อบันทึกที่อ่านได้ 46 สื่อบันทึกที่เขียนได้ 46 สื่อบันทึกไดรฟ์ 46 ส่วนควบคมไร้สาย ซอฟต์แวร์ HP Wireless Assistant 13 ระบบปฏิบัติการ 13 แป้นการดำเนินการ 13 ส่วนประกอบ จอแสดงผล 7 ด้านขวา 5 ด้านซ้าย 6 ด้านบน 1 ด้านล่าง 8 ด้านหน้า 5 ฮาร์ดแวร์เพิ่มเติม 9 ส่วนประกอบมัลติมีเดีย, การระบุ 29 เสาอากาศ 8 เสาอากาศ WLAN, การระบุ 9 เสาอากาศ WWAN, การระบ 9 เสาอากาศไร้สาย 8 เสียงป่ม 87

### ห

หน่วยความจำ, การเปลี่ยนอุปกรณ์หน่วย ความจำ 71, 74 หมายเลขซีเรียล, คอมพิวเตอร์ 10 หัวต่อสายไฟ, การระบุ 5 หูฟัง 30 โหมดกราฟิก, การสลับ 56

# อ

อะแดปเตอร์ AC การทดสอบ 49 การระบุ 10 การเชื่อมต่อ 49 อะแดปเตอร์อีเทอร์เน็ต USB ของ HP, การเชื่อมต่อ 21 อัพเดต, ชอฟต์แวร์ 89 อัพเดตความปลอดภัยที่สำคัญ, การติด ตั้ง 81 อุณหภูมิ 56 อุณหภูมิของแบตเตอรี่ 56 อุปกรณ์ Bluetooth 12, 18

อุปกรณ์ eSATA การถอด 67 การหยด 67 การเชื่อมต่อ 67 คำอฐิบาย 67 อปกรณ์ USB การถอด 66 การหยด 66 การเชื่อมต่อ 66 คำอธิบาย 66 อปกรณ์ WLAN 12 อปกรณ์ WWAN 16 อุปกรณ์ความปลอดภัยในสนามบิน 58 อุปกรณ์ความละเอียดสูง, การเชื่อม ต่อ 34 อปกรณ์ชี้ตำแหน่ง การตั้งค่าการกำหนดลักษณะ 23 อปกรณ์หน่วยความจำ การถอด 72, 74 การอัพเกรดชดหลัก 74 การเปลี่ยน 71, 74 การเพิ่ม 71 การใส่ 75 อปกรณ์เสียง, การเชื่อมต่อภายนอก 33 อุปกรณ์เสียงภายนอก, การเชื่อมต่อ 33 ไอคอน ระบบไร้สาย 12 เครือข่าย 12, 20 ไอคอนเครือข่าย 12, 20 ไอคอนไร้สาย 12

# ฮ

ฮับ 66
ฮับ USB 66
ฮาร์ดแวร์, การระบุ 1
ฮาร์ดไดรฟ์
HP ProtectSmart Hard Drive
Protection 59
การติดตั้ง 63
การถอด 61
การระบุ 8
การเปลี่ยน 61
ไฮเบอร์เนต
การเออก 46
การเริ่ม 46
ถูกเรียกใช้เมื่อระดับแบตเตอรีถึงขึ้น
วิกฤต 53

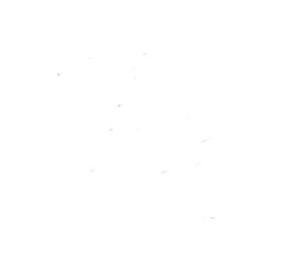